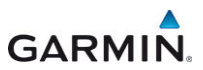

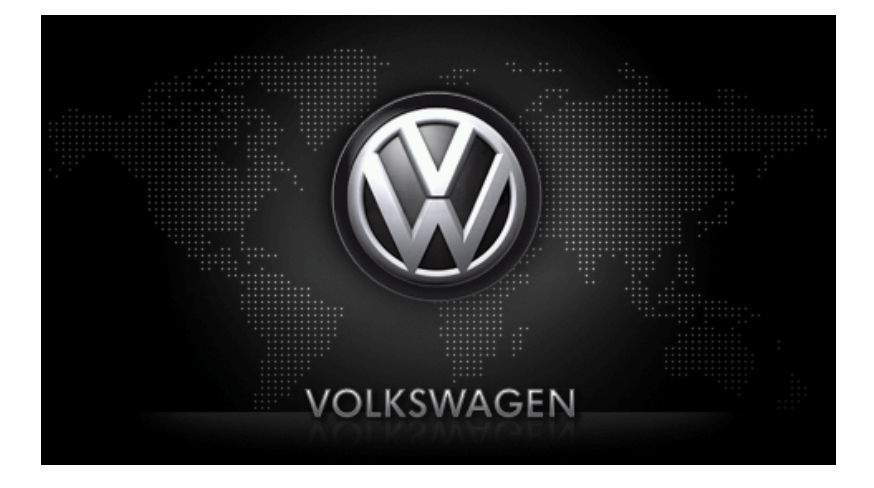

# maps + more Εγχειρίδιο χρήστη

Ελληνικά

Νοέμβριος 2012

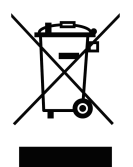

Το σύμβολο ενός διαγραμμένου κάδου απορριμμάτων με ρόδες σημαίνει ότι το προϊόν πρέπει να διατίθεται σε ειδικά σημεία συλλογής απορριμμάτων στην Ευρωπαϊκή Ένωση. Ισχύει και για το ίδιο το προϊόν, αλλά και για όλα τα αξεσουάρ που φέρουν αυτό το σύμβολο. Δεν επιτρέπεται η διάθεση αυτών των προϊόντων στα οικιακά απορρίμματα.

### Σύνταξη

Garmin Würzburg GmbH

Beethovenstraße 1a+b

### D-97080 Würzburg

Διατηρούμε το δικαίωμα τροποποίησης των στοιχείων και των δεδομένων που αναφέρονται σε αυτά τα έντυπα ανά πάσα στιγμή και χωρίς προηγούμενη προειδοποίηση. Χωρίς τη ρητή γραπτή άδεια της Garmin Würzburg GmbH δεν επιτρέπεται να παραχθεί σε αντίτυπα ή να μεταδοθεί κανένα τμήμα αυτών των εντύπων για οιοδήποτε σκοπό, ανεξάρτητα από τον τρόπο ή το μέσο, ηλεκτρονικό ή μηχανικό. Όλα τα τεχνικά στοιχεία, τα σχέδια κτλ. υπόκεινται στο νόμο περί της προστασίας των πνευματικών δικαιωμάτων.

© 2012, Garmin Würzburg GmbH

Με την επιφύλαξη παντός δικαιώματος.

# Πίνακας περιεχομένων

| 1 | Εισαν | γωγή                                                | 9    |
|---|-------|-----------------------------------------------------|------|
|   | 1.1   | Σχετικά με το εγχειρίδιο                            | 9    |
|   |       | 1.1.1 Συμβάσεις                                     | 9    |
|   |       | 1.1.2 Σύμβολα                                       | 9    |
|   | 1.2   | Νομικές σημειώσεις                                  | .10  |
|   |       | 1.2.1 Evvúngn                                       | . 10 |
|   |       | 1.2.2 Εμπορικά σήματα                               | .10  |
|   | 1.3   | Ερωτήσεις για το προϊόν                             | 10   |
| 2 | Ποιν  |                                                     | 10   |
| 2 | 2.1   | Ένταση παράδοσης                                    | 10   |
|   | 2.1   | Περινοαική της συσκευής πλοήνησης                   | 11   |
|   | 2.2   | Γιεριγραφή της συσκεσης πλοιγησης                   | 12   |
|   | 2.5   | 2.3.1 Υποδείξεις ασφαλείας για την πλοήνηση         | 12   |
|   |       | 2.3.1 ΤΠοθείζεις ασφαλείας για την πλοήγηση         | 12   |
|   | 24    | 2.5.2 Τηθοειζεις αυφαλείας για το συστημα πλοηγησης | 12   |
|   | 2.4   | 2.4.1 Διασίοςσα συσκεμός πλοόμασης                  | 10   |
|   |       | 2.4.1 Αφαιρεσή συσκευής πλοήγησης                   | 10   |
|   |       |                                                     | 15   |
|   | 0.5   | 2.4.3 Καρτα μνημης                                  | .15  |
|   | 2.5   | Γιλοηγηση με GPS                                    | .16  |
| 3 | Ενερ  | γοποίηση και απενεργοποίηση συσκευής πλοήγησης      | 17   |
|   | 3.1   | Συσκευή τοποθετημένη στο αυτοκίνητο                 | . 18 |
|   |       | 3.1.1 Ενεργοποίηση συσκευής                         | . 18 |
|   |       | 3.1.2 Προφύλαξη οθόνης                              | . 18 |
|   |       | 3.1.3 Ρύθμιση συσκευής σε κατάσταση αναμονής        | . 19 |
|   |       | 3.1.4 Απενεργοποίηση συσκευής                       | .19  |
|   | 3.2   | Συσκευή μη τοποθετημένη                             | .19  |
|   |       | 3.2.1 Ενεργοποίηση συσκευής                         | .19  |
|   |       | 3.2.2 Προφύλαξη οθόνης                              | .20  |
|   |       | 3.2.3 Ρύθμιση συσκευής σε κατάσταση αναμονής        | .20  |
|   |       | 3.2.4 Απενεργοποίηση συσκευής                       | .20  |
|   | 3.3   | Πρώτη ενεργοποίηση της συσκευής πλοήγησης           | .20  |
|   | 3.4   | Εγχειρίδιο                                          | .21  |
|   | 3.5   | Επιλογές                                            | .22  |
| 4 | Προσ  | ττασία με κωδικό                                    | 22   |
| • | 4 1   | Ενερνοποίηση προστασίας με κωδικό                   | 22   |
|   |       | 4 1 1 Αλλανή κωδικού ποόσβασης                      | 23   |
|   | 42    | Κατάρνηση προστασίας με κωδικό                      | 23   |
|   | 4.3   | Ξεχάσατε τον κωδικό                                 | .23  |
| 5 | Ynou  | αμός αματήματος πλοήγησης                           | 24   |
| • | 5.1   | Πληροφορία                                          | 24   |
|   | 5.2   | Πληκτοολόγιο λογισμικού                             | 30   |
|   | J.L   | 521 Ειδικά πλήκτοα                                  | 30   |
|   |       | 522 Εισαγωνή στοιχείων                              | 31   |
|   |       |                                                     |      |

|        | 5.3<br>5.4                     | Επιλογέα<br>Μενού   | ς                                          |           |  |
|--------|--------------------------------|---------------------|--------------------------------------------|-----------|--|
| 6      | <u>.</u>                       |                     | ma béc                                     | 20        |  |
| 0      |                                |                     |                                            | <b>32</b> |  |
|        | 6.2                            | Σοήση (             | ιοιηση φωνητικών εντολών                   |           |  |
|        | 6.3                            | Βοήθεια             |                                            |           |  |
|        | 64                             | Απενεον             | αποίηση φωνητικών εντολών                  |           |  |
|        | 6.5                            | Διαμόρφ             | ωση φωνητικών εντολών                      |           |  |
| 7      | Πλοή                           | vnαn                |                                            | 35        |  |
| •      | 7 1 Έναρξη εφαρμογής πλοήνησης |                     |                                            |           |  |
|        | 72                             | Εισανωνή πορορισμού |                                            |           |  |
|        | ••=                            | 7.2.1               | Εισανωνή χώρας προορισμού                  |           |  |
|        |                                | 7.2.2               | Εισανωνή διεύθυνσης με φωνητικές εντολές   |           |  |
|        |                                | 7.2.3               | Εισαγωγή διεύθυνσης προορισμού             |           |  |
|        |                                | 7.2.4               | Εισαγ. συντεταγμένων                       | 41        |  |
|        |                                | 7.2.5               | Ειδικός προορισμός                         | 42        |  |
|        |                                | 7.2.6               | Ειδικοί προορισμοί στη γρήγορη πρόσβαση    | 46        |  |
|        |                                | 7.2.7               | Πληροφορίες για τον προορισμό              | 47        |  |
|        |                                | 7.2.8               | Αγαπημένα                                  | 48        |  |
|        |                                | 7.2.9               | Πρόσφατοι προορισμοί                       | 49        |  |
|        |                                | 7.2.10              | Εισηγμένες διευθύνσεις από τηλεφ. κατάλογο | 50        |  |
|        |                                | 7.2.11              | Προς το σπίτι                              | 50        |  |
|        |                                | 7.2.12              | Επιλογή προορισμού στο χάρτη               | 51        |  |
|        |                                | 7.2.13              | Προεπισκόπηση διαδρομής                    | 51        |  |
|        | 7.3                            | Διαχείρια           | τη προορισμών                              | 54        |  |
|        |                                | 7.3.1               | Αποθήκευση προορισμού                      | 54        |  |
|        |                                | 7.3.2               | Διαγραφή προορισμού από τη λίστα Αγαπημένα |           |  |
|        |                                | 7.3.3               | Ορισμός διεύθυνσης σπιτιού                 |           |  |
|        | 7.4                            | 7.3.4               | Αλλαγη οιευθυνσης σπιτιου                  |           |  |
|        | 7.4                            | ιχνη και            | οιαορομες με τμηματα                       | 57        |  |
|        |                                | 7.4.1               | Εισαγωγή σημείου εκκινήσης                 |           |  |
|        |                                | 7.4.2               |                                            |           |  |
|        |                                | 7.4.3               |                                            |           |  |
|        |                                | 7.4.4               | Διαχειριση οιαορομώς ή ίννομς              |           |  |
|        |                                | 7.4.5               | Φυριωση σιασρομής η Ιχνούς                 |           |  |
|        |                                | 7.4.0               | Ποσσομοίωση διαδοομής                      | 61        |  |
|        |                                | 748                 | Πορεπισκόπηση διαδρομής                    |           |  |
| 0      |                                |                     |                                            | 02<br>64  |  |
| o<br>o |                                | υγες, πρ            | ουσειες λειτουργιες                        | 64        |  |
| 9      | Εργα                           | σια με τ            | ο χαρτη                                    |           |  |
|        | 9.1<br>0.2                     | Σάοτος τ            | του χαρτη πλοηγησης                        | 80        |  |
|        | 9.Z                            | Λυμπος (            | στον τρόπο λειτουργίας Πορεπιακόπηση       |           |  |
|        | 9.3                            | γαρτης α            | στον τρόπο λεπουργιας προεπισκοπησή        |           |  |

|    | 9.4   | Χάρτης                                   | στον τρόπο λειτουργίας Πλοήγηση                           | 72  |  |  |
|----|-------|------------------------------------------|-----------------------------------------------------------|-----|--|--|
|    |       | 9.4.1                                    | Πλοήγηση στη λειτουργία Όχημα                             | 72  |  |  |
|    |       | 9.4.2                                    | Πλοήγηση στη λειτουργία Πεζός                             | 77  |  |  |
|    |       | 9.4.3                                    | Πλοήγηση στη λειτουργία Καταγραφή ίχνους                  | 79  |  |  |
|    |       | 9.4.4                                    | Πλοήγηση στη λειτουργία Εκτός δρόμου                      | 79  |  |  |
|    |       | 9.4.5                                    | Επιλογή του χάρτη στον τρόπο λειτουργίας Πλοήγηση         | 80  |  |  |
|    |       | 9.4.6                                    | Τερματισμός πλοήγησης                                     | 80  |  |  |
|    | 9.5   | Χάρτης                                   | στον τρόπο λειτουργίας Αναζήτηση προορισμού               | 80  |  |  |
|    |       | 9.5.1                                    | Εργασία με τον τρόπο λειτουργίας Αναζήτηση                |     |  |  |
|    |       |                                          | προορισμού                                                | 82  |  |  |
|    | 0.0   | E                                        |                                                           | 00  |  |  |
|    | 9.6   |                                          |                                                           | 83  |  |  |
|    |       | 9.6.1                                    | Εμφανίση της εμβελείας                                    | 83  |  |  |
|    |       | 9.6.2                                    | Διαμορφωση απεικονισης χαρτη Εμβελεία 360                 | 85  |  |  |
| 10 | Χρήσ  | ιμες λει                                 | τουργίες                                                  | 85  |  |  |
|    | 10.1  | Προφίλ                                   | διαδρομής                                                 | 85  |  |  |
|    |       | 10.1.1                                   | Ρυθμίσεις των προφίλ διαδρομής                            | 85  |  |  |
|    |       | 10.1.2                                   | Βασικά προφίλ                                             | 86  |  |  |
|    |       | 10.1.3                                   | Δημιουργία νέου προφίλ διαδρομής                          | 87  |  |  |
|    |       | 10.1.4                                   | Επιλογη προφιλ οιαορομης                                  | 87  |  |  |
|    | 10.0  | 10.1.5                                   | Διαχειριση προφιλ οιαορομης                               | 87  |  |  |
|    | 10.2  |                                          | Δημιουογία δικένε σας πορορισμένε                         | 09  |  |  |
|    |       | 10.2.1                                   | Δημιουργία οικών σας προορισμών                           | 09  |  |  |
|    |       | 10.2.2                                   | Εικονισία για σικούς σας ειδικούς προορισμοί στη συσκειμή |     |  |  |
|    |       | 10.2.5                                   | πλοήνησης                                                 | 91  |  |  |
|    | 10.3  | 1vvn                                     |                                                           |     |  |  |
|    | 10.0  | Στάθμεμαρ κοντά στον ποοροισμό           |                                                           |     |  |  |
|    | 10.1  | 10.4.1                                   | Συνέχεια με τα πόδια                                      |     |  |  |
|    |       | 10.4.2                                   | Αναζήτηση χώρου στάθμευσης                                |     |  |  |
|    |       | 10.4.3                                   | Επιστροφή στον προορισμό                                  | 94  |  |  |
|    |       |                                          |                                                           |     |  |  |
|    |       | 10.4.4                                   | Φόρτιση κοντά στον προορισμό                              | 94  |  |  |
|    | 10.5  | Κοντά                                    |                                                           | 95  |  |  |
|    | 10.6  | MyBest                                   | POI: Ειδικοί προορισμοί στη διαδρομή                      | 95  |  |  |
|    |       | 10.6.1                                   | Εμφάνιση ειδικών προορισμών στη διαδρομή                  | 96  |  |  |
|    |       | 10.6.2                                   | Πλοήγηση σε κάποιον από τους προορισμούς                  | 97  |  |  |
|    |       | 10.6.3                                   | Καθορισμός κατηγοριών                                     | 97  |  |  |
|    | 10.7  | Sightseeing                              |                                                           |     |  |  |
|    | 10.8  | Διαδρομές με αξιοθέατα<br>Έκτακτη ανάγκη |                                                           |     |  |  |
|    | 10.9  |                                          |                                                           |     |  |  |
|    | 10.10 | Καταστα                                  | αση GPS, αποθηκευση τρεχουσας θεσης                       | 102 |  |  |
|    | 10.11 | ΚΛειοωμ                                  | Ια                                                        | 103 |  |  |
|    | 10.12 | ι ιεριγρα                                | φη οιαορομης                                              | 104 |  |  |
|    | 10 12 | OD CN                                    | G<br>Ποοειδοποίηση διαθέσιμου καυσίμου                    | 105 |  |  |
|    | 10.13 | Οπτικό                                   | Προειοστισιτοι τοι τοι τοι τοι τοι τοι τοι τοι τοι        | 105 |  |  |
|    | 10.14 | στάθυευ                                  | ומהר                                                      | 107 |  |  |
|    |       | 5.00000                                  | دا                                                        |     |  |  |

|    | 10.15 | Σύστημα   | ι επιτήρησης θυρών                             | 108 |
|----|-------|-----------|------------------------------------------------|-----|
|    | 40.40 | E         | , , , , , , ,                                  | 400 |
|    | 10.16 | EIO       | ικές λειτουργιές για ηλεκτρικά οχηματά         |     |
|    |       | 10.16.1   | Διαορομή Γιολλαπλές στασείς                    |     |
|    |       | 10.16.2   | Ι Ιροειοοποιηση εμβελειας                      |     |
|    |       | 10.16.3   | ιοιωτικοί σταθμοί φορτίσης                     |     |
|    | 10 17 |           | ικές λειτουονίες για αυτοκίνητα φυσικού αερίου | 113 |
|    |       | 10 17 1   | Λιαδοομή Πολλαπλές στάσεις                     | 113 |
|    |       | 10 17 2   | Ποοειδοποίηση εμβέλειας                        | 114 |
|    | 10 18 |           | νηροφορίες κυκλοφορίας)                        | 116 |
|    |       | 10.18.1   | Προεπισκόπηση ΤΜC                              |     |
|    |       | 10.18.2   | Εμφάνιση πληροφοριών κυκλοφορίας               |     |
|    |       | 10.18.3   | Αναλυτική εμφάνιση μεμονωμένης πληροφορίας     |     |
|    |       | 10.18.4   | Ρυθμίσεις ΤΜC                                  |     |
|    | 10.19 | Βιβλίο δι | αδρομών                                        |     |
| 11 | Αυτο  | кі́упто   |                                                | 122 |
|    | 11.1  | Υπολογι   | στής ταξιδίου                                  |     |
|    |       | 11.1.1    | Άνοινμα υπολογιστή ταξιδίου                    |     |
|    |       | 11.1.2    | Επιλονή χρονικού διαστήματος                   |     |
|    |       | 11.1.3    | Επαναφορά υπολογιστή ταξιδίου                  |     |
|    |       |           |                                                |     |
|    | 11.2  |           | Κατάσταση                                      | 124 |
|    |       | 11.2.1    | Άνοιγμα παραθύρου Κατάσταση                    | 124 |
|    |       | 11.2.2    | Διαμόρφωση παραθύρου Κατάσταση                 | 124 |
|    | 11.3  | Think Bl  | ue. Trainer                                    | 125 |
|    |       | 11.3.1    | Άνοιγμα εφαρμογής Think Blue. Trainer          | 125 |
|    |       | 11.3.2    | Κατάσταση                                      | 125 |
|    |       | 11.3.3    | Ανάλυση                                        | 128 |
|    |       | 11.3.4    | ΟD CNG Συμβουλές εξοικονόμησης καυσίμου        | 130 |
|    |       | 1135      | Ε Σιμβουλές εξοικονόμησης ενέργειας            | 130 |
|    |       | 11.3.6    | Επαναφορά εφαρμονής Think Blue. Trainer.       |     |
|    |       |           |                                                |     |
|    | 11.4  | Εφ        | αρμογές για ηλεκτρικά οχήματα                  |     |
|    |       | 11.4.1    | Άνοιγμα εφαρμογών για ηλεκτρικά οχήματα        | 131 |
|    |       | 11.4.2    | Ροή ενέργειας                                  | 132 |
|    |       | 11.4.3    | e-manager                                      | 133 |
|    |       | 11.4.4    | Ανάκτηση ενέργειας                             | 139 |
| 12 | Πολυ  | μέσα      |                                                | 139 |
|    | 12.1  | Έλεγχος   | ηχοσυστήματος αυτοκινήτου                      | 140 |
|    |       | 12.1.1    | Επιλογή ζώνης συχνοτήτων                       |     |
|    |       | 12.1.2    | Ρύθμιση μιας συγκεκριμένης συχνότητας          | 141 |
|    |       | 12.1.3    | Επιλογή ενός σταθμού                           | 142 |
|    |       | 12.1.4    | Σάρωση: Σάρωση ζώνης συχνοτήτων                |     |
|    |       | 12.1.5    | Αποθηκευμένη λίστα                             | 142 |
|    |       |           |                                                |     |

|    | 12.2 | Αναπαρ  | αγ. πολυμέσων                                      | 143   |
|----|------|---------|----------------------------------------------------|-------|
|    |      | 12.2.1  | Υποστηριζόμενα αρχεία ήχου                         | 145   |
|    |      | 12.2.2  | Επιλογή πηγής πολυμέσων                            | 145   |
|    |      | 12.2.3  | Επιλογή αρχείων για αναπαραγωγή                    | 146   |
|    |      | 12.2.4  | Επιλογή τρόπου αναπαραγωγής                        | 147   |
|    |      | 12.2.5  | Έλεγχος της αναπαραγωγής                           | 148   |
|    | 12.3 | Επιλογέ | ς για ραδιόφωνο και Mediaplayer                    | 149   |
|    |      | 12.3.1  | Πληροφορίες κυκλοφορίας (TP)                       | 149   |
|    |      | 12.3.2  | Ήχος                                               | 149   |
|    |      | 12.3.3  | Ένταση ήχου                                        | 150   |
|    | 12.4 | Φωτογρ  | αφίες                                              | 151   |
|    |      | 12.4.1  | Κατάλληλα αρχεία                                   | 151   |
|    |      | 12.4.2  | Άνοιγμα Picture Viewer                             | 151   |
|    |      | 12.4.3  | Επιλογή αρχείου εικόνας                            | 151   |
|    |      | 12.4.4  | Χειρισμός Picture Viewer                           | 152   |
|    |      | 12.4.5  | Επιλογή τρόπου αναπαραγωγής                        | 152   |
|    | 12.5 | Επιλογέ | ές για το Picture Viewer                           | 153   |
|    |      | 12.5.1  | Προβολή διαφανειών (Παρουσίαση)                    | 153   |
|    |      | 12.5.2  | Φόντο για την προφύλαξη οθόνης                     | 153   |
| 13 | Μονά | ονη ηδή | ιντής ακοόασης                                     | 154   |
|    | 13.1 | Σύνδεσι | n Bluetooth                                        | 156   |
|    | 10.1 | 13 1 1  | Αναζήτηση συσκειιών Bluetooth και σύνδεση          | 157   |
|    |      | 13 1 2  | Σίνδεση από το κινητό τηλέφωνο                     | 158   |
|    |      | 13 1 3  | Σύνδεση συσκευής                                   | 159   |
|    |      | 13.1.4  | Ενερνοποίηση κινητού τηλεφώνου                     |       |
|    |      | 13 1 5  | Διανοαφή συσκευής                                  | 161   |
|    |      | 13.1.6  | Εισανωνή τηλεφωνικού καταλόνου                     |       |
|    |      | 13 1 7  | Εισανωνή πρόσφατων κλήσεων                         | 162   |
|    | 13.2 | Αποδογ  | ή κλήσης                                           | 163   |
|    | 13.3 | Λήψη S  | MS.                                                |       |
|    | 13.4 | Κλήση   | -                                                  | . 164 |
|    |      | 13.4.1  | Κλήση με φωνητική εντολή                           | . 164 |
|    |      | 13.4.2  | Κλήση ενός αριθμού τηλεφώνου                       | 165   |
|    |      | 13.4.3  | Κλήση αριθμού ταχείας κλήσης                       | 166   |
|    |      | 13.4.4  | Κλήση επαφής από τον τηλεφωνικό κατάλονο           | 166   |
|    |      | 13.4.5  | Κλήση πρόσφατου συνομιλητή                         | 167   |
|    |      | 13.4.6  | Μεταφορά συνομιλίας από κινητό τηλέφωνο            | 167   |
|    | 13.5 | Κατά τη | διάρκεια της συνομιλίας                            | 167   |
|    |      | 13.5.1  | Εμφάνιση εφαρμογής πλοήγησης στο προσκήνιο         | 167   |
|    |      | 13.5.2  | Εισαγωγή ψηφίων                                    | 168   |
|    |      | 13.5.3  | Σίγαση μικροφώνου                                  | 168   |
|    |      | 13.5.4  | Προώθηση συνομιλίας στο κινητό τηλέφωνο            | 168   |
|    |      | 13.5.5  | Τερματισμός συνομιλίας                             | 168   |
|    | 13.6 | Χρήσιμε | ς λειτουργίες                                      | 169   |
|    |      | 13.6.1  | Μετάβαση σε μια επαφή από τον τηλεφωνικό κατάλογο. | 169   |
|    |      | 13.6.2  | Άνοιγμα φακέλου εισερχομένων                       | 169   |

|    | 13.7          | Διαμόρφ  | ωση μονάδας ανοιχτής ακρόασης            |     |
|----|---------------|----------|------------------------------------------|-----|
|    |               | 13.7.1   | Ταχεία κλήση                             |     |
|    |               | 13.7.2   | Ρυθμίσεις                                | 171 |
| 14 | Live Services |          |                                          |     |
|    | 14.1          | Χρέωση   |                                          | 173 |
|    |               | 14.1.1   | Χρεώσεις για την ανταλλαγή δεδομένων     |     |
|    |               | 14.1.2   | Χρεώσεις για τη χρήση των υπηρεσιών Live |     |
|    | 14.2          | Προϋπο   | θέσεις νια τη χρήση των υπηρεσιών Live   |     |
|    | 14.3          | Χρήση υ  | πηρεσιών Live                            |     |
|    |               | 14.3.1   |                                          |     |
|    |               | 14.3.2   | Καιρός                                   |     |
|    |               | 14.3.3   | Τοπική αναζήτηση                         |     |
|    |               | 14.3.4   | Πληροφορίες κυκλοφορίας                  |     |
|    | 14.4          | Διαμόρφ  | ωση υπηρεσιών Live                       | 178 |
| 15 | Διαμο         | όρφωση   | συστήματος πλοήγησης                     | 179 |
| 16 | Παρό          | ίοτημα   |                                          | 181 |
| 10 | 16.1          | Τεννικά  | ναρακτροιστικά της συσκευής πλοήνησης    | 181 |
|    | 16.2          | Άδεια να | χαρακτηριστικά της σσοκεσης πλοιητησης   | 182 |
|    | 16.2          | Λήλωση   | συμμόρφωσης                              | 186 |
| 17 | Επίλ          |          | νβλημάτων                                | 187 |
| 17 |               |          | νρλιματων                                |     |
| 18 | Ευρε          | τήριο όρ | οων                                      | 189 |

## 1 Εισαγωγή

### 1.1 Σχετικά με το εγχειρίδιο

### 1.1.1 Συμβάσεις

Για την καλύτερη ανάγνωση και αποσαφήνιση χρησιμοποιούνται σε αυτό το εγχειρίδιο οι ακόλουθοι τρόποι γραφής:

| Ονομασίες προϊόντων                                                                            |  |  |
|------------------------------------------------------------------------------------------------|--|--|
| Ονομασίες παραθύρων και παραθύρων<br>διαλόγου                                                  |  |  |
| Επισήμανση σημαντικών μερών κειμένου                                                           |  |  |
| Ονομασίες κουμπιών, πεδίων εισαγωγής<br>στοιχείων και άλλων στοιχείων της επιφάνειας<br>χρήστη |  |  |
| Ονομασίες στοιχείων χειρισμού της συσκευής πλοήγησης                                           |  |  |
|                                                                                                |  |  |

### 1.1.2 Σύμβολα

Τα ακόλουθα σύμβολα παραπέμπουν σε συγκεκριμένα κείμενα:

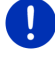

Υποδείξεις και συμβουλές για το χειρισμό του λογισμικού

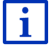

Πρόσθετες πληροφορίες και επεξηγήσεις

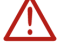

Προειδοποιήσεις

Τα σύμβολα σε επικεφαλίδες παραπέμπουν στο γεγονός ότι το σχετικό κεφάλαιο ισχύει μόνο για συγκεκριμένα οχήματα.

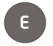

Ισχύει μόνο για αυτοκίνητα με ηλεκτροκινητήρα

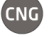

Ισχύει μόνο για αυτοκίνητα με κινητήρα φυσικού αερίου

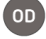

Ισχύει μόνο για αυτοκίνητα με κινητήρα βενζίνης ή κινητήρα πετρελαίου

### 1.2 Νομικές σημειώσεις

### 1.2.1 Εγγύηση

Διατηρούμε το δικαίωμα τροποποιήσεων στο περιεχόμενο της τεκμηρίωσης και του λογισμικού ανά πάσα στιγμή και χωρίς προειδοποίηση. Η Garmin Würzburg GmbH δεν αναλαμβάνει ευθύνη για την ορθότητα του περιεχομένου ή για ζημιές που ενδέχεται να προκύψουν από τη χρήση του εγχειριδίου.

Είμαστε πάντα στη διάθεσή σας για υποδείξεις για λάθη ή για προτάσεις βελτίωσης, ώστε να μπορούμε να σας προσφέρουμε μελλοντικά ακόμη πιο ποιοτικά προϊόντα.

### 1.2.2 Εμπορικά σήματα

Όλα τα αναφερόμενα στο εγχειρίδιο και ενδεχομένως κατατεθειμένα από τρίτους σήματα και εμπορικά σήματα υπόκεινται χωρίς περιορισμούς στις διατάξεις της εκάστοτε ισχύουσας νομοθεσίας περί σημάτων και στα δικαιώματα των εκάστοτε καταχωρημένων κατόχων. Όλα τα εδώ αναφερόμενα εμπορικά σήματα, μάρκες ή επωνυμίες εταιρειών είναι ή ενδέχεται να είναι εμπορικά σήματα ή κατοχυρωμένα σήματα των εκάστοτε κατόχων τους. Διατηρούμε όλα τα δικαιώματα που δεν παρέχονται εδώ ρητά.

Από την απουσία μιας συγκεκριμένης σήμανσης των εμπορικών σημάτων που χρησιμοποιούνται σε αυτό το εγχειρίδιο δεν μπορεί να εξαχθεί το συμπέρασμα ότι κάποιο όνομα είναι απαλλαγμένο από δικαιώματα τρίτων.

- Τα Microsoft, Outlook, Excel, Windows είναι προστατευμένα εμπορικά σήματα της Microsoft Corporation.
- Το NAVIGON είναι ένα προστατευμένο εμπορικό σήμα της Garmin Würzburg GmbH.

### 1.3 Ερωτήσεις για το προϊόν

Έχετε ερωτήσεις για το προϊόν; Επισκεφθείτε μας στο διαδίκτυο στη διεύθυνση <u>www.garmin.com/pid</u> και κάντε κλικ στο "Εξυπηρέτηση πελατών". Εκεί θα βρείτε μια ενότητα με συχνές ερωτήσεις (FAQ Center) και θα μάθετε πως μπορείτε να επικοινωνήσετε μαζί μας τηλεφωνικά ή μέσω email.

### 2 Πριν αρχίσετε

### 2.1 Έκταση παράδοσης

Παρακαλούμε ελέγξτε την πληρότητα της παράδοσης. Απευθυνθείτε αμέσως στο κατάστημα αγοράς σε περίπτωση που δεν είναι πλήρης η παράδοση. Με το προϊόν που αγοράσατε, παραλάβατε τα εξής:

- Συσκευή πλοήγησης
- Βάση αυτοκινήτου
- ► Καλώδιο USB
- Εικονογραφημένες οδηγίες εγκατάστασης

### 2.2 Περιγραφή της συσκευής πλοήγησης

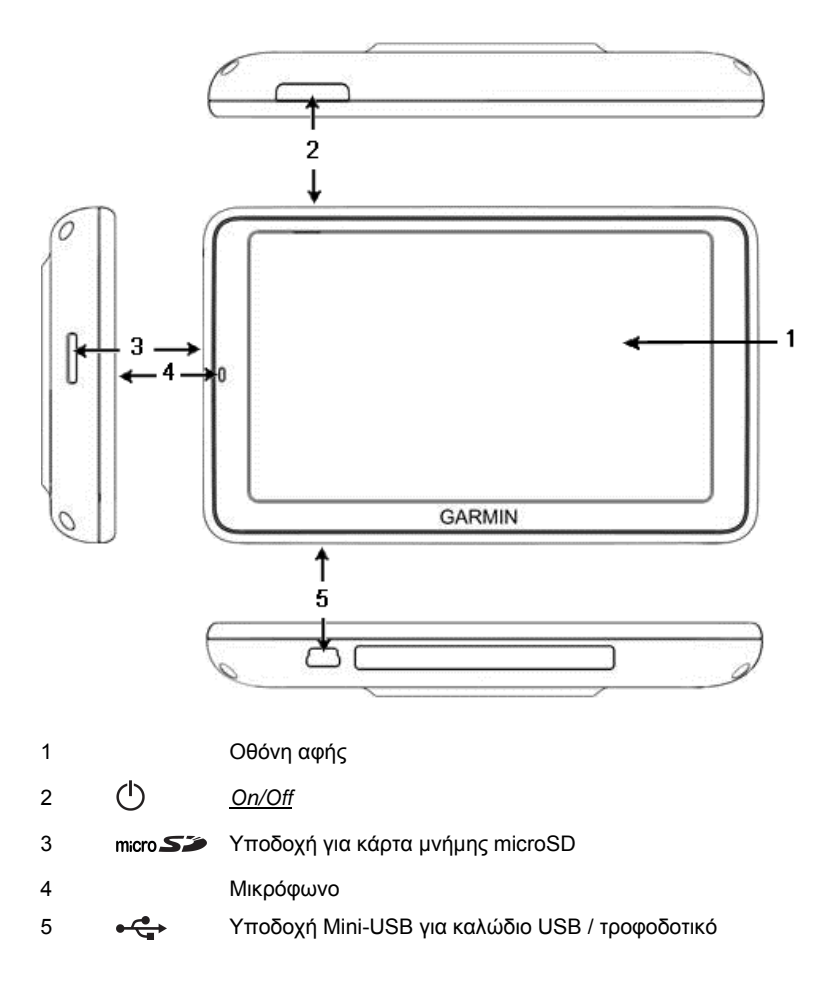

### 2.3 Σημαντικές υποδείξεις ασφαλείας

Διαβάστε για το δικό σας συμφέρον προσεκτικά τις ακόλουθες υποδείξεις ασφαλείας και προειδοποιήσεις πριν θέσετε σε λειτουργία το σύστημα πλοήγησης.

### 2.3.1 Υποδείξεις ασφαλείας για την πλοήγηση

Η χρήση του συστήματος πλοήγησης πραγματοποιείται με δική σας ευθύνη.

Προσοχή! Μη χειρίζεστε το σύστημα πλοήγησης κατά την πορεία, ώστε να προστατεύσετε τον εαυτό σας και τρίτους από ατυχήματα!

Προσοχή! Κοιτάτε την οθόνη, μόνο όταν οι συνθήκες κυκλοφορίας είναι ασφαλείς και επιτρέπουν κάτι τέτοιο!

Προσοχή! Τα σήματα και οι πινακίδες κυκλοφορίας έχουν προτεραιότητα έναντι των οδηγιών του συστήματος πλοήγησης.

 $\wedge$ 

Προσοχή! Ακολουθείτε τις οδηγίες του συστήματος πλοήγησης μόνο εφόσον το επιτρέπουν οι συνθήκες και οι κανόνες κυκλοφορίας! Το σύστημα πλοήγησης θα σας καθοδηγήσει στον προορισμό σας, ακόμη και αν χρειαστεί να αποκλίνετε από την υπολογισμένη πορεία.

 $\wedge$ 

Προσοχή! Όταν χρησιμοποιείτε τη συσκευή πλοήγησης στο αυτοκίνητο, τοποθετήστε το μόνο στη βάση αυτοκινήτου που παραλάβατε.

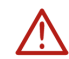

Προσοχή! Πριν από κάθε διαδρομή, ελέγχετε εάν εδράζει καλά η συσκευή πλοήγησης και η βάση.

Σημείωση: Εάν δεν καταλάβετε τις φωνητικές οδηγίες ή δεν είσαστε σίγουροι τί πρέπει να κάνετε στην επόμενη διασταύρωση, μπορείτε να προσανατολιστείτε εύκολα με τη βοήθεια της απεικόνισης χάρτη ή με βέλη.

### 2.3.2 Υποδείξεις ασφαλείας για το σύστημα πλοήγησης

Προσοχή! Προστατέψτε τη συσκευή από την υγρασία. Δεν είναι αδιάβροχη, ούτε είναι προστατευμένη από ψεκασμό νερού.

**Προσοχή!** Σε καμία περίπτωση μην ανοίγετε το περίβλημα της συσκευής πλοήγησης.

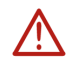

Προσοχή! Μην εκθέτετε τη συσκευή πλοήγησης σε υπερβολικά υψηλές ή χαμηλές θερμοκρασίες. Ενδέχεται να υποστεί βλάβη ή να επηρεαστεί αρνητικά η λειτουργία της (βλέπε "Τεχνικά χαρακτηριστικά", σελίδα 181).

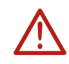

Προσοχή! Μην εκθέτετε τη συσκευή πλοήγησης σε έντονες διακυμάνσεις της θερμοκρασίας. Θα μπορούσαν να σχηματιστούν υδρατμοί.

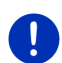

**Σημείωση:** Δημιουργήστε ένα αντίγραφο ασφαλείας των δεδομένων υπάρχουν στην εσωτερική μνήμη της συσκευής πλοήγησης.

Μπορείτε να το κάνετε με εύχρηστο τρόπο με το λογισμικό *Fresh*, που μπορείτε να κατεβάσετε δωρεάν από τη διεύθυνση <u>www.garmin.com/pid</u>.

### 2.4 Τοποθέτηση/αφαίρεση συστήματος πλοήγησης

Η εγκατάσταση της συσκευής πλοήγησης έχει προβλεφθεί ήδη από την πλευρά του αυτοκινήτου. Στο κέντρο του ταμπλό υπάρχει μια θέση υποδοχής για τη βάση της συσκευής πλοήγησης. Μέσω αυτής της βάσης η συσκευή τροφοδοτείται με ρεύμα. Τα δεδομένα κυκλοφορίας λαμβάνονται από την κεραία του ραδιοφώνου του αυτοκινήτου. Μπορεί να χρησιμοποιηθεί για τον έλεγχο του ραδιοφώνου του αυτοκινήτου και περιέχει στοιχεία για το αυτοκίνητο όπως κατανάλωση, περιεχόμενο ρεζερβουάρ, αριθμό στροφών κτλ.

#### 2.4.1 Αφαίρεση συσκευής πλοήγησης

Όταν παραλαμβάνετε το καινούργιο σας αυτοκίνητο, η συσκευή πλοήγησης είναι ήδη εγκατεστημένη. Για την πρόληψη κλοπών σας προτείνουμε ωστόσο να μην αφήνετε τοποθετημένο το σύστημα πλοήγησης όταν σταθμεύετε το αυτοκίνητο.

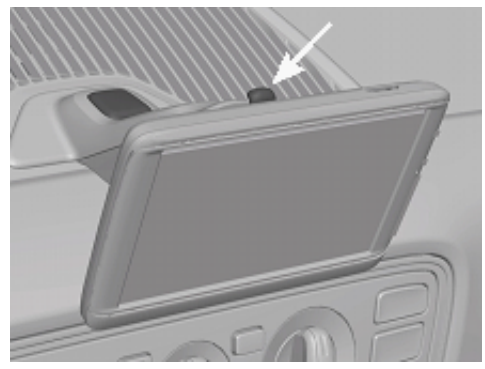

#### Αφαίρεση συσκευής πλοήγησης από τη βάση

- 1. Πιέστε το κουμπί στην κεφαλή της βάσης (βλέπε εικ.).
- Τραβήξτε λίγο μακριά από τη βάση το κάτω άκρο της συσκευής πλοήγησης.
- 3. Αφαιρέστε τη συσκευή τραβώντας τη προς τα επάνω.

### Αφαίρεση βάσης

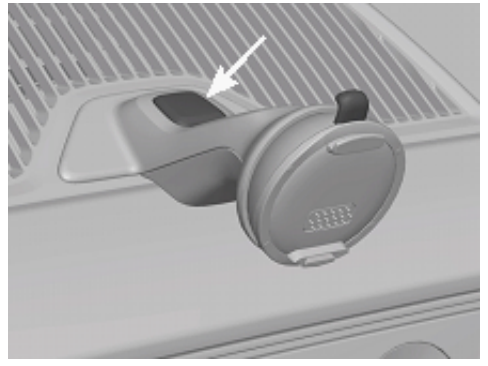

- 1. Πιέστε το κουμπί στο πόδι της βάσης (βλέπε εικ.).
- Κρατήστε πατημένο το κουμπί και αφαιρέστε τη βάση από το άνοιγμα.

### Τοποθέτηση καλύμματος

- 1. Τοποθετήσετε το κάλυμμα στο άνοιγμα.
- 2. Πιέστε το κάλυμμα τελείως στο άνοιγμα.

### 2.4.2 Τοποθέτηση συσκευής πλοήγησης

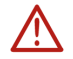

**Προσοχή!** Προσέξτε οπωσδήποτε όλες τις υποδείξεις ασφαλείας στο κεφάλαιο "Σημαντικές υποδείξεις ασφαλείας", σελίδα 12.

#### Αφαίρεση καλύμματος

Στο κέντρο του ταμπλό υπάρχει το άνοιγμα για τη βάση της συσκευής πλοήγησης.

Αφαιρέστε το κάλυμμα που καλύπτει το άνοιγμα του ταμπλό.

#### Τοποθέτηση βάσης

- 1. Τοποθετήστε τη βάση στο προβλεπόμενο άνοιγμα.
- Πιέστε τη βάση στο άνοιγμα, μέχρι να ακούσετε και να αισθανθείτε ότι έχει κουμπώσει.

#### Τοποθέτηση συσκευής πλοήγησης στη βάση

Στην πίσω πλευρά της συσκευής πλοήγησης βλέπετε έναν κύκλο με δύο εγκοπές.

- Αναρτήστε τη συσκευή πλοήγησης με την επάνω εγκοπή στην επάνω προεξοχή της βάσης.
- 2. Πιέστε τη στη συνέχεια κόντρα στη βάση, έτσι ώστε να κουμπώσει.

#### Τροφοδοσία συσκευής πλοήγησης με ρεύμα

Η συσκευή πλοήγησης τροφοδοτείται με ρεύμα μέσω της βάσης, μόλις ανοίξετε την ανάφλεξη ή το ηχοσύστημα. Ταυτόχρονα φορτίζεται και η μπαταρία της συσκευής, έτσι ώστε να μπορεί να χρησιμοποιηθεί και εκτός αυτοκινήτου, π.χ. για πλοήγηση πεζού.

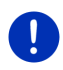

**Σημείωση:** Ο χρόνος φόρτισης μιας άδειας μπαταρίας ανέρχεται σε περ. 3 ώρες. Η διάρκεια λειτουργίας με μία πλήρως φορτισμένη μπαταρία ανέρχεται σε έως και 3 ώρες, ανάλογα με τη διαμόρφωση της συσκευής.

#### Πληροφορίες κυκλοφορίας (TMC)

Το σύστημα πλοήγησης διαθέτει ενσωματωμένο δέκτη TMC. Όταν είναι τοποθετημένο στο αυτοκίνητο, η συσκευή μπορεί να λαμβάνει τρέχοντα μηνύματα κυκλοφορίας. Όταν χρειάζεται, μπορεί να τροποποιήσει δυναμικά τη διαδρομή, π.χ. για την παράκαμψη κάποιου μποτιλιαρίσματος.

### 2.4.3 Κάρτα μνήμης

Η κάρτα μνήμης δεν είναι απαραίτητη για τη λειτουργία του συστήματος πλοήγησης, διότι όλα τα δεδομένα που είναι αναγκαία για την πλοήγηση είναι αποθηκευμένα στην εσωτερική μνήμη της συσκευής.

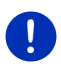

Σημείωση: Όταν αγοράζετε πρόσθετους χάρτες πλοήγησης, πρέπει να τους αποθηκεύετε στην εσωτερική μνήμη της συσκευής πλοήγησης. Δεν λαμβάνονται υπόψη δεδομένα πλοήγησης στην κάρτα μνήμης. Η υποδοχή για κάρτες μνήμης προβλέπεται μόνο για μέσα που θέλετε να αναπαράγετε με το Media-Player ή το Picture Viewer.

Εάν συνδέσετε το σύστημα πλοήγησης με καλώδιο USB στον υπολογιστή σας, η εσωτερική μνήμη αναγνωρίζεται ως μονάδα δίσκου 'NAVIGON'. Η υποδοχή για την κάρτα μνήμης αναγνωρίζεται ως μονάδα δίσκου 'NAVIGON SD'.

Αντίγραφα ασφαλείας, ενημερώσεις λογισμικού και ενημερώσεις των χαρτών πλοήγησης μπορείτε να πραγματοποιήσετε γρήγορα και άνετα με το λογισμικό *Fresh*, το οποίο μπορείτε να κατεβάσετε δωρεάν από τη διεύθυνση <u>www.garmin.com/pid</u>.

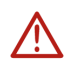

Προσοχή! Μην απομακρύνετε την κάρτα μνήμης από τη συσκευή, τη στιγμή που υπάρχει πρόσβαση στα αποθηκευμένα δεδομένα, π.χ. κατά την αναπαραγωγή μουσικής ή την προβολή φωτογραφιών. Ενδέχεται να χαθούν δεδομένα.

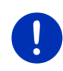

**Σημείωση:** Αλλαγή της κάρτας μνήμης αναγνωρίζεται μόνο όταν η συσκευή είναι ενεργοποιημένη. Εάν δεν αναγνωρίζεται η κάρτα μνήμης, τοποθετήστε την ξανά, όταν η συσκευή είναι ενεργοποιημένη.

### 2.5 Πλοήγηση με GPS

Το GPS στηρίζεται σε συνολικά τουλάχιστον 24 δορυφόρους, οι οποίοι βρίσκονται σε τροχιά γύρω από τη γη και αποστέλλουν αδιάκοπα τη θέση τους και την ώρα. Ο δέκτης GPS λαμβάνει αυτά τα στοιχεία και από τα διάφορα στοιχεία θέσης και ώρας των διαφόρων δορυφόρων υπολογίζει τη δική του γεωγραφική θέση.

Για έναν προσδιορισμό θέσης με ικανοποιητική ακρίβεια είναι απαραίτητα τα στοιχεία από τουλάχιστον τρεις δορυφόρους. Με στοιχεία από τέσσερις ή περισσότερους δορυφόρους μπορεί να προσδιοριστεί και το υψόμετρο από το επίπεδο της θάλασσας. Ο προσδιορισμός της θέσης πραγματοποιείται με ακρίβεια έως και τριών μέτρων.

Όταν το σύστημα πλοήγησης έχει προσδιορίσει τη θέση σας, η θέση αυτή μπορεί να χρησιμεύσει ως σημείο εκκίνησης για τον υπολογισμό μιας διαδρομής.

Το χαρτογραφικό υλικό της συσκευής πλοήγησης περιέχει τις γεωγραφικές συντεταγμένες όλων των ψηφιακά καταγεγραμμένων ειδικών προορισμών, οδών και οικισμών. Η συσκευή πλοήγησης μπορεί επομένως να υπολογίσει μια διαδρομή από ένα σημείο εκκίνησης σε ένα σημείο προορισμού. Ο υπολογισμός της τρέχουσας θέσης και η απεικόνισή της στο χάρτη πραγματοποιείται περ. μία φορά ανά δευτερόλεπτο. Με αυτόν τον τρόπο μπορείτε να βλέπετε στο χάρτη που είσαστε.

# Ενεργοποίηση και απενεργοποίηση συσκευής πλοήγησης

Η συσκευή πλοήγησης γνωρίζει τέσσερις διαφορετικές καταστάσεις:

- On: Η συσκευή πλοήγησης είναι σε λειτουργία και δέχεται χειρισμό.
- Προφύλαξη οθόνης: Η συσκευή πλοήγησης είναι σε λειτουργία.
   Βλέπετε όμως μόνο μια προφύλαξη οθόνης. Όσο εμφανίζεται η προφύλαξη οθόνης, δεν μπορείτε να χειριστείτε τη συσκευή.

Η προφύλαξη οθόνης είναι διαθέσιμη μόνο, όταν η συσκευή είναι τοποθετημένη στο αυτοκίνητο.

Εάν ενεργοποιήσετε την προφύλαξη οθόνης, κατά τη διάρκεια μιας πλοήγησης, εξακολουθείτε να ακούτε τις οδηγίες πλοήγησης της συσκευής.

Εάν κατά την ενεργοποίηση της προφύλαξης οθόνης ακούτε μουσική, εξακολουθείτε να την ακούτε.

- Αναμονή: Όταν θέσετε τη συσκευή πλοήγησης σε κατάσταση αναμονής, την επόμενη φορά που θα την ενεργοποιήσετε θα ανοίξει πολύ γρήγορα. Στη λειτουργία αναμονής όμως εξακολουθεί να καταναλώνει μια ελάχιστη ποσότητα ενέργειας. Ανάλογα με την κατάσταση φόρτισης μπορεί να αδειάσει η μπαταρία μέσα σε μερικές ημέρες έως και σε δύο εβδομάδες.
- Off: Εάν απενεργοποιήσετε τη συσκευή, δεν καταναλώνει ενέργεια. Μπορεί να μεσολαβήσουν αρκετοί μήνες, μέχρι να αδειάσει η μπαταρία. Η επανενεργοποίηση επιφέρει επανεκκίνηση της συσκευής και διαρκεί κάποιο χρονικό διάστημα (περ. 60 δευτερόλεπτα). Οι ρυθμίσεις σας καθώς και οι αποθηκευμένοι προορισμοί σας και οι διαδρομές σας θα διατηρηθούν.

Η συμπεριφορά ενεργοποίησης και απενεργοποίησης της συσκευής πλοήγησης εξαρτάται από το εάν είναι εκείνη τη στιγμή τοποθετημένη ή όχι στο αυτοκίνητο.

### 3.1 Συσκευή τοποθετημένη στο αυτοκίνητο

Εάν η συσκευή πλοήγησης είναι τοποθετημένη στο αυτοκίνητο, δεν χρειάζεται ούτε να την ενεργοποιήσετε ούτε να την απενεργοποιήσετε.

#### 3.1.1 Ενεργοποίηση συσκευής

Η συσκευή πλοήγησης ενεργοποιείται, μόλις ανοίξετε την ανάφλεξη.

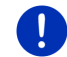

**Σημείωση:** Η συσκευή ενεργοποιείται και όταν τοποθετείται στο αυτοκίνητο με το διακόπτη της ανάφλεξης ανοιχτό.

Εάν η συσκευή πλοήγησης τέθηκε προηγουμένως σε αναμονή, εμφανίζεται το παράθυρο, που εμφανίζονταν τελευταίο.

Εάν η συσκευή είχε προηγουμένως απενεργοποιηθεί, μεσολαβούν μερικά δευτερόλεπτα, μέχρι να γίνει επανεκκίνηση του λογισμικού. Στη συνέχεια ανοίγει το παράθυρο Εκκινη Εκ

Εάν θέλετε να ενεργοποιήσετε τη συσκευή με τον κινητήρα σβηστό,

πιέστε το πλήκτρο () (<u>On/Off</u>) μέχρι να ενεργοποιηθεί η συσκευή.

### 3.1.2 Προφύλαξη οθόνης

### Ενεργοποίηση προφύλαξης οθόνης

Η προφύλαξη οθόνης είναι διαθέσιμη μόνο υπό τις παρακάτω προϋποθέσεις:

Η συσκευή είναι τοποθετημένη στο αυτοκίνητο και ενεργοποιημένη. Η ανάφλεξη του αυτοκινήτου είναι ενεργοποιημένη.

- Πατήστε σύντομα το πλήκτρο () (On/Off).
  - ή -
- Πατήστε στο παράθυρο Εκκινнεн στο ((Απενεργοποίηση).

Εμφανίζεται η προφύλαξη οθόνης. Στην προφύλαξη οθόνης εμφανίζεται η ημερομηνία, η ώρα και η εξωτερική θερμοκρασία.

Μέσω του λογισμικού *Fresh* μπορείτε να εγκαταστήσετε μια λειτουργία, με την οποία μπορείτε να επιλέγετε ποια εικόνα θέλετε να χρησιμοποιείται ως προφύλαξη οθόνης. Μπορείτε να κατεβάσετε δωρεάν το *Fresh* από τη διεύθυνση <u>www.garmin.com/pid</u>.

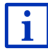

Και σε μια εικόνα που έχετε επιλέξει μόνοι σας εμφανίζεται η ημερομηνία, η ώρα και η εξωτερική θερμοκρασία. Περισσότερες πληροφορίες θα βρείτε στο κεφάλαιο "Φόντο για την προφύλαξη οθόνης" στη σελίδα 153.

### Απενεργοποίηση προφύλαξης οθόνης

- Πατήστε σύντομα το πλήκτρο () (<u>On/Off</u>).
   ή -
- Πατήστε σε οποιοδήποτε σημείο στην οθόνη.

Η προφύλαξη οθόνης απενεργοποιείται. Βλέπετε ξανά το παράθυρο που ήταν ενεργό πριν από την προφύλαξη οθόνης.

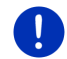

**Σημείωση:** Η προφύλαξη οθόνης απενεργοποιείται από προεπιλογή και όταν αφαιρέσετε το κλειδί από το διακόπτη της ανάφλεξης.

### 3.1.3 Ρύθμιση συσκευής σε κατάσταση αναμονής

Όταν αφαιρείτε το κλειδί της ανάφλεξης του αυτοκινήτου, εμφανίζεται μετά από λίγο το μήνυμα ότι η συσκευή θα μεταβεί σύντομα σε κατάσταση αναμονής.

 Πατήστε <u>Αναμονή</u> ή περιμένετε μέχρι να μεταβεί η συσκευή μόνη της σε κατάσταση αναμονής.

### 3.1.4 Απενεργοποίηση συσκευής

Όταν η συσκευή είναι τοποθετημένη στο αυτοκίνητο, δεν χρειάζεται ουσιαστικά να την απενεργοποιήσετε. Εάν όμως δεν σκοπεύετε να χρησιμοποιήσετε τη συσκευή για μεγαλύτερο χρονικό διάστημα, μπορείτε παρόλα αυτά να την απενεργοποιήσετε.

 Πατήστε το πλήκτρο (<sup>1</sup>) (<u>On/Off</u>) τόσο, όσο να τεθεί εκτός λειτουργίας η συσκευή (τουλάχιστον 5 δευτερόλεπτα).

### 3.2 Συσκευή μη τοποθετημένη

Φυσικά μπορείτε να ενεργοποιείτε και να απενεργοποιείτε τη συσκευή και όταν δεν είναι τοποθετημένη στο αυτοκίνητο.

### 3.2.1 Ενεργοποίηση συσκευής

Πατήστε σύντομα το πλήκτρο () (On/Off).

Εάν η συσκευή πλοήγησης τέθηκε προηγουμένως σε αναμονή, εμφανίζεται το παράθυρο, που εμφανίζονταν τελευταίο.

Εάν η συσκευή είχε προηγουμένως απενεργοποιηθεί, μεσολαβούν μερικά δευτερόλεπτα, μέχρι να γίνει επανεκκίνηση του λογισμικού. Στη συνέχεια ανοίγει το παράθυρο Εκκινη Εκ.

#### Ξεχάσατε τον κωδικό;

Πιθανόν να έχετε ενεργοποιήσει την προστασία με κωδικό πρόσβασης, αλλά να μην θυμάστε πλέον τον κωδικό πρόσβασης.

 Εάν ξεχάσατε τον κωδικό πρόσβασης, ακολουθήστε τη διαδικασία που περιγράφεται στο "Ξεχάσατε τον κωδικό" στη σελίδα 23.

### 3.2.2 Προφύλαξη οθόνης

Όταν η συσκευή πλοήγησης δεν τροφοδοτείται με ρεύμα από το αυτοκίνητο δεν είναι διαθέσιμη η προφύλαξη οθόνης.

### 3.2.3 Ρύθμιση συσκευής σε κατάσταση αναμονής

Πατήστε σύντομα το πλήκτρο () (<u>On/Off</u>).
 - ή -

Πατήστε στο παράθυρο Εκκινιτει στο (ΔΠ) (Απενεργοποίηση). Εμφανίζεται ένα μήνυμα, ότι η συσκευή θα μεταβεί σε μερικά δευτερόλεπτα σε κατάσταση αναμογής.

 Περιμένετε μέχρι να μεταβεί η συσκευή σε κατάσταση αναμονής ή πατήστε <u>Αναμονή</u>.

### 3.2.4 Απενεργοποίηση συσκευής

- Πατήστε το πλήκτρο () (<u>On/Off</u>) τόσο, όσο να τεθεί εκτός λειτουργίας η συσκευή (περ. 5 δευτερόλεπτα).
   - ή -
- Πατήστε σύντομα το πλήκτρο (<u>On/Off</u>) (μεγ. 1 δευτερόλεπτο). Εμφανίζεται ένα μήνυμα, ότι η συσκευή θα μεταβεί σε μερικά δευτερόλεπτα σε κατάσταση αναμονής.
- 2. Πατήστε Απενεργοποίηση.

### 3.3 Πρώτη ενεργοποίηση της συσκευής πλοήγησης

Όταν θέτετε για πρώτη φορά σε λειτουργία τη συσκευή πλοήγησης, θα σας ζητηθεί να ρυθμίσετε τα εξής:

- τη γλώσσα, στην οποία θέλετε να χρησιμοποιήσετε το λογισμικό
- τον συνυπολογισμό σταθμών ταχείας φόρτισης
- τη μονάδα μέτρησης απόστασης
- τη μορφή της ώρας
- τη μορφή της ημερομηνίας
- τη μονάδα μέτρησης της θερμοκρασίας

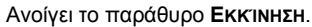

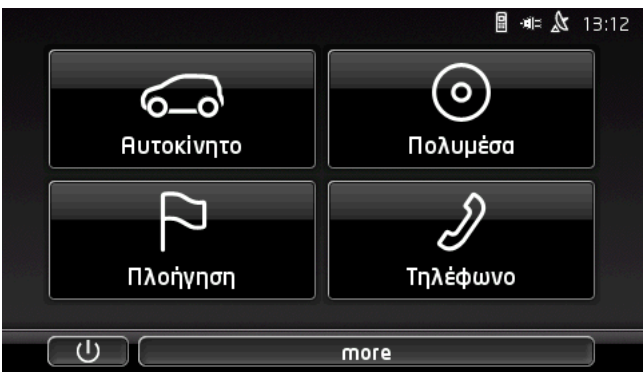

Από το παράθυρο **Εκκινητ** έχετε πρόσβαση σε όλες τις εφαρμογές της συσκευής πλοήγησης:

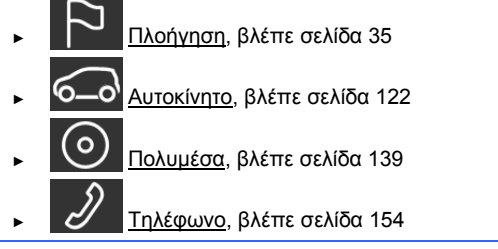

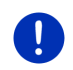

**Σημείωση:** Το παράθυρο ΕκκιΝΗΣΗ μπορείτε να το ανοίγετε από σχεδόν κάθε άλλο παράθυρο, πατώντας το κουμπί ΒΗ (Κύριο μενού).

**Σημείωση:** Εάν είχατε πολύ καιρό να χρησιμοποιήσετε το σύστημα πλοήγησης ενδέχεται να έχει αδειάσει τελείως η μπαταρία.

Όταν χρησιμοποιείτε τροφοδοτικό ή συνδέετε τη συσκευή σας σε κάποιον υπολογιστή, ενδέχεται να πρέπει να φορτίσετε πρώτα τη συσκευή μερικά λεπτά, πριν μπορέσετε να την ενεργοποιήσετε.

### 3.4 Εγχειρίδιο

Στη συσκευή πλοήγησης είναι αποθηκευμένο ένα απόσπασμα του υπάρχοντος εγχειριδίου, στο οποίο περιγράφονται οι σημαντικότερες λειτουργίες της συσκευής πλοήγησης. Πως θα ανοίξετε το εγχειρίδιο:

- Πατήστε στο παράθυρο Εκκινητη στο more > Εγχειρίδιο. Ανοίγει το παράθυρο Πινακας περιεχομενων.
- Πατήστε στο όνομα του κεφαλαίου που θέλετε να διαβάσετε. Εμφανίζονται τα περιεχόμενα του κεφαλαίου.

Με τα κουμπιά 🔼 (<u>Πάνω</u>) και 💟 (<u>Κάτω</u>) μπορείτε να μετακινηθείτε κάθε φορά μία σελίδα οθόνης προς τα επάνω ή προς τα κάτω ανάλογα.

Με τα κουμπιά (Προς τα αριστερά) και (Προς τα δεξιά) μπορείτε να ανοίξετε το προηγούμενο ή το επόμενο κεφάλαιο αντίστοιχα.

- Πατήστε στο <u>Πίνακας περιεχομένων</u>, για να ανοίξετε το παράθυρο Πινακας περιεχομενων.
- Πατήστε στο κουμπί (Κλείσιμο), για να κλείσετε το εγχειρίδιο και να επιστρέψετε ξανά στο παράθυρο Εκκινηεμ.

### 3.5 Επιλογές

i

Σε ορισμένα παράθυρα υπάρχουν επιλογές, μέσω των οποίων μπορείτε να μεταβείτε σε πρόσθετες λειτουργίες.

Μια περιγραφή όλων των διαθέσιμων επιλογών θα βρείτε στο κεφάλαιο "Επιλογές, πρόσθετες λειτουργίες", στη σελίδα 64.

## 4 Προστασία με κωδικό

Υπάρχει η δυνατότητα προστασίας της συσκευής πλοήγησης από χρήση από αναρμόδια άτομα με τον ορισμό ενός κωδικού πρόσβασης. Ο κωδικός πρόσβασης ζητείται κάθε φορά που η συσκευή δεν είναι τοποθετημένη στο αυτοκίνητο και ενεργοποιείται.

Μόλις η συσκευή είναι τοποθετημένη σε ένα αυτοκίνητο, λαμβάνει από το αυτοκίνητο τον μοναδικό του αριθμό αναγνώρισης. Η συσκευή μπορεί επομένως να διαπιστώσει, εάν είναι τοποθετημένη στο "σωστό" αυτοκίνητο. Σε αυτό το αυτοκίνητο, ο κωδικός πρόσβασης ζητείται μόνο μία φορά.

### 4.1 Ενεργοποίηση προστασίας με κωδικό

- Πατήστε στο παράθυρο ΠΛΟΗΓΗΣΗ στο Λοιπές λειτουργίες > <u>Ρυθμίσεις</u> > <u>Επιλογές</u> > <u>Προστασία με κωδικό</u>. Ανοίγει το παράθυρο ΝεοΣ κΩΔΙΚΟΣ ΠΡΟΣΒΑΣΗΣ.
- Εισάγετε στο πεδίο Νέος κωδικός πρόσβασης έναν κωδικό πρόσβασης και πατήστε στο Συνέχεια.

- 3. Εισάγετε ξανά τον ίδιο κωδικό πρόσβασης στο πεδίο Επιβεβαίωση.
- 4. Πατήστε Ενεργοποίηση.

**Σημείωση:** Ο κωδικός πρόσβασης πρέπει να αποτελείται από ακριβώς 4 ψηφία.

### 4.1.1 Αλλαγή κωδικού πρόσβασης

- Πατήστε στο παράθυρο ΠΛΟΗΓΗΣΗ στο Λοιπές λειτουργίες > <u>Ρυθμίσεις</u> > <u>Επιλογές</u> > <u>Προστασία με κωδικό</u>. Ανοίγει το παράθυρο ΕιΣΑΓΩΓΗ ΚΩΔΙΚΟΥ ΠΡΟΣΒΑΣΗΣ.
- Εισάγετε στο πεδίο Εισαγωγή κωδικού πρόσβασης τον κωδικό πρόσβασης που ίσχυε μέχρι τώρα.
- Πατήστε <u>Αλλαγή κωδικού πρόσβασης</u>.
   Ανοίγει το παράθυρο Νεος κΩΔΙΚΟς ΠΡΟΣΒΑΣΗΣ.
- Εισάγετε στο πεδίο Νέος κωδικός πρόσβασης έναν κωδικό πρόσβασης και πατήστε στο Συνέχεια.
- 5. Εισάγετε ξανά τον ίδιο κωδικό πρόσβασης στο πεδίο Επιβεβαίωση.
- Πατήστε Ενεργοποίηση.

**Σημείωση:** Ο νέος κωδικός πρόσβασης πρέπει να αποτελείται από ακριβώς 4 ψηφία.

### 4.2 Κατάργηση προστασίας με κωδικό

- Πατήστε στο παράθυρο ΠΛΟΗΓΗΣΗ στο Λοιπές λειτουργίες > <u>Ρυθμίσεις</u> > <u>Επιλογές</u> > <u>Προστασία με κωδικό</u>. Ανοίγει το παράθυρο ΕιΣΑΓΩΓΗ ΚΩΔΙΚΟΥ ΠΡΟΣΒΑΣΗΣ.
- Εισάγετε στο πεδίο Εισαγωγή κωδικού πρόσβασης τον κωδικό πρόσβασης που ίσχυε μέχρι τώρα.
- 3. Πατήστε <u>Απενεργοποίηση</u>.

### 4.3 Ξεχάσατε τον κωδικό

Εάν εισάγετε τον κωδικό πρόσβασης τρεις φορές λάθος, ανοίγει ένα παράθυρο με οδηγίες τί πρέπει να κάνετε.

Ακολουθήστε τις οδηγίες που εμφανίζονται στην οθόνη.

# 5 Χειρισμός συστήματος πλοήγησης

### 5.1 Πληροφορία

Στο επάνω άκρο πολλών παραθύρων εμφανίζεται η ώρα. Όταν η συσκευή είναι τοποθετημένη στο αυτοκίνητο και είναι ανοιχτή η ανάφλεξη, βλέπετε και την εξωτερική θερμοκρασία.

Εκτός αυτού υπάρχουν διάφορα εικονίδια στα οποία εμφανίζονται πληροφορίες.

### GPS

Με το εικονίδιο **GPS** μπορούν να εμφανιστούν οι ακόλουθες καταστάσεις της λήψης GPS:

Χωρίς GPS (Χωρίς σύμβολο): Ο ενσωματωμένος δέκτης GPS δεν βρίσκεται σε ετοιμότητα λειτουργίας. Επικοινωνήστε με την εταιρεία μας, εφόσον το πρόβλημα αυτό επιμένει (βλέπε "Ερωτήσεις για το προϊόν", σελίδα 10).

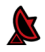

Χωρίς σήμα: Λαμβάνονται στοιχεία από λιγότερους από τρεις δορυφόρους. Δεν είναι δυνατός ο προσδιορισμός της θέσης.

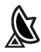

GPS διαθέσιμο: Λαμβάνονται στοιχεία από τουλάχιστον 3 δορυφόρους. Μπορεί να προσδιοριστεί η θέση.

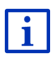

Αναλυτικές πληροφορίες για την κατάσταση GPS θα βρείτε στο κεφάλαιο "Κατάσταση GPS, αποθήκευση τρέχουσας θέσης" στη σελίδα 102.

### Καταγραφή ίχνους

Το εικονίδιο 🔮 (Καταγραφή ίχνους) υποδηλώνει, ότι καταγράφεται ένα ίχνος.

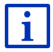

Αναλυτικές πληροφορίες για τα ίχνη θα βρείτε στο κεφάλαιο "Ιχνη" στη σελίδα 91.

### Πυξίδα

Το εικονίδιο **Πυξίδα** είναι διαθέσιμο μόνο στην προβολή χάρτη. Δείχνει την κατεύθυνση προς την οποία κινείστε τη συγκεκριμένη στιγμή. Μπορεί να δείξει μία από τις ακόλουθες κατευθύνσεις: B, BA, A, NA, N, NΔ, Δ, BΔ.

#### Εμφάνιση και απόκρυψη εικονιδίου Πυξίδα

Μπορείτε να εμφανίσετε και να αποκρύψετε το εικονίδιο Πυξίδα.

- Πατήστε στο παράθυρο ΠΛΟΗΓΗΣΗ στο Λοιπές λειτουργίες > <u>Ρυθμίσεις > Πλοήγηση</u>.
- Μετακινηθείτε με τα κουμπιά (Προς τα αριστερά) και

(Προς τα δεξιά), μέχρι να δείτε τη ρύθμιση Εμφάνιση πυξίδας.
Η τρέχουσα, ισχύουσα τιμή της ρύθμισης επισημαίνεται (κόκκινο).

- Πατήστε στο κουμπί (Εναλλαγή), για να μετακινηθείτε ανάμεσα στις πιθανές τιμές
- Πατήστε <u>OK</u>.

#### Ενέργεια

Με το εικονίδιο **Ενέργεια** μπορούν να εμφανιστούν οι ακόλουθες καταστάσεις της τοποθετημένης μπαταρίας:

- Η συσκευή είναι τοποθετημένη στο αυτοκίνητο και τροφοδοτείται με ρεύμα από το αυτοκίνητο. Η μπαταρία είναι πλήρως φορτισμένη.
- Η συσκευή είναι τοποθετημένη στο αυτοκίνητο και τροφοδοτείται με ρεύμα από το αυτοκίνητο. Η μπαταρία φορτίζεται.

Η συσκευή είναι τοποθετημένη στο αυτοκίνητο και τροφοδοτείται με ρεύμα από το αυτοκίνητο. Δεν είναι δυνατή η φόρτιση της μπαταρίας, διότι έχει πολύ υψηλή ή πολύ χαμηλή θερμοκρασία.

- Η συσκευή τροφοδοτείται από την μπαταρία της. Η κατάσταση φόρτισης της μπαταρίας επαρκεί.
- Η συσκευή τροφοδοτείται από την μπαταρία της. Η κατάσταση φόρτισης της μπαταρίας είναι αδύναμη.

#### **Live Services**

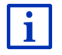

Αυτή η ενότητα σας αφορά μόνο, εφόσον η συσκευή πλοήγησής σας είχε συνδεθεί ήδη μία φορά με smartphone με δυνατότητα tethering.

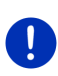

Σημείωση: Το εικονίδιο <u>Live Services</u> δεν εμφανίζεται, εάν στις ρυθμίσεις των υπηρεσιών *Live* έχετε ρυθμίσει την τιμή της ρύθμισης <u>Χρήση υπηρεσιών Live</u> σε <u>Όχι</u> (βλέπε "Διαμόρφωση υπηρεσιών Live", σελίδα 178). Με το εικονίδιο <u>Live Services</u> εμφανίζεται η διαθεσιμότητα των υπηρεσιών *Live*. Μπορούν να εμφανιστούν οι ακόλουθες καταστάσεις:

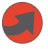

(Κόκκινο) Χωρίς υπηρεσίες Live: Δεν έχει δημιουργηθεί ακόμη σύνδεση με το διακομιστή Live. Αυτό μπορεί να οφείλεται στα εξής:

- Δεν υπάρχει σύνδεση Bluetooth μεταξύ της συσκευής πλοήγησης και ενός smartphone (βλέπε "Σύνδεση Bluetooth", σελίδα 156).
- Δεν έχει επιλεγεί κάποιο smartphone ως σημείο πρόσβασης στο διαδίκτυο (βλέπε "Χρήση σύνδεσης στο διαδίκτυο του smartphone", σελίδα 174).

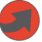

(Κόκκινο) Δημιουργία σύνδεσης: Ο αριθμός στο εικονίδιο δείχνει, ποιο smartphone έχει επιλεγεί ως σημείο πρόσβασης στο διαδίκτυο. Δεν έχει δημιουργηθεί σύνδεση με το διακομιστή *Live*. Αυτό μπορεί να οφείλεται στα εξής:

- Έχει δημιουργηθεί μια σύνδεση Bluetooth μεταξύ της συσκευής πλοήγησης και του smartphone, αλλά το smartphone είναι ρυθμισμένο έτσι, ώστε να μην μπορεί να διαθέτει τη δική του σύνδεση στο διαδίκτυο σε άλλες συσκευές (χωρίς tethering). Περισσότερες πληροφορίες θα βρείτε στο εγχειρίδιο χρήστη του smartphone.
- Η σύνδεση με το δίκτυο κινητής τηλεφωνίας έχει διακοπεί.
- Ο διακομιστής Live δεν απαντά.

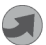

(Ανοιχτό γκρι) Υπηρεσίες Live διαθέσιμες: Έχει δημιουργηθεί σύνδεση με το διακομιστή Live. Οι υπηρεσίες Live είναι διαθέσιμες. Ο αριθμός δείχνει ποιο από τα δύο smartphone είναι εκείνη τη στιγμή ενεργό ως σημείο πρόσβασης στο διαδίκτυο.

#### Πληροφορίες κυκλοφορίας

#### тмс

Το σύστημα πλοήγησης διαθέτει έναν ενσωματωμένο δέκτη TMC, ο οποίος παρέχει τρέχουσες πληροφορίες κυκλοφορίας. Έτσι το σύστημα πλοήγησης μπορεί, εάν χρειαστεί, να τροποποιήσει δυναμικά τη διαδρομή, π.χ. για την παράκαμψη κάποιου μποτιλιαρίσματος.

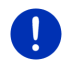

**Σημείωση:** Η λειτουργία αυτή μπορεί να χρησιμοποιηθεί μόνο όταν στη χώρα στην οποία ταξιδεύετε εκπέμπονται πληροφορίες κυκλοφορίας μέσω TMC. Δεν συμβαίνει σε όλες τις χώρες.

Με το εικονίδιο **TMC** μπορούν να εμφανιστούν οι ακόλουθες καταστάσεις της λήψης TMC:

ΤΝΕ Αναζήτηση σταθμού (με κόκκινο χρώμα): Ο δέκτης TMC βρίσκεται σε ετοιμότητα λειτουργίας, αλλά δε βρίσκει σταθμό που να εκπέμπει σήματα TMC. Δεν υπάρχουν πληροφορίες για την κυκλοφορία.

Αναζήτηση σταθμού: Ο δέκτης TMC βρίσκεται σε ετοιμότητα λειτουργίας, αλλά δε βρίσκει σταθμό που να εκπέμπει σήματα TMC. Υπάρχουν όμως ακόμη πληροφορίες για την κυκλοφορία. Αυτό μπορεί για παράδειγμα να συμβεί κατά τη διέλευση από σήραγγα.

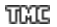

**ΤΜC σε ετοιμότητα** (με γκρι χρώμα): Υπάρχει η δυνατότητα λήψης πληροφοριών κυκλοφορίας.

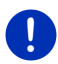

**Σημείωση:** Ο δέκτης TMC χρησιμοποιεί την κεραία του ραδιοφώνου του αυτοκινήτου. Το εικονίδιο **Αναζήτηση σταθμού** μπορεί επομένως να εμφανιστεί ακόμη και όταν η συσκευή πλοήγησης δεν είναι τοποθετημένη στο αυτοκίνητο.

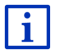

Περιγραφή της λειτουργίας TMC θα βρείτε στο κεφάλαιο "TMC (Πληροφορίες κυκλοφορίας)" στη σελίδα 116.

#### **Traffic Live**

Πληροφορίες κυκλοφορίας μπορείτε να λάβετε είτε από τις υπηρεσίες *Live* (Traffic Live) είτε από ραδιοφωνικούς σταθμούς (TMC) (βλέπε "Διαμόρφωση υπηρεσιών Live", σελίδα 178).

Το εικονίδιο Traffic Live εμφανίζεται, όταν λαμβάνετε πληροφορίες κυκλοφορίας από τις υπηρεσίες Live.

Με το εικονίδιο **Traffic Live** μπορούν να εμφανιστούν οι ακόλουθες καταστάσεις της λήψης πληροφοριών κυκλοφορίας:

(Κόκκινο) Δημιουργία σύνδεσης: Η τελευταία προσπάθεια λήψης πληροφοριών κυκλοφορίας από το διακομιστή Live απέτυχε. Αυτό μπορεί για παράδειγμα να συμβεί κατά τη διέλευση από σήραγγα.

(Ανοιχτό γκρι) Traffic Live διαθέσιμο: Ήταν δυνατή η λήψη πληροφοριών κυκλοφορίας. Τα μηνύματα ισχύουν αυτή τη στιγμή.

### Πληροφορίες κυκλοφορίας (TP)

Το ραδιόφωνο του αυτοκινήτου μπορεί να αποκρύψει την αναπαραγωγή μουσικής ή οδηγιών πλοήγησης και αντί αυτού να αναπαράγει μηνύματα κυκλοφορίας, όταν λαμβάνονται.

Με το εικονίδιο TP μπορούν να εμφανιστούν οι ακόλουθες καταστάσεις:

Χωρίς ΤΡ (Χωρίς σύμβολο): Δεν εμφανίζονται μηνύματα κυκλοφορίας.

ΤΡ σε ετοιμότητα (λευκό): Εμφανίζονται μηνύματα κυκλοφορίας. Όταν τελειώσει το μήνυμα κυκλοφορίας, χρησιμοποιείται ξανά η αρχική πηγή ήχου.

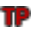

Αναζήτηση σταθμού (κόκκινο): Γίνεται αναζήτηση για σταθμό, που εκπέμπει μηνύματα κυκλοφορίας.

#### Bluetooth / Τηλέφωνο

Η συσκευή πλοήγησης διαθέτει μία ενσωματωμένη μονάδα ανοιχτής ακρόασης Bluetooth. Μπορείτε επομένως να το χρησιμοποιήσετε και ως σύστημα ανοιχτής ακρόασης για έως και δύο κινητά με λειτουργία Bluetooth.

Με το εικονίδιο <u>Τηλέφωνο</u> μπορούν να εμφανιστούν οι ακόλουθες καταστάσεις της μονάδας ανοιχτής ακρόασης:

Χωρίς Bluetooth (Χωρίς σύμβολο): Η λειτουργία Bluetooth είναι απενεργοποιημένη.

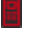

민

Όχι συνδεδεμένο (κόκκινο κινητό τηλέφωνο): Η συσκευή πλοήγησης δεν έχει σύνδεση Bluetooth με κάποια άλλη συσκευή.

Συνδεδεμένο (λευκό κινητό τηλέφωνο): Η συσκευή πλοήγησης είναι συνδεδεμένη με ένα κινητό τηλέφωνο και μπορεί να χρησιμοποιηθεί ως σύστημα ανοιχτής ακρόασης. Ο αριθμός δείχνει ποιο από τα δύο τηλέφωνα είναι εκείνη τη στιγμή ενεργό.

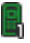

Κλήση σε εξέλιξη (πράσινο κινητό τηλέφωνο): Η μονάδα ανοιχτής ακρόασης του συστήματος πλοήγησης χρησιμοποιείται αυτή τη στιγμή για τηλεφωνική συνομιλία. Ο αριθμός δείχνει με ποιο από τα δύο τηλέφωνα πραγματοποιείται εκείνη τη στιγμή η συνομιλία.

### Σίγαση

Με το εικονίδιο <u>Σίγαση</u> μπορούν να εμφανιστούν οι ακόλουθες καταστάσεις:

Χωρίς σύμβολο: Εφαρμογή πλοήγησης χωρίς σίγαση.

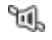

**Σίγαση**: Εφαρμογή πλοήγησης με σίγαση. Κατά την πλοήγηση, δεν ακούτε οδηγίες πλοήγησης.

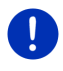

**Σημείωση:** Στο εικονίδιο αυτό εμφανίζεται μόνο η σίγαση των οδηγιών πλοήγησης. Δεν υποδηλώνει τίποτε για την ένταση ήχου της μονάδας ανοιχτής ακρόασης.

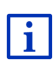

Στο κεφάλαιο "Πλοήγηση στη λειτουργία Όχημα", ενότητα "Ενταση ήχου", στη σελίδα 75 περιγράφεται πως ρυθμίζετε την ένταση ήχου των οδηγιών πλοήγησης.

### Βιβλίο διαδρομών

Με το εικονίδιο <u>Βιβλίο διαδρομών</u> μπορούν να εμφανιστούν οι ακόλουθες καταστάσεις:

Χωρίς σύμβολο: Το βιβλίο διαδρομών είναι απενεργοποιημένο. Οι διαδρομές δεν καταγράφονται.

Βιβλίο διαδρομών: Το βιβλίο διαδρομών είναι ενεργοποιημένο. Πριν από κάθε πλοήγηση σας ζητείται να κάνετε όλες τις απαραίτητες επιλογές για την καταχώρηση του βιβλίου διαδρομών (αιτία της διαδρομής, χιλιομετρική ένδειξη, ...). Μπορείτε όμως να μην επιτρέψετε την καταγραφή της διαδρομής.

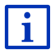

目

Περιγραφή του βιβλίου διαδρομών θα βρείτε στο κεφάλαιο "Βιβλίο διαδρομών" στη σελίδα 121.

### Πολυμέσα

Όταν η συσκευή είναι τοποθετημένη στο αυτοκίνητο και τροφοδοτείται με ρεύμα από το αυτοκίνητο, μπορεί να ελέγχει το ενσωματωμένο ραδιόφωνο του αυτοκινήτου. Στο εικονίδιο Πολυμέσα εμφανίζεται τότε, ποια πηγή ήχου είναι εκείνη τη στιγμή ενεργή.

Χωρίς σύμβολο: Το ραδιόφωνο είναι απενεργοποιημένο ή η συσκευή πλοήγησης δεν τροφοδοτείται με ρεύμα από το αυτοκίνητο.

- FM: Η τρέχουσα πηγή ήχου είναι το ραδιόφωνο. Είναι ρυθμισμένο σε λήψη FM.
- AM: Η τρέχουσα πηγή ήχου είναι το ραδιόφωνο. Είναι ρυθμισμένο σε λήψη AM.
- **DAB** (λευκό): Η τρέχουσα πηγή ήχου είναι το ραδιόφωνο. Είναι ρυθμισμένο σε λήψη DAB.
- DAB (κόκκινο): Η τρέχουσα πηγή ήχου είναι το ραδιόφωνο. Είναι ρυθμισμένο σε λήψη DAB. Αυτό το εικονίδιο εμφανίζεται, όταν δεν είναι δυνατή η λήψη DAB και ο επιλεγμένος σταθμός δεν μπορεί επίσης να ληφθεί μέσω FM.
- **ΑUX-IN audio**: Η τρέχουσα πηγή ήχου είναι μια εξωτερική συσκευή, που είναι συνδεδεμένη στη σύνδεση AUX του ραδιοφώνου αυτοκινήτου.

BT-Ήχος: Η τρέχουσα πηγή ήχου είναι μια εξωτερική συσκευή (κινητό τηλέφωνο ή Smartphone), που είναι συνδεδεμένη μέσω Bluetooth με τη συσκευή πλοήγησης.

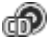

**CD**: Η τρέχουσα πηγή ήχου είναι το CD, που είναι τοποθετημένο στο ηχοσύστημα του αυτοκινήτου.

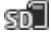

Κάρτα SD: Η τρέχουσα πηγή ήχου είναι η κάρτα MicroSD, που είναι τοποθετημένη στη συσκευή πλοήγησης.

### 5.2 Πληκτρολόγιο λογισμικού

Όταν απαιτείται η εισαγωγή κειμένου, εμφανίζεται στην οθόνη ένα πληκτρολόγιο λογισμικού.

Στο πληκτρολόγιο λογισμικού μπορείτε να εισάγετε όλα τα στοιχεία με το δάκτυλο. Μπορείτε να εισάγετε μόνο κεφαλαία γράμματα.

Στην εισαγωγή ονομάτων πόλεων ή οδών δεν χρειάζεται να εισάγετε ειδικούς χαρακτήρες και γράμματα (π.χ. Umlaut).

Το σύστημα πλοήγησης συμπληρώνει αυτούς τους χαρακτήρες αυτόματα. Εάν για παράδειγμα ψάχνετε την πόλη "Bärnau", πληκτρολογήστε απλά "Barnau". Οι ειδικοί χαρακτήρες μπορεί ωστόσο να είναι χρήσιμοι στην ονομασία αποθηκευμένων προορισμών και διαδρομών.

### 5.2.1 Ειδικά πλήκτρα

Με το 😐 εισάγετε ένα κενό διάστημα.

Με το 🎑 διαγράφετε το χαρακτήρα πριν από τον κέρσορα.

Με το 123 ανοίγει το πληκτρολόγιο με αριθμούς.

#### Λατινικοί, κυριλλικοί και ελληνικοί χαρακτήρες

Με το **ΕΑΒC** ανοίγει το πληκτρολόγιο για την εισαγωγή λατινικών χαρακτήρων.

Με το **ΑΕΒ** ανοίγει το πληκτρολόγιο για την εισαγωγή κυριλλικών χαρακτήρων.

Με το **ΑΒΓ** ανοίγει το πληκτρολόγιο για την εισαγωγή ελληνικών χαρακτήρων.

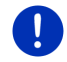

Σημείωση: Διαθέσιμα είναι πάντα το πολύ 2 πληκτρολόγια γραμμάτων.

Για κάθε εισαγωγή διευθύνσεων ή ονομάτων ειδικών προορισμών ανοίγει κατά κανόνα το πληκτρολόγιο με τους χαρακτήρες της εκάστοτε χώρας.

Εάν θέλετε να αποθηκεύσετε έναν προορισμό στα Αγαπημένα ή όταν επιλέγετε μια κατηγορία ειδικών προορισμών ή μια χώρα, ανοίγει κατά κανόνα το πληκτρολόγιο για τη γλώσσα της επιφάνειας χρήστη.

Από το πληκτρολόγιο κυριλλικών ή ελληνικών χαρακτήρων μπορείτε να μεταβείτε και στο πληκτρολόγιο λατινικών χαρακτήρων. Με αυτό μπορείτε να εισάγετε πολλές διευθύνσεις και με λατινικούς χαρακτήρες ή στη γλώσσα της επιφάνειας χρήστη. Παράδειγμα: Η γλώσσα της επιφάνειας χρήστη είναι η γερμανική. Θέλετε να επιλέξετε ως προορισμό τη Μόσχα. Έχετε τις εξής δυνατότητες:

- "Μοсква" (κυριλλικοί χαρακτήρες)
- "Moskva" (μεταγραφή)
- "Moskau" (γερμανικά)

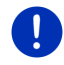

**Σημείωση:** Μπορείτε να εισάγετε ονόματα οδών και πόλεων στη γλώσσα της επιφάνειας χρήστη μόνο εφόσον υπάρχουν σε αυτή τη μορφή και στα δεδομένα του χάρτη.

**Σημείωση:** Δυνατότητα διαμόρφωσης της διάταξης λατινικού πληκτρολογίου.

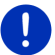

- Πατήστε στο παράθυρο ΠΛΟΉΓΗΣΗ στο Λοιπές λειτουργίες > Ρυθμίσεις > Γενικά > Διάταξη πληκτρολογίου (λατινική).
- Επιλέξτε, ποια διάταξη πληκτρολογίου θέλετε να χρησιμοποιήσετε (<u>QWERTZ</u>, <u>QWERTY</u>, <u>ABCDEF</u>, <u>AZERTY</u>).

#### Διαλυτικά, τόνοι, λοιπά γράμματα

Για κάθε γραφή είναι διαθέσιμο ένα ακόμη πληκτρολόγιο με ειδικούς χαρακτήρες.

Με το **ΣΥΜ** ανοίγει το πληκτρολόγιο με λατινικούς ειδικούς χαρακτήρες.

Με το Εἰῦъ ανοίγει το πληκτρολόγιο με κυριλλικούς ειδικούς χαρακτήρες.

Με το ΑΐΩ ανοίγει το πληκτρολόγιο με ελληνικούς ειδικούς χαρακτήρες.

Μόλις εισάγετε έναν ειδικό χαρακτήρα, εμφανίζεται ξανά αυτόματα το πληκτρολόγιο για την εισαγωγή γραμμάτων.

#### 5.2.2 Εισαγωγή στοιχείων

Συχνά υπάρχουν λίστες, από τις οποίες μπορείτε να επιλέξετε μία καταχώρηση. Αυτό συμβαίνει π.χ. όταν εισάγετε μια πόλη.

Μόλις εισάγετε το πρώτο γράμμα, εμφανίζεται η μεγαλύτερη πόλη της χώρας, η οποία αρχίζει με αυτό το γράμμα.

Μόλις εισάγετε και άλλα γράμματα, εμφανίζεται μετά από κάθε εισαγωγή η πρώτη πόλη, που αρχίζει με αυτά τα γράμματα.

Όταν εμφανιστεί η σωστή πόλη, πατήστε στο (OK), για να ολοκληρώσετε την εισαγωγή της πόλης.

Μπορείτε ανά πάσα στιγμή να ανοίξετε μια λίστα, που περιέχει όλες τις πόλεις, το όνομα των οποίων αρχίζει με τα γράμματα που έχετε εισάγει ήδη ή περιέχει το κείμενο που έχετε εισάγει. Όσα περισσότερα γράμματα έχετε πληκτρολογήσει, τόσο πιο σύντομη θα είναι η λίστα.

Πατήστε στο (Άνοιγμα λίστας), για να εμφανιστεί αυτή η λίστα.

Με τα κουμπιά 🔼 (<u>Πάνω</u>) και 💟 (<u>Κάτω</u>) μπορείτε να μετακινηθείτε στη λίστα.

 Για να εμφανιστεί στο πεδίο εισαγωγής κάποια καταχώρηση από τη λίστα, πατήστε πάνω σε αυτήν την καταχώρηση της λίστας.

Αφού επιλέξετε μια καταχώρηση, η λίστα κλείνει. Ολοκληρώνεται με αυτόν τον τρόπο η εισαγωγή της πόλης.

 Πατήστε στο (Κλείσιμο λίστας), για να κλείσετε τη λίστα χωρίς να εφαρμοστεί κάποια καταχώρηση.

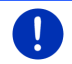

**Σημείωση:** Η λίστα ανοίγει αυτόματα, όταν περιέχει πλέον μόνο 4 ή λιγότερες καταχωρήσεις.

### 5.3 Επιλογές

Σε ορισμένα παράθυρα υπάρχουν επιλογές, μέσω των οποίων μπορείτε να μεταβείτε σε πρόσθετες λειτουργίες.

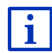

Μια περιγραφή όλων των διαθέσιμων επιλογών θα βρείτε στο κεφάλαιο "Επιλογές, πρόσθετες λειτουργίες", στη σελίδα 64.

### 5.4 Μενού

Σε ορισμένα κουμπιά περιέχεται ένα μενού, το οποίο ανοίγει μετά την επιβεβαίωσή του.

 Πατήστε σε ένα σημείο του μενού, για να εκτελέσετε τη λειτουργία του.

Εάν θέλετε να κλείσετε το μενού, χωρίς να εκτελεστεί κάποια λειτουργία, πατήστε στο κουμπί με το οποίο ανοίξατε το μενού.

### 6 Φωνητικές εντολές

Σημείωση: Η λειτουργία Φωνητικές εντολές δεν είναι διαθέσιμη σε κάθε γλώσσα.

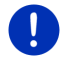

Στις γλώσσες, στις οποίες είναι διαθέσιμη αυτή η λειτουργία, εμφανίζεται στο παράθυρο ΠΛΟΉΓΗΣΗ το κουμπί <u>Φωνητικές εντολές</u>. Στις γλώσσες που δεν υποστηρίζονται, το κουμπί <u>Φωνητικές εντολές</u> αντικαθίσταται από το κουμπί <u>Εμφάνιση χάρτη</u>.

Μπορείτε να ενεργοποιήσετε πολλές λειτουργίες της συσκευής πλοήνησης με άνεση με φωνητικές εντολές.

#### 6.1 Ενεργοποίηση φωνητικών εντολών

Σε ορισμένα παράθυρα, οι φωνητικές εντολές είναι αυτόματα ενεργές. Αφορά ιδίως παράθυρα, που αναμένεται μια απάντηση από εσάς, εάν νια παράδεινμα μια νέα πληροφορία κυκλοφορίας αφορά τη διαδρομή σας.

#### 6.2 Χρήση φωνητικών εντολών

Όταν μπορείτε να χρησιμοποιήσετε φωνητικές εντολές για τις λειτουργίες σε κάποιο παράθυρο, εμφανίζεται στην αριστερή επάνω

νωνία του παραθύρου το εικονίδιο 🖅 (Φωνητικές εντολές ενεργές).

Ένα μονό ηχητικό σήμα και το εικονίδιο 🌌 (Ομιλία) υποδηλώνουν. ότι το σύστημα πλοήγησης περιμένει τη φωνητική σας εντολή.ρ

Πείτε μια εντολή.

Ακούτε το θετικό ηχητικό σήμα επιβεβαίωσης (δύο υψηλοί τόνοι) και η λειτουργία εκτελείται.

Εάν το σύστημα πλοήγησης δεν έχει καταλάβει την οδηνία σας ή αν δεν πείτε κάτι για κάποιο χρονικό διάστημα, ακούγεται το αρνητικό ηχητικό σήμα επιβεβαίωσης (δύο σύντομοι χαμηλοί τόνοι).

Πείτε ξανά την εντολή.

Εάν το σύστημα πλοήγησης δεν σας καταλάβει μετά από πολλές επαναλήψεις, εμφανίζεται η υπόδειξη "Πείτε Βοήθεια".

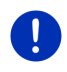

Σημείωση: Κατά την αναμονή φωνητικών εντολών είναι απενεργοποιημένος ο ήχος των οδηγιών πλοήγησης, των προειδοποιήσεων και του Media-Player.

#### 6.3 Βοήθεια

Πείτε απλά "Βοήθεια", εάν θέλετε να μάθετε, ποιες φωνητικές εντολές είναι δυνατές αυτή τη στιγμή. Σε όλα σχεδόν τα παράθυρα στα οποία υποστηρίζονται φωνητικές εντολές, το σύστημα πλοήγησης θα σας πει ποιες φωνητικές εντολές μπορείτε να δώσετε στο τρέχον παράθυρο.

#### 6.4 Απενεργοποίηση φωνητικών εντολών

Οι φωνητικές εντολές απενεργοποιούνται στις ακόλουθες περιπτώσεις:Οι φωνητικές εντολές απενεργοποιούνται στις ακόλουθες περιπτώσεις:

Εάν χειριστείτε τη συσκευή πλοήγησης με το δάκτυλο, ενώ περιμένει φωνητική εντολή.

 Σε περίπτωση εισερχόμενης κλήσης και κατά τη διάρκεια τηλεφωνικής συνομιλίας, όταν η συσκευή πλοήγησης χρησιμοποιείται ως σύστημα ανοιχτής ακρόασης.

### 6.5 Διαμόρφωση φωνητικών εντολών

Μπορείτε να διαμορφώσετε τις παραμέτρους για ποιες λειτουργίες θέλετε να χρησιμοποιείτε τις φωνητικές εντολές.

 Πατήστε στο παράθυρο ΠΛΟΉΓΗΣΗ στο Λοιπές λειτουργίες > Ρυθμίσεις > Γενικά > Χρήση φωνητικών εντολών.

Επιλέξτε για ποιο σκοπό θέλετε να χρησιμοποιήσετε τις φωνητικές εντολές:

- <u>Απεριόριστα</u>: Είναι διαθέσιμες όλες οι λειτουργίες των φωνητικών εντολών.
- <u>Απάντηση</u>: Δυνατότητα εισαγωγής διευθύνσεων προορισμού και απάντησης σε ερωτήσεις της συσκευής πλοήγησης.
- Εισαγωγή διευθύνσεων: Δυνατότητα εισαγωγής μόνο διευθύνσεων προορισμού με φωνητικές εντολές.

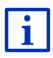

Αναλυτικές πληροφορίες για την εισαγωγή ενός προορισμού πλοήγησης με φωνητικές εντολές θα βρείτε στο κεφάλαιο "Εισαγωγή διεύθυνσης με φωνητικές εντολές", σελίδα 38.

Αναλυτικές πληροφορίες για κλήση τηλεφωνικού αριθμού με φωνητικές εντολές θα βρείτε στο κεφάλαιο "Κλήση με φωνητική εντολή", σελίδα 164.

Μπορείτε να ρυθμίσετε την ένταση ήχου του βοηθού για τις φωνητικές εντολές ανεξάρτητα από την ένταση ήχου των οδηγιών πλοήγησης. Με αυτόν τον τρόπο μπορείτε να ακούτε μηνύματα για φωνητικές εντολές ακόμη και όταν έχετε διακόψει τον ήχο στις οδηγίες πλοήγησης.

- Πατήστε στο παράθυρο ΠΛΟΉΓΗΣΗ στο Λοιπές λειτουργίες > <u>Ρυθμίσεις</u> > <u>Γενικά</u> > <u>Ένταση ήχου βοηθού</u>.
- 2. Επιλέξτε την ένταση ήχου του βοηθού.

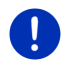

**Σημείωση:** Πληροφορίες για τη διαμόρφωση των ρυθμίσεων του συστήματος πλοήγησης θα βρείτε στο κεφάλαιο "Διαμόρφωση συστήματος πλοήγησης" στη σελίδα 179.

## 7 Πλοήγηση

Η χρήση του συστήματος πλοήγησης πραγματοποιείται με δική σας ευθύνη.

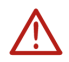

**Προσοχή!** Προσέξτε οπωσδήποτε όλες τις υποδείξεις ασφαλείας στο κεφάλαιο "Σημαντικές υποδείξεις ασφαλείας", σελίδα 12.

### Προβληματική λήψη GPS

Εάν η λήψη GPS είναι προβληματική (π.χ. επειδή βρίσκεστε σε σήραγγα), συνεχίζεται η πλοήγηση. Το σύστημα πλοήγησης υπολογίζει την πιθανή θέση σας από τα δεδομένα της διαδρομής και τη μέχρι τώρα συμπεριφορά σας. Μόλις επανέλθει η λήψη σημάτων GPS, συνεχίζεται η πλοήγηση με πραγματικά στοιχεία GPS.

#### Άφιξη στον προορισμό

Όταν φτάσετε στον προορισμό σας, ακούγεται ένα αντίστοιχο μήνυμα.

Στο χάρτη εμφανίζεται πλέον μόνο η θέση που βρίσκεστε εκείνη τη στιγμή (κόκκινο βέλος) και το σημαιάκι προορισμού.

### 7.1 Έναρξη εφαρμογής πλοήγησης

Έχετε θέσει σε λειτουργία τη συσκευή πλοήγησης. Το παράθυρο Εκκτινή πλοήγησης.

Πατήστε Πλοήγηση.

Ανοίγει το παράθυρο ΠΛΟΉΓΗΣΗ. Από αυτό το παράθυρο μπορείτε να έχετε πρόσβαση σε όλες τις λειτουργίες της εφαρμογής πλοήγησης.

#### Επιστροφή στο παράθυρο Εκκίνηση

Στο παράθυρο **Εκκτινηση**). Η τρέχουσα εφαρμογή δεν τερματίζεται.

#### Καθορισμός αρχικών παραμέτρων δέκτη GPS

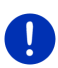

Σημείωση: Για απρόσκοπτη λήψη των στοιχείων GPS, ο δέκτης GPS πρέπει να έχει ελεύθερη ορατότητα προς τους δορυφόρους. Σήραγγες, ψηλά κτίρια ή γυάλινες επιφάνειες σε προσόψεις κτιρίων ενδέχεται να επηρεάσουν σημαντικά ή ακόμη και να καταστήσουν αδύνατη τη λήψη GPS. Όταν ο δέκτης GPS ή/και η συσκευή πλοήγησης βρίσκεται μέσα σε αυτοκίνητο, αιτία για κακή λήψη GPS μπορεί να είναι ένα παρμπρίζ με μεταλλική επίστρωση ή ένα θερμαινόμενο μπροστινό παρμπρίζ. Μόλις θέσετε σε λειτουργία τη συσκευή πλοήγησης, αρχίζει ο καθορισμός αρχικών παραμέτρων του δέκτη GPS.

Ο πρώτος καθορισμός αρχικών παραμέτρων του ενσωματωμένου δέκτη GPS γίνεται μετά την πρώτη έναρξη λειτουργίας της εφαρμογής πλοήγησης. Η διάρκειά του μπορεί να ανέλθει σε έως και 5 λεπτά.

Σε κάθε επόμενη ενεργοποίηση της συσκευής πλοήγησης, η λήψη GPS αρχίζει σύντομα.

Εάν η συσκευή πλοήγησης παρέμεινε απενεργοποιημένη για περισσότερο από μία εβδομάδα, μπορεί ο επόμενος καθορισμός αρχικών παραμέτρων να διαρκέσει έως και 10 λεπτά.

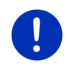

**Σημείωση:** Αμέσως μετά την εμφάνιση στο εικονίδιο <u>GPS</u> της κατάστασης **GPS διαθέσιμο**, ενδέχεται να είναι μειωμένη για λίγα λεπτά ακόμη η ακρίβεια του προσδιορισμού της θέσης.

Στη δεξιά επάνω γωνία της οθόνης βλέπετε το εικονίδιο <u>GPS</u>. Μόλις γίνει λήψη των στοιχείων από τουλάχιστον τρεις δορυφόρους, η ένδειξη

αλλάζει σε 🔊 (GPS διαθέσιμο).

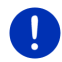

**Σημείωση:** Πιο γρήγορα γίνεται ο καθορισμός αρχικών παραμέτρων, εάν περιμένετε να ολοκληρωθεί ο καθορισμός αρχικών παραμέτρων πριν ξεκινήσετε.

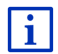

Περισσότερες πληροφορίες για το εικονίδιο <u>GPS</u> θα βρείτε στο κεφάλαιο "GPS" στη σελίδα 24.

### Επιστροφή στο παράθυρο Πλοήγηση

Το παράθυρο ΠΛοτηγητει ανοίγει, όταν αρχίσει η λειτουργία της εφαρμογής πλοήγησης.

Εάν είναι ανοιχτό κάποιο άλλο παράθυρο της εφαρμογής πλοήγησης, πατήστε το () (Πίσω). Θα μεταβείτε στη συνέχεια στο παράθυρο, που ήσασταν πριν.

Πατήστε το (Πίσω), μέχρι να ανοίξει το παράθυρο ΠΛΟΉΓΗΣΗ.

### 7.2 Εισαγωγή προορισμού

Στο <u>Νέοι προορισμοί</u> εισάγετε προορισμούς, στους οποίους δεν έχετε καθοδηγηθεί ακόμη ή τους οποίους δεν έχετε αποθηκεύσει. Εδώ μπορείτε

- να εισάγετε τη διεύθυνση του προορισμού (βλέπε "Εισαγωγή διεύθυνσης προορισμού", σελίδα 39).
- να εισάγετε τις συντεταγμένες του προορισμού (βλέπε "Εισαγ. συντεταγμένων", σελίδα 41).
- να επιλέξετε κάποιον ειδικό προορισμό (βλέπε "Ειδικός προορισμός", σελίδα 42).
- να επιλέξετε κάποιον προορισμό της γρήγορης πρόσβασης (βλέπε "Ειδικοί προορισμοί στη γρήγορη πρόσβαση", σελίδα 46).

Στο <u>Οι προορισμοί μου</u> μπορείτε να επιλέξετε τις ακόλουθες λίστες προορισμών ή/και διευθύνσεων:

 ΑΓΑΠΗΜΈΝΑ: Όλοι οι προορισμοί, τους οποίους έχετε εισάγει και στη συνέχεια αποθηκεύσει (βλέπε "Αγαπημένα", σελίδα 48).

Στη λίστα **Αγαπημτενα** αποθηκεύονται εκτός αυτού τρεις ειδικοί προορισμοί:

- <u>Η διεύθυνσή μου</u>: Η διεύθυνση που έχει αποθηκευτεί ως διεύθυνση σπιτιού (βλέπε "Ορισμός διεύθυνσης σπιτιού", σελίδα 55).
- <u>Το όχημά μου</u>: Αποθηκεύεται αυτόματα η θέση του αυτοκινήτου σας, όταν απομακρυνθείτε από το αυτοκίνητο.
- <u>Σημείο εκκίνησης</u>: Αποθηκεύεται αυτόματα το σημείο εκκίνησης της τελευταίας πλοήγησης.
- ΠΡΟΣΦΑΤΟΙ ΠΡΟΟΡΙΣΜΟΊ: Προορισμοί, προς τους οποίους έχετε κατευθυνθεί ήδη (βλέπε "Πρόσφατοι προορισμοί", σελίδα 49).
- ΕΙΣΗΓΜΈΝΕΣ ΔΙΕΥΘΎΝΣΕΙΣ: Προορισμοί που έχετε εισαγάγει στη συσκευή πλοήγησης από τον τηλεφωνικό κατάλογο ενός κινητού τηλεφώνου που είναι συνδεδεμένο μέσω Bluetooth (βλέπε "Εισηγμένες διευθύνσεις από τηλεφ. κατάλογο", σελίδα 50).

### 7.2.1 Εισαγωγή χώρας προορισμού

Αριστερά επάνω στα παράθυρα ΔΙΕΎΘΥΝΣΗ, ΕΙΔΙΚΌΣ ΠΡΟΟΡΙΣΜΌΣ ΣΕ ΜΊΑ ΠΌΛΗ και ΕΙΔΙΚΌΣ ΠΡΟΟΡΙΣΜΌΣ ΣΕ ΟΛΌΚΛΗΡΗ ΤΗ ΧΏΡΑ βρίσκεται το κουμπί <u>Χώρα</u>. Εμφανίζεται η σημαία της χώρας, στην οποία μπορείτε αυτήν τη στιγμή να επιλέξετε προορισμούς πλοήγησης.

Εάν ο προορισμός σας βρίσκεται σε άλλη χώρα, ακολουθήστε την εξής διαδικασία:

- 1. Πατήστε το κουμπί <u>Χώρα</u>.
- Εισάγετε το όνομα της χώρας, στην οποία βρίσκεται ο προορισμός σας.

Στο κουμπί εμφανίζεται η σημαία της χώρας προορισμού.

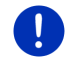

**Σημείωση:** Διαθέσιμες για επιλογή είναι μόνο οι χώρες για τις οποίες υπάρχει χάρτης στη συσκευή πλοήγησης.

### 7.2.2 Εισαγωγή διεύθυνσης με φωνητικές εντολές

Ιδιαίτερα εύχρηστη είναι η εισαγωγή του προορισμού με φωνητική εντολή.

 Πατήστε στο παράθυρο ΠΛΟΉΓΗΣΗ στο <u>Φωνητικές εντολές</u>. Ανοίγει το παράθυρο ΦΩΝΗΤΙΚΈΣ ΕΝΤΟΛΈΣ.

### Εισαγωγή διεύθυνσης

2. Πείτε "Διεύθυνση".

Επάνω εμφανίζεται η χώρα, για την οποία μπορείτε να επιλέξετε διευθύνσεις.

 Πατήστε στη χώρα, εάν η διεύθυνση του προορισμού σας βρίσκεται σε άλλη χώρα. Ακολουθήστε στη συνέχεια τις οδηγίες του συστήματος πλοήγησης.

Σας ζητούνται τα στοιχεία της διεύθυνσης με τη σειρά Πόλη > Οδός > Αριθμός.

3. Ακολουθήστε τις οδηγίες του συστήματος πλοήγησης.

Όταν ολοκληρωθεί η εισαγωγή της διεύθυνσης, ανοίγει ο χάρτης στον τρόπο λειτουργίας **Προεπισκόπηση**. Ο προορισμός εμφανίζεται στο χάρτη.

### Εισαγωγή ειδικού προορισμού σε κοντινή απόσταση

- 2. Πείτε "Ειδικός προορισμός κοντά".
- Πείτε, ποια κατηγορία ειδικών προορισμών επιθυμείτε (π.χ. "Ξενοδοχείο").

Ανοίγει μια λίστα με κοντινά ξενοδοχεία.

 Πείτε τον αριθμό του ξενοδοχείου, στο οποίο θέλετε να κατευθυνθείτε.

Πείτε "Πάνω" ή "Κάτω", για να μετακινηθείτε στη λίστα.

Όταν επιλέξετε κάποιο προορισμό, ανοίγει ο χάρτης στη λειτουργία **Προεπισκόπηση**. Ο προορισμός εμφανίζεται στο χάρτη.

# Εισαγωγή ενός Αγαπημένου ή μιας διεύθυνσης από τον τηλεφωνικό κατάλογο

- 2. Πείτε "Οι προορισμοί μου".
- Ανοίγει μια λίστα. Περιέχει τους προορισμούς της λίστας ΑΓΑΠΗΜΈΝΑ, προορισμούς, που έχετε εισάγει από το Outlook, και προορισμοί από τον τηλεφωνικό κατάλογο ενός συνδεδεμένου κινητού τηλεφώνου.
- Πείτε τον αριθμό του προορισμού, στον οποίο θέλετε να κατευθυνθείτε.

Πείτε "Πάνω" ή "Κάτω", για να μετακινηθείτε στη λίστα.

Όταν επιλέξετε κάποιο προορισμό, ανοίγει ο χάρτης στη λειτουργία Προεπισκόπηση. Ο προορισμός εμφανίζεται στο χάρτη.

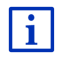

Πληροφορίες για την έναρξη της πλοήγησης θα βρείτε στο κεφάλαιο "Προεπισκόπηση διαδρομής" στη σελίδα 51. Παρακαλούμε συνεχίστε εκεί την ανάγνωση.

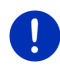

**Σημείωση:** Η λειτουργία **Φωνητικές εντολές** δεν είναι διαθέσιμη για κάθε γλώσσα. Στις γλώσσες, στις οποίες δεν είναι διαθέσιμη αυτή η λειτουργία, το κουμπί <u>Φωνητικές εντολές</u> αντικαθίσταται από το κουμπί <u>Εμφάνιση χάρτη</u>.

### 7.2.3 Εισαγωγή διεύθυνσης προορισμού

 Πατήστε στο παράθυρο ΠΛΟΉΓΗΣΗ στο Νέοι προορισμοί > Εισάγετε διεύθυνση.

**Σημείωση:** Στην περιγραφή που ακολουθεί υποτίθεται ότι έχετε επιλέξει Πόλη πρώτα για την εισαγωγή της διεύθυνσης.

Εάν στη συσκευή πλοήγησης υπάρχει ο χάρτης μιας χώρας, στις διευθύνσεις της οποίας συνήθως αναφέρεται πρώτα η οδός (π.χ. Σουηδία, Νορβηγία, ...), μπορείτε επίσης να επιλέξετε <u>Οδός πρώτα</u> ως σειρά εισαγωγής της διεύθυνσης.

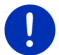

Μπορείτε να ορίσετε τη σειρά στο παράθυρο **ΠΛοήΓηΣη** στο <u>Λοιπές</u> <u>λειτουργίες > Ρυθμίσεις > Γενικά</u> > <u>Σειρά στοιχείων διεύθυνσης</u>.

Λάβετε όμως υπόψη, ότι η σειρά εισαγωγής <u>Οδός πρώτα</u> δεν είναι δυνατή για όλες τις χώρες. Σε τέτοιες περιπτώσεις θα πρέπει να εισάγετε πρώτα την πόλη.

Ανοίγει το παράθυρο Διε γογνεμ.

- 1. Εισάγετε το όνομα ή τον ταχυδρομικό κώδικα του προορισμού.
- 2. Εισάγετε το όνομα της οδού.
- Εισάγετε τον αριθμό της οδού. Εάν δεν γνωρίζετε τον αριθμό, αφήστε κενό αυτό το πεδίο.

Εάν δεν γνωρίζετε τον αριθμό αλλά γνωρίζετε το όνομα μιας κοντινής κάθετης οδού, πατήστε στο πεδίο Διασταύρωση και εισάγετε το όνομα αυτής της οδού σε αυτό το πεδίο.

Το σύστημα πλοήγησης θα υπολογίσει σε αυτήν την περίπτωση μια διαδρομή μέχρι τη διασταύρωση των δύο αυτών οδών.

Ανοίγει το παράθυρο ΛΕΠΤΟΜΕΡΉ ΣΤΟΙΧΕΊΑ ΓΙΑ ΤΟΝ ΠΡΟΟΡΙΣΜΌ.

Στο κουμπί <u>MyRoutes</u> εμφανίζεται εάν θέλετε να υπολογιστούν πολλές προτεινόμενες διαδρομές (<u>Nαι</u>) ή όχι (<u>Oxi</u>).

Πατήστε στο <u>MyRoutes</u>, για να αλλάξετε τη ρύθμιση.

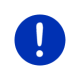

**Σημείωση:** Το κουμπί <u>MyRoutes</u> είναι διαθέσιμο μόνο, εάν έχετε εισάγει όλα τα στοιχεία της διεύθυνσης. Μπορείτε όμως να αλλάξετε αυτή τη ρύθμιση και με τα <u>Επιλογές</u> > <u>Ρυθμίσεις</u> > <u>Πλοήγηση</u> > <u>MyRoutes</u>.

 Πατήστε Έναρξη πλοήγησης για να κατευθυνθείτε προς την αναγραφόμενη διεύθυνση.

-ή-

Πατήστε στο <u>Στάθμευση</u>, για να αναζητήσετε ένα χώρο στάθμευσης κοντά στον προορισμό σας και να κατευθυνθείτε εκεί.

Πατήστε στο Στάθμευση Φόρτιση > Φόρτιση κοντά στον προορισμό, για να αναζητήσετε έναν σταθμό φόρτισης κοντά στον προορισμό σας.

Μερικές φορές δεν μπορεί να προσδιοριστεί με σαφήνεια ο προορισμός, επειδή ενδεχομένως ο επιλεγμένος συνδυασμός του ονόματος της πόλης και της οδού υπάρχει πολλές φορές.

Σε αυτήν την περίπτωση ανοίγει ένα παράθυρο, στο οποίο εμφανίζονται με πρόσθετες πληροφορίες όλες οι διευθύνσεις που ταιριάζουν με τα στοιχεία που είχατε εισάγει.

Πατήστε στη διεύθυνση, στην οποία θέλετε να κατευθυνθείτε.

Εάν ο αριθμός της οδού δεν υπάρχει στο χάρτη, στο παράθυρο αυτό εμφανίζεται μόνο μία διεύθυνση με αριθμό οδού που είναι πιο κοντά σε αυτήν που αναζητάτε.

Ο χάρτης ανοίγει στον τρόπο λειτουργίας **Προεπισκόπηση**. Ο προορισμός εμφανίζεται στο χάρτη.

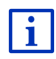

Πληροφορίες για την έναρξη της πλοήγησης θα βρείτε στο κεφάλαιο "Προεπισκόπηση διαδρομής" στη σελίδα 51. Παρακαλούμε συνεχίστε εκεί την ανάγνωση.

Σημείωση: Δεν είναι υποχρεωτικό να εισάγετε όλα τα στοιχεία της

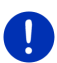

διεύθυνσης. Μπορείτε να πατήσετε νωρίτερα πλοήγησης).

ίτερα **Εναρξη** 

Εάν εισάγετε μόνο την πόλη, η συσκευή πλοήγησης θα υπολογίσει μια διαδρομή μέχρι το κέντρο της πόλης.

Εάν εισάγετε μόνο πόλη και οδό, χωρίς όμως αριθμό οδού και διασταύρωση, η συσκευή πλοήγησης θα υπολογίσει την καλύτερη διαδρομή μέχρι αυτήν την οδό.

### 7.2.4 Εισαγ. συντεταγμένων

Μπορείτε επίσης να εισάγετε τις γεωγραφικές συντεταγμένες του προορισμού σας. Είτε σε δεκαδική μορφή, είτε σε μοίρες, λεπτά και δευτερόλεπτα.

 Πατήστε στο παράθυρο ΠΛΟΉΓΗΣΗ στο Νέοι προορισμοί > Εισαγ. συντεταγμένων.

Ανοίγει το παράθυρο ΕΙΣΑΓ. ΣΥΝΤΕΤΑΓΜΈΝΩΝ.

#### Εισαγωγή σε δεκαδική μορφή

2. Εισάγετε το γεωγραφικό πλάτος.

Αρχίστε την εισαγωγή με το σύμβολο μείον, εάν θέλετε να εισάγετε ένα νότιο γεωγραφικό πλάτος.

3. Εισάγετε το γεωγραφικό μήκος.

Αρχίστε την εισαγωγή με το σύμβολο μείον, εάν θέλετε να εισάγετε ένα δυτικό γεωγραφικό μήκος.

#### Εισαγωγή σε λεπτά / δευτερόλεπτα

2. Εισάγετε το γεωγραφικό πλάτος.

Χρησιμοποιήστε για την εισαγωγή των μονάδων μέτρησης τα αντίστοιχα κουμπιά που εμφανίζονται στο πληκτρολόγιο:

Στο κουμπί (B N) δίπλα από το πεδίο εισαγωγής εμφανίζεται εάν πρόκειται για βόρειο ή νότιο γεωγραφικό πλάτος. Η ενεργή ρύθμιση επισημαίνεται χρωματικά (κόκκινο).

- Πατήστε στο κουμπί εάν θέλετε να αλλάξετε την τρέχουσα ρύθμιση.
- 3. Εισάγετε το γεωγραφικό μήκος.

Χρησιμοποιήστε για την εισαγωγή των μονάδων μέτρησης τα αντίστοιχα κουμπιά που εμφανίζονται στο πληκτρολόγιο:

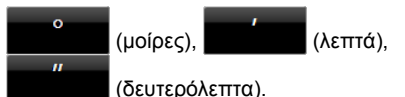

Στο κουμπί (Α Δ) δίπλα από το πεδίο εισαγωγής εμφανίζεται εάν πρόκειται για ανατολικό ή δυτικό γεωγραφικό μήκος. Η ενεργή ρύθμιση επισημαίνεται χρωματικά (κόκκινο).

 Πατήστε στο κουμπί εάν θέλετε να αλλάξετε την τρέχουσα ρύθμιση.

Ανοίγει το παράθυρο Λεπτομέρτ στοιχεία για τον προορισμό.

Στο κουμπί <u>MyRoutes</u> εμφανίζεται εάν θέλετε να υπολογιστούν πολλές προτεινόμενες διαδρομές (<u>Ναι</u>) ή όχι (<u>Οχι</u>).

- Πατήστε στο <u>MyRoutes</u>, για να αλλάξετε τη ρύθμιση.
- Πατήστε Έναρξη πλοήγησης για να κατευθυνθείτε προς την αναγραφόμενη διεύθυνση.

-ή-

Πατήστε στο <u>Στάθμευση</u>, για να αναζητήσετε ένα χώρο στάθμευσης κοντά στον προορισμό σας και να κατευθυνθείτε εκεί.

Πατήστε στο Στάθμευση Φόρτιση > Φόρτιση κοντά στον προορισμό, για να αναζητήσετε έναν σταθμό φόρτισης κοντά στον προορισμό σας.

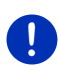

Σημείωση: Εάν το σημείο προορισμού, τις συντεταγμένες του οποίου έχετε εισάγει, δεν βρίσκεται στο οδικό δίκτυο που καλύπτει ο χάρτης, ακολουθεί πλοήγηση μέχρι το πλησιέστερο οδικό σημείο στη λειτουργία που έχει οριστεί από το επιλεγμένο προφίλ διαδρομής. Από το σημείο αυτό και μετά, το σύστημα πλοήγησης μεταβαίνει αυτόματα στη λειτουργία Εκτός δρόμου (βλέπε "Πλοήγηση στη λειτουργία Εκτός δρόμου", σελίδα 79).

### 7.2.5 Ειδικός προορισμός

Οι ειδικοί προορισμοί, που εν συντομία ονομάζονται και POI (Point Of Interest), είναι χρήσιμες διευθύνσεις που έχουν αρχειοθετηθεί με βάση συγκεκριμένα κριτήρια.

Ειδικοί προορισμοί θεωρούνται αεροδρόμια και λιμάνια, εστιατόρια, ξενοδοχεία, πρατήρια καυσίμων, δημόσιες υπηρεσίες, γιατροί, νοσοκομεία, εμπορικά κέντρα και άλλα.

Υπάρχει η δυνατότητα εμφάνισης των ειδικών προορισμών στο χάρτη με ένα σύμβολο. Πατήστε στο παράθυρο **ΠΛοΉΓΗΣΗ** στο <u>Λοιπές</u> <u>λειτουργίες</u> > <u>Ρυθμίσεις</u> > <u>Απεικόνιση χάρτη</u> > <u>Εμφανιζόμενες</u> <u>κατηγορίες</u>, για να επιλέξετε ποιες κατηγορίες θέλετε να εμφανίζονται στο χάρτη.

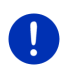

Σημείωση: Εάν έχετε δημιουργήσει δικούς σας ειδικούς προορισμούς, θα τους βρείτε στην κατηγορία **MyPOIs**. Περισσότερες πληροφορίες για τη δημιουργία δικών σας ειδικών προορισμών θα βρείτε στο κεφάλαιο "MyPOIs: Οι ειδικοί προορισμοί μου", σελίδα 89.

### Ειδικός προορισμός σε κοντινή απόσταση

Οι ειδικοί προορισμοί σε κοντινή απόσταση είναι ειδικοί προορισμοί που βρίσκονται σε μια συγκεκριμένη ακτίνα γύρω από το σημείο που βρίσκεστε. Μπορείτε για παράδειγμα να βρίσκετε πάντα εύκολα το πλησιέστερο πρατήριο καυσίμων, ανεξάρτητα από το που βρίσκεστε. **Σημείωση:** Για τον προσδιορισμό της θέσης πρέπει να είναι επαρκής η λήψη σημάτων GPS. Η επαρκής λήψη GPS διακρίνεται από το

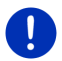

σύμβολο 🔊 (GPS διαθέσιμο).

Εάν δεν επαρκεί η λήψη GPS, αναζητούνται ειδικοί προορισμοί κοντά στην τελευταία γνωστή θέση. Εάν δεν υπάρχει πρόσφατη γνωστή θέση, η λειτουργία **Ειδικός προορισμός κοντά** δεν είναι διαθέσιμη. Περισσότερες πληροφορίες θα βρείτε στο κεφάλαιο "Καθορισμός αρχικών παραμέτρων δέκτη GPS" στη σελίδα 35.

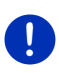

**Σημείωση:** Στη γρήγορη πρόσβαση είναι διαθέσιμες 3 κατηγορίες ειδικών προορισμών γύρω από την τρέχουσα θέση, που μπορούν να αναζητηθούν γρήγορα και χωρίς άλλη εισαγωγή στοιχείων.

Περισσότερες πληροφορίες θα βρείτε στο κεφάλαιο "Ειδικοί προορισμοί στη γρήγορη πρόσβαση" στη σελίδα 46.

 Πατήστε στο παράθυρο ΠΛΟΉΓΗΣΗ στο Νέοι προορισμοί >Ειδικός προορισμός > κοντά.

Ανοίγει το παράθυρο Ειδικός προοριζικός κοντά.

 Επιλέξτε την κατηγορία στην οποία θέλετε να βρείτε κάποιον ειδικό προορισμό. Δεν μπορείτε να επιλέξετε κατηγορίες, για τις οποίες δεν υπάρχουν ειδικοί προορισμοί στο σημείο που βρίσκεστε.

Εάν για την κατηγορία που επιλέξατε υπάρχουν υποκατηγορίες, ανοίγει η λίστα <u>Υποκατηγορία</u>.

 Επιλέξτε την υποκατηγορία στην οποία θέλετε να βρείτε κάποιον ειδικό προορισμό.

Ανοίγει η λίστα <u>Προορισμός</u>. Στη λίστα αναφέρονται, ταξινομημένοι κατά απόσταση, οι πλησιέστεροι ειδικοί προορισμοί της επιλεγμένης κατηγορίας.

- 4. Εάν η λίστα είναι πολύ μεγάλη:

Εμφανίζεται το πληκτρολόγιο.

- Εισάγετε μερικά γράμματα του προορισμού.
- Πατήστε (Ανοιγμα λίστας).

Στη λίστα υπάρχουν πλέον μόνο οι προορισμοί που αρχίζουν με τα γράμματα που έχετε εισάγει.

5. Πατήστε πάνω στο όνομα του προορισμού.

Ανοίγει το παράθυρο Λεπτομερή Στοιχεία ΓΙΑ τον προορισμό.

Στο κουμπί <u>MyRoutes</u> εμφανίζεται εάν θέλετε να υπολογιστούν πολλές προτεινόμενες διαδρομές (<u>Nai</u>) ή όχι (<u>Oxi</u>).

Πατήστε στο <u>MyRoutes</u>, για να αλλάξετε τη ρύθμιση.

6. Πατήστε <u>Έναρξη πλοήγησης</u>.

-ή-

Πατήστε στο Στάθμευση, για να αναζητήσετε ένα χώρο στάθμευσης κοντά στον προορισμό σας και να κατευθυνθείτε εκεί.

Πατήστε στο Στάθμευση Φόρτιση > Φόρτιση κοντά στον προορισμό, για να αναζητήσετε έναν σταθμό φόρτισης κοντά στον προορισμό σας.

Ο χάρτης ανοίγει στον τρόπο λειτουργίας **Προεπισκόπηση**. Ο προορισμός εμφανίζεται στο χάρτη.

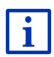

Πληροφορίες για την έναρξη της πλοήγησης θα βρείτε στο κεφάλαιο "Προεπισκόπηση διαδρομής" στη σελίδα 51. Παρακαλούμε συνεχίστε εκεί την ανάγνωση.

### Ειδικός προορισμός εθνικής εμβέλειας

Ειδικοί προορισμοί εθνικής εμβέλειας είναι αεροδρόμια, αξιοθέατα και μνημεία εθνικής σημασίας, μεγάλα λιμάνια και άλλα. Μπορείτε έτσι να βρίσκετε για παράδειγμα γνωστά αξιοθέατα εάν δεν γνωρίζετε σε ποια πόλη ανήκουν.

 Πατήστε στο παράθυρο ΠΛΟΉΓΗΣΗ στο Νέοι προορισμοί >Ειδικός προορισμός > σε ολόκληρη τη χώρα.

Ανοίγει το παράθυρο Ειδικός προορισμός σε ολόκληρη τη χώρα.

 Επιλέξτε την κατηγορία στην οποία θέλετε να βρείτε κάποιον ειδικό προορισμό.

Ανοίγει η λίστα <u>Προορισμός</u>. Περιέχει τους ειδικούς προορισμούς της επιλεγμένης κατηγορίας κατά αλφαβητική σειρά.

- 3. Εάν η λίστα είναι πολύ μεγάλη:
  - Πατήστε Ξ (Κλείσιμο λίστας).

Εμφανίζεται το πληκτρολόγιο.

- Εισάγετε μερικά γράμματα του προορισμού.

Στη λίστα υπάρχουν πλέον μόνο οι προορισμοί που αρχίζουν με τα γράμματα που έχετε εισάγει ή περιέχουν αυτά τα γράμματα.

4. Πατήστε πάνω στο όνομα του προορισμού.

Ανοίγει το παράθυρο Λεπτομερή ετοιχεία για τον προοριεμό.

Στο κουμπί <u>MyRoutes</u> εμφανίζεται εάν θέλετε να υπολογιστούν πολλές προτεινόμενες διαδρομές (<u>Ναι</u>) ή όχι (<u>Οχι</u>).

Πατήστε στο <u>MyRoutes</u>, για να αλλάξετε τη ρύθμιση.

5. Πατήστε <u>Έναρξη πλοήγησης</u>.

-ή-

Πατήστε στο Στάθμευση, για να αναζητήσετε ένα χώρο στάθμευσης κοντά στον προορισμό σας και να κατευθυνθείτε εκεί.

Πατήστε στο Στάθμευση Φόρτιση > Φόρτιση κοντά στον προορισμό, για να αναζητήσετε έναν σταθμό φόρτισης κοντά στον προορισμό σας.

Ο χάρτης ανοίγει στον τρόπο λειτουργίας **Προεπισκόπηση**. Ο προορισμός εμφανίζεται στο χάρτη.

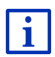

Πληροφορίες για την έναρξη της πλοήγησης θα βρείτε στο κεφάλαιο "Προεπισκόπηση διαδρομής" στη σελίδα 51. Παρακαλούμε συνεχίστε εκεί την ανάγνωση.

### Ειδικός προορισμός σε μία πόλη

Οι ειδικοί προορισμοί σε μία συγκεκριμένη πόλη μπορεί να σας φανούν χρήσιμοι στην πλοήγηση σε μια ξένη πόλη.

 Πατήστε στο παράθυρο ΠΛΟΉΓΗΣΗ στο Νέοι προορισμοί >Ειδικός προορισμός > σε μία πόλη.

Ανοίγει το παράθυρο Ειδικός προοριζικός σε μία πόλη.

- 2. Εισάγετε το όνομα ή τον ταχυδρομικό κώδικα του προορισμού.
- Επιλέξτε την κατηγορία στην οποία θέλετε να βρείτε κάποιον ειδικό προορισμό. Δεν μπορείτε να επιλέξετε κατηγορίες για τις οποίες δεν υπάρχουν προορισμοί στην επιλεγμένη πόλη.

Εάν για την κατηγορία που επιλέξατε υπάρχουν υποκατηγορίες, ανοίγει η λίστα <u>Υποκατηγορία</u>.

 Επιλέξτε την υποκατηγορία στην οποία θέλετε να βρείτε κάποιον ειδικό προορισμό.

Ανοίγει η λίστα <u>Προορισμός</u>. Στη λίστα αναφέρονται, ταξινομημένοι κατά αλφαβητική σειρά, οι πλησιέστεροι ειδικοί προορισμοί της επιλεγμένης κατηγορίας.

- 5. Εάν η λίστα είναι πολύ μεγάλη:
  - Πατήστε (Κλείσιμο λίστας).

Εμφανίζεται το πληκτρολόγιο.

- Εισάγετε μερικά γράμματα του προορισμού.

Στη λίστα υπάρχουν πλέον μόνο οι προορισμοί που αρχίζουν με τα γράμματα που έχετε εισάγει ή περιέχουν αυτά τα γράμματα.

6. Πατήστε πάνω στο όνομα του προορισμού.

Ανοίγει το παράθυρο Λεπτομερή ετοιχεία για τον προοριεμό.

Στο κουμπί <u>MyRoutes</u> εμφανίζεται εάν θέλετε να υπολογιστούν πολλές προτεινόμενες διαδρομές (<u>Nai</u>) ή όχι (<u>Oxi</u>).

Πατήστε στο <u>MyRoutes</u>, για να αλλάξετε τη ρύθμιση.

Ορισμένες φορές δεν μπορεί να προσδιοριστεί με σαφήνεια ο προορισμός, επειδή για παράδειγμα υπάρχουν πολλά εστιατόρια με το ίδιο όνομα στην επιλεγμένη πόλη.

Σε αυτήν την περίπτωση ανοίγει ένα παράθυρο, στο οποίο εμφανίζονται με πρόσθετες πληροφορίες όλοι οι προορισμοί που ταιριάζουν με τα στοιχεία που είχατε εισάγει.

- Πατήστε στον προορισμό, στον οποίο θέλετε να κατευθυνθείτε.
- 7. Πατήστε <u>Έναρξη πλοήγησης</u>.

- ή -

Πατήστε στο Στάθμευση, για να αναζητήσετε ένα χώρο στάθμευσης κοντά στον προορισμό σας και να κατευθυνθείτε εκεί.

Πατήστε στο Στάθμευση Φόρτιση > Φόρτιση κοντά στον προορισμό, για να αναζητήσετε έναν σταθμό φόρτισης κοντά στον προορισμό σας.

Ο χάρτης ανοίγει στον τρόπο λειτουργίας **Προεπισκόπηση**. Ο προορισμός εμφανίζεται στο χάρτη.

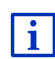

Πληροφορίες για την έναρξη της πλοήγησης θα βρείτε στο κεφάλαιο "Προεπισκόπηση διαδρομής" στη σελίδα 51. Παρακαλούμε συνεχίστε εκεί την ανάγνωση.

### 7.2.6 Ειδικοί προορισμοί στη γρήγορη πρόσβαση

Στη γρήγορη πρόσβαση έχετε στη διάθεσή σας 3 κατηγορίες ειδικών προορισμών. Μπορείτε να εμφανίσετε σε λίστα γρήγορα και χωρίς να εισάγετε άλλα στοιχεία τους προορισμούς που βρίσκονται κοντά και αντιστοιχούν σε μία από αυτές τις κατηγορίες.

 Πατήστε στο παράθυρο ΠΛΟΉΓΗΣΗ στο Λοιπές λειτουργίες > <u>Ρυθμίσεις</u> > Γενικά, για να επιλέξετε ποιες κατηγορίες ή υποκατηγορίες θέλετε να είναι διαθέσιμες στη γρήγορη πρόσβαση. **Σημείωση:** Για τον προσδιορισμό της θέσης πρέπει να είναι επαρκής η λήψη σημάτων GPS. Η επαρκής λήψη GPS διακρίνεται από το

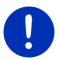

σύμβολο 🔊 (GPS διαθέσιμο).

Εάν δεν επαρκεί η λήψη GPS, αναζητούνται ειδικοί προορισμοί κοντά στην τελευταία γνωστή θέση. Εάν δεν υπάρχει πρόσφατη γνωστή θέση, η λειτουργία **Ειδικός προορισμός κοντά** δεν είναι διαθέσιμη.

Περισσότερες πληροφορίες θα βρείτε στο κεφάλαιο "Καθορισμός αρχικών παραμέτρων δέκτη GPS" στη σελίδα 35.

1. Πατήστε στο παράθυρο ΠΛΟΉΓΗΣΗ στο Νέοι προορισμοί.

Ανοίγει το μενού ΝΈΟΙ ΠΡΟΟΡΙΣΜΟΊ.

Στην περιοχή <u>Γρήγορη πρόσβαση</u> εμφανίζονται εικονίδια των κατηγοριών, οι ειδικοί προορισμοί των οποίων είναι διαθέσιμοι στη γρήγορη πρόσβαση.

 Πατήστε στην κατηγορία, στην οποία ψάχνετε έναν ειδικό προορισμό.

Ανοίγει μια λίστα. Στη λίστα αναφέρονται, ταξινομημένοι κατά απόσταση, οι πλησιέστεροι ειδικοί προορισμοί της επιλεγμένης κατηγορίας.

 Πατήστε πάνω στο όνομα του προορισμού, για να αρχίσετε την πλοήγηση προς αυτό το σημείο.

Ο χάρτης ανοίγει στον τρόπο λειτουργίας **Προεπισκόπηση**. Ο προορισμός εμφανίζεται στο χάρτη.

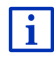

Πληροφορίες για την έναρξη της πλοήγησης θα βρείτε στο κεφάλαιο "Προεπισκόπηση διαδρομής" στη σελίδα 51. Παρακαλούμε συνεχίστε εκεί την ανάγνωση.

### 7.2.7 Πληροφορίες για τον προορισμό

Για πολλούς προορισμούς υπάρχουν πρόσθετες πληροφορίες στη βάση δεδομένων του συστήματος πλοήγησης.

Για πολλά εστιατόρια υπάρχει για παράδειγμα αριθμός τηλεφώνου. Μπορείτε επομένως να καλέσετε το εστιατόριο και να κλείσετε για παράδειγμα ένα τραπέζι.

Ένα από τα προαναφερόμενα παράθυρα για την εισαγωγή προορισμού είναι ανοιχτό.

Πατήστε στο Επιλογές > Πληροφορίες.

Ανοίγει το παράθυρο ΠΛΗΡΟΦΟΡΊΕΣ ΓΙΑ ΤΟΝ ΠΡΟΟΡΙΣΜΌ. Περιέχει όλες τις πληροφορίες που υπάρχουν στη βάση δεδομένων του συστήματος πλοήγησης για τον συγκεκριμένο προορισμό.

Πατήστε στο Κλείσιμο, για να κλείσετε ξανά το παράθυρο
 ΠΛΗΡΟΦΟΡΊΕΣ ΓΙΑ ΤΟΝ ΠΡΟΟΡΙΣΜΌ.

- Πατήστε στο [[] (<u>Εμφάνιση στο χάρτη</u>), για να δείτε τον προορισμό στο χάρτη.
- Πατήστε στο [] (<u>Αποθήκευση προορισμού</u>), για να αποθηκεύσετε τον προορισμό στη λίστα **ΑΓΑΠΗΜΈΝΑ**.
- Πατήστε στο 2 (Κλήση), για να καλέσετε τον αριθμό τηλεφώνου που εμφανίζεται.

0

**Σημείωση:** Η λειτουργία <u>Κλήση</u> είναι διαθέσιμη μόνο, όταν το σύστημα πλοήγησης είναι συνδεδεμένο μέσω Bluetooth με κάποιο κινητό τηλέφωνο.

Περισσότερες πληροφορίες για τη σύνδεση με κινητό τηλέφωνο θα βρείτε στο κεφάλαιο "Σύνδεση Bluetooth" στη σελίδα 156.

### 7.2.8 Αγαπημένα

Τους προορισμούς, στους οποίους θέλετε να πηγαίνετε συχνά, μπορείτε να τους αποθηκεύσετε στη λίστα **ΑΓΑΠΗΜΈΝΑ**.

Στη λίστα **ΑΓΑΠΗΜΈΝΑ** μπορείτε να αποθηκεύσετε έως 500 προορισμούς.

Τα Αγαπημένα, τα οποία έχετε επισημάνει ως σταθμό φόρτισης, τα διακρίνετε από τα σύμβολα (Σταθμός κανονικής φόρτισης) ή (Σταθμός ταχείας φόρτισης). Η διεύθυνση σπιτιού επισημαίνεται πάντα με ένα σπιτάκι ((Μ)), ακόμη και εάν έχει επισημανθεί ως σταθμός φόρτισης.

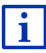

Πληροφορίες για την αποθήκευση ενός προορισμού θα βρείτε στο κεφάλαιο "Αποθήκευση προορισμού" στη σελίδα 54.

- Πατήστε στο παράθυρο ΠΛΟΉΓΗΣΗ στο <u>Οι προορισμοί μου</u> > <u>Αγαπημένα</u>.
- 2. Πατήστε στον προορισμό, στον οποίο θέλετε να κατευθυνθείτε.

Ανοίγει το παράθυρο Λεπτομέρτη στοιχεία για τον προορισμό.

Στο κουμπί <u>MyRoutes</u> εμφανίζεται εάν θέλετε να υπολογιστούν πολλές προτεινόμενες διαδρομές (<u>Nαι</u>) ή όχι (<u>Oyı</u>).

- Πατήστε στο <u>MyRoutes</u>, για να αλλάξετε τη ρύθμιση.
- Πατήστε <u>Έναρξη πλοήγησης</u>.

-ή-

Πατήστε στο <u>Στάθμευση</u>, για να αναζητήσετε ένα χώρο στάθμευσης κοντά στον προορισμό σας και να κατευθυνθείτε εκεί.

Πατήστε στο Στάθμευση Φόρτιση > Φόρτιση κοντά στον προορισμό, για να αναζητήσετε έναν σταθμό φόρτισης κοντά στον προορισμό σας.

Ο χάρτης ανοίγει στον τρόπο λειτουργίας **Προεπισκόπηση**. Ο προορισμός εμφανίζεται στο χάρτη.

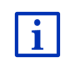

Πληροφορίες για την έναρξη της πλοήγησης θα βρείτε στο κεφάλαιο "Προεπισκόπηση διαδρομής" στη σελίδα 51. Παρακαλούμε συνεχίστε εκεί την ανάγνωση.

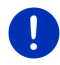

**Σημείωση:** Τα Αγαπημένα εμφανίζονται στο χάρτη με ένα μικρό σημαιάκι μαζί με το όνομά τους.

### 7.2.9 Πρόσφατοι προορισμοί

Το σύστημα πλοήγησης αποθηκεύει τους 12 πρόσφατους προορισμούς, για τους οποίους είχατε αρχίσει πλοήγηση, στη λίστα Προσφατοι προοριεμοί.

- Πατήστε στο παράθυρο ΠΛΟΉΓΗΣΗ στο <u>Οι προορισμοί μου</u> > <u>Πρόσφατοι προορισμοί</u>.
- 2. Πατήστε στον προορισμό, στον οποίο θέλετε να κατευθυνθείτε.

Ανοίγει το παράθυρο Λεπτομερή ετοιχεία για τον προοριεμό.

Στο κουμπί <u>MyRoutes</u> εμφανίζεται εάν θέλετε να υπολογιστούν πολλές προτεινόμενες διαδρομές (<u>Ναι</u>) ή όχι (<u>Οχι</u>).

- Πατήστε στο <u>MyRoutes</u>, για να αλλάξετε τη ρύθμιση.
- 3. Πατήστε <u>Έναρξη πλοήγησης</u>.
  - ή -

Πατήστε στο Στάθμευση, για να αναζητήσετε ένα χώρο στάθμευσης κοντά στον προορισμό σας και να κατευθυνθείτε εκεί.

Πατήστε στο Στάθμευση Φόρτιση > Φόρτιση κοντά στον προορισμό, για να αναζητήσετε έναν σταθμό φόρτισης κοντά στον προορισμό σας.

Ο χάρτης ανοίγει στον τρόπο λειτουργίας **Προεπισκόπηση**. Ο προορισμός εμφανίζεται στο χάρτη.

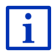

Πληροφορίες για την έναρξη της πλοήγησης θα βρείτε στο κεφάλαιο "Προεπισκόπηση διαδρομής" στη σελίδα 51. Παρακαλούμε συνεχίστε εκεί την ανάγνωση.

### 7.2.10 Εισηγμένες διευθύνσεις από τηλεφ. κατάλογο

Στη συσκευή πλοήγησης μπορείτε να εισάγετε τον τηλεφωνικό κατάλογο ενός κινητού τηλεφώνου που είναι συνδεδεμένο μέσω Bluetooth. Τις διευθύνσεις από τον τηλεφωνικό κατάλογο θα τις βρείτε στη λίστα **ΕιΣΗΓΜΈΝΕΣ ΔΙΕΥΘΎΝΣΕΙΣ ΑΠΌ ΤΗΛΕΦ. ΚΑΤΆΛΟΓΟ**.

- Πατήστε στο παράθυρο ΠΛΟΉΓΗΣΗ στο <u>Οι προορισμοί</u> μου >Εισηγμένες διευθύνσεις > <u>Από τηλεφ. κατάλογο</u>.
- 2. Επιλέξτε από τον τηλεφωνικό κατάλογο την επαφή που επιθυμείτε.
- 3. Πατήστε στη διεύθυνση, στην οποία θέλετε να κατευθυνθείτε.

Ανοίγει το παράθυρο Λεπτομερή ετοιχεία για τον προοριεμίο.

Στο κουμπί <u>MyRoutes</u> εμφανίζεται εάν θέλετε να υπολογιστούν πολλές προτεινόμενες διαδρομές (<u>Nαι</u>) ή όχι (<u>Oyi</u>).

- ▶ Πατήστε στο <u>MyRoutes</u>, για να αλλάξετε τη ρύθμιση.
- 4. Πατήστε Έναρξη πλοήγησης.
  - ή -

Πατήστε στο Στάθμευση, για να αναζητήσετε ένα χώρο στάθμευσης κοντά στον προορισμό σας.

Πατήστε στο Στάθμευση Φόρτιση > Φόρτιση κοντά στον προορισμό, για να αναζητήσετε έναν σταθμό φόρτισης κοντά στον προορισμό σας.

Ο χάρτης ανοίγει στον τρόπο λειτουργίας **Προεπισκόπηση**. Ο προορισμός εμφανίζεται στο χάρτη.

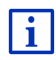

Πληροφορίες για την έναρξη της πλοήγησης θα βρείτε στο κεφάλαιο "Προεπισκόπηση διαδρομής" στη σελίδα 51. Παρακαλούμε συνεχίστε εκεί την ανάγνωση.

### 7.2.11 Προς το σπίτι

Μπορείτε να αποθηκεύσετε μία διεύθυνση ως διεύθυνση σπιτιού. Μπορείτε να αρχίσετε την πλοήγηση προς αυτό το σημείο ανά πάσα στιγμή πατώντας ένα μόνο κουμπί.

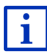

Περισσότερες πληροφορίες για την αποθήκευση της διεύθυνσης του σπιτιού σας θα βρείτε στο κεφάλαιο "Ορισμός διεύθυνσης σπιτιού" στη σελίδα 55.

Πατήστε στο παράθυρο ΠΛΟΉΓΗΣΗ στο Προς το σπίτι.

Εάν δεν έχετε εισάγει ακόμη τη διεύθυνσή σας, θα σας το υπενθυμίσει ένα παράθυρο διαλόγου.

Η πλοήγηση αρχίζει. Ισχύει το ίδιο προφίλ διαδρομής όπως στην τελευταία πλοήγηση.

### 7.2.12 Επιλογή προορισμού στο χάρτη

Μπορείτε να επιλέξετε έναν προορισμό απευθείας πάνω στο χάρτη. Εκτός από πόλεις και οδούς, μπορείτε με αυτόν τον τρόπο να επιλέγετε γρήγορα ειδικούς προορισμούς.

1. Πατήστε στο παράθυρο ΠΛΟΉΓΗΣΗ στο Εμφάνιση χάρτη.

- ή -

Εάν στη συσκευή πλοήγησης είναι διαθέσιμες οι φωνητικές εντολές για τη γλώσσα σας:

- Πατήστε στο παράθυρο ΠΛΟΉΓΗΣΗ στο Λοιπές λειτουργίες > Εμφάνιση χάρτη.
- 2. Πατήστε (Αναζήτηση προορισμού).

Ο χάρτης ανοίγει στον τρόπο λειτουργίας **Αναζήτηση προορισμού**.

3. Πατήστε στο σημείο, στο οποίο θέλετε να κατευθυνθείτε.

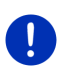

**Σημείωση:** Για πληροφορίες θα αλλάξετε το τμήμα του χάρτη που εμφανίζεται, έτσι ώστε να είναι ορατός ο προορισμός σας, συμβουλευτείτε το κεφάλαιο "Χάρτης στον τρόπο λειτουργίας Αναζήτηση προορισμού" στη σελίδα 80.

Το σημείο του προορισμού, πάνω στο οποίο πατήσατε, εμφανίζεται κάτω από το σταυρό.

Στο κάτω τρίτο της οθόνης εμφανίζονται οι γεωγραφικές συντεταγμένες του σημείου και η αντίστοιχη διεύθυνση.

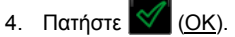

Ανοίγει το παράθυρο ΠΡΟΟΡΙΣΜΌΣ ΣΤΟ ΧΆΡΤΗ. Στην αριστερή επάνω γωνία εμφανίζονται αναλυτικά στοιχεία της διεύθυνσης του επιλεγμένου προορισμού.

5. Πατήστε Πλοήγηση σε αυτό το σημείο.

Ο χάρτης ανοίγει στον τρόπο λειτουργίας **Προεπισκόπηση**. Ο προορισμός εμφανίζεται στο χάρτη.

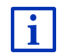

Πληροφορίες για την έναρξη της πλοήγησης θα βρείτε στο κεφάλαιο "Προεπισκόπηση διαδρομής" στη σελίδα 51. Παρακαλούμε συνεχίστε εκεί την ανάγνωση.

### 7.2.13 Προεπισκόπηση διαδρομής

Ο χάρτης είναι ανοιχτός στη λειτουργία Προεπισκόπηση. Ο προορισμός απεικονίζεται με ένα μικρό σημαιάκι.

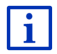

Αναλυτικές πληροφορίες θα βρείτε στο κεφάλαιο "Χάρτης στον τρόπο λειτουργίας Προεπισκόπηση" στη σελίδα 69.

### Προφίλ διαδρομής

Ο υπολογισμός της διαδρομής βασίζεται σε ένα προφίλ διαδρομής. Το τρέχον προφίλ της διαδρομής εμφανίζεται στο επάνω δεξιό άκρο του χάρτη.

Τα προφίλ διαδρομής λαμβάνουν υπόψη τις ιδιαιτερότητες διαφόρων τρόπων μετακίνησης. Ένα προφίλ διαδρομής για ποδήλατα δεν θα συνυπολογίσει για παράδειγμα στον υπολογισμό της διαδρομής αυτοκινητόδρομους, αντίθετα όμως δρόμους που απαγορεύονται για άλλα οχήματα. Εκτός αυτού, με ένα προφίλ ποδηλάτου υπολογίζονται άλλοι χρόνοι άφιξης από ό,τι π.χ. με κάποια μηχανή.

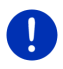

Σημείωση: Εάν επιλέξετε προφίλ πεζού, αρχίζει ένας ειδικός τρόπος καθοδήγησης στη διαδρομή ειδικά σχεδιασμένος για πεζούς (βλέπε "Πλοήγηση στη λειτουργία Πεζός", σελίδα 77).

 Πατήστε στο κουμπί <u>Προφίλ διαδρομής</u>, εάν θέλετε να επιλέξετε κάποιο άλλο προφίλ διαδρομής.

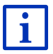

Πληροφορίες για τη ρύθμιση και την επιλογή των προφίλ διαδρομών θα βρείτε στο κεφάλαιο "Προφίλ διαδρομής" στη σελίδα 85.

### Περιγραφή διαδρομής

 Εάν θέλετε να εμφανιστεί αναλυτική περιγραφή της διαδρομής, πατήστε στο Επιλογές > Περιγραφή διαδρομής.

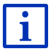

Πληροφορίες για τη λειτουργία του παραθύρου ΠΕΡΙΓΡΑΦΉ ΔΙΑΔΡΟΜΉΣ θα βρείτε στο κεφάλαιο "Περιγραφή διαδρομής" στη σελίδα 104.

#### **MyRoutes**

Όταν είναι ενεργοποιημένη η λειτουργία **MyRoutes**, το σύστημα πλοήγησης υπολογίζει με βάση το τρέχον επιλεγμένο προφίλ διαδρομής έως και τρεις διαδρομές και τις εμφανίζει στο χάρτη με διαφορετικά χρώματα (μπλε, πράσινο, κόκκινο) και με έναν αριθμό. Για κάθε διαδρομή υπάρχει ένα κουμπί με τον ίδιο αριθμό και ένα σύμβολο ίδιου χρώματος.

Κατά τον υπολογισμό του χρόνου άφιξης ή/και της διάρκειας της διαδρομής, το σύστημα πλοήγησης λαμβάνει υπόψη του και άλλους παράγοντες, όπως π.χ. ημέρα της εβδομάδας και ώρα, ιδίως όμως των μέχρι τώρα τρόπο οδήγησής σας.

Η διαδρομή που αντιστοιχεί καλύτερα στο επιλεγμένο προφίλ διαδρομής επισημαίνεται με την επιγραφή "MyRoute".

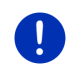

**Σημείωση:** Ακόμη και όταν είναι ενεργοποιημένη η λειτουργία **MyRoutes**, μπορεί μερικές φορές να μην μπορεί να υπολογιστεί άλλη ή να μπορεί να υπολογιστεί μία μόνο ακόμη διαδρομή. Στο σχετικό κουμπί εμφανίζεται σε αυτήν την περίπτωση <u>Καμία πρόσθετη πρόταση</u>.

### Έναρξη πλοήγησης

 Πατήστε στο κουμπί που αντιστοιχεί στη διαδρομή που θέλετε να χρησιμοποιήσετε για πλοήγηση.

#### Παρεμπόδιση της κυκλοφορίας στη διαδρομή

Εάν επιλέξετε μια διαδρομή, για την οποία υπάρχουν εμπόδια στην κυκλοφορία, ενδέχεται να ανοίξει πριν από την έναρξη της πλοήγησης το παράθυρο **ΠροεπιΣκοπμΣΗ TMC** (βλέπε "Προεπισκόπηση TMC", σελίδα 117).

 Επιλέξτε εάν θέλετε να χρησιμοποιήσετε την αρχική διαδρομή (<u>Τρέχουσα διαδρομή</u>) ή κάποια παράκαμψη (<u>Εναλλακτική</u> <u>διαδρομή</u>).

### Προειδοποίηση εμβέλειας

Υπό τις ακόλουθες συνθήκες εμφανίζεται δίπλα από τη διαδρομή το

# σύμβολο 🚺 (Προειδοποίηση εμβέλειας):

- Ο προορισμός βρίσκεται εκτός εμβέλειας.
- Με την τρέχουσα αυτονομία του αυτοκινήτου μπορείτε μεν να φτάσετε στον προορισμό, αλλά μετά δεν υπάρχουν σταθμοί φόρτισης.

Εάν επιλέξετε μια διαδρομή με προειδοποίηση αυτονομίας, θα ερωτηθείτε, εάν θέλετε να υπολογιστεί μια διαδρομή Πολλαπλές στάσεις.

Η διαδρομή Πολλαπλές στάσεις λαμβάνει υπόψη τους σταθμούς φόρτισης κατά μήκος της διαδρομής και συνυπολογίζει τις απαραίτητες στάσεις για φόρτιση στον υπολογισμό της διαδρομής, όταν ο προορισμός δεν βρίσκεται εντός εμβέλειας. Λαμβάνονται υπόψη όλοι οι ιδιωτικοί σταθμοί φόρτισης (Αγαπημένα) και οι δημόσιοι σταθμοί φόρτισης που είναι καταχωρημένοι στο χάρτη. Περισσότερες πληροφορίες θα βρείτε στο κεφάλαιο "Διαδρομή Πολλαπλές στάσεις" στη σελίδα 109.

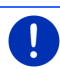

i

**Σημείωση:** Πληροφορίες κυκλοφορίας (TMC) είναι διαθέσιμες μόνο σε περιορισμένη έκταση.

#### Χωρίς λήψη GPS

Εάν δεν λαμβάνετε επαρκές σήμα GPS, εμφανίζεται το ακόλουθο μήνυμα: "Αναμονή σήματος GPS..."

Έχετε τις εξής δυνατότητες:

 Περιμένετε. Μόλις θα είναι επαρκής η ένταση του σήματος GPS για τον προσδιορισμό της θέσης, θα υπολογιστεί η διαδρομή και θα αρχίσει η πλοήγηση.

- Πατήστε <u>Άκυρο</u>. Θα ανοίξει ξανά το παράθυρο στο οποίο επιλέξατε τον προορισμό σας. Ο προορισμός σας είναι αποθηκευμένος στη λίστα ΠΡοΣΦΑΤΟΙ ΠΡΟΟΡΙΣΜΟΊ.
- Πατήστε <u>Πρόγραμμα επίδειξης</u>. Η διαδρομή υπολογίζεται με το κέντρο της πόλης ως σημείο εκκίνησης. Στη συνέχεια γίνεται προσομοίωση της πλοήγησης σε αυτήν τη διαδρομή.

Πατήστε το (<u>Πίσω</u>), για να τερματιστεί το πρόγραμμα επίδειξης.

**Σημείωση:** Εάν είχατε επιλέξει τον προορισμό από το χάρτη, δεν είναι διαθέσιμο το κουμπί <u>Πρόγραμμα επίδειξης</u>.

### 7.3 Διαχείριση προορισμών

Κάθε προορισμό που εισάγετε και κάθε προορισμό από τις λίστες ΠΡΌΣΦΑΤΟΙ ΠΡΟΟΡΙΣΜΟΊ και ΕΙΣΗΓΜΈΝΕΣ ΔΙΕΥΘΎΝΣΕΙΣ μπορείτε να τον αποθηκεύετε στη λίστα ΑΓΑΠΗΜΈΝΑ. Αυτό έχει νόημα ιδίως όταν κατευθύνεστε συχνά σε αυτόν τον προορισμό.

Σημείωση: Τα Αγαπημένα εμφανίζονται στο χάρτη με ένα μικρό σημαιάκι μαζί με το όνομά τους.

### 7.3.1 Αποθήκευση προορισμού

- Εισάγετε έναν προορισμό (βλέπε "Εισαγωγή διεύθυνσης προορισμού", σελίδα 39 ή "Ειδικός προορισμός", σελίδα 42). Μην πατάτε στο κουμπί <u>Έναρξη πλοήγησης</u>!
- Πατήστε στο <u>Επιλογές</u> > <u>Αποθήκευση προορισμού</u>.
   ή -
- Επιλέξτε προορισμό από τη λίστα ΠΡΟΣΦΑΤΟΙ ΠΡΟΟΡΙΣΜΟΊ ή από τη λίστα ΕΙΣΗΓΜΈΝΕΣ ΔΙΕΥΘΎΝΣΕΙΣ (βλέπε "Πρόσφατοι προορισμοί", σελίδα 49 ή "Εισηγμένες διευθύνσεις από τηλεφ. κατάλογο", σελίδα 50). Μην πατάτε στο κουμπί <u>Έναρξη πλοήγησης</u>!
- 2. Πατήστε στο Επιλογές > Αποθήκευση στα Αγαπημένα.
- 3. Εισάγετε ένα όνομα για τον προορισμό.
- 4. Πατήστε Αποθήκευση.

- 5. Ε Ανοίγει το παράθυρο ΣΤΑΘΜΟΣ ΦΟΡΤΙΣΗΣ. Εκεί μπορείτε να ορίσετε, εάν ο αναφερόμενος προορισμός είναι ένας σταθμός φόρτισης, στον οποίο μπορεί να φορτιστεί το αυτοκίνητο (Σταθμός κανονικής φόρτισης ή Σταθμός ταχείας φόρτισης) ή όχι (Oxi). Εάν αποθηκεύσετε τον προορισμό ως δυνατότητα φόρτισης, συνυπολογίζεται κατά τον υπολογισμό μιας διαδρομής Multi-Stopp ως πιθανός σταθμός φόρτισης. Τότε εμφανίζεται και στη λίστα της κατηγορίας ειδικών προορισμών Σταθμός φόρτισης, όταν αναζητάτε ειδικούς προορισμούς κοντά στο σημείο που βρίσκεστε.
  - Πατήστε <u>OK</u>.

### 7.3.2 Διαγραφή προορισμού από τη λίστα Αγαπημένα

 Πατήστε στο παράθυρο ΠΛΟΉΓΗΣΗ στο <u>Οι προορισμοί μου</u> > <u>Αγαπημένα</u>.

Ανοίγει η λίστα ΑΓΑΠΗΜΈΝΑ.

- Επιλέξτε τον προορισμό που θέλετε να διαγράψετε.
  Ανοίγει το παράθυρο ΛΕΠΤΟΜΕΡΉ ΣΤΟΙΧΕΊΑ ΓΙΑ ΤΟΝ ΠΡΟΟΡΙΣΜΌ.
- Πατήστε στο Επιλογές > Διαγραφή προορισμού.

### 7.3.3 Ορισμός διεύθυνσης σπιτιού

Μπορείτε να αρχίζετε πάντα πολύ γρήγορα την πλοήγηση προς τη διεύθυνση του σπιτιού σας, πατώντας στο παράθυρο ΠΛΟΉΓΗΣΗ το Προς το σπίτι.

Ως διεύθυνση σπιτιού μπορείτε να ορίσετε μόνο έναν προορισμό. Μπορείτε να εισάγετε χειροκίνητα τη διεύθυνση ή να επιλέξετε έναν προορισμό από τη λίστα **Α**ΓΑΠΗΜΈΝΑ.

Αυτή η διεύθυνση σπιτιού αποθηκεύεται στη λίστα ΑΓΑΠΗΜΈΝΑ και επισημαίνεται με ένα σπιτάκι.

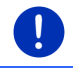

**Σημείωση:** Η διεύθυνση του σπιτιού απεικονίζεται και στο χάρτη με ένα σπιτάκι.

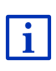

Η διεύθυνση σπιτιού χρησιμοποιείται για τον υπολογισμό και την απεικόνιση της προβολής χάρτη Εμβέλεια 360°. Περισσότερες πληροφορίες θα βρείτε στο κεφάλαιο "Εμφάνιση της εμβέλειας" στη σελίδα 83.

### Εισαγωγή διεύθυνσης σπιτιού

1. Πατήστε στο παράθυρο ΠΛΟΉΓΗΣΗ στο Προς το σπίτι.

Ανοίγει ένα παράθυρο με το εξής μήνυμα.

"Θέλετε να εισάγετε τη διεύθυνση τώρα;"

Εάν έχετε αποθηκεύσει ήδη Αγαπημένα, το μήνυμα είναι το εξής: "Θέλετε να εισάγετε τη διεύθυνση, ή θα την επιλέξετε από τα Αγαπημένα;"

Η τρέχουσα, ισχύουσα τιμή επισημαίνεται (κόκκινο).

- Εάν ΔΕΝ επισημαίνεται το Εισάγετε διεύθυνση, πατήστε στο
  (Εναλλαγή).
- Πατήστε <u>OK</u>.

Ανοίγει το παράθυρο Διε γογνεμ.

- Εισάγετε τη διεύθυνση του σπιτιού σας (βλέπε επίσης "Εισαγωγή διεύθυνσης προορισμού", σελίδα 39).
- Πατήστε στο <u>Διεύθυνση σπιτιού</u>, για να αποθηκεύσετε την αναφερόμενη διεύθυνση ως διεύθυνση σπιτιού.
- 5. Ε Ανοίγει το παράθυρο ΣτΑΘΜΟΣ ΦΟΡΤΙΣΗΣ. Εκεί μπορείτε να ορίσετε, εάν στον αναφερόμενο προορισμό μπορείτε να φορτίσετε το αυτοκίνητό σας (Σταθμός κανονικής φόρτισης ή Σταθμός ταχείας φόρτισης) ή όχι (Όχι). Εάν αποθηκεύσετε τον προορισμό ως δυνατότητα φόρτισης, συνυπολογίζεται κατά τον υπολογισμό μιας διαδρομής Multi-Stopp ως πιθανός σταθμός φόρτισης. Τότε εμφανίζεται και στη λίστα της κατηγορίας ειδικών προορισμών Σταθμός φόρτισης, όταν αναζητάτε ειδικούς προορισμούς κοντά στο σημείο που βρίσκεστε.
  - Πατήστε <u>OK</u>.

### Επιλογή διεύθυνσης σπιτιού από τα Αγαπημένα

1. Πατήστε στο παράθυρο ΠΛΟΉΓΗΣΗ στο Προς το σπίτι.

Ανοίγει ένα παράθυρο με το εξής μήνυμα.

"Θέλετε να εισάγετε τη διεύθυνση, ή θα την επιλέξετε από τα Αγαπημένα;"

Εάν δεν έχετε αποθηκεύσει ακόμη Αγαπημένα, το μήνυμα είναι το εξής:

"Θέλετε να εισάγετε τη διεύθυνση τώρα;"

Σε αυτή την περίπτωση πρέπει να εισάγετε χειροκίνητα τη διεύθυνση σπιτιού (βλέπε "Εισαγωγή διεύθυνσης σπιτιού", σελίδα 55).

Εάν ΔΕΝ επισημαίνεται το <u>Αγαπημένα</u>, πατήστε στο

<sup>⊲</sup>⊳ (<u>Εναλλαγή</u>).

Πατήστε <u>OK</u>.

Ανοίγει η λίστα ΑΓΑΠΗΜΈΝΑ.

 Επιλέξτε τον προορισμό, που θέλετε να ορίσετε ως διεύθυνση σπιτιού (βλέπε επίσης "Αγαπημένα", σελίδα 48).

Ανοίγει το παράθυρο Λεπτομερή ετοιχεία για τον προοριεμό.

- Πατήστε στο <u>Διεύθυνση σπιτιού</u>, για να αποθηκεύσετε την αναφερόμενη διεύθυνση ως διεύθυνση σπιτιού.
- 5. Ε Ανοίγει το παράθυρο ΣτΑΘΜΟΣ ΦΟΡΤΙΣΗΣ. Εκεί μπορείτε να ορίσετε, εάν στον αναφερόμενο προορισμό μπορείτε να φορτίσετε το αυτοκίνητό σας (Σταθμός κανονικής φόρτισης ή Σταθμός ταχείας φόρτισης) ή όχι (Όχι). Εάν αποθηκεύσετε τον προορισμό ως δυνατότητα φόρτισης, συνυπολογίζεται κατά τον υπολογισμό μιας διαδρομής Multi-Stopp ως πιθανός σταθμός φόρτισης. Τότε εμφανίζεται και στη λίστα της κατηγορίας ειδικών προορισμών Σταθμός φόρτισης, όταν αναζητάτε ειδικούς προορισμούς κοντά στο σημείο που βρίσκεστε.
  - Πατήστε <u>OK</u>.

### 7.3.4 Αλλαγή διεύθυνσης σπιτιού

Μπορείτε ανά πάσα στιγμή να ορίσετε μία άλλη διεύθυνση ως διεύθυνση σπιτιού.

Ακολουθήστε την εξής διαδικασία:

- Διαγράψτε τη διεύθυνση σπιτιού από τη λίστα ΑΓΑΠΗΜΈΝΑ (βλέπε "Διαγραφή προορισμού από τη λίστα Αγαπημένα", σελίδα 55).
- Εισάγετε τη νέα διεύθυνση του σπιτιού σας (βλέπε "Ορισμός διεύθυνσης σπιτιού", σελίδα 55).

- **Σημείωση:** Μπορείτε επίσης να ορίσετε μία διεύθυνση από τη λίστα ΑΓΑΠΗΜΈΝΑ ως διεύθυνση σπιτιού.
- Επιλέξτε στη λίστα ΑΓΑΠΗΜΈΝΑ τη διεύθυνση, που θέλετε να χρησιμοποιείτε ως νέα διεύθυνση σπιτιού.
- Πατήστε στο Επιλογές > Διεύθυνση σπιτιού.

### 7.4 Ίχνη και διαδρομές με τμήματα

Μπορείτε να σχεδιάσετε μια διαδρομή ακόμη κι όταν δεν έχετε λήψη GPS, για παράδειγμα στο σπίτι με την άνεσή σας. Μπορείτε να αποθηκεύετε τις διαδρομές που έχετε δημιουργήσει για να τις χρησιμοποιήσετε ξανά και να σχεδιάσετε όσες διαδρομές θέλετε, για παράδειγμα για τις διακοπές σας.

- Πατήστε στο παράθυρο ΠΛΟΉΓΗΣΗ στο Λοιπές λειτουργίες. Ανοίγει η λίστα με τις επιλογές.
- Πατήστε την επιλογή Διαδρομές και ίχνη.
  Ανοίγει το παράθυρο ΔιΑΔΡΟΜΈΣ ΚΑΙ ΊΧΝΗ.

### 7.4.1 Εισαγωγή σημείου εκκίνησης

Το σημείο εκκίνησης μιας διαδρομής είναι το σημείο από το οποίο θέλετε να αναχωρήσετε. Δεν χρειάζεται να είναι πάντα η θέση στην οποία βρίσκεστε εκείνη τη στιγμή: Εάν σχεδιάζετε στο σπίτι σας μια διαδρομή για μια εκδρομή στον τόπο των διακοπών σας, μπορείτε για παράδειγμα να εισάγετε ως σημείο εκκίνησης το ξενοδοχείο σας.

Το σημείο εκκίνησης έχει σημασία μόνο εάν θέλετε να δείτε στο χάρτη μια σχεδιασμένη διαδρομή, αλλά εκείνη τη στιγμή δεν έχετε λήψη GPS ή δεν βρίσκεστε στο προγραμματισμένο σημείο εκκίνησης. Το σημείο εκκίνησης που εισάγετε έχει για αυτόν το λόγο τον αύξοντα αριθμό "0".

Μόλις αρχίσετε μια πλοήγηση, χρησιμοποιείται η τρέχουσα θέση σας ως σημείο εκκίνησης για τον υπολογισμό της διαδρομής.

Το πρώτο τμήμα είναι λοιπόν η διαδρομή προς το σημείο με τον αύξοντα αριθμό "1".

Πατήστε στο πεδίο Εισαγωγή σημείου εκκίνησης.

Ανοίγει το μενού ΣΗΜΕΊΟ ΕΚΚΊΝΗΣΗΣ.

Εάν θέλετε να εισάγετε την τρέχουσα θέση σας ως σημείο εκκίνησης:

2. Πατήστε στο σημείο του μενού Τρέχουσα θέση.

Εάν θέλετε να εισάγετε κάποιο άλλο σημείο εκκίνησης:

- 2. Πατήστε στο αντίστοιχο κουμπί.
- Εισάγετε το σημείο εκκίνησης (βλέπε σχετική ενότητα στο κεφάλαιο "Εισαγωγή προορισμού", σελίδα 36).
- 4. Πατήστε

(Σημείο εκκίνησης).

Το επιλεγμένο σημείο εκκίνησης εμφανίζεται τώρα δίπλα από το κουμπί <u>0</u> (Σημείο εκκίνησης).

### Αλλαγή σημείου εκκίνησης

Πατήστε στο σημείο εκκίνησης (κουμπί <u>0</u>).

Ανοίγει το μενού ΣΗΜΕΊΟ ΕΚΚΊΝΗΣΗΣ. Μπορείτε τώρα να εισάγετε ένα άλλο σημείο εκκίνησης. Ακολουθήστε τα βήματα που περιγράφονται παραπάνω.

### 7.4.2 Προσθήκη σημείων διαδρομής

Τα σημεία διαδρομής σε μία διαδρομή είναι οι προορισμοί προς τους οποίους θέλετε να κατευθυνθείτε.

Πριν από κάθε σημείο διαδρομής εμφανίζεται ένας αύξων αριθμός σε ένα κουμπί.

1. Πατήστε στο πεδίο <u>Προσθήκη σημείου διαδρομής</u>.

Ανοίγει το μενού ΣΗΜΕΊΟ ΔΙΑΔΡΟΜΉΣ.

- Πατήστε στο κουμπί για τον επιθυμητό τρόπο εισαγωγής του προορισμού.
- Εισάγετε το σημείο της διαδρομής (βλέπε σχετική ενότητα στο κεφάλαιο "Εισαγωγή προορισμού", σελίδα 36).

4. Πατήστε (Προσθήκη).

Το επιλεγμένο σημείο της διαδρομής εμφανίζεται τώρα δίπλα από τον αύξοντα αριθμό του.

Επαναλάβετε αυτά τα βήματα για κάθε πρόσθετο προορισμό, που θέλετε να προσθέσετε στη διαδρομή.

### 7.4.3 Επεξεργασία σημείων διαδρομής

Μπορείτε να διαγράψετε σημεία διαδρομής από μία διαδρομή. Μπορείτε επίσης να αλλάξετε τη σειρά των σημείων διαδρομής.

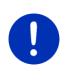

Σημείωση: Το σημείο εκκίνησης (αύξων αριθμός "0") δεν μπορείτε όμως ούτε να το μετακινήσετε ούτε να το διαγράψετε. Μπορείτε όμως να ορίσετε ένα άλλο σημείο της διαδρομής ως σημείο εκκίνησης, εάν για το σημείο εκκίνησης δεν επιλέξετε τη ρύθμιση <u>Τρέχουσα θέση</u>.

Πατήστε στο σημείο της διαδρομής που θέλετε να επεξεργαστείτε.

Στο θεματικό μενού υπάρχουν τα εξής κουμπιά.

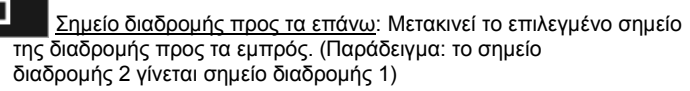

### 1

Σημείο διαδρομής προς τα πίσω: Μετακινεί το επιλεγμένο σημείο της διαδρομής προς τα πίσω. (Παράδειγμα: το σημείο διαδρομής 2 γίνεται σημείο διαδρομής 3)

### Û

Διαγραφή: Διαγράφει το επιλεγμένο σημείο διαδρομής. Εμφανίζεται ένα παράθυρο διαλόγου για να επιβεβαιώσετε τη διαγραφή.

 Πατήστε τον αριθμό αριστερά δίπλα από τα σύμβολα, εάν θέλετε να κλείσετε ξανά το θεματικό μενού.

### 7.4.4 Διαχείριση διαδρομών

Κάθε σχεδιασμένη διαδρομή μπορείτε να την αποθηκεύετε με ένα συγκεκριμένο όνομα.

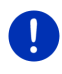

Σημείωση: Αποθηκεύεται μόνο το σημείο εκκίνησης και τα σημεία της διαδρομής, όχι όμως η υπολογισμένη διαδρομή. Όταν φορτώνετε μια αποθηκευμένη διαδρομή, πρέπει να υπολογιστεί εκ νέου πριν από την πλοήγηση.

Μπορείτε να φορτώνετε, να μετονομάζετε ή να διαγράφετε τις αποθηκευμένες διαδρομές.

### Αποθήκευση διαδρομής

Το παράθυρο ΔιαΔροΜΈΣ και ΊΧΝΗ είναι ανοιχτό. Έχετε εισάγει το σημείο εκκίνησης και τουλάχιστον ένα σημείο διαδρομής.

- 1. Πατήστε στο Επιλογές > Αποθήκευση διαδρομής.
- 2. Εισάγετε ένα όνομα για τη διαδρομή.
- 3. Πατήστε (Αποθήκευση).

Εάν έχει ήδη αποθηκευτεί μια διαδρομή με αυτό το όνομα, θα ενημερωθείτε σχετικά.

- Πατήστε Ναι για να αντικαταστήσετε τη διαδρομή
   ή -
- Πατήστε <u>Όχι</u>, εάν θέλετε να εισάγετε ένα άλλο όνομα.

Ο προορισμός έχει αποθηκευτεί τώρα στη λίστα ΑποθηκεγΜΈΝΕΣ ΔΙΑΔΡΟΜΈΣ ΚΑΙ ΊΧΝΗ. Το παράθυρο διαλόγου κλείνει.

### 7.4.5 Φόρτωση διαδρομής ή ίχνους

1. Πατήστε στο Επιλογές > <u>Αποθηκευμένες διαδρομές και ίχνη</u>.

Ανοίγει η λίστα Αποθηκευμετα Διαδρομές και τχνη. Στη λίστα εμφανίζονται όλες οι αποθηκευμένες διαδρομές και τα αποθηκευμένα ίχνη με αλφαβητική σειρά.

Το εικονίδιο πριν από το όνομα υποδηλώνει εάν πρόκειται για διαδρομή ( ) ή για ίχνος ( ).

Εάν θέλετε να φορτώσετε μια διαδρομή:.

- 2. Πατήστε στη διαδρομή που θέλετε να φορτώσετε.
- 3. Πατήστε (Φόρτωση διαδρομής).

Ανοίγει το παράθυρο ΔιΑΔΡΟΜΈΣ ΚΑΙ ΊΧΝΗ. Είναι καταχωρημένο το σημείο εκκίνησης και τα σημεία της φορτωμένης διαδρομής. Κατά την έναρξη της πλοήγησης αντικαθίσταται το σημείο εκκίνησης από την τρέχουσα θέση. Η πλοήγηση σας κατευθύνει στη συνέχεια στο πρώτο σημείο της διαδρομής.

Εάν θέλετε να φορτώσετε ένα ίχνος:.

- 2. Πατήστε στο ίχνος που θέλετε να φορτώσετε.
- 3. Πατήστε Φόρτωση ίχνους.

Ανοίγει το παράθυρο ΔιΑΔΡΟΜΈΣ ΚΑΙ ΊΧΝΗ. Ως σημείο εκκίνησης είναι καταχωρημένη η τρέχουσα θέση. Το φορτωμένο ίχνος είναι καταχωρημένο ως σημείο διαδρομής 1 . Η πλοήγηση σας κατευθύνει στη συνέχεια πρώτα στο σημείο εκκίνησης του ίχνους.

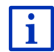

Πληροφορίες για την πλοήγηση κατά μήκος καταγεγραμμένων ιχνών θα βρείτε στο κεφάλαιο "Πλοήγηση στη λειτουργία Καταγραφή ίχνους" στη σελίδα 79.

#### 7.4.6 Υπολογισμός και εμφάνιση διαδρομής

Μια σχεδιασμένη διαδρομή μπορεί να υπολογιστεί και να εμφανιστεί στο χάρτη ακόμη και χωρίς λήψη GPS, για να μπορείτε να αποκτήσετε μια εικόνα για τη διαδρομή.

Το παράθυρο ΔΙΑΔΡΟΜΈΣ ΚΑΙ ΊΧΝΗ είναι ανοιχτό. Είναι καταχωρημένο το σημείο εκκίνησης και τουλάχιστον ένα σημείο διαδρομής.

Πατήστε <u>Εμφάνιση διαδρομής</u>.

Ο χάρτης ανοίγει στον τρόπο λειτουργίας Προεπισκόπηση.

Το σημείο εκκίνησης και τα σημεία της διαδρομής επισημαίνονται με μικρά σημαιάκια. Για κάθε τμήμα της διαδρομής εμφανίζεται η απόσταση και η προβλεπόμενη διάρκεια.

### 7.4.7 Προσομοίωση διαδρομής

Μπορείτε απλά να κάνετε προσομοίωση μιας πλοήγησης σε μια προγραμματισμένη διαδρομή.

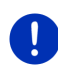

**Σημείωση:** Για την προσομοίωση δεν χρειάζεται να υπάρχει λήψη GPS.

Εάν είχατε προγραμματίσει μια διαδρομή με πολλά τμήματα, προσομοιώνεται μόνο το πρώτο τμήμα.

Έχετε επιλέξει τον υπολογισμό και την εμφάνιση μιας διαδρομής.

- Πατήστε στο <u>Επιλογές</u> > <u>Προσομοίωση</u>.
  - Εάν έχετε προγραμματίσει μία διαδρομή με ένα μόνο σημείο διαδρομής και είναι ενεργοποιημένη η λειτουργία MyRoutes, θα σας ζητηθεί να επιλέξετε μία διαδρομή για την προσομοίωση.

Η διαδρομή υπολογίζεται ξανά για την προσομοίωση.

 Πατήστε στο κουμπί που αντιστοιχεί στη διαδρομή που θέλετε να γίνει προσομοίωση της πλοήγησης.

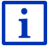

Περισσότερες πληροφορίες για τη λειτουργία **MyRoutes** θα βρείτε στο κεφάλαιο "MyRoutes" στη σελίδα 63.

### Τερματισμός προσομοίωσης

Μπορείτε να τερματίσετε ανά πάσα στιγμή την προσομοίωση.

► Πατήστε \_\_\_\_\_ (<u>Πίσω</u>).

Ανοίγει το παράθυρο ΔιΑΔΡΟΜΈΣ ΚΑΙ ΊΧΝΗ.

### 7.4.8 Προεπισκόπηση διαδρομής

Έχετε επιλέξει τον υπολογισμό και την εμφάνιση μιας διαδρομής. Ο χάρτης είναι ανοιχτός στη λειτουργία **Προεπισκόπηση**.

### Προφίλ διαδρομής

Τα προφίλ διαδρομής λαμβάνουν υπόψη τις ιδιαιτερότητες διαφόρων τρόπων μετακίνησης. Ένα προφίλ διαδρομής για ποδήλατα δεν θα συνυπολογίσει για παράδειγμα στον υπολογισμό της διαδρομής αυτοκινητόδρομους, αντίθετα όμως δρόμους που απαγορεύονται για άλλα οχήματα. Εκτός αυτού, με ένα προφίλ ποδηλάτου υπολογίζονται άλλοι χρόνοι άφιξης από ό,τι π.χ. με κάποια μηχανή.

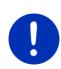

**Σημείωση:** Εάν επιλέξετε προφίλ πεζού, αρχίζει ένας ειδικός τρόπος καθοδήγησης στη διαδρομή ειδικά σχεδιασμένος για πεζούς (βλέπε "Πλοήγηση στη λειτουργία Πεζός", σελίδα 77).

 Πατήστε στο κουμπί <u>Προφίλ διαδρομής</u>, εάν θέλετε να επιλέξετε κάποιο άλλο προφίλ διαδρομής.

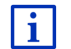

Πληροφορίες για τη ρύθμιση και την επιλογή των προφίλ διαδρομών θα βρείτε στο κεφάλαιο "Προφίλ διαδρομής" στη σελίδα 85.

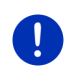

**Σημείωση:** Εάν φορτώνετε διαδρομές που προέρχονται από άλλη εταιρεία και όχι από τη GARMIN ενδέχεται να μην μπορείτε να τροποποιήσετε το προφίλ αυτής της διαδρομής.

### Περιγραφή διαδρομής

Εάν θέλετε να εμφανιστεί αναλυτική περιγραφή της διαδρομής, πατήστε στο <u>Επιλογές</u> > <u>Περιγραφή διαδρομής</u>.

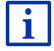

Πληροφορίες για τη λειτουργία του παραθύρου Περιγραφή ΔιΑΔΡΟΜΉΣ θα βρείτε στο κεφάλαιο "Περιγραφή διαδρομής" στη σελίδα 104.

### **MyRoutes**

Όταν είναι ενεργοποιημένη η λειτουργία **MyRoutes**, το σύστημα πλοήγησης υπολογίζει με βάση το τρέχον επιλεγμένο προφίλ διαδρομής έως και τρεις διαδρομές και τις εμφανίζει στο χάρτη με διαφορετικά χρώματα (μπλε, πράσινο, κόκκινο) και με έναν αριθμό.

Για κάθε διαδρομή υπάρχει ένα κουμπί με τον ίδιο αριθμό και ένα σύμβολο ίδιου χρώματος.

Κατά τον υπολογισμό του χρόνου άφιξης ή/και της διάρκειας της διαδρομής, το σύστημα πλοήγησης λαμβάνει υπόψη του και άλλους παράγοντες, όπως π.χ. ημέρα της εβδομάδας και ώρα, ιδίως όμως των μέχρι τώρα τρόπο οδήγησής σας.

Η διαδρομή που αντιστοιχεί καλύτερα στο επιλεγμένο προφίλ διαδρομής επισημαίνεται με την επιγραφή "MyRoute".

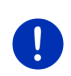

Σημείωση: Η λειτουργία MyRoutes μπορεί να χρησιμοποιηθεί μόνο για διαδρομές με ένα μόνο σημείο διαδρομής. Σε διαδρομές με δύο ή περισσότερα σημεία διαδρομής, υπολογίζεται και εμφανίζεται μόνο μία διαδρομή, ανεξάρτητα από την ενεργοποίηση ή όχι της λειτουργίας αυτής.

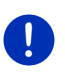

Σημείωση: Ακόμη και όταν είναι ενεργοποιημένη η λειτουργία MyRoutes, μπορεί μερικές φορές να μην μπορεί να υπολογιστεί άλλη ή να μπορεί να υπολογιστεί μία μόνο ακόμη διαδρομή. Στο σχετικό κουμπί εμφανίζεται σε αυτήν την περίπτωση <u>Καμία πρόσθετη πρόταση</u>.

### Έναρξη πλοήγησης

 Πατήστε στο κουμπί που αντιστοιχεί στη διαδρομή που θέλετε να χρησιμοποιήσετε για πλοήγηση.

### Παρεμπόδιση της κυκλοφορίας στη διαδρομή

Εάν επιλέξετε μια διαδρομή, για την οποία υπάρχουν εμπόδια στην κυκλοφορία, ενδέχεται να ανοίξει πριν από την έναρξη της πλοήγησης το παράθυρο **ΠροεπιΣκοπμΣΗ TMC** (βλέπε "Προεπισκόπηση TMC", σελίδα 117).

 Επιλέξτε εάν θέλετε να χρησιμοποιήσετε την αρχική διαδρομή (<u>Τρέχουσα διαδρομή</u>) ή κάποια παράκαμψη (<u>Εναλλακτική</u> <u>διαδρομή</u>).

### 🚾 Προειδοποίηση εμβέλειας

Υπό τις ακόλουθες συνθήκες εμφανίζεται δίπλα από τη διαδρομή το σύμβολο 김 (Προειδοποίηση εμβέλειας):

 Με την τρέχουσα αυτονομία του αυτοκινήτου δεν μπορείτε να φτάσετε στον προορισμό.  Με την τρέχουσα αυτονομία του αυτοκινήτου μπορείτε μεν να φτάσετε στον προορισμό, αλλά μετά δεν υπάρχουν σταθμοί φόρτισης.

Εάν επιλέξετε μια διαδρομή με προειδοποίηση αυτονομίας, θα ερωτηθείτε, εάν θέλετε να υπολογιστεί μια διαδρομή Πολλαπλές στάσεις.

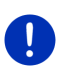

Σημείωση: Η διαδρομή Πολλαπλές στάσεις λαμβάνει υπόψη τους σταθμούς φόρτισης κατά μήκος της διαδρομής και συνυπολογίζει τις απαραίτητες στάσεις για φόρτιση στον υπολογισμό της διαδρομής, όταν ο προορισμός δεν βρίσκεται εντός εμβέλειας. Λαμβάνονται υπόψη όλοι οι ιδιωτικοί σταθμοί φόρτισης (Αγαπημένα) και οι δημόσιοι σταθμοί φόρτισης που είναι καταχωρημένοι στο χάρτη.

Πληροφορίες κυκλοφορίας (TMC) είναι διαθέσιμες μόνο σε περιορισμένη έκταση.

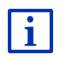

Περισσότερες πληροφορίες θα βρείτε στο κεφάλαιο "Διαδρομή Πολλαπλές στάσεις" στη σελίδα 109.

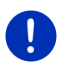

**Σημείωση:** Εάν η σχεδιασμένη διαδρομή περιέχει ένα ίχνος, δεν είναι δυνατή η προειδοποίηση αυτονομίας. Τότε δεν είναι δυνατός ούτε ο υπολογισμός μιας διαδρομής Πολλαπλές στάσεις.

### Χωρίς λήψη GPS

Εάν δεν λαμβάνετε επαρκές σήμα GPS, εμφανίζεται το ακόλουθο μήνυμα: "Αναμονή σήματος GPS..."

Έχετε τις εξής δυνατότητες:

- Περιμένετε. Μόλις θα είναι επαρκής η ένταση του σήματος GPS για τον προσδιορισμό της θέσης, θα υπολογιστεί η διαδρομή και θα αρχίσει η πλοήγηση.
- Πατήστε Άκυρο. Ο χάρτης ανοίγει στον τρόπο λειτουργίας
  Προεπισκόπηση.

### 8

# Επιλογές, πρόσθετες λειτουργίες

Σε ορισμένα παράθυρα μπορείτε να μεταβείτε σε πρόσθετες λειτουργίες.

Πατήστε στο παράθυρο ΠΛΟΉΓΗΣΗ στο Λοιπές λειτουργίες.

-ή-

Πατήστε <u>Επιλογές</u>.

- 2. Πατήστε στην επιλογή που θέλετε να εκτελεστεί.
- Εάν θέλετε να κλείσετε τη λίστα με τις επιλογές, χωρίς να εκτελεστεί κάποια επιλογή, πατήστε ξανά Λοιπές λειτουργίες ή Επιλογές.

- <u>2D/3D</u>: Εναλλαγή μεταξύ τρόπου λειτουργίας 2D και 3D. Στο εικονίδιο εμφανίζεται ο τρόπος λειτουργίας που είναι επιλεγμένος τώρα.
- <u>MyReport</u>: Ανοίγει το παράθυρο **MyReport**. Εκεί μπορείτε να γνωστοποιήσετε στη Garmin Würzburg αλλαγές σε συστήματα διαχείρισης κυκλοφορίας και οδικής σήμανσης.
- <u>MyRoutes</u>: Ανοίγει το χάρτη στον τρόπο λειτουργίας **Προεπισκόπηση**. Θα εμφανιστούν έως και τρεις προτάσεις συνέχισης της πορείας σας. Επιλέξτε μία από τις προτεινόμενες διαδρομές.
- <u>Αποθηκευμένες διαδρομές και ίχνη</u>: Ανοίγει ένα παράθυρο, στο οποίο μπορείτε να φορτώσετε μια αποθηκευμένη διαδρομή ή ένα αποθηκευμένο ίχνος.
- Αποθήκευση διαδρομής: Ανοίγει ένα παράθυρο, στο οποίο μπορείτε να αποθηκεύσετε τη σχεδιασμένη διαδρομή με ένα συγκεκριμένο όνομα (βλέπε "Αποθήκευση διαδρομής", σελίδα 60).
- Αποθήκευση θέσης: Ανοίγει το παράθυρο Αποσήκεντα ατοθηκεύσετε την τρέχουσα θέση σας με κάποιο όνομα στη λίστα ΑΓΑΠΗΜΈΝΑ.
- Αποθήκευση προορισμού: Αποθηκεύει τον αναφερόμενο προορισμό στη λίστα ΑΓΑΠΗΜΈΝΑ (βλέπε "Αποθήκευση προορισμού", σελίδα 54).
- <u>Αποθήκευση στα Αγαπημένα</u>: Αποθηκεύει τον αναφερόμενο προορισμό στη λίστα **Αγαπημένα**: Αποθήκευση προορισμού", σελίδα 54).
- Διαγραφή όλων: Διαγράφει όλους τους προορισμούς της λίστας (ΠΡοΣΦΑΤΟΙ ΠΡΟΟΡΙΣΜΟΊ ή ΑΓΑΠΗΜΈΝΑ, ανάλογα με το που είχατε ανοίξει τις επιλογές). Η λίστα θα είναι στη συνέχεια άδεια. Εμφανίζεται ένα παράθυρο διαλόγου για να επιβεβαιώσετε τη διαγραφή.
- Διαγραφή προορισμού: Διαγράφει τον επιλεγμένο προορισμό από τη λίστα (ΠΡοεφατοι προοριεμού ή ΑΓαπιματεια, ανάλογα με το που είχατε ανοίξει τις επιλογές). Εμφανίζεται ένα παράθυρο διαλόγου για να επιβεβαιώσετε τη διαγραφή.
- Διαδρομές και ίχνη: Ανοίγει το παράθυρο ΔιΑΔΡΟΜΈΣ ΚΑΙ ΊΧΝΗ. Εκεί μπορείτε να σχεδιάζετε διαδρομές, να διαχειρίζεστε ήδη σχεδιασμένες διαδρομές και να αρχίζετε την πλοήγηση σε μια σχεδιασμένη διαδρομή (βλέπε "Ίχνη και διαδρομές με τμήματα", σελίδα 57).
- Διαδρομές με αξιοθέατα: Ανοίγει το παράθυρο ΔιΑΔΡΟΜΈΣ ΜΕ ΑΞΙΟΘΈΑΤΑ. Εκεί μπορείτε να επιλέξετε μια διαδρομή με αξιοθέατα και να αρχίσετε την πλοήγηση σε μια τέτοια διαδρομή (βλέπε "Διαδρομές με αξιοθέατα", σελίδα 100).

- Διεύθυνση σπιτιού: Αποθηκεύει την επιλεγμένη διεύθυνση ως διεύθυνση του σπιτιού σας. Στη συνέχεια μπορείτε να αρχίζετε πάντα πολύ γρήγορα την πλοήγηση προς αυτόν τον προορισμό, πατώντας στο παράθυρο ΠΛΟΉΓΗΣΗ το Προς το σπίτι.
- Εγχειρίδιο: Ανοίγει το εγχειρίδιο στη συσκευή πλοήγησης (βλέπε "Εγχειρίδιο", σελίδα 21).
- Ειδικοί προορισμοί στη διαδρομή: Ανοίγει μια λίστα με ειδικούς προορισμούς που βρίσκονται κατά μήκος της διαδρομής σας. Μπορείτε να επιλέξετε κάποιον από αυτούς τους προορισμούς ως ενδιάμεσο προορισμό και να κατευθυνθείτε σε αυτόν ´(βλέπε "MyBest POI: Ειδικοί προορισμοί στη διαδρομή", σελίδα 95).
- <u>Έκτακτη ανάγκη</u>: Ανοίγει ένα παράθυρο, στο οποίο μπορείτε να βρείτε γρήγορα και εύκολα διευθύνσεις και αριθμούς τηλεφώνων υπηρεσιών που μπορεί να είναι χρήσιμες σε περίπτωση ανάγκης κοντά στην περιοχή που βρίσκεστε (βλέπε "Έκτακτη ανάγκη", σελίδα 101).
- Εμβέλεια 360°: Απεικονίζει την κατάσταση φόρτισης ως περιοχή δράσης

στο χάρτη (βλέπε " Aπεικόνιση χάρτη Εμβέλεια 360°", σελίδα 83).

Εμφάνιση στο χάρτη: Εμφανίζεται η αναφερόμενη διεύθυνση στο χάρτη.

- Εμφάνιση χάρτη: Ανοίγει το χάρτη στον τρόπο λειτουργίας Κανονικός (βλέπε "Χάρτης στον τρόπο λειτουργίας Κανονικός", σελίδα 68).
- Έναρξη καταγραφής, Διακοπή καταγραφής: Έναρξη ή τερματισμός της καταγραφής ενός ίχνους (βλέπε "Ιχνη", σελίδα 91).
- Ενδιάμεσος προορισμός: Θέτει το επιλεγμένο σημείο ως ενδιάμεσο σημείο. Η πλοήγηση θα σας καθοδηγήσει τότε πρώτα σε αυτόν τον ενδιάμεσο προορισμό. Στη συνέχεια μπορείτε να συνεχίσετε την πλοήγηση προς τον αρχικό σας προορισμό.
- Εργοστασιακές ρυθμίσεις: Επαναφορά όλων των εργοστασιακών ρυθμίσεων. Διαγράφονται οι διαδρομές και οι αποθηκευμένοι προορισμοί. Γίνεται επανεκκίνηση του λογισμικού και το λογισμικό συμπεριφέρεται όπως στην πρώτη έναρξη λειτουργίας μετά την αγορά.
- Ημέρα/Νύχτα: Εναλλαγή των τρόπων λειτουργίας της οθόνης "Ημέρα" και "Νύχτα". Στο εικονίδιο εμφανίζεται ο τρόπος λειτουργίας που είναι επιλεγμένος τώρα.

- Κατάσταση GPS: Ανοίγει το παράθυρο ΚΑΤΑΣΤΑΣΗ GPS. Εκεί μπορείτε να δείτε λεπτομέρειες για τη λήψη GPS. Μπορείτε επίσης να αποθηκεύσετε τα στοιχεία της τρέχουσας θέσης (βλέπε "Κατάσταση GPS, αποθήκευση τρέχουσας θέσης", σελίδα 102).
- <u>Κίνηση</u>: Ανοίγει το παράθυρο ΠΛΗΡΟΦΟΡΊΕΣ ΚΥΚΛΟΦΟΡΊΑΣ, στο οποίο εμφανίζονται σε λίστα οι υπάρχουσες πληροφορίες για την κυκλοφορία (βλέπε "TMC (Πληροφορίες κυκλοφορίας)", σελίδα 116).
- <u>Κλείδωμα</u>: Ανοίγει ένα παράθυρο, στο οποίο μπορείτε να αποκλείσετε ένα τμήμα της διαδρομής που βρίσκεται μπροστά σας, για να υπολογιστεί μια διαδρομή παρακάμπτοντας αυτό το τμήμα, π.χ. επειδή ακούσατε στο ραδιόφωνο ότι υπάρχει μποτιλιάρισμα σε αυτό το τμήμα της διαδρομής (βλέπε "Κλείδωμα", σελίδα 103).
- Μετονομασία: Ανοίγει ένα παράθυρο, στο οποίο μπορείτε να τροποποιήσετε το όνομα για τον επιλεγμένο προορισμό ή την επιλεγμένη διαδρομή.
- Νέα διαδρομή: Διαγράφει το σημείο εκκίνησης και όλα τα σημεία της διαδρομής από το παράθυρο ΔιΑΔΡΟΜΈΣ ΚΑΙ ΊΧΝΗ, έτσι ώστε να μπορείτε να σχεδιάσετε μια καινούργια διαδρομή. Αποθηκεύστε ενδεχομένως τη διαδρομή που είχατε σχεδιάσει προηγουμένως!
- Παράβλεψη τρέχοντος προορισμού: Πατήστε αυτό το κουμπί για να παραβλέψετε το επόμενο σημείο της διαδρομής. Το κουμπί αυτό είναι ενεργό μόνο, εφόσον υπάρχουν τουλάχιστον 2 σημεία διαδρομής μπροστά σας (βλέπε "Ιχνη και διαδρομές με τμήματα", σελίδα 57).
- Περιγραφή διαδρομής: Εμφανίζεται μια αναλυτική περιγραφή της διαδρομής με όλα τα σημεία, στα οποία πρέπει να στρίψετε (βλέπε "Περιγραφή διαδρομής", σελίδα 104).
- <u>Πληροφορίες προϊόντος</u>: Εμφανίζονται αριθμοί έκδοσης και πληροφορίες για το copyright του υλικού και του λογισμικού.
- Προσθήκη στη διαδρομή: Ανοίγει το σχεδιασμό διαδρομής. Η αναφερόμενη διεύθυνση προστίθεται ως σημείο διαδρομής (βλέπε "Ίχνη και διαδρομές με τμήματα", σελίδα 57).
- Προσομοίωση: Προσομοιώνει μια πλοήγηση στη διαδρομή που εμφανίζεται. Μπορείτε να πραγματοποιήσετε την προσομοίωση αυτή ακόμη και χωρίς λήψη GPS. Στις διαδρομές με πολλά τμήματα, προσομοιώνεται μόνο το πρώτο τμήμα.
- <u>Προφίλ διαδρομής</u>: Ανοίγει το παράθυρο **Προφίλ ΔιαΔρομήΣ**. Εκεί μπορείτε να δείτε τις επιλογές για τον υπολογισμό της διαδρομής και εάν θέλετε να τις αλλάξετε.

- <u>Ρυθμίσεις</u>: Ανοίγει το παράθυρο **ΡγοΜιΣΕΙΣ**. Εκεί μπορείτε να διαμορφώσετε το σύστημα πλοήγησης (βλέπε "Διαμόρφωση συστήματος πλοήγησης", σελίδα 179).
- Στάθμευση: Αρχίζει την αναζήτηση για χώρους στάθμευσης κοντά στον προορισμό. Όταν αποφασίσετε ποιο χώρο στάθμευσης θέλετε, μπορείτε να πλοηγηθείτε εκεί.

# 9 Εργασία με το χάρτη

### 9.1 Επιλογή του χάρτη πλοήγησης

Για κάθε χώρα υπάρχει ένας ξεχωριστός χάρτης πλοήγησης. Πλοήγηση όμως μπορεί να γίνει απρόσκοπτα σε περισσότερες χώρες μιας ηπείρου, εάν μπορεί να υπολογιστεί με τους αποθηκευμένους χάρτες μία συνεχόμενη διαδρομή.

Ακόμη και στην περίπτωση που υπάρχουν στη συσκευή πλοήγησης χάρτες χωρών άλλων ηπείρων, η συσκευή μπορεί να λειτουργεί πάντα με τους χάρτες μίας μόνο ηπείρου.

Πατήστε στο παράθυρο ΠΛΟΉΓΗΣΗ στο Λοιπές λειτουργίες > <u>Ρυθμίσεις</u> > <u>Απεικόνιση χάρτη</u>, για να δείτε ποιοι χάρτες χρησιμοποιούνται. Σε αυτό το σημείο μπορείτε επίσης να επιλέξετε άλλη ήπειρο, εάν στη συσκευή πλοήγησης είναι διαθέσιμοι χάρτες χωρών άλλων ηπείρων.

### 9.2 Χάρτης στον τρόπο λειτουργίας Κανονικός

Ο χάρτης βρίσκεται πάντα στη λειτουργία **Κανονικός**, όταν δεν πραγματοποιείται πλοήγηση, δεν έχει υπολογιστεί κάποια διαδρομή και δεν αναζητάτε κάποιον προορισμό στο χάρτη.

Η κάρτα μεταβαίνει αυτόματα στη λειτουργία Κανονικός υπό τις ακόλουθες προϋποθέσεις:

- Αρχίζετε ένα ταξίδι, ενώ είναι ανοιχτό το παράθυρο ΠΛοήΓΗΣΗ. Η αλλαγή γίνεται μετά από σύντομο χρονικό διάστημα.
- Φτάνετε στον προορισμό μιας πλοήγησης με τη λειτουργία Όχημα.

Πως θα ανοίξετε το χάρτη:

Πατήστε στο παράθυρο ΠΛοτιΓΗΣΗ στο Εμφάνιση χάρτη.

- ή -

Εάν στη συσκευή πλοήγησης είναι διαθέσιμες οι φωνητικές εντολές για τη γλώσσα σας:

 Πατήστε στο παράθυρο ΠΛΟΉΓΗΣΗ στο Λοιπές λειτουργίες > <u>Εμφάνιση χάρτη</u>.

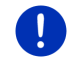

**Σημείωση:** Εάν δεν επαρκεί η λήψη GPS για να προσδιοριστεί η θέση σας, ο χάρτης ανοίγει στη λειτουργία **Αναζήτηση προορισμού**.

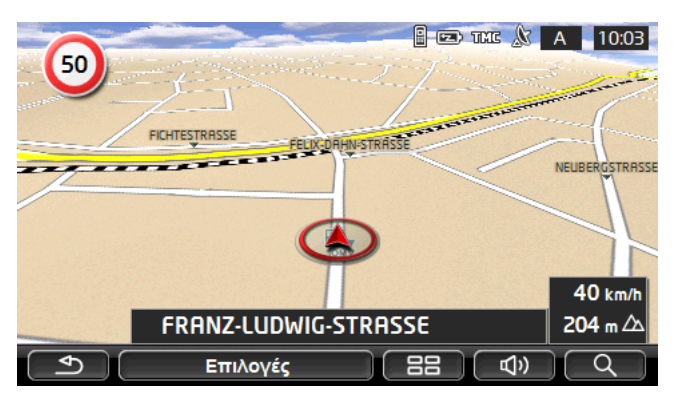

Τυπικά για αυτή την προβολή είναι τα ακόλουθα χαρακτηριστικά:

- Στο κέντρο του κάτω τρίτου απεικονίζεται η τρέχουσα θέση σας (κόκκινο βέλος). Το εικονιζόμενο απόσπασμα του χάρτη ακολουθεί τις κινήσεις σας, έτσι ώστε να βλέπετε πάντα τη θέση σας στην οθόνη.
- Η κλίμακα του χάρτη αλλάζει ανάλογα με την ταχύτητα με την οποία κινείστε.

### Επιλογή του χάρτη στον τρόπο λειτουργίας Κανονικός

Πατήστε Επιλογές.

Ανοίγει ένα παράθυρο με πολλά κουμπιά.

Πρόσβαση στις σημαντικότερες λειτουργίες πλοήγησης έχετε από τα κουμπιά με εικονίδια.

Περισσότερες λειτουργίες θα βρείτε πατώντας κάποιο από τα κουμπιά <u>Προορισμός, Διαδρομή, Υπηρεσίες</u> ή <u>Γενικά</u>.

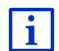

Μια περιγραφή όλων των διαθέσιμων επιλογών θα βρείτε στο κεφάλαιο "Επιλογές, πρόσθετες λειτουργίες", στη σελίδα 64.

### 9.3 Χάρτης στον τρόπο λειτουργίας Προεπισκόπηση

Έχετε εισάγει έναν προορισμό και έχετε πατήσει <u>Έναρξη πλοήγησης</u>.

Έχετε σχεδιάσει ή φορτώσει μια διαδρομή και έχετε πατήσει <u>Εμφάνιση</u> διαδρομής.

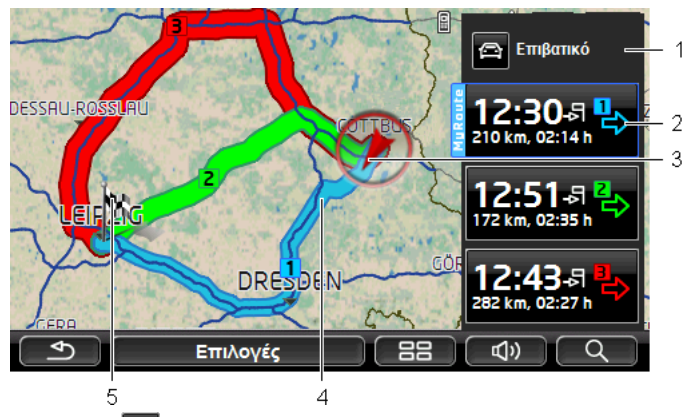

#### Ο χάρτης ανοίγει στον τρόπο λειτουργίας Προεπισκόπηση.

- Στο κουμπί (Προφίλ διαδρομής) εμφανίζεται το τρέχον προφίλ διαδρομής. Το εικονίδιο υποδηλώνει το είδος της μετακίνησης, που βασίζεται στο προφίλ (βλέπε "Προφίλ διαδρομής", σελίδα 85).
  - Πατήστε το σύμβολο για να επιλέξετε άλλο προφίλ διαδρομής.
- 2 Για κάθε διαδρομή (μπλε, πράσινο, κόκκινο) υπάρχει ένα κουμπί με τον ίδιο αριθμό και ένα σύμβολο ίδιου χρώματος. Σε κάθε κουμπί εμφανίζεται ο προβλεπόμενος χρόνος άφιξης, η συνολική απόσταση και η προβλεπόμενη διάρκεια της εκάστοτε διαδρομής.

Εάν για μια διαδρομή υπάρχουν πληροφορίες κυκλοφορίας, εμφανίζεται ο αριθμός των μηνυμάτων αυτών σε μια μικρή πινακίδα κυκλοφορίας στο κουμπί. Τα εμπόδια αυτά απεικονίζονται και κατά μήκος της διαδρομής.

Η διαδρομή που αντιστοιχεί καλύτερα στο επιλεγμένο προφίλ διαδρομής επισημαίνεται με την επιγραφή "MyRoute".

Εάν δεν είναι ενεργοποιημένη η λειτουργία **MyRoutes**, απεικονίζεται μία μόνο διαδρομή.

Μόλις πατήσετε σε κάποιο κουμπί, αρχίζει η πλοήγηση στην αντίστοιχη διαδρομή.

3 Εμφανίζεται η τρέχουσα θέση (κόκκινο βέλος).

Εάν έχετε επιλέξει να εμφανιστεί η σχεδιασμένη ή φορτωμένη διαδρομή και το σημείο εκκίνησης δεν είναι η τρέχουσα θέση σας, τότε πιθανόν να μην εμφανίζεται η τρέχουσα θέση στην προεπισκόπηση.

4 Όταν είναι ενεργοποιημένη η λειτουργία MyRoutes, εμφανίζονται στο χάρτη έως και τρεις αριθμημένες διαδρομές με διαφορετικά χρώματα (μπλε, πράσινο, κόκκινο). Στις ακόλουθες περιπτώσεις εμφανίζεται μία μόνο διαδρομή:

- Η λειτουργία MyRoutes είναι απενεργοποιημένη.
- Έχει σχεδιάσει μια διαδρομή με περισσότερα από ένα σημεία διαδρομής.
- Είναι ενεργό ένα προφίλ διαδρομής με προφίλ ταχύτητας Πεζός.
- Στη διαδρομή υπάρχει ένα ίχνος.
- Εχετε σχεδιάσει μια διαδρομή Πολλαπλές στάσεις, βλέπε σελίδα 109.
- Εχετε σχεδιάσει μια διαδρομή Πολλαπλές στάσεις, βλέπε σελίδα 113.

Ο προορισμός επισημαίνεται με ένα σημαιάκι.

Εάν επιλέξετε να εμφανιστεί μια σχεδιασμένη ή φορτωμένη διαδρομή, το σημείο εκκίνησης και κάθε σημείο της διαδρομής επισημαίνεται με ένα σημαιάκι.

Σε μια διαδρομή με πολλά τμήματα, εμφανίζονται για κάθε τμήμα η απόσταση και η προβλεπόμενη διάρκεια της διαδρομής.

- Πατήστε στο κουμπί (Προφίλ διαδρομής) (βλέπε εικ., σημείο 1), για να επιλέξετε ένα άλλο προφίλ διαδρομής.
- Για να αρχίσετε την πλοήγηση, πατήστε στο κουμπί που αντιστοιχεί

στη διαδρομή (βλέπε εικ., σημείο 2) που θέλετε να χρησιμοποιήσετε για πλοήγηση.

Εάν επιλέξετε να εμφανιστεί μια σχεδιασμένη ή φορτωμένη διαδρομή, ενδέχεται να υπολογιστεί ξανά η διαδρομή. Ως σημείο εκκίνησης θα συνυπολογιστεί τώρα στον υπολογισμό η τρέχουσα θέση σας. Η πλοήγηση σας κατευθύνει πρώτα στο πρώτο σημείο της διαδρομής.

- Πατήστε στο <u>Επιλογές</u> > <u>Περιγραφή διαδρομής</u>, για να δείτε μια αναλυτική περιγραφή της διαδρομής (βλέπε "Περιγραφή διαδρομής", σελίδα 104).
- Πατήστε (Αναζήτηση προορισμού), για να δείτε το χάρτη σε τρόπο λειτουργίας Αναζήτηση προορισμού (βλέπε "Χάρτης στον τρόπο λειτουργίας Αναζήτηση προορισμού", σελίδα 80).

5

### 9.4 Χάρτης στον τρόπο λειτουργίας Πλοήγηση

Ο τρόπος με τον οποίο θα καθοδηγηθείτε στον προορισμό σας, εξαρτάται από διάφορους παράγοντες (επιλεγμένο προφίλ διαδρομής, τρέχουσα θέση, είδος σχεδιασμού διαδρομής, μηνύματα κυκλοφορίας στη διαδρομή κτλ.). Το σύστημα πλοήγησης επιλέγει αυτόματα τον ιδανικό τρόπο πλοήγησης.

### 9.4.1 Πλοήγηση στη λειτουργία Όχημα

Αφού εμφανίστηκε η διαδρομή στο χάρτη με τον τρόπο λειτουργίας Προεπισκόπηση, άρχισε η πλοήγηση.

Ο χάρτης ανοίγει στον τρόπο λειτουργίας Πλοήγηση.

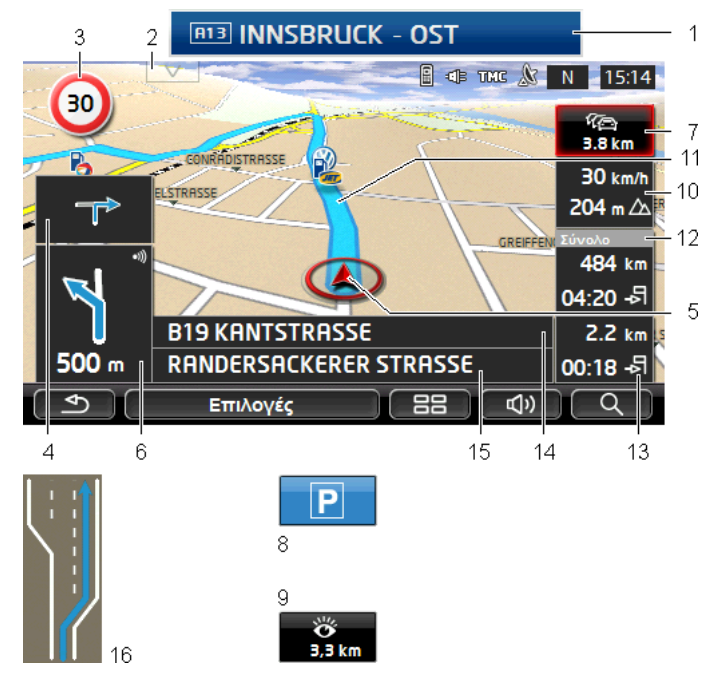

- Εάν υπάρχουν πληροφορίες για κάποια πινακίδα, που πρέπει να ακολουθήσετε, εμφανίζονται στο επάνω άκρο της οθόνης.
  - Πατήστε στην ένδειξη, για να μην εμφανίζεται η πινακίδα.
- 2 Ανοίγει η γραμμή Ειδικοί προορισμοί στη διαδρομή. Εάν εκείνη τη στιγμή εμφανίζεται μια πινακίδα (βλέπε σημείο 1), το κουμπί αυτό δεν είναι ορατό.
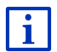

Περιγραφή της λειτουργίας **Ειδικοί προορισμοί στη διαδρομή** θα βρείτε στο κεφάλαιο "Ειδικοί προορισμοί στη διαδρομή" στη σελίδα 95.

- 3 Εδώ εμφανίζονται τα όρια ταχύτητας που ενδεχομένως ισχύουν.
- 4 Στο μικρό πεδίο με βέλη εμφανίζεται η μεθεπόμενη ενέργεια όταν πρέπει να εκτελέσετε σύντομες διαδοχικές ενέργειες.
- 5 Στο χάρτη εμφανίζεται η τρέχουσα θέση σας (κόκκινο βέλος). Ένα διαρκώς μεταβαλλόμενο τμήμα του χάρτη φροντίζει ώστε η τρέχουσα θέση να απεικονίζεται πάντα στο χάρτη.
- 5 Στο μεγάλο πεδίο με βέλη εμφανίζεται μια σχηματική παράσταση της επόμενης διασταύρωσης στην οποία πρέπει να στρίψετε. Από κάτω εμφανίζεται η απόσταση μέχρι αυτή τη διασταύρωση.

Όταν πλησιάζετε στη διασταύρωση, εμφανίζεται επιπρόσθετα της απόστασης μια μπάρα:

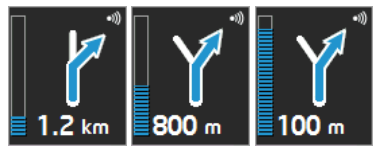

Όσο περισσότερο γεμάτη είναι η μπάρα, τόσο πιο κοντά βρίσκεστε στη διασταύρωση.

Εάν δεν χρειάζεται να στρίψετε για μεγάλο χρονικό διάστημα, εμφανίζεται μόνο ένα βέλος με αναφορά της απόστασης από κάτω, το οποίο υποδηλώνει για πόση απόσταση θα πρέπει να ακολουθήσετε την πορεία του δρόμου.

 Πατήστε στο μεγάλο πεδίο με βέλη για να ακούσετε μια τρέχουσα οδηγία καθοδήγησης.

7 Εάν έχει γνωστοποιηθεί κάποια παρεμπόδιση στην κυκλοφορία για τη διαδρομής σας, εμφανίζεται το πεδίο Πληροφορίες κυκλοφορίας.

> Εάν στο πεδίο Πληροφορίες κυκλοφορίας εμφανίζεται κάποια απόσταση, σημαίνει ότι δεν έχει υπολογιστεί ακόμη διαδρομή παράκαμψης της σχετικής παρεμπόδισης της κυκλοφορίας.

Πατήστε στο πεδίο Πληροφορίες κυκλοφορίας, για να ανοίξετε το παράθυρο Προεπιεκοπηεη TMC. Εμφανίζεται ένα απόσπασμα του χάρτη με το τμήμα της διαδρομής στο οποίο αναφέρεται το μήνυμα καθώς και μια πιθανή παράκαμψη.

Εάν δεν εμφανίζεται κάποια απόσταση, τότε γίνεται παράκαμψη όλων των εμποδίων, που έχουν γίνει γνωστά για τη διαδρομή και προκαλούν καθυστέρηση.

Πατήστε στο πεδίο Πληροφορίες κυκλοφορίας, για να ανοίξετε το παράθυρο ΠΛΗΡΟΦΟΡΊΕΣ ΚΥΚΛΟΦΟΡΊΑΣ (βλέπε "Εμφάνιση πληροφοριών κυκλοφορίας", σελίδα 118).

|    | <b>Σημείωση:</b> Ο υπολογισμός εναλλακτικών διαδρομών παράκαμψης των εμποδίων μπορεί να πραγματοποιηθεί αυτόματα (βλέπε "Ρυθμίσεις TMC", σελίδα 120).                                |
|----|----------------------------------------------------------------------------------------------------|
| 8  | Όταν πλησιάζετε στον προορισμό σας, εμφανίζεται το κουμπί<br><u>Στάθμευση</u> .                                                                                                    |
|    | Πατώντας στο πεδίο <u>Στάθμευση</u> , έχετε δύο δυνατότητες:                                                                                                    |
|    | <ul> <li>Μπορείτε να επιλέξετε κάποιο χώρο στάθμευσης, από τον οποίο<br/>μπορείτε να συνεχίσετε πεζός.</li> </ul>                                                                    |
|    | <ul> <li>Εάν έχετε σταθμεύσει ήδη το αυτοκίνητό σας, μπορείτε να<br/>αποθηκεύσετε την τρέχουσα θέση και να συνεχίσετε πεζός την<br/>πλοήγηση.</li> </ul>                             |
| i  | Περιγραφή της λειτουργίας <u>Στάθμευση</u> θα βρείτε στο κεφάλαιο<br>"Στάθμευση κοντά στον προορισμό" στη σελίδα 92.                                                                 |
| 9  | Όταν πλησιάζετε σε κάποιο αξιοθέατο <b>Sightseeing</b> , εμφανίζεται αντί για το υψόμετρο από την επιφάνεια της θάλασσας και την ταχύτητα                                            |
|    | (σημείο 10), το κουμπί <u>Sightseeing</u> . Τα στοιχεία απόστασης σας<br>δείχνουν πόσο απέχει το αξιοθέατο (σε ευθεία γραμμή).                                                       |
|    | Πατώντας στο κουμπί <u>Sightseeing</u> , ανοίγει το παράθυρο ΠΛΗΡΟΦΟΡΊΕΣ<br>ΓΙΑ ΤΟΝ ΠΡΟΟΡΙΣΜΌ (βλέπε "Εμφάνιση πληροφοριών για ένα αξιοθέατο<br>Sightseeing", σελίδα 99).            |
| i  | Περιγραφή της λειτουργίας <u>Sightseeing</u> θα βρείτε στο κεφάλαιο<br>"Sightseeing" στη σελίδα 98.                                                                                  |
| 10 | Εδώ εμφανίζεται το υψόμετρο από το επίπεδο της θάλασσας και η<br>τρέχουσα ταχύτητα.                                                                                                  |
| 11 | Η διαδρομή επισημαίνεται με μπλε χρώμα.                                                                                                    |
| 12 | Στο πεδίο <b>Σύνολο</b> βλέπετε την απόσταση που απομένει μέχρι τον<br>προορισμό και την προβλεπόμενη ώρα άφιξης.                                                                    |
|    | <ul> <li>Πατήστε στο χρόνο άφιξης, εάν θέλετε να εμφανιστεί αντί αυτού η<br/>προβλεπόμενη διάρκεια της διαδρομής.</li> </ul>                                                         |
|    | <ul> <li>Πατήστε άλλη μία φορά στο κουτάκι πληροφοριών, εάν θέλετε να<br/>εμφανιστεί ξανά ο προβλεπόμενος χρόνος άφιξης.</li> </ul>                                                  |
| 13 | Εάν κινείστε σε μια διαδρομή με πολλά τμήματα, βλέπετε στο πεδίο<br><b>Τμήμα</b> την απόσταση που απομένει μέχρι τον επόμενο ενδιάμεσο<br>προορισμό και την προβλεπόμενη ώρα άφιξης. |
|    | <ul> <li>Πατήστε στο χρόνο άφιξης, εάν θέλετε να εμφανιστεί αντί αυτού η<br/>προβλεπόμενη διάρκεια της διαδρομής.</li> </ul>                                                         |
|    | <ul> <li>Πατήστε άλλη μία φορά στο κουτάκι πληροφοριών, εάν θέλετε να<br/>εμφανιστεί ξανά ο προβλεπόμενος χρόνος άφιξης.</li> </ul>                                                  |
| 14 | Στο επάνω πεδίο της οδού εμφανίζεται το όνομα του τμήματος της<br>διαδρομής που πρέπει να διανύσετε στη συνέχεια.                                                                    |
|    |                                                                                                    |

- 15 Στο κάτω πεδίο της οδού εμφανίζεται το όνομα του τμήματος της διαδρομής που βρίσκεστε αυτήν τη στιγμή.
- 16 Πριν από πολλές διασταυρώσεις εξαφανίζονται κάποιες πληροφορίες από τα σημεία 10 και 12. Αντί αυτών εμφανίζονται οι λωρίδες κυκλοφορίας που σας οδηγούν στον προορισμό σας.
  - Πατήστε στο πεδίο για να αποκρύψετε τις πληροφορίες λωρίδων κυκλοφορίας.

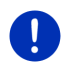

Σημείωση: Μπορείτε να διαμορφώσετε την εμφάνιση πολλών προαναφερόμενων επιλογών από το <u>Επιλογές</u> > <u>Ρυθμίσεις</u> > <u>Πλοήγηση</u>. Επίσης, ορισμένες ενδείξεις λειτουργούν μόνο εφόσον είναι διαθέσιμες οι αντίστοιχες πληροφορίες στο χαρτογραφικό υλικό.

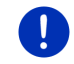

**Σημείωση:** Εάν πατήσετε στο μεγάλο πεδίο με βέλη, επαναλαμβάνεται η τρέχουσα ισχύουσα οδηγία κατεύθυνσης.

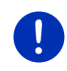

Σημείωση: Εάν εγκαταλείψετε το οδικό δίκτυο που είναι καταγεγραμμένο στο χάρτη, η πλοήγηση μεταβαίνει στη λειτουργία Εκτός δρόμου (βλέπε "Πλοήγηση στη λειτουργία Εκτός δρόμου", σελίδα 79).

- Πατήστε στο <u>Επιλογές > Διαδρομή > Περιγραφή διαδρομής</u>, για να δείτε μια αναλυτική περιγραφή της διαδρομής (βλέπε "Περιγραφή διαδρομής", σελίδα 104).
- Πατήστε (Αναζήτηση προορισμού), για να δείτε το χάρτη σε τρόπο λειτουργίας Αναζήτηση προορισμού (βλέπε "Χάρτης στον τρόπο λειτουργίας Αναζήτηση προορισμού", σελίδα 80).

### Ένταση ήχου

Η ένταση ήχου των οδηγιών καθοδήγησης μπορεί να ρυθμιστεί κατά την πλοήγηση.

#### Όταν η συσκευή είναι τοποθετημένη στο αυτοκίνητο:

 Μπορείτε να ρυθμίσετε την ένταση ήχου στο ραδιόφωνο, όταν ακούγεται μια οδηγία πλοήγησης.

Πατήστε ενδεχομένως στο μεγάλο πεδίο με βέλη (βλέπε

σημείο 6 της εικόνας στην αρχή αυτού του κεφαλαίου). Τότε ακούγεται η τρέχουσα οδηγία.

#### Όταν η συσκευή δεν είναι τοποθετημένη στο αυτοκίνητο:

Πατήστε (<sup>(Ενταση ήχου)</sup>).

Ανοίγει η μπάρα έντασης ήχου. Στην μπάρα υπάρχουν τρία κουμπιά για την προσαρμογή της έντασης ήχου.

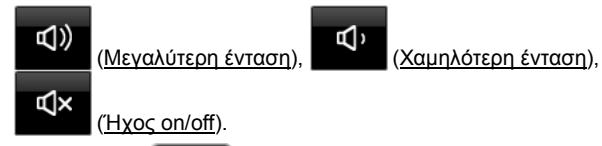

 Πατήστε ξανά (Ενταση ήχου) ή περιμένετε μερικά δευτερόλεπτα.

Η μπάρα έντασης ήχου κλείνει.

#### **Reality View**

Ο χάρτης μεταβαίνει στη λειτουργία **Reality View**, όταν κατά την πορεία σας σε κάποιο αυτοκινητόδρομο πλησιάζετε σε ένα από ακόλουθα σημεία:

- ανισόπεδο κόμβο
- τρίγωνο
- έξοδο, στην οποία πρέπει να εγκαταλείψετε τον αυτοκινητόδρομο

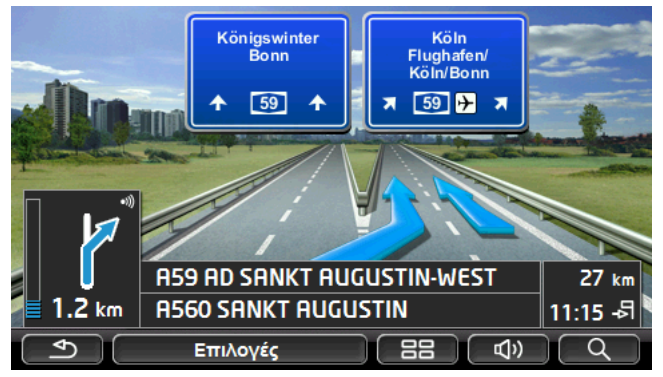

Με τον τρόπο λειτουργίας **Reality View** εμφανίζεται με μεγάλη σαφήνεια, ποιες πινακίδες και ποιες λωρίδες κυκλοφορίας πρέπει να ακολουθήσετε.

Αυτή η ένδειξη παραμένει αμετάβλητη, μέχρι να περάσετε το εικονιζόμενο σημείο. Ο χάρτης μεταβαίνει στη συνέχεια ξανά στον τρόπο λειτουργίας **Πλοήγηση**.

 Πατήστε σε οποιοδήποτε σημείο του χάρτη για να επιστρέψετε νωρίτερα στον τρόπο λειτουργίας Πλοήγηση

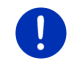

**Σημείωση:** Η λειτουργία **Reality View** δεν είναι διαθέσιμη για όλους τους κόμβους και όλα τα τρίγωνα αυτοκινητοδρόμων. Η διαθεσιμότητα εξαρτάται από το χαρτογραφικό υλικό που χρησιμοποιείται.

#### 9.4.2 Πλοήγηση στη λειτουργία Πεζός

Η λειτουργία αυτή ενεργοποιείται, όταν επιλέξετε για την πλοήγηση ένα προφίλ διαδρομής για πεζούς. Τα προφίλ αυτά διακρίνονται από το

#### σύμβολο 📩 (<u>Πεζός</u>).

Αφού εμφανίστηκε η διαδρομή στο χάρτη με τον τρόπο λειτουργίας Προεπισκόπηση, άρχισε η πλοήγηση.

Προτείνεται μια διαδρομή, που έχει υπολογιστεί με βάση το ψηφιοποιημένο οδικό δίκτυο. Εκτός αυτού, εμφανίζεται προς ποια κατεύθυνση βρίσκεται ο προορισμός σας. Εάν βγείτε από την προτεινόμενη διαδρομή, επειδή π.χ. θέλετε να ακολουθήσετε ένα όμορφο μονοπάτι μέσα από κάποιο πάρκο, βλέπετε παρόλα αυτά πάντα προς ποια κατεύθυνση βρίσκεται ο προορισμός σας.

Προσέξτε:

- Δεν λαμβάνετε οδηγίες πλοήγησης. Λαμβάνετε όμως ένα μήνυμα, όταν πλησιάζετε στον προορισμό σας.
- Το εικονιζόμενο απόσπασμα του χάρτη ακολουθεί τις κινήσεις σας, έτσι ώστε να βλέπετε πάντα τη θέση σας στην οθόνη.
- Εάν εγκαταλείψετε την υπολογισμένη διαδρομή δεν πραγματοποιείται αυτόματα νέος υπολογισμός της διαδρομής.
- Εάν κατευθύνεστε κατά μήκος μιας διαδρομής και ακολουθούν και άλλα σημεία διαδρομής, αρχίζει μετά το μήνυμα αμέσως η πλοήγηση προς το επόμενο σημείο της διαδρομής.
- Δεν λαμβάνονται υπόψη οι πληροφορίες κυκλοφορίας.

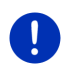

Σημείωση: Προσέχετε στη λειτουργία πεζού ώστε να κρατάτε τη συσκευή στο χέρι σας έτσι ώστε να παραμένει ακάλυπτο το επάνω μέρος της συσκευής. Διαφορετικά θα μπορούσε να επηρεαστεί αρνητικά η λήψη GPS, διότι εκεί βρίσκεται ο δέκτης GPS.

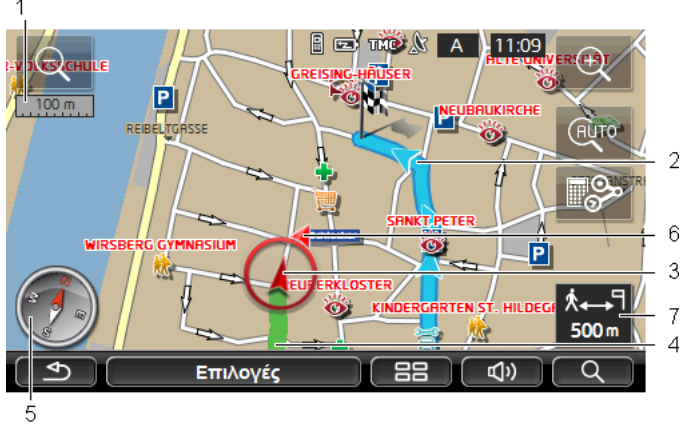

- 1 Εδώ εμφανίζεται η κλίμακα του εικονιζόμενου αποσπάσματος του χάρτη. Το μήκος του χάρακα αντιστοιχεί στην εικονιζόμενη απόσταση.
- 2 Η διαδρομή, που υπολογίστηκε με βάση το ψηφιοποιημένο οδικό δίκτυο, επισημαίνεται με μπλε χρώμα.
- 3 Εμφανίζεται η τρέχουσα θέση (κόκκινο βέλος). Μπορείτε να βλέπετε προς ποια κατεύθυνση κινείστε.
- 4 Η διαδρομή που έχετε διανύσει ήδη επισημαίνεται με πράσινο χρώμα.
- 5 Στην πυξίδα εμφανίζεται που είναι ο βορράς.
- 6 Εμφανίζεται η κατεύθυνση, προς την οποία βρίσκεται ο προορισμός σας (κόκκινο τρίγωνο).
- 7 Σε αυτό το πεδίο βλέπετε την υπολειπόμενη απόσταση μέχρι τον προορισμό (σε ευθεία γραμμή).

#### Χειρισμός χάρτη

Σμίκρυνση: Το εικονιζόμενο τμήμα του χάρτη γίνεται μεγαλύτερο, αλλά βλέπετε λιγότερες λεπτομέρειες.

Μεγένθυση: Το εικονιζόμενο τμήμα του χάρτη γίνεται μικρότερο, αλλά βλέπετε περισσότερες λεπτομέρειες.

Κεντράρισμα θέσης: Κατά την πλοήγηση πεζού μπορείτε να μετακινήσετε το εικονιζόμενο απόσπασμα του χάρτη, για να δείτε τον περιβάλλοντα χώρο στο χάρτη. Ενδέχεται τότε να μην είναι πλέον ορατή στο απόσπασμα του χάρτη η τρέχουσα θέση σας.

Πατήστε στο κουμπί Κεντράρισμα θέσης, εάν δεν είναι πλέον ορατή • στο απόσπασμα του χάρτη η τρέχουσα θέση σας.

Στο χάρτη εμφανίζεται ξανά η τρέχουσα θέση σας.

Νέος υπολ. διαδρομής: Πραγματοποιείται εκ νέου υπολογισμός της διαδρομής. Χρησιμοποιήστε τη λειτουργία αυτή εάν έχετε απομακουνθεί πάρα πολύ από την υπολογισμένη διαδρομή και θέλετε να σας προταθεί μια νέα διαδρομή.

#### 9.4.3 Πλοήγηση στη λειτουργία Καταγραφή ίχνους

Η λειτουργία αυτή ενεργοποιείται, όταν έχετε σχεδιάσει για την πλοήγηση μια διαδρομή με ένα ίχνος (βλέπε "Ίχνη και διαδρομές με τμήματα", σελίδα 57).

Αφού εμφανίστηκε η διαδρομή στο χάρτη με τον τρόπο λειτουργίας Προεπισκόπηση, άρχισε η πλοήνηση.

Η πλοήγηση σας κατευθύνει αρχικά από την τρέχουσα θέση μέχρι την αρχή του φορτωμένου ίχνους. Η πλοήγηση αυτή αντιστοιχεί στην πλοήνηση του επιλενμένου προφίλ διαδρομής (βλέπε "Πλοήνηση στη λειτουργία Όχημα", σελίδα 72, και "Πλοήγηση στη λειτουργία Πεζός", σελίδα 77).

Μόλις φτάσετε στο πρώτο καταγεγραμμένο σημείο του ίχνους, η πλοήνηση αλλάζει στη λειτουργία Κατανραφή ίχνους.

Η πλοήγηση στη λειτουργία Καταγραφή ίχνους λειτουργεί όπως η πλοήγηση στη λειτουργία Πεζός (βλέπε "Πλοήγηση στη λειτουργία Πεζός", σελίδα 77).

Δεν υπάρχουν παρά ελάχιστες διαφορές:

- Η λειτουργία Νέος υπολ. διαδρομής δεν είναι διαθέσιμη.
- Σε περίπτωση που μετά το ίχνος ακολουθούν και άλλα σημεία διαδρομής, η πλοήγηση αλλάζει ξανά στην αρχικά επιλεγμένη λειτουργία.

#### 9.4.4 Πλοήγηση στη λειτουργία Εκτός δρόμου

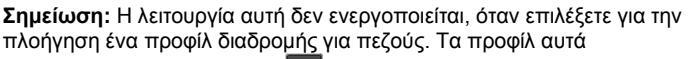

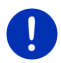

διακρίνονται από το σύμβολο 📩 (Πεζός).

Δεν ενεργοποιείται επίσης, εάν βρίσκεστε κατά μήκος ενός ίχνους (βλέπε "Πλοήγηση στη λειτουργία Καταγραφή ίχνους", σελίδα 79).

Εάν εισάγετε κάποιον προορισμό που βρίσκεται εκτός του ψηφιοποιημένου οδικού δικτύου, η πλοήγηση θα σας καθοδηγήσει αρχικά με τη λειτουργία Όχημα μέχρι το σημείο του ψηφιοποιημένου οδικού δικτύου που είναι πιο κοντά στον προορισμό σας. Από εκεί, η πλοήνηση συνεχίζεται με τη λειτουργία Εκτός δρόμου.

Εάν η τρέχουσα θέση βρίσκεται στην αρχή της πλοήγησης εκτός του ψηφιοποιημένου οδικού δικτύου, η πλοήγηση θα σας καθοδηγήσει αρχικά με τη λειτουργία Εκτός δρόμου μέχρι το πλησιέστερο σημείο του ψηφιοποιημένου οδικού δικτύου. Στη συνέχεια, συνεχίζεται με τη λειτουργία Όχημα.

Η πλοήγηση στη λειτουργία **Εκτός δρόμου** λειτουργεί όπως η πλοήγηση στη λειτουργία **Πεζός** (βλέπε "Πλοήγηση στη λειτουργία Πεζός", σελίδα 77).

Δεν υπάρχουν παρά ελάχιστες διαφορές:

- Δεν εμφανίζεται η απόσταση που έχετε διανύσει.
- Η λειτουργία Νέος υπολ. διαδρομής δεν είναι διαθέσιμη.

#### 9.4.5 Επιλογή του χάρτη στον τρόπο λειτουργίας Πλοήγηση

Πατήστε Επιλογές.

Ανοίγει ένα παράθυρο με πολλά κουμπιά.

Πρόσβαση στις σημαντικότερες λειτουργίες πλοήγησης έχετε από τα κουμπιά με εικονίδια.

Περισσότερες λειτουργίες θα βρείτε πατώντας κάποιο από τα κουμπιά <u>Προορισμός, Διαδρομή, Υπηρεσίες</u> ή <u>Γενικά</u>.

i

Μια περιγραφή όλων των διαθέσιμων επιλογών θα βρείτε στο κεφάλαιο "Επιλογές, πρόσθετες λειτουργίες", στη σελίδα 64.

#### 9.4.6 Τερματισμός πλοήγησης

Ο τερματισμός της πλοήγησης πραγματοποιείται σε όλες τις λειτουργίες με τον ίδιο τρόπο:

Πατήστε το (Πίσω), για να τερματιστεί η πλοήγηση.
 Εμφανίζεται ένα παράθυρο διαλόγου για επιβεβαίωση.

### 9.5 Χάρτης στον τρόπο λειτουργίας Αναζήτηση προορισμού

Στη λειτουργία **Αναζήτηση προορισμού** μπορείτε να αναζητήσετε έναν προορισμό ή έναν ενδιάμεσο προορισμό για την πλοήγηση. Εάν εκείνη τη στιγμή είναι σε εξέλιξη μια πλοήγηση, μπορείτε να δείτε ολόκληρη τη διαδρομή.

Πατήστε στο κάτω άκρο του χάρτη στο (Αναζήτηση)
 <u>προορισμού</u>).

Ο χάρτης ανοίγει στον τρόπο λειτουργίας **Αναζήτηση** προορισμού.

Ο χάρτης βρίσκεται πάντα στον τρόπο λειτουργίας **Αναζήτηση** προορισμού, όταν βλέπετε ένα σταυρό. Στο πεδίο διευθύνσεων βλέπετε τις συντεταγμένες και ενδεχομένως το όνομα της οδού κάτω από το σταυρό.

Εάν είσαστε καθοδόν, ο χάρτης δεν αλλάζει. Είναι πάντα προσανατολισμένος έτσι ώστε ο βορράς να βρίσκεται επάνω.

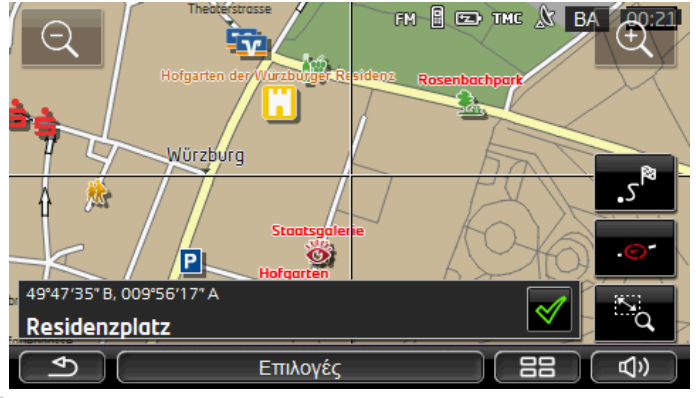

Σμίκρυνση: Το εικονιζόμενο τμήμα του χάρτη γίνεται μεγαλύτερο, αλλά βλέπετε λιγότερες λεπτομέρειες.

<u>Μεγένθυση</u>: Το εικονιζόμενο τμήμα του χάρτη γίνεται μικρότερο, αλλά βλέπετε περισσότερες λεπτομέρειες.

Δ.

Λειτουργία ζουμ/Μετακίνηση: Όταν είναι ενεργό αυτό το κουμπί, μπορείτε να σχεδιάσετε ένα τμήμα στο χάρτη με το δάκτυλο. Σχεδιάστε το τμήμα του χάρτη από αριστερά πάνω προς τα δεξιά κάτω και στη συνέχεια το τμήμα θα εμφανιστεί σε ολόκληρη την οθόνη.

Σχεδιάστε το τμήμα του χάρτη από δεξιά κάτω προς τα αριστερά πάνω και στη συνέχεια θα απομακρυνθεί η απόσταση.

Δ.

Λειτουργία ζουμ/Μετακίνηση: Όταν δεν είναι ενεργό αυτό το κουμπί, μπορείτε να αλλάξετε το εικονιζόμενο τμήμα στο χάρτη με το δάκτυλο. Απλά μετακινήστε το χάρτη στη θέση που επιθυμείτε.

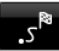

<u>Ολόκληρη τη διαδρομή</u>: Κάνει ζουμ στο χάρτη έτσι ώστε να είναι ορατή ολόκληρη η διαδρομή.

.0

<u>Τρέχουσα θέση</u>: Επιλέγει το εικονιζόμενο τμήμα του χάρτη έτσι ώστε να βρίσκεται στο κέντρο η τρέχουσα θέση.

#### 9.5.1 Εργασία με τον τρόπο λειτουργίας Αναζήτηση προορισμού

1. Πατήστε στο σημείο, στο οποίο θέλετε να κατευθυνθείτε.

Το σημείο του προορισμού, πάνω στο οποίο πατήσατε, εμφανίζεται κάτω από το σταυρό.

Στο κάτω τρίτο της οθόνης εμφανίζονται οι γεωγραφικές συντεταγμένες του σημείου και η αντίστοιχη διεύθυνση.

Πατήστε (<u>OK</u>).

Εμφανίζονται κουμπιά με διάφορες λειτουργίες.

- Πλοήγηση σε αυτό το σημείο: Αρχίστε την πλοήγηση προς το επιλεγμένο σημείο. Εάν τη στιγμή αυτή βρίσκεστε σε μια πλοήγηση, η πλοήγηση διακόπτεται.
- <u>MyReport</u>: Ανοίγει το παράθυρο **MyReport**. Εκεί μπορείτε να γνωστοποιήσετε στη Garmin Würzburg αλλαγές σε συστήματα διαχείρισης κυκλοφορίας και οδικής σήμανσης.
- Ενδιάμεσος προορισμός: Θέτει το επιλεγμένο σημείο ως ενδιάμεσο σημείο. Η πλοήγηση θα σας καθοδηγήσει τότε πρώτα σε αυτόν τον ενδιάμεσο προορισμό. Στη συνέχεια μπορείτε να συνεχίσετε την πλοήγηση προς τον αρχικό σας προορισμό.

Αυτή η λειτουργία είναι ενεργοποιημένη μόνο, εάν τη στιγμή αυτή βρίσκεστε σε μια πλοήγηση.

- Προσθήκη στη διαδρομή: Προσθέτει το επιλεγμένο σημείο ως τελευταίο σημείο στο σχεδιασμό της διαδρομής, έτσι ώστε η καθοδήγηση στον προορισμό να πραγματοποιηθεί προς το σημείο αυτό μετά τον αρχικό προορισμό ή μετά από τα υπόλοιπα σημεία της διαδρομής.
- Αποθήκευση: Ανοίγει το παράθυρο ΑποΘηκεντε ΩΣ. Μπορείτε να εισάγετε ένα όνομα με το οποίο θα αποθηκευτεί το σημείο αυτό στη λίστα ΑΓΑΠΗΜΈΝΑ (βλέπε "Αποθήκευση προορισμού", σελίδα 54).
- Αναζήτηση κοντά: Ανοίγει το παράθυρο ΕιΔικοΣ ΠΡΟΟΡΙΣΜΟΣ ΚΟΝΤΑ. Σε αυτό το παράθυρο μπορείτε να αναζητήσετε προορισμούς σε κοντινή απόσταση από το αναφερόμενο σημείο (βλέπε "Ειδικός προορισμός σε κοντινή απόσταση", σελίδα 42).
  - Πατήστε (Πίσω), για να τερματίσετε τον τρόπο λειτουργίας Αναζήτηση προορισμού. Θα επιστρέψετε ξανά στο παράθυρο από το οποίο αρχίσατε αυτόν τον τρόπο λειτουργίας.

# 9.6 **Ε** Απεικόνιση χάρτη Εμβέλεια 360°

Η απεικόνιση χάρτη **Εμβέλεια 360**° δείχνει την πιθανή περιοχή δράσης στο χάρτη. Συνυπολογίζεται η τρέχουσα κατάσταση φόρτισης και η κατανάλωση. Η περιοχή που βρίσκεται εντός της εμβέλειας επισημαίνεται. Η ένδειξη ανανεώνεται συνεχώς κατά την πορεία.

**Σημείωση:** Η εμβέλεια εμφανίζεται μόνο όταν πληρούνται οι ακόλουθες συνθήκες:

- Η συσκευή πλοήγησης είναι σωστά τοποθετημένη στη βάση της.
- Η ανάφλεξη του αυτοκινήτου είναι ενεργοποιημένη.
- Η λήψη GPS επαρκεί για τον προσδιορισμό της θέσης.

#### 9.6.1 Εμφάνιση της εμβέλειας

 Πατήστε στο παράθυρο ΠΛΟΉΓΗΣΗ στο Λοιπές λειτουργίες > <u>Εμβέλεια 360°</u>.

Υπάρχει η δυνατότητα επιλογής τριών διαφορετικών τρόπων απεικόνισης.

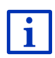

Η απεικόνιση της εμβέλειας μπορεί να διαμορφωθεί. Περισσότερες πληροφορίες θα βρείτε στο κεφάλαιο "Διαμόρφωση απεικόνισης χάρτη Εμβέλεια 360°" στη σελίδα 85.

#### Μονή διαδρομή

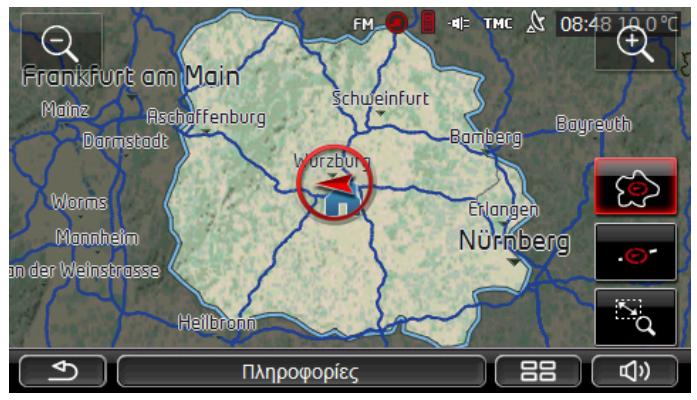

Η επιφάνεια που επισημαίνεται δείχνει τη μέγιστη απόσταση που μπορείτε να καλύψετε από την τρέχουσα θέση σας.

#### Αξιόπιστη επιστροφή

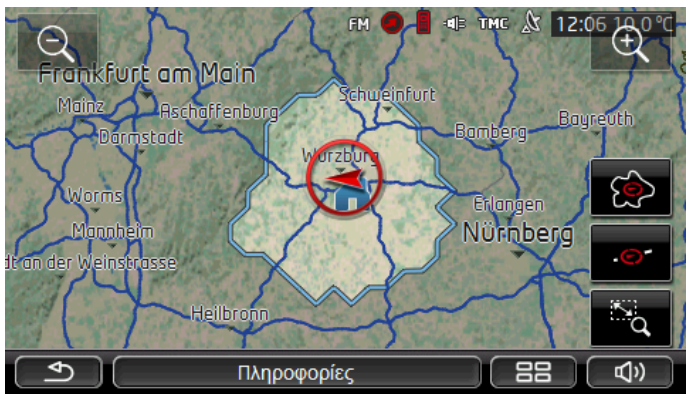

Η επιφάνεια που επισημαίνεται δείχνει τη μέγιστη απόσταση που μπορείτε να καλύψετε ακόμη από την τρέχουσα θέση σας, για να φτάσετε με σιγουριά με το ταξίδι επιστροφής στη διεύθυνση του σπιτιού.

**Σημείωση:** Η περιοχή δράσης για την επιστροφή μπορεί να εμφανιστεί μόνο, εάν υπάρχει η δυνατότητα να φτάσετε στη διεύθυνση σπιτιού.

Ορίστε τον προσωπικό σας σταθμό φόρτισης ως διεύθυνση σπιτιού, για να μπορεί να συνυπολογιστεί για το ταξίδι επιστροφής.

Εάν δεν αναφέρετε κάποια διεύθυνση σπιτιού, θεωρείται η τρέχουσα θέση ως διεύθυνση επιστροφής.

### Συνδυασμός

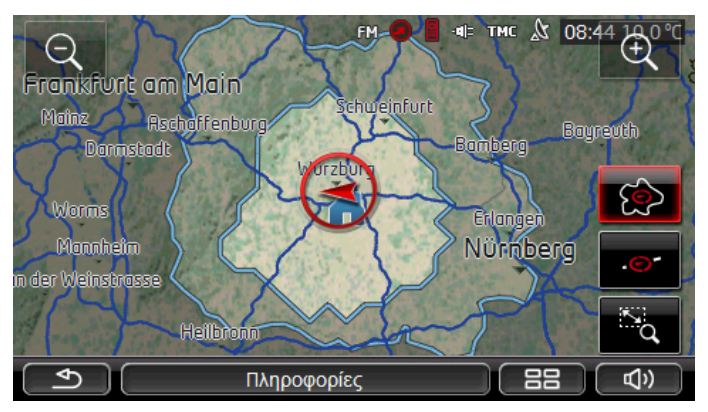

Η μεγαλύτερη από τις δύο επιφάνειες που επισημαίνονται αντιστοιχεί στην ένδειξη **Μονή διαδρομή**.

Η μικρότερη από τις δύο επιφάνειες δείχνει τη μέγιστη απόσταση που μπορείτε να καλύψετε ακόμη από την τρέχουσα θέση σας, για να φτάσετε με σιγουριά με το ταξίδι επιστροφής στη διεύθυνση του σπιτιού.

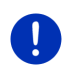

**Σημείωση:** Η περιοχή δράσης για την επιστροφή μπορεί να εμφανιστεί μόνο, εάν υπάρχει η δυνατότητα να φτάσετε στη διεύθυνση σπιτιού.

Εάν δεν αναφέρετε κάποια διεύθυνση σπιτιού, θεωρείται η τρέχουσα θέση ως διεύθυνση επιστροφής.

#### 9.6.2 Διαμόρφωση απεικόνισης χάρτη Εμβέλεια 360°

- Πατήστε στο παράθυρο ΠΛΟΉΓΗΣΗ στο Λοιπές λειτουργίες > Ρυθμίσεις > Απεικόνιση χάρτη.
- Ορίστε στη ρύθμιση <u>Εμβέλεια 360°</u>, πως θέλετε να εμφανίζεται η εμβέλεια στο χάρτη:
  - <u>Μονή διαδρομή</u>: εμφανίζεται η μέγιστη εμβέλεια.
  - <u>Αξιόπιστη επιστροφή</u>: εμφανίζεται η μέγιστη εμβέλεια συνυπολογίζοντας την επιστροφή στη διεύθυνση σπιτιού.
  - Συνδυασμός: εμφανίζονται και οι δύο εμβέλειες.

# 10 Χρήσιμες λειτουργίες

### 10.1 Προφίλ διαδρομής

Τα προφίλ διαδρομής καθορίζουν τις ιδιαιτερότητες διαφόρων τρόπων μετακίνησης, που πρέπει να λαμβάνονται υπόψη κατά τον υπολογισμό των διαδρομών. Ένα προφίλ διαδρομής για ποδήλατα δεν θα συνυπολογίσει για παράδειγμα στον υπολογισμό της διαδρομής αυτοκινητόδρομους, αντίθετα όμως δρόμους που απαγορεύονται για άλλα οχήματα. Εκτός αυτού, για ένα ποδήλατο υπολογίζονται άλλοι χρόνοι άφιξης από ό,τι π.χ. για μια μηχανή.

#### 10.1.1 Ρυθμίσεις των προφίλ διαδρομής

Ένα προφίλ διαδρομής αποτελείται από πολλές ρυθμίσεις:

- <u>Προφίλ ταχύτητας</u>: καθορίζει τον τρόπο της μετακίνησης (π.χ. <u>Ποδήλατο, Πεζός, Επιβατικό</u>, ...).
- Είδος διαδρομής: καθορίζει το είδος της διαδρομής, που πρόκειται να υπολογιστεί (π.χ. Σύντομη διαδρομή, Γρήγορη διαδρομή, ...).
- Συνυπολογισμός πληροφοριών κυκλοφορίας: καθορίζει, εάν θα λαμβάνονται υπόψη πληροφορίες κυκλοφορίας κατά τον υπολογισμό της διαδρομής.

- <u>Αυτοκινητόδρομοι</u>, Πλοία, <u>Οδοί μόνο για κατοίκους</u>: καθορίζει εάν επιτρέπεται η χρήση αυτού του είδους δυνατοτήτων μετακίνησης.
- Χρήση δρόμων με διόδια: καθορίζει εάν επιτρέπεται να χρησιμοποιηθούν δρόμοι με βινιέτες ή διόδια στον υπολογισμό της διαδρομής.
  - Πατήστε το κουμπί (Επεξεργασία).

Ανοίγει το παράθυρο Χρήση Δρόμων με διόδια.

 Προσαρμόστε τις επιμέρους ρυθμίσεις στις ανάγκες σας (<u>Nai</u>, <u>Όχι</u>, <u>Na προηγείται ερώτηση</u>) (βλέπε επίσης "Διαμόρφωση συστήματος πλοήγησης", σελίδα 179).

Εάν ενεργοποιήσετε τη ρύθμιση <u>Να προηγείται ερώτηση</u>, θα ζητείται κάθε φορά να επιλέξετε την αντίστοιχη ρύθμιση, εάν η διαδρομή μπορεί να διέρχεται από κάποιο δρόμο με διόδια ή βινιέτες.

Για κάθε ρύθμιση υπάρχει ένα κουμπί 🚺 (<u>Βοήθεια</u>). Πατώντας το, θα εμφανιστεί μια εξήγηση για τη συγκεκριμένη ρύθμιση.

Ο αριθμός των πιθανών ρυθμίσεων εξαρτάται από το επιλεγμένο προφίλ ταχύτητας. Για το προφίλ ταχύτητας <u>Πεζός</u> δεν υπάρχουν για παράδειγμα οι ρυθμίσεις <u>Αυτοκινητόδρομοι</u> και <u>Χρήση δρόμων με</u> διόδια.

#### 10.1.2 Βασικά προφίλ

Για κάθε προφίλ ταχύτητας έχει οριστεί ήδη ένα βασικό προφίλ.

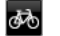

<u>Ποδήλατο</u>

Πεζός

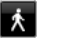

井 Φορτηγό

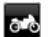

<u>Μοτοσικλέτα</u>

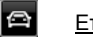

#### Επιβατικό

Δεν μπορείτε να αλλάξετε το προφίλ ταχύτητας ενός βασικού προφίλ. Μπορείτε όμως να προσαρμόσετε όλες τις υπόλοιπες ρυθμίσεις στις ανάγκες σας.

Δεν μπορείτε να μετονομάσετε ούτε να διαγράψετε τα βασικά προφίλ.

Για να έχετε για επιλογή π.χ. για πολλά αυτοκίνητα διαφορετικά προφίλ, μπορείτε να δημιουργήσετε δικά σας προφίλ διαδρομής.

#### 10.1.3 Δημιουργία νέου προφίλ διαδρομής

Μπορείτε να δημιουργήσετε δικά σας προφίλ διαδρομής. Αυτό έχει π.χ. νόημα, εάν έχετε δύο αυτοκίνητα και μόνο το ένα από αυτά έχει βινιέτα για τους αυτοκινητόδρομους της Αυστρίας.

Πατήστε στο <u>Επιλογές</u> > <u>Ρυθμίσεις</u>.

Όταν ο χάρτης είναι ανοιχτός στη λειτουργία **Κανονικός**, πατήστε <u>Επιλογές > Γενικά</u> > <u>Ρυθμίσεις</u>.

- Πατήστε το κουμπί (Τρέχον προφίλ διαδρομής). Στο κουμπί αυτό μπορεί να απεικονίζεται κάποιο άλλο σύμβολο.
- Πατήστε στο όνομα του προφίλ διαδρομής, που θέλετε να χρησιμοποιήσετε ως βάση για το νέο προφίλ.
- 4. Πατήστε στο Επιλογές > Αντιγραφή.
- 5. Εισάγετε ένα όνομα για το προφίλ διαδρομής.
- 6. Πατήστε Αποθήκευση.
- 7. Προσαρμόστε το προφίλ διαδρομής στις ανάγκες σας.
- Πατήστε <u>OK</u>.

Το νέο προφίλ διαδρομής εμφανίζεται στη λίστα ΠΡΟΦΊΛ ΔΙΑΔΡΟΜΉΣ.

#### 10.1.4 Επιλογή προφίλ διαδρομής

- Πατήστε στο όνομα του προφίλ διαδρομής, που θέλετε να χρησιμοποιήσετε.
- Πατήστε (Πίσω).

#### 10.1.5 Διαχείριση προφίλ διαδρομής

Μπορείτε να επεξεργάζεστε, να μετονομάζετε και να διαγράφετε προφίλ διαδρομής που έχουν οριστεί από το χρήστη.

#### Επεξεργασία προφίλ διαδρομής

Πατήστε στο <u>Επιλογές</u> > <u>Ρυθμίσεις</u>.

Όταν ο χάρτης είναι ανοιχτός στη λειτουργία **Κανονικός**, πατήστε <u>Επιλογές > Γενικά > Ρυθμίσεις</u>.

- Πατήστε το κουμπί (Τρέχον προφίλ διαδρομής). Στο κουμπί αυτό μπορεί να απεικονίζεται κάποιο άλλο σύμβολο.
- Πατήστε στο κουμπί (Επεξεργασία) δίπλα από το προφίλ διαδρομής, που θέλετε να επεξεργαστείτε.

- 4. Κάντε τις ρυθμίσεις που επιθυμείτε.
- Πατήστε <u>OK</u>.

Η ρύθμιση <u>Χρήση δρόμων με διόδια</u> αποτελείται από πολλές επιμέρους ρυθμίσεις. Μπορείτε για παράδειγμα να ορίσετε για κάθε χώρα με αυτοκινητόδρομους με υποχρέωση βινιέτας, εάν θέλετε να χρησιμοποιούνται αυτοί οι δρόμοι για την πλοήγηση.

 Πατήστε στο κουμπί (Επεξεργασία) δίπλα από τη ρύθμιση Χρήση δρόμων με διόδια.

Ανοίγει το παράθυρο Χρήει Δρόμων με διόδια.

 Προσαρμόστε τις επιμέρους ρυθμίσεις στις ανάγκες σας (<u>Ναι</u>, <u>Όχι</u>, <u>Να προηγείται ερώτηση</u>).

Εάν ενεργοποιήσετε τη ρύθμιση <u>Να προηγείται ερώτηση</u>, θα προηγείται ερώτηση κάθε φορά που η προεπισκόπηση διαδρομής θέλει να υπολογίσει μια διαδρομή μέσω δρόμου με διόδια, εάν θέλετε να χρησιμοποιήσετε αυτό το είδος δρόμων με διόδια. Μπορείτε στη συνέχεια να ορίσετε αυτή τη ρύθμιση και για μελλοντικές διαδρομές.

#### Μετονομασία προφίλ διαδρομής

Πατήστε στο <u>Επιλογές</u> > <u>Ρυθμίσεις</u>.

Όταν ο χάρτης είναι ανοιχτός στη λειτουργία **Κανονικός**, πατήστε <u>Επιλογές > Γενικά > Ρυθμίσεις</u>.

- Πατήστε το κουμπί (Τρέχον προφίλ διαδρομής). Στο κουμπί αυτό μπορεί να απεικονίζεται κάποιο άλλο σύμβολο.
- Πατήστε στο όνομα του προφίλ διαδρομής, που θέλετε να μετονομάσετε.
- 4. Πατήστε στο <u>Επιλογές</u> > <u>Μετονομασία</u>.
- 5. Εισάγετε το νέο όνομα για το προφίλ διαδρομής.
- 6. Πατήστε <u>Αποθήκευση</u>.

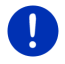

Σημείωση: Δεν μπορείτε να μετονομάσετε τα βασικά προφίλ.

#### Διαγραφή προφίλ διαδρομής

- Πατήστε στο Επιλογές > Ρυθμίσεις.
   Όταν ο χάρτης είναι ανοιχτός στη λειτουργία Κανονικός, πατήστε Επιλογές > Γενικά > Ρυθμίσεις.
- Πατήστε το κουμπί (Τρέχον προφίλ διαδρομής). Στο κουμπί αυτό μπορεί να απεικονίζεται κάποιο άλλο σύμβολο.
- Πατήστε στο όνομα του προφίλ διαδρομής, που θέλετε να διαγράψετε.

- 4. Πατήστε στο Επιλογές > Διαγραφή. Εμφανίζεται ένα παράθυρο διαλόνου νια να επιβεβαιώσετε τη διαγραφή.
- Πατήστε Ναι.

Σημείωση: Δεν μπορείτε να διαγράψετε τα βασικά προφίλ.

#### MvPOIs: Οι ειδικοί προορισμοί μου 10.2

Μπορείτε να δημιουργήσετε αρχεία με δικούς σας ειδικούς προορισμούς. Τα αρχεία αυτά πρέπει να είναι διαθέσιμα για το σύστημα πλοήνησης σε ένα συνκεκριμένο φάκελο.

Εάν θέλετε να επιλέξετε δικούς σας ειδικούς προορισμούς για πλοήγηση, θα τους βρείτε στους ειδικούς προορισμούς στην κατηγορία MyPOIs. Κάθε αρχείο με δικούς σας ειδικούς προορισμούς εμφανίζεται ως υποκατηγορία. Κάθε υποκατηγορία μπορεί να έχει ένα εικονίδιο που δημιουργήσατε μόνοι σας, με το οποίο οι προορισμοί σας εμφαγίζονται στο χάρτη.

Ο μέγιστος αριθμός ειδικών προορισμών που μπορεί να φορτώσει η συσκευή πλοήνησης είναι 10.000. Ο μένιστος αριθμός υποκατηγοριών στους οποίους μπορούν να υποδιαιρούνται αυτοί οι προορισμοί είναι 40.

#### 10.2.1 Δημιουργία δικών σας προορισμών

 Ανοίξτε ένα κενό έγγραφο σε οποιοδήποτε πρόγραμμα επεξεργασίας κειμένου, που να μπορεί να αποθηκεύσει αρχεία με κωδικοποίηση UTF-8 (π.χ. MS Notepad, Microsoft Word).

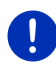

Σημείωση: Στην περιγραφή που ακολουθεί χρησιμοποιείται ενδεικτικά το MS Notepad (Σημειωματάριο) ως επεξεργαστής κειμένου. Εάν χρησιμοποιήσετε κάποιον άλλο επεξεργαστή κειμένου ενδέχεται να διαφέρει από αυτή την περιγραφή η αποθήκευση και η κωδικοποίηση

UTF 8 του αρχείου (σημείο 4-9).

- Δημιουργήστε για κάθε προορισμό ένα πακέτο δεδομένων (μία σειρά) με την ακόλουθη μορφή:
  - Γεωγραφικό μήκος. Αρχίστε την εισαγωγή με το σύμβολο μείον, ► εάν θέλετε να εισάνετε ένα δυτικό νεωνραφικό μήκος. Η εισανωνή του νεωνραφικού μήκους πρέπει να νίνει με δεκαδικό αριθμό, το σύμβολο των δεκαδικών πρέπει να είναι μία τελεία.
  - Κόμμα (ως διαχωριστικό σύμβολο λίστας)

- Γεωγραφικό πλάτος. Αρχίστε την εισαγωγή με το σύμβολο μείον, εάν θέλετε να εισάγετε ένα νότιο γεωγραφικό πλάτος. Η εισαγωγή του γεωγραφικού πλάτους πρέπει να γίνει με δεκαδικό αριθμό, το σύμβολο των δεκαδικών πρέπει να είναι μία τελεία.
- Κόμμα (ως διαχωριστικό σύμβολο λίστας)
- Όνομα προορισμού. Μπορείτε να χρησιμοποιήσετε ό,τι όνομα θέλετε, δεν επιτρέπεται όμως να περιέχει κόμμα. Εάν είναι αναγκαία η χρήση του, εισάγετε μια ανάστροφη κάθετο (backslash) ('\') πριν από το κόμμα.
- Κόμμα (ως διαχωριστικό σύμβολο λίστας)
- PHONENUMBER=
- Ένας αριθμός τηλεφώνου. Μπορείτε επίσης να αφήσετε κενό αυτό το πεδίο.
- Περισπωμένη ('~')
- Μια πρόσθετη πληροφορία. Μπορείτε επίσης να αφήσετε κενό αυτό το πεδίο.
- Enter (για να αρχίσετε ένα καινούργιο πακέτο δεδομένων)

Η διεύθυνση δεν χρειάζεται να περιέχεται στο πακέτο δεδομένων. Εμφανίζεται αυτόματα, όταν επιλέγετε αυτόν τον προορισμό για πλοήγηση.

Παράδειγμα:

#### 9.94302,49.79906,Garmin Würzburg GmbH,PHONENUMBER=+4 9 931~Best Navigation Devices

- Επαναλάβετε το βήμα 2 για κάθε προορισμό, που θέλετε να αποθηκεύσετε σε αυτό το αρχείο.
- 4. Κάντε κλικ στο <u>Αρχείο</u> > <u>Αποθήκευση</u>.
- 5. Επιλέξτε το φάκελο στον οποίο θέλετε να αποθηκεύσετε το αρχείο.
- Επιλέξτε στο πεδίο <u>Τύπος αρχείου</u> το στοιχείο επιλογής <u>Όλα τα</u> <u>αρχεία</u>.
- 7. Εισάγετε στο πεδίο για το όνομα του αρχείου κάποιο όνομα και στη συνέχεια '.csv', π.χ. 'XYZ.csv'. Λάβετε υπόψη, ότι το όνομα του αρχείου εμφανίζεται ως υποκατηγορία στο σύστημα πλοήγησης! Εάν δηλαδή αποθηκεύσετε ένα αρχείο με το όνομα 'XYZ.csv', οι προορισμοί αυτού του αρχείου θα εμφανίζονται στην υποκατηγορία XYZ.
- 8. Επιλέξτε στο πεδίο Κωδικοποίηση το στοιχείο επιλογής UTF-8.
- 9. Πατήστε Αποθήκευση.

#### 10.2.2 Εικονίδια για δικούς σας ειδικούς προορισμούς

Για κάθε υποκατηγορία δικών σας ειδικών προορισμών μπορείτε να δημιουργήσετε ένα εικονίδιο, με το οποίο θα απεικονίζονται οι προορισμοί αυτής της υποκατηγορίας στο χάρτη.

Αυτά τα εικονίδια πρέπει να είναι αρχεία γραφικών με τις ακόλουθες ιδιότητες:

- Μορφή αρχείου bmp (Bitmap) ή png (Portable Network Graphic)
- Μέγεθος μεγ. 40x25 εικονοστοιχεία (pixel)

Τα αρχεία γραφικών πρέπει να είναι αποθηκευμένα στον ίδιο φάκελο όπως τα αρχεία με τους ειδικούς προορισμούς.

Το όνομα του αρχείου πρέπει να είναι ίδιο με το όνομα της κατηγορίας. Παράδειγμα:

Οι προορισμοί της υποκατηγορίας **ΧΥΖ** είναι αποθηκευμένοι στο αρχείο 'XYZ.csv'. Απεικονίζονται στο χάρτη με το εικονίδιο 'XYZ.bmp'.

#### 10.2.3 POI-Import: Δικοί σας ειδικοί προορισμοί στη συσκευή πλοήγησης

Τα αρχεία με τους δικούς σας ειδικούς προορισμούς και τα αντίστοιχα εικονίδια που δημιουργήσατε μόνοι σας πρέπει να τα μεταφέρετε πλέον στη συσκευή πλοήγησης. Μπορείτε να το κάνετε με εύχρηστο τρόπο με το λογισμικό *Fresh*, που μπορείτε να κατεβάσετε δωρεάν από τη διεύθυνση <u>www.garmin.com/pid</u>.

### 10.3 Ίχνη

Μπορείτε να καταγράφετε οποιαδήποτε διαδρομή που έχετε διανύσει, ακόμη και εάν βρίσκεται εκτός του ψηφιοποιημένου οδικού δικτύου.

Μπορείτε για παράδειγμα να καταγράψετε μια διαδρομή με ποδήλατο και στη συνέχεια να την επαναλάβετε.

Τα ίχνη αποθηκεύονται με τη μορφή δεδομένων KML. Τα αρχεία KML είναι μια πολύ διαδεδομένη μορφή δεδομένων. Μπορείτε για παράδειγμα να εμφανίσετε τα ίχνη σας και στο Google Earth στον υπολογιστή σας.

#### Καταγραφή ενός ίχνους

Μπορείτε να καταγράψετε ένα ίχνος, όταν ο χάρτης είναι ανοιχτός στη λειτουργία Πλοήγηση ή στη λειτουργία Κανονικός.

Πατήστε στο <u>Επιλογές</u> > <u>Υπηρεσίες</u> > <u>Έναρξη καταγραφής</u>.

Ανοίγει το παράθυρο ΈΝΑΡΞΗ ΚΑΤΑΓΡΑΦΉΣ.

2. Εισάγετε ένα όνομα για την καταγραφή που θέλετε να κάνετε.

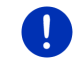

**Σημείωση:** Για την ονομασία του ίχνους έχετε στη διάθεσή σας μόνο λατινικούς χαρακτήρες.

3. Πατήστε <u>Έναρξη καταγραφής</u>.

Η συσκευή πλοήγησης καταγράφει τώρα ολόκληρη τη διαδρομή που θα διανύσετε, αρχίζοντας από την τρέχουσα θέση σας.

Κατά τη διάρκεια της καταγραφής, εμφανίζεται στο επάνω άκρο της οθόνης το εικονίδιο 💏 (Καταγραφή ίχνους).

Η καταγεγραμμένη διαδρομή αποθηκεύεται στη λίστα Αποθηκεγμτερε ΔιΑΔΡΟΜΈΣ ΚΑΙ ΊΧΝΗ με τη μορφή δεδομένων KML. Μπορείτε αργότερα να τη φορτώσετε από εκεί ανά πάσα στιγμή.

#### Τερματισμός μιας καταγραφής

 Πατήστε στο Επιλογές > Υπηρεσίες > Διακοπή καταγραφής.
 Η καταγραφή τερματίζεται. Η καταγεγραμμένη διαδρομή είναι αποθηκευμένη στη λίστα Αποοηκεγμτενε ΔιΑΔΡΟΜΈΣ ΚΑΙ ΊΧΝΗ με τη μορφή δεδομένων ΚΜL. Μπορείτε αργότερα να τη φορτώσετε εανά από εκεί ανά πάσα στινμή.

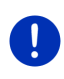

Σημείωση: Η καταγραφή ενός ίχνους διακόπτεται μόνο σε περίπτωση απενεργοποίησης της συσκευής πλοήγησης. Εάν θέλετε να διακόψετε την καταγραφή, πρέπει να ακολουθήσετε οπωσδήποτε τη προαναφερόμενη διαδικασία.

### Χρήση ενός ίχνους για πλοήγηση

Μπορείτε να φορτώσετε τα αποθηκευμένα ίχνη στα πλαίσια ενός σχεδιασμού διαδρομής (βλέπε "Φόρτωση διαδρομής ή ίχνους", σελίδα 60).

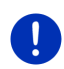

**Σημείωση:** Για το σχεδιασμό μιας διαδρομής είναι κατάλληλα όλα τα ίχνη που έχουν καταγραφεί με τη μορφή δεδομένων KML. Χρησιμοποιήστε το *Fresh*, για να φορτώσετε στο σύστημα πλοήγησης ίχνη από άλλες υπηρεσίες.

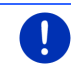

**Σημείωση:** Όταν κινείστε κατά μήκος ενός καταγεγραμμένου ίχνους, δεν ελέγχεται εάν τα εισερχόμενα μηνύματα TMC αφορούν το ίχνος.

## 10.4 Στάθμευση κοντά στον προορισμό

Όταν πλησιάζετε στον προορισμό σας, εμφανίζεται στην οθόνη το

κουμπί <u>Γ</u> (Σ<u>τάθμευση</u>). Αυτό το κουμπί παραμένει ορατό ακόμη και όταν φτάσετε στον προορισμό, εφόσον βρίσκεστε κοντά στον προορισμό και δεν κλείσετε το χάρτη.

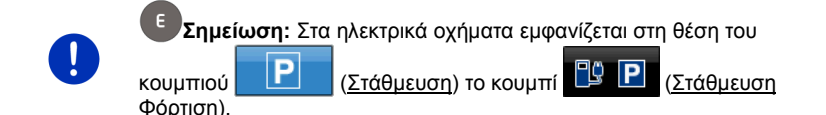

Υπάρχουν τα ακόλουθα σενάρια:

#### 10.4.1 Συνέχεια με τα πόδια

Βλέπετε ένα χώρο στάθμευσης, σταθμεύετε το αυτοκίνητο και θέλετε να συνεχίσετε με τα πόδια στον προορισμό.

1. Πατήστε το κουμπί

(Στάθμευση).

2. Πατήστε Λειτουργία πεζού.

Εμφανίζεται το ακόλουθο μήνυμα: "Η τωρινή σας θέση έχει αποθηκευτεί. Θα τη βρείτε στα 'Αγαπημένα' ως 'Το όχημά μου'. Έτσι μπορείτε να επιστρέφετε εύκολα στο όχημά σας."

Πατήστε <u>OK</u>.

Στο χάρτη εμφανίζεται η θέση του αυτοκινήτου σας με ένα σημαιάκι με αστεράκι.

Η πλοήγηση σάς καθοδηγεί στον προορισμό με τη λειτουργία Πεζός.

#### 10.4.2 Αναζήτηση χώρου στάθμευσης

Θέλετε να καθοδηγηθείτε σε ένα χώρο στάθμευσης κοντά στον προορισμό. Από εκεί θέλετε να περπατήσετε μέχρι τον προορισμό.

- 1. Πατήστε το κουμπί [Γ] (Στάθμευση).
- Πατήστε Στάθμευση κοντά στον προορισμό.

Ανοίγει μια λίστα. Περιέχει πιθανούς χώρους στάθμευσης, ταξινομημένους κατά απόσταση από τον προορισμό σας.

 Πατήστε στο χώρο στάθμευσης στον οποίο θέλετε να σταθμεύσετε το αυτοκίνητό σας.

Εμφανίζονται πρόσθετες πληροφορίες για αυτό το χώρο στάθμευσης.

- 4. Πατήστε Προσθήκη.
- Η πλοήγηση σάς καθοδηγεί πλέον στον επιλεγμένο χώρο στάθμευσης με τη λειτουργία, που αντιστοιχεί στο επιλεγμένο προφίλ διαδρομής.
- 6. Πατήστε <u>ΟΚ</u>.

Στο χάρτη εμφανίζεται η θέση του αυτοκινήτου σας με ένα σημαιάκι με αστεράκι.

Η πλοήγηση σάς καθοδηγεί στον προορισμό με τη λειτουργία Πεζός.

# Clever Parking: Τρέχουσες πληροφορίες για δυνατότητες στάθμευσης

Ορισμένοι χώροι στάθμευσης επισημαίνονται με ένα μικρό αστεράκι

(π.χ. 🔃). Για αυτούς τους χώρους στάθμευσης είναι γνωστές πρόσθετες πληροφορίες, όπως π.χ. οι ώρες λειτουργίας ή ο αριθμός θέσεων για ΑΜΕΑ ή για γυναίκες.

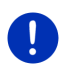

Σημείωση: Οι πληροφορίες του Clever Parking δεν είναι εκ προεπιλογής διαθέσιμες. Μέσω του λογισμικού *Fresh* μπορείτε όμως να τις αγοράσετε πολύ εύκολα. Εκεί είναι επίσης διαθέσιμες τακτικές ενημερώσεις αυτών των πληροφοριών. Μπορείτε να κατεβάσετε δωρεάν το *Fresh* από τη διεύθυνση www.garmin.com/pid.

#### 10.4.3 Επιστροφή στον προορισμό

Έχετε φτάσει στον προορισμό σας. Η πλοήγηση έχει ολοκληρωθεί. Για κάποιο λόγο όμως συνεχίσατε την πορεία σας, ίσως επειδή δεν βρήκατε χώρο για να σταματήσετε. Τώρα θέλετε να σας καθοδηγήσει ξανά στον προορισμό.

(Στάθμευση).

- 1. Πατήστε το κουμπί
- 2. Πατήστε Πρόσφατος προορισμός.

Η πλοήγηση σάς καθοδηγεί πλέον στον αρχικό προορισμό με τη λειτουργία, που αντιστοιχεί στο επιλεγμένο προφίλ διαδρομής.

#### 10.4.4

#### Φόρτιση κοντά στον προορισμό

Θέλετε να καθοδηγηθείτε σε έναν σταθμό φόρτισης κοντά στον προορισμό. Από εκεί θέλετε να περπατήσετε μέχρι τον προορισμό.

1. Πατήστε το κουμπί 🛄

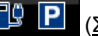

(Στάθμευση Φόρτιση).

2. Πατήστε Φόρτιση κοντά στον προορισμό.

Ανοίγει μια λίστα. Περιέχει πιθανούς σταθμούς φόρτισης, ταξινομημένους κατά απόσταση από τον προορισμό σας.

 Πατήστε στον σταθμό φόρτισης, στον οποίο θέλετε να φορτίσετε το αυτοκίνητό σας.

Εμφανίζονται πρόσθετες πληροφορίες για αυτόν τον σταθμό φόρτισης.

- 4. Πατήστε Προσθήκη.
- Η πλοήγηση σάς καθοδηγεί πλέον στον επιλεγμένο σταθμό φόρτισης με τη λειτουργία, που αντιστοιχεί στο επιλεγμένο προφίλ διαδρομής.

Πατήστε <u>OK</u>.

Στο χάρτη εμφανίζεται η θέση του αυτοκινήτου σας με ένα σημαιάκι με αστεράκι.

Η πλοήγηση σάς καθοδηγεί στον προορισμό με τη λειτουργία Πεζός.

### 10.5 Κοντά

Κατά τη διάρκεια της πλοήγησης ή εάν έχετε ανοίξει το χάρτη με το κουμπί <u>Εμφάνιση χάρτη</u>, μπορείτε να δείτε σε λίστα ειδικούς προορισμούς, Αγαπημένα και πληροφορίες κυκλοφορίας για το ορατό τμήμα του χάρτη.

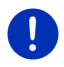

Σημείωση: Η λειτουργία αυτή δεν είναι διαθέσιμη, όταν ο χάρτης βρίσκεται σε έναν από τους τρόπους λειτουργίας Αναζήτηση προορισμού, Προεπισκόπηση ή Reality View.

 Πατήστε σε κάποιο εικονίδιο στο χάρτη, που απεικονίζει ειδικό προορισμό, Αγαπημένο ή μήνυμα κυκλοφορίας.

Ανοίγει η λίστα ΚοΝΤΑ. Περιέχει όλους τους ειδικούς προορισμούς, τα Αγαπημένα ή τα μηνύματα κυκλοφορίας, που βρίσκονται στην ακτίνα του σημείου που έχετε πατήσει.

 Πατήστε πάνω σε κάποια καταχώρηση της λίστας για να εμφανιστούν αναλυτικές πληροφορίες.

Έχετε τις εξής δυνατότητες:

Πατήστε στο Ενδιάμεσος προορισμός, για να θέσετε το επιλεγμένο σημείο ως ενδιάμεσο προορισμό. Η πλοήγηση θα σας καθοδηγήσει τότε πρώτα σε αυτόν τον ενδιάμεσο προορισμό.

Στη συνέχεια μπορείτε να συνεχίσετε την πλοήγηση προς τον αρχικό σας προορισμό. Το κουμπί <u>Ενδιάμεσος προορισμός</u> είναι διαθέσιμο μόνο κατά τη διάρκεια μιας πλοήγησης.

- Πατήστε στο σημείο <u>Έναρξη πλοήγησης</u>, για να κατευθυνθείτε στο επιλεγμένο σημείο.
- Πατήστε στο <u>Άκυρο</u> για να κλείσετε ξανά τη λίστα.

### 10.6 MyBest POI: Ειδικοί προορισμοί στη διαδρομή

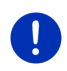

**Σημείωση:** Η λειτουργία αυτή είναι διαθέσιμη μόνο κατά τη διάρκεια μιας πλοήγησης στη λειτουργία Όχημα (βλέπε "Πλοήγηση στη λειτουργία Όχημα", σελίδα 72).

Μπορείτε να ορίσετε 3 κατηγορίες ειδικών προορισμών για τη λειτουργία **Ειδικοί προορισμοί στη διαδρομή**. Μπορείτε να εμφανίζετε γρήγορα τους ειδικούς προορισμούς που βρίσκονται κατά μήκος της διαδρομής σας και αντιστοιχούν σε μία από αυτές τις κατηγορίες και να τους επιλέγετε ως ενδιάμεσους προορισμούς.

#### 10.6.1 Εμφάνιση ειδικών προορισμών στη διαδρομή

1. Πατήστε το κουμπί 🗸 (Ειδικοί προορισμοί στη διαδρομή), που

εμφανίζεται επάνω αριστερά στο χάρτη (βλέπε σημείο 2 στο "Πλοήγηση στη λειτουργία Όχημα", σελίδα 72).

Ανοίγει η γραμμή Ειδικοί προορισμοί στη διαδρομή.

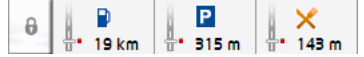

Εμφανίζονται εικονίδια των 3 αναφερόμενων κατηγοριών ειδικών προορισμών. Για κάθε κατηγορία εμφανίζεται η απόσταση από τον πλησιέστερο ειδικό προορισμό. Η σήμανση στη διαδρομή δείχνει εκτός αυτού, εάν ο ειδικός προορισμός βρίσκεται δεξιά (\_\_\_) ή αριστερά (\_\_\_) από τη διαδρομή.

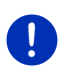

**Σημείωση:** Η γραμμή **Ειδικοί προορισμοί στη διαδρομή** κλείνει ξανά μετά από μερικά δευτερόλεπτα.

Εάν θέλετε να παραμείνει ανοιχτή η γραμμή, πατήστε στο κουμπί

(<u>Σταθεροποίηση</u>). Το κουμπί αλλάζει σε

(Σταθεροποιήθηκε).

 Πατήστε σε μια κατηγορία για να εμφανιστεί μια λίστα με πρόσθετους ειδικούς προορισμούς αυτής της κατηγορίας.

Ανοίγει η λίστα ΕιδικοΊ προορισμοΊ στη διαδρομή.

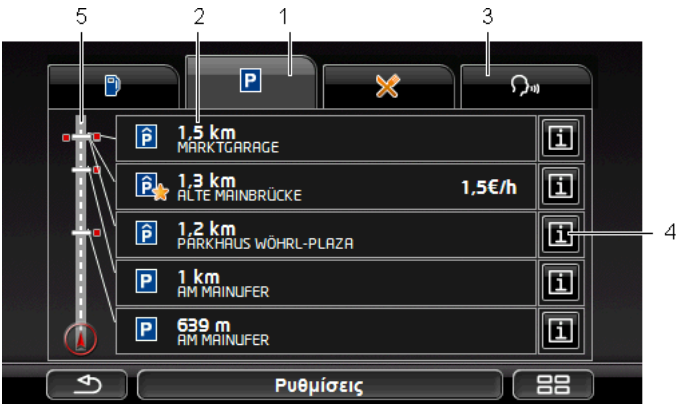

1

Στο επάνω άκρο της οθόνης εμφανίζονται εικονίδια των κατηγοριών, των οποίων είναι διαθέσιμοι οι ειδικοί περιορισμοί. Επισημαίνεται το εικονίδιο της τρέχουσας επιλεγμένης κατηγορίας.

 Πατήστε στο εικονίδιο της κατηγορίας της οποίας θέλετε να δείτε τους ειδικούς προορισμούς.

- 2 Στη λίστα αναφέρονται, κατά φθίνουσα σειρά ταξινομημένοι κατά απόσταση (ευθεία γραμμή), οι πλησιέστεροι 5 ειδικοί προορισμοί της επιλεγμένης κατηγορίας που βρίσκονται πάνω στη διαδρομή σας. Ο πλησιέστερος ειδικός προορισμός εμφανίζεται δηλαδή ως τελευταία καταχώρηση στη λίστα.
- 3 <u>Φωνητικές εντολές</u>: Ανοίγει το παράθυρο για τις **ΦΩΝΗΤΙΚΈΣ ΕΝΤΟΛΈΣ**, με το οποίο μπορείτε να αρχίσετε την αναζήτηση ειδικών προορισμών μέσω φωνητικών εντολών (βλέπε επίσης "Φωνητικές εντολές", σελίδα 32).

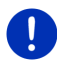

**Σημείωση:** Εάν δεν είναι διαθέσιμες οι φωνητικές εντολές για τη γλώσσα της επιφάνειας εργασίας, είναι απενεργοποιημένο το κουμπί <u>Φωνητικές εντολές</u>.

- 4 Για κάθε ειδικό προορισμό της λίστας μπορούν να εμφανιστούν πρόσθετες πληροφορίες.
  - Πατήστε στο κουμπί [[] (Πληροφορίες) δεξιά δίπλα από τον αντίστοιχο ειδικό προορισμό (βλέπε επίσης "Πληροφορίες για τον προορισμό", σελίδα 47).
- 5 Στο αριστερό άκρο της οθόνης παρουσιάζεται σχηματικά η διαδρομή και η τρέχουσα θέση σας. Τα σημάδια στη διαδρομή δείχνουν την απόσταση των προορισμών της λίστας σε σχέση με τη θέση σας. Τα σημάδια δείχνουν, εάν ο εκάστοτε προορισμός βρίσκεται δεξιά (\_\_\_) ή αριστερά (\_\_\_) όπως κινείστε.

#### 10.6.2 Πλοήγηση σε κάποιον από τους προορισμούς

 Πατήστε στη λίστα στον ειδικό προορισμό, στον οποίο θέλετε να κατευθυνθείτε.

Ο επιλεγμένος προορισμός προστίθεται ως ενδιάμεσος προορισμός. Υπολογίζεται εκ νέου η διαδρομή. Όταν φτάσετε στον ενδιάμεσο προορισμό συνεχίζεται η πλοήγηση στον αρχικό προορισμό.

#### 10.6.3 Καθορισμός κατηγοριών

Μπορείτε να ρυθμίσετε ποιες 3 κατηγορίες ή/και υποκατηγορίες θα είναι διαθέσιμες για τους ειδικούς προορισμούς κατά μήκος της διαδρομής.

1. Πατήστε στη λίστα ΕιΔΙΚΟΊ ΠΡΟΟΡΙΣΜΟΊ ΣΤΗ ΔΙΑΔΡΟΜΉ στο <u>Ρυθμίσεις</u>.

Ανοίγει το παράθυρο **ΡΥΘΜΊΣΕΙΣ: ΕΙΔΙΚΟΊ ΠΡΟΟΡΙΣΜΟΊ ΣΤΗ** ΔΙΑΔΡΟΜΉ.

Ανοίγει η λίστα με τις κατηγορίες ειδικών προορισμών.

Εάν για κάποια κατηγορία υπάρχουν υποκατηγορίες, εμφανίζεται

αριστερά δίπλα της ξανά το κουμπί 🧮 (<u>Λίστα</u>). Πατήστε το για να εμφανιστούν οι υποκατηγορίες.

- 3. Επιλέξτε μία κατηγορία.
- Πατήστε <u>ΟΚ</u>.
   Ανοίγει το παράθυρο ΡΥΘΜΊΣΕΙΣ: ΕΙΔΙΚΟΊ ΠΡΟΟΡΙΣΜΟΊ ΣΤΗ ΔΙΑΔΡΟΜΉ.
- Πατήστε <u>OK</u>.
- Ανοίγει η λίστα ΕιΔικοΊ ΠΡΟΟΡΙΣΜΟΊ ΣΤΗ ΔΙΑΔΡΟΜΉ. Εάν για τη νέα επιλεγμένη κατηγορία υπάρχουν ειδικοί προορισμοί κατά μήκος της διαδρομής, εμφανίζονται ήδη στη λίστα.
- 7. Πατήστε στο (Πίσω) για να κλείσετε τη λίστα.

Ανοίγει ο χάρτης.

## 10.7 Sightseeing

Τα αξιοθέατα Sightseeing είναι μια ειδική κατηγορία ειδικών προορισμών. Μπορείτε να επιλέξετε να ενημερώνεστε για αυτά τα αξιοθέατα όταν τα πλησιάζετε.

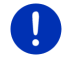

**Σημείωση:** Οι υποδείξεις είναι δυνατές μόνο κατά τη διάρκεια μιας πλοήγησης ή εάν ο χάρτης είναι ανοιχτός στη λειτουργία **Κανονικός**.

#### Εμφάνιση υποδείξεων για αξιοθέατα Sightseeing

Μπορείτε να επιλέξετε εάν και πώς θέλετε να ενημερώνεστε για αξιοθέατα Sightseeing.

- Πατήστε στο παράθυρο ΠΛΟΉΓΗΣΗ στο Λοιπές λειτουργίες > <u>Ρυθμίσεις</u> > <u>Πλοήγηση</u> > <u>Πληροφορίες για προορισμούς</u> <u>'Sightseeing'</u>.
- 2. Επιλέξτε μία από τις ακόλουθες ρυθμίσεις:
  - ▶ <u>Όχι</u>: Δεν ενημερώνεστε για αξιοθέατα Sightseeing.
  - <u>Μόνο στην οθόνη</u>: Όταν πλησιάζετε σε κάποιο αξιοθέατο Sightseeing, εμφανίζεται στο χάρτη το κουμπί
     3.3 km (<u>Sightseeing</u>), με το οποίο μπορείτε να ανοίξετε το παράθυρο Πομεροφορίες Για του προορίεχο.
  - <u>Φωνητικές πληροφορίες για σημαντικούς προορισμούς</u>: Σε αξιοθέατα υπερτοπικής σημασίας ακούγεται μια περιγραφή,

μόλις εμφανιστεί το κουμπί

3,3 km (Sightseeing).

<u>Φωνητικές πληροφορίες σε όλους τους προορισμούς</u>: Σε όλα τα αξιοθέατα ακούγεται μια περιγραφή, μόλις εμφανιστεί το κουμπί
 <u>5,3 km</u> (Sightseeing).

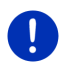

**Σημείωση:** Στην παράδοση περιλαμβάνεται μόνο ένας περιορισμένος αριθμός αξιοθέατων **Sightseeing**. Μια ενημέρωση με πολλά πρόσθετα αξιοθέατα σε 18 ευρωπαϊκές χώρες με ιδιαίτερα αναλυτικές πληροφορίες για κάθε αξιοθέατο **Sightseeing** μπορείτε να αποκτήσετε πολύ εύκολα μέσω του λογισμικού *Fresh*. Μπορείτε να κατεβάσετε δωρεάν το *Fresh* από τη διεύθυνση <u>www.garmin.com/pid</u>.

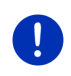

**Σημείωση:** Δεν υπάρχει η δυνατότητα ανάγνωσης των περιγραφών σε κάθε γλώσσα. Σε μια τέτοια περίπτωση δεν είναι διαθέσιμες οι δύο ρυθμίσεις <u>Φωνητικές πληροφορίες για σημαντικούς προορισμούς</u> και <u>Φωνητικές πληροφορίες σε όλους τους προορισμούς</u>.

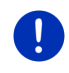

Σημείωση: Κατά τη διάρκεια μιας πλοήγησης στη λειτουργία Πεζός λαμβάνετε μια υπόδειξη μόνο εάν ο προορισμός σας είναι κάποιος προορισμός Sightseeing και πλησιάζετε σε αυτόν.

#### Εμφάνιση πληροφοριών για ένα αξιοθέατο Sightseeing

- Έχετε επιλέξει ότι θέλετε να ενημερώνεστε για αξιοθέατα Sightseeing (βλέπε "Εμφάνιση υποδείξεων για αξιοθέατα Sightseeing", σελίδα 98).
- Ο χάρτης είναι ανοιχτός στη λειτουργία Πλοήγηση ή στη λειτουργία Κανονικός.

Όταν πλησιάζετε σε κάποιο αξιοθέατο Sightseeing, εμφανίζεται στο

χάρτη το κουμπί 3,3 km (<u>Sightseeing</u>). Τα στοιχεία απόστασης σας δείχνουν πόσο απέχει ο προορισμός (σε ευθεία γραμμή). Ανάλογα με τη ρύθμιση, ακούγεται επιπρόσθετα μια περιγραφή του προορισμού.

Πατήστε το κουμπί

**∃,∃ km** (<u>Sightseeing</u>).

Ανοίγει το παράθυρο ΠΛΗΡΟΦΟΡΊΕΣ ΓΙΑ ΤΟΝ ΠΡΟΟΡΙΣΜΌ. Εκτός από την περιγραφή, εμφανίζονται πρόσθετες πληροφορίες όπως π.χ. διεύθυνση, τηλέφωνο ή ώρες λειτουργίας.

Έχετε τις εξής δυνατότητες:

 Πατήστε <u>μ</u> (<u>Φωνητικές πληροφορίες</u>), για να αρχίσει ή να σταματήσει η ανάγνωση της περιγραφής.

ő

 Πατήστε (Εμφάνιση στο χάρτη), για να εμφανιστεί το αξιοθέατο στο χάρτη.

- Πατήστε (Αποθήκευση προορισμού), για να αποθηκεύσετε το αξιοθέατο στη λίστα ΑΓΑΠΗΜΈΝΑ.
- Πατήστε στην εικόνα του αξιοθέατου για να εμφανιστεί η εικόνα σε προβολή πλήρους οθόνης.

Πατήστε ξανά στην εικόνα, για να κλείσετε ξανά την προβολή πλήρους οθόνης.

- Κατά τη διάρκεια μιας πλοήγησης: Πατήστε στο Ενδιάμεσος <u>προορισμός</u>, για να προσθέσετε το αξιοθέατο ως ενδιάμεσο προορισμό.
- Εάν δεν πραγματοποιείται πλοήγηση: Πατήστε στο Έναρξη <u>πλοήγησης</u>, για να αρχίσει η πλοήγηση προς αυτό το αξιοθέατο.
- Πατήστε στο Κλείσιμο, για να κλείσετε ξανά το παράθυρο
   ΠΛΗΡΟΦΟΡΊΕΣ ΓΙΑ ΤΟΝ ΠΡΟΟΡΙΣΜΌ και να επιστρέψετε στην προβολή χάρτη.

### 10.8 Διαδρομές με αξιοθέατα

Οι **Διαδρομές με αξιοθέατα** είναι προκαθορισμένες διαδρομές με εκδρομικούς προορισμούς με πολιτιστικό ή τουριστικό ενδιαφέρον ή με ενδιαφέρον τοπίο, οι οποίοι είναι ταξινομημένοι σε διάφορες κατηγορίες.

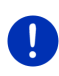

Σημείωση: Στο λογισμικό πλοήγησης περιέχεται μόνο ένας περιορισμένος αριθμός διαδρομών με αξιοθέατα. Μέσω του Fresh μπορείτε να αποκτήσετε μια ενημέρωση με περισσότερες από 100 διαδρομές με αξιοθέατα. Το λογισμικό Fresh μπορείτε να το κατεβάσετε δωρεάν από τη διεύθυνση <u>www.garmin.com/pid</u>.

 Πατήστε στο παράθυρο ΠΛΟΉΓΗΣΗ στο Λοιπές λειτουργίες > Διαδρομές με αξιοθέατα.

Ανοίγει το παράθυρο ΔΙΑΔΡΟΜΈΣ ΜΕ ΑΞΙΟΘΈΑΤΑ.

- Εισάγετε τη χώρα, στην οποία θέλετε να αναζητήσετε διαδρομές με αξιοθέατα (βλέπε "Εισαγωγή προορισμού", σελίδα 36).
- Επιλέξτε την κατηγορία στην οποία θέλετε να βρείτε κάποια διαδρομή.

Ανοίγει η λίστα ΌΝΟΜΑ. Στη λίστα αναφέρονται, ταξινομημένες κατά αλφαβητική σειρά, διαδρομές της επιλεγμένης κατηγορίας.

4. Πατήστε στο όνομα της διαδρομής.

Ανοίγει το παράθυρο Αναλυτικά Στοιχεία ΓΙΑ ΤΗ ΔΙΑΔΡΟΜΉ.

Εκεί εμφανίζεται το όνομα της διαδρομής, το μήκος της διαδρομής, η αναμενόμενη διάρκεια και μια σύντομη περιγραφή της διαδρομής.

 Πατήστε στο Πληροφορίες, για να εμφανιστεί μια αναλυτική περιγραφή της διαδρομής.

Πατήστε στο <u>Κλείσιμο</u>, για να ανοίξετε ξανά το παράθυρο ΑναλΥΤΙΚΆ ΣΤΟΙΧΕΊΑ ΓΙΑ ΤΗ ΔΙΑΔΡΟΜΉ. Στο κουμπί <u>Έναρξη από το...</u> αναγράφεται, σε ποιο σημείο της διαδρομής αρχίζει η διαδρομή:

- <u>πρώτο</u>: Θα καθοδηγηθείτε από την τρέχουσα θέση σας στο προβλεπόμενο σημείο εκκίνησης της διαδρομής με αξιοθέατα. Στη συνέχεια θα αρχίσει η πλοήγηση στην επιλεγμένη διαδρομή.
- <u>πλησιέστερο</u>: Θα καθοδηγηθείτε από την τρέχουσα θέση σας στο βέλτιστο σημείο εκκίνησης για την επιλεγμένη διαδρομή. Από εκεί θα αρχίσει η πλοήγηση στην επιλεγμένη διαδρομή.

Το βέλτιστο σημείο εκκίνησης είναι

- σε μια εκδρομή το πλησιέστερο σημείο της διαδρομής.
- σε κάποιο άλλο ταξίδι το πλησιέστερο τελικό σημείο (εκκίνησης ή προορισμού) της διαδρομής.
- Πατήστε στο Έναρξη από το... για να επιλέξετε κάποια άλλη ρύθμιση.
- 6. Πατήστε Σχεδιασμός διαδρομής.

Ανοίγει το παράθυρο **ΔιΑΔΡΟΜΈΣ ΚΑΙ ΊΧΝΗ** (βλέπε επίσης: "Ίχνη και διαδρομές με τμήματα", σελίδα 57).

Εδώ μπορείτε να δείτε συνοπτικά τα επιμέρους τμήματα στην επιλεγμένη διαδρομή και τη σειρά της προσέγγισης των τμημάτων.

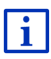

Μπορείτε επίσης να επεξεργαστείτε τα επιμέρους τμήματα. Μπορείτε να προσθέσετε νέα τμήματα, να διαγράψετε τμήματα και να αλλάξετε τη σειρά τους. Αναλυτικές πληροφορίες για την επεξεργασία της διαδρομής θα βρείτε στο κεφάλαιο "Ίχνη και διαδρομές με τμήματα", σελίδα 57.

Πατήστε <u>Εμφάνιση διαδρομής</u>.

Ο χάρτης ανοίγει στη λειτουργία **Προεπισκόπηση** και μπορείτε να αρχίσετε την πλοήγηση στη διαδρομή.

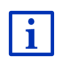

Αναλυτικές πληροφορίες για την έναρξη της πλοήγησης και το χάρτη στη λειτουργία **Προεπισκόπηση** θα βρείτε στο κεφάλαιο "Χάρτης στον τρόπο λειτουργίας Προεπισκόπηση", σελίδα 69.

## 10.9 Έκτακτη ανάγκη

Εάν συναντήσετε κάποιο ατύχημα ή το αυτοκίνητό σας υποστεί βλάβη, μπορεί να είναι αναγκαίο να καλέσετε γρήγορα βοήθεια και να αναφέρετε στο τηλεφωνικό κέντρο την τρέχουσα θέση σας.

 Πατήστε στο παράθυρο ΠΛΟΉΓΗΣΗ στο Επιλογές > Έκτακτη ανάγκη.

Εάν πραγματοποιείτε εκείνη τη στιγμή μια πλοήγηση:

Πατήστε στο Λοιπές λειτουργίες > Υπηρεσίες > Έκτακτη ανάγκη.
 Ανοίγει το παράθυρο Έκτακτη αναγκη.

Εάν η λήψη GPS επαρκεί για τον προσδιορισμό της θέσης, εμφανίζεται η διεύθυνση και οι γεωγραφικές συντεταγμένες της θέσης που βρίσκεστε εκείνη τη στιγμή.

 Πατήστε στο (Εμφάνιση στο χάρτη), εάν θέλετε να δείτε την τρέχουσα θέση σας στο χάρτη.

Στο κάτω μισό του παραθύρου θα βρείτε τα κουμπιά για 4 κατηγορίες: <u>Πρατήριο καυσίμων</u>, <u>Αστυνομία</u>, <u>Νοσοκομείο</u>, <u>Φαρμακείο</u>.

Πατήστε στο αντίστοιχο κουμπί.

Εμφανίζεται το πλησιέστερο σημείο της επιλεγμένης κατηγορίας. Εμφανίζεται το όνομα, η διεύθυνση, ο αριθμός τηλεφώνου (εφόσον είναι γνωστός) και σε πόση απόσταση από εσάς βρίσκεται το σημείο αυτό.

Έχετε τις εξής δυνατότητες:

- Πατήστε στο κουμπί <u>Χάρτης</u>, για να δείτε τη θέση σας και την υπηρεσία βοήθειας στο χάρτη. Έτσι μπορείτε να αποκτήσετε μια συνοπτική εικόνα για τη διαδρομή μέχρι εκεί.
- Πατήστε Έναρξη πλοήγησης. Θα καθοδηγηθείτε στη συνέχεια απευθείας στην εμφανιζόμενη υπηρεσία βοήθειας.
- Πατήστε στο κουμπί <u>Κλήση</u>, για να καλέσετε τον αριθμό τηλεφώνου που εμφανίζεται.

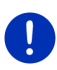

**Σημείωση:** Η λειτουργία <u>Κλήση</u> είναι διαθέσιμη μόνο, όταν το σύστημα πλοήγησης είναι συνδεδεμένο μέσω Bluetooth με κάποιο κινητό τηλέφωνο.

Περισσότερες πληροφορίες για τη σύνδεση με κινητό τηλέφωνο θα βρείτε στο κεφάλαιο "Σύνδεση Bluetooth" στη σελίδα 156.

Με τα κουμπιά (Πάνω) και (Κάτω) μπορείτε να επιλέξετε άλλα σημεία της επιλεγμένης κατηγορίας.

Οι υπηρεσίες βοήθειας είναι ταξινομημένες κατά απόσταση από τη θέση που βρίσκεστε εκείνη τη στιγμή.

 Με το κουμπί (<u>)</u> (<u>Πίσω</u>) επιστρέφετε ξανά στο παράθυρο Έκτακτη αναγκη.

**Σημείωση:** Εμφανίζονται μόνο υπηρεσίες βοήθειας που βρίσκονται σε απόσταση μικρότερη από 50 km από τη θέση που βρίσκεστε.

### 10.10 Κατάσταση GPS, αποθήκευση τρέχουσας θέσης

Στο παράθυρο ΚΑΤΑΣΤΑΣΗ GPS θα βρείτε μια συνοπτική παρουσίαση για τα στοιχεία, τα οποία υπολογίζει το σύστημα πλοήγησης από τα σήματα GPS που λαμβάνει.

Πρόσβαση στην κατάσταση GPS έχετε από τις επιλογές πολλών παραθύρων. Πατήστε στο Επιλογές > Κατάσταση GPS.

Μπορείτε να αποθηκεύσετε την τρέχουσα θέση στη λίστα ΑΓΑΠΗΜΈΝΑ.

- Πατήστε <u>Αποθήκευση θέσης</u>.
   Ανοίγει το παράθυρο διαλόγου ΑποΘήκεΥΣΗ ΩΣ.
- 2. Εισάγετε ένα όνομα για τον προορισμό.
- 3. Πατήστε Αποθήκευση.

### 10.11 Κλείδωμα

Κατά τη διάρκεια της πλοήγησης μπορείτε ανά πάσα στιγμή να αποκλείσετε ένα τμήμα της διαδρομής που βρίσκεται μπροστά σας, δηλαδή να υπολογιστεί μια διαδρομή παρακάμπτοντας αυτό το τμήμα, π.χ. επειδή ακούσατε στο ραδιόφωνο ότι υπάρχει μποτιλιάρισμα σε αυτό το τμήμα της διαδρομής

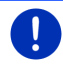

**Σημείωση:** Ο αποκλεισμός ισχύει μόνο για την τρέχουσα πλοήγηση. Δεν υπάρχει πλέον σε μια νέα πλοήγηση.

Πραγματοποιείτε πλοήγηση. Ο χάρτης είναι ανοιχτός στη λειτουργία Πλοήγηση.

Πατήστε <u>Επιλογές</u>.

Εμφανίζονται κουμπιά με διάφορες λειτουργίες.

Πατήστε Κλείδωμα.

Ανοίγει το μενού **ΚΛΕΊΔΩΜΑ**. Περιέχει κουμπιά με διαφορετικά στοιχεία απόστασης.

3. Επιλέξτε ποια απόσταση θέλετε να αποκλείσετε.

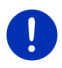

Σημείωση: Εάν τη δεδομένη στιγμή κινείστε σε αυτοκινητόδρομο, η παράκαμψη αρχίζει από την επόμενη έξοδο. Στα κουμπιά εμφανίζεται μέχρι ποιον κόμβο ισχύει ο αποκλεισμός.

Υπολογίζεται εκ νέου η διαδρομή. Το αποκλεισμένο τμήμα της διαδρομής παρακάμπτεται. Επισημαίνεται στο χάρτη(με κόκκινο χρώμα).

#### Κατάργηση αποκλεισμού

Πατήστε στο Επιλογές > Άρση κλειδώματος.

Ο αποκλεισμός καταργείται. Υπολογίζεται εκ νέου η διαδρομή. Το τμήμα της διαδρομής για το οποίο καταργήθηκε ο αποκλεισμός, μπορεί να συνυπολογιστεί ξανά στον υπολογισμό.

## 10.12 Περιγραφή διαδρομής

Πριν από την έναρξη της πλοήγησης ή ανά πάσα στιγμή κατά τη διάρκεια της πλοήγησης μπορείτε να επιλέξετε να εμφανιστεί μια αναλυτική περιγραφή της υπολογισμένης διαδρομής. Σε αυτή τη λίστα εμφανίζονται σε πίνακα όλες οι οδηγίες κατεύθυνσης.

Ο χάρτης είναι ανοιχτός στη λειτουργία Προεπισκόπηση.

- Πατήστε στο Επιλογές > Περιγραφή διαδρομής.
- Ο χάρτης είναι ανοιχτός στη λειτουργία Πλοήγηση ή στη λειτουργία Reality View.
  - ► Πατήστε στο Επιλογές > Διαδρομή > Περιγραφή διαδρομής.

Ανοίγει το παράθυρο ΠΕΡΙΓΡΑΦΉ ΔΙΑΔΡΟΜΉΣ.

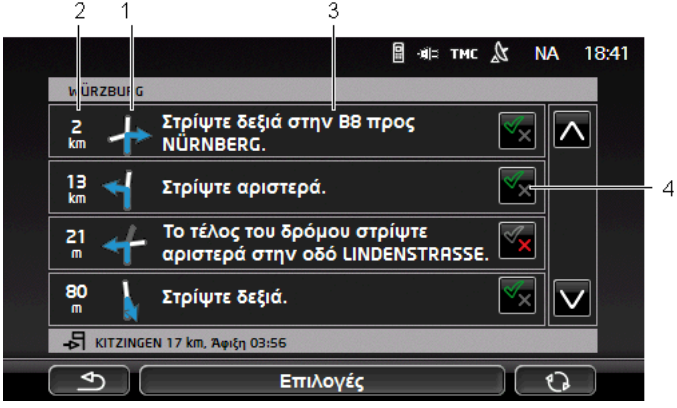

- Σχηματική παράσταση της επόμενης διασταύρωσης στην οποία πρέπει να στρίψετε.
- 2 Απόσταση μέχρι αυτή τη διασταύρωση.
- 3 Οδηγίες πορείας και ενδεχομένως όνομα της οδού, στην οποία πρέπει να στρίψετε.
- 4 Εμφανίζεται εάν θέλετε να ακολουθήσετε αυτό το τμήμα της διαδρομής ή όχι.

(Αποδοχή): Το τμήμα αυτό επιτρέπεται να είναι τμήμα της διαδρομής.

(Αποτροπή): Η διαδρομή δεν πρέπει να διέρχεται από αυτό το τμήμα.

#### Αποκλεισμός τμημάτων διαδρομής

 Πατήστε στα τμήματα της διαδρομής που δεν θέλετε να ακολουθήσετε, έτσι ώστε δίπλα τους να εμφανιστεί το εικονίδιο

🗙 (<u>Αποτροπή</u>).

2. Πατήστε (Αλλαγή διαδρομής).

Το σύστημα πλοήγησης υπολογίζει μία διαδρομή παράκαμψης, έτσι ώστε να παρακάμπτονται αυτά τα τμήματα της διαδρομής. Στο παράθυρο ΠΕΡΙΓΡΑΦΉ ΔΙΑΔΡΟΜΉΣ εμφανίζονται οι νέες οδηγίες καθοδήγησης.

 Πατήστε στο (Πίσω), για να κλείσετε ξανά το παράθυρο ΠΕΡΙΓΡΑΦΉ ΔΙΑΔΡΟΜΉΣ.

### Κατάργηση αποκλεισμών και χρήση αρχικής διαδρομής

Μπορείτε ανά πάσα στιγμή να καταργήσετε τον αποκλεισμό των τμημάτων.

 Πατήστε στο παράθυρο ΠΕΡΙΓΡΑΦΉ ΔΙΑΔΡΟΜΉΣ στο Επιλογές > Υπολογισμός αρχικής διαδρομής.

## 10.13 💿 🚾 Προειδοποίηση διαθέσιμου καυσίμου

Η προειδοποίηση ρεζερβουάρ είναι ενεργή, όταν ο χάρτης είναι ανοιχτός στη λειτουργία **Κανονικός** ή στη λειτουργία **Πλοήγηση**. Εμφανίζεται μόλις στον πίνακα οργάνων του αυτοκινήτου εμφανιστεί η ένδειξη για τη ρεζέρβα.

Σε αυτοκίνητα φυσικού αερίου μπορεί να εμφανίζεται η προειδοποίηση ρεζερβουάρ και για το ρεζερβουάρ φυσικού αερίου αλλά και για το ρεζερβουάρ καυσίμου. Τότε γίνεται αναζήτηση για το κατάλληλο κάθε φορά πρατήριο καυσίμων.

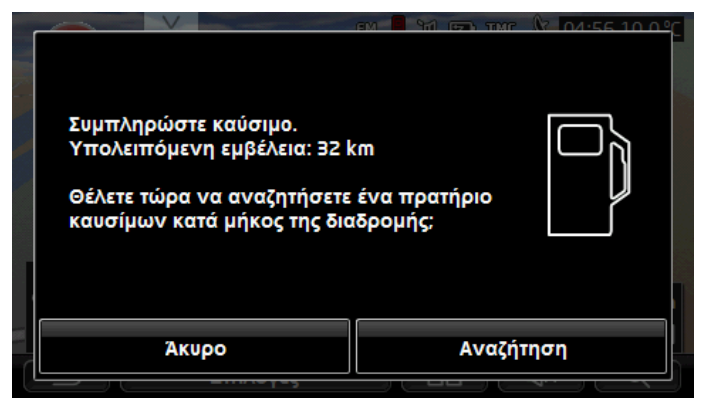

Η αναφερόμενη απομένουσα αυτονομία εξαρτάται από τη στιγμιαία κατανάλωση.

 Πατήστε <u>Άκυρο</u>, εάν θέλετε να ανεφοδιαστείτε αργότερα με καύσιμο.

# Κατά τη διάρκεια μιας πλοήγησης (χάρτης στη λειτουργία Πλοήγηση)

 Πατήστε <u>Αναζήτηση</u>, εάν θέλετε να πάτε τώρα σε κάποιο πρατήριο καυσίμων.

Ανοίγει η λίστα Ειδικοί προοριεμοί ετΗ διαδρομή. Εμφανίζονται τα πλησιέστερα πρατήρια καυσίμων πάνω στη διαδρομή σας.

 Πατήστε πάνω στο όνομα του πρατηρίου καυσίμου, στο οποίο θέλετε να πλοηγηθείτε.

Το πρατήριο καυσίμων προστίθεται ως ενδιάμεσος προορισμός. Αρχίζει η πλοήγηση προς αυτό το σημείο. Αφού ανεφοδιαστείτε με καύσιμο, συνεχίζεται η πλοήγηση στον αρχικό προορισμό.

#### Χωρίς πλοήγηση (χάρτης στη λειτουργία Κανονικός)

 Πατήστε <u>Αναζήτηση</u>, εάν θέλετε να πάτε τώρα σε κάποιο πρατήριο καυσίμων.

Ανοίγει το παράθυρο Ειδικος προορις κοντα. Εμφανίζονται πρατήρια καυσίμων στην περιοχή που βρίσκεστε.

 Πατήστε πάνω στο όνομα του πρατηρίου καυσίμου, στο οποίο θέλετε να πλοηγηθείτε.

Αρχίζει η πλοήγηση προς το πρατήριο καυσίμων.

### 10.14 Οπτικό σύστημα στάθμευσης (OPS), Σύστημα υποβοήθησης στάθμευσης

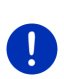

Σημείωση: Ο βοηθός στάθμευσης είναι διαθέσιμος μόνο όταν στο αυτοκίνητο υπάρχουν οι αντίστοιχοι αισθητήρες. Ορισμένα αυτοκίνητα έχουν αισθητήρες μόνο πίσω, σε άλλα πάλι μπορεί ο χώρος μπροστά ή πίσω από το αυτοκίνητο να υποδιαιρείται σε πολλές διαφορετικές ζώνες. Ανάλογα με το αυτοκίνητο, ο βοηθός στάθμευσης μπορεί επομένως να έχει διαφορετική εμφάνιση από αυτή που παρουσιάζεται στο παρόν κεφάλαιο. Η λειτουργία του όμως είναι σε κάθε περίπτωση αυτή που περιγράφεται εδώ.

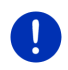

Σημείωση: Πληροφορίες για το βοηθό στάθμευσης θα βρείτε επίσης στο βιβλίο κατόχου του αυτοκινήτου σας στην ενότητα "OPS" ή/και "Οπτικό σύστημα στάθμευσης".

Ο βοηθός στάθμευσης σας προσφέρει ασφάλεια κατά τη διάρκεια ελιγμών, ιδίως κατά τη στάθμευση. Σας δείχνει την απόσταση και τη θέση εμποδίων μπροστά και πίσω από το αυτοκίνητο.

Ο βοηθός στάθμευσης ενεργοποιείται, όταν οδηγείτε πολύ αργά ή όταν επιλέγετε την όπισθεν.

Ο χώρος μπροστά και πίσω από το αυτοκίνητο υποδιαιρείται σε πολλές ζώνες. Κάθε ζώνη επιτηρείται από έναν αισθητήρα.

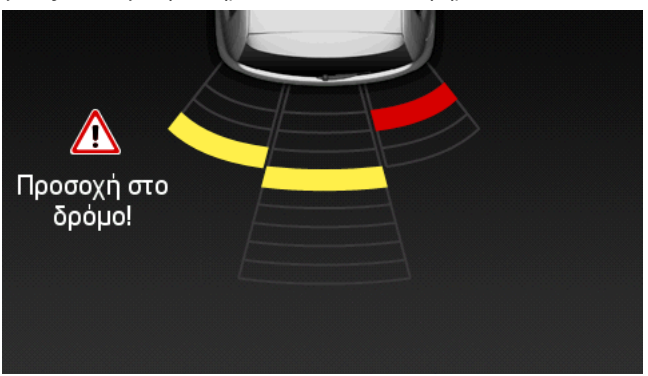

Όταν πλησιάζετε ένα εμπόδιο, η απόσταση από κάθε έναν από τους αισθητήρες απεικονίζεται οπτικά με κίτρινες μπάρες. Μόλις πλησιάσετε πάρα πολύ στο εμπόδιο, οι μπάρες γίνονται κόκκινες.

Εκτός αυτού ακούγεται ένας ήχος προειδοποίησης, μόλις εμφανιστεί η πρώτη χρωματιστή μπάρα. Ο ήχος προειδοποίησης αποτελείται από μια σειρά ήχων υψηλής συχνότητας. Όσο περισσότερο πλησιάζετε στο εμπόδιο, τόσο πιο γρήγορα ακούγεται η σειρά των ήχων. Όταν εμφανιστεί η κόκκινη μπάρα, ακούτε έναν συνεχές ήχο.

Πατήστε στην οθόνη, για να αποκρύψετε το βοηθό στάθμευσης.

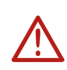

Προσοχή! Ενδέχεται να μην αναγνωρίζεται σωστά η απόσταση πολύ στενών, μυτερών ή πολύ χαμηλών εμποδίων. Ενδέχεται να μην αναγνωρίζονται ψηλά εμπόδια, όπως π.χ. κλαδιά. Η χρήση του βοηθού στάθμευσης δεν απαλλάσσει σε καμία περίπτωση τον οδηγό από τις υποχρεώσεις σχολαστικότητας που πρέπει να επιδεικνύει.

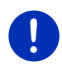

Σημείωση: Η οπτική και ηχητική ένδειξη του βοηθού στάθμευσης διακόπτεται ή/και διακόπτεται προσωρινά, όταν είναι συνδεδεμένο κάποιο κινητό τηλέφωνο με τη συσκευή πλοήγησης και υπάρξει εισερχόμενη κλήση.

## 10.15 Σύστημα επιτήρησης θυρών

Η επιτήρηση θυρών σας προειδοποιεί κάθε φορά που είναι ανοιχτή μια πόρτα του αυτοκινήτου σας.

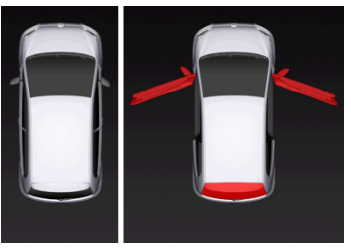

Όταν είναι ανοιχτή μια πόρτα, απεικονίζεται ανοιχτή και επισημαίνεται χρωματικά.

Πατήστε στην οθόνη, για να αποκρύψετε την επιτήρηση θυρών.

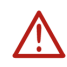

Προσοχή! Η επιτήρηση θυρών δεν απαλλάσσει σε καμία περίπτωση τον οδηγό από τις υποχρεώσεις σχολαστικότητας που πρέπει να επιδεικνύει.

Σημείωση: Η επιτήρηση θυρών διακόπτεται ή/και διακόπτεται προσωρινά,

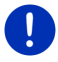

- όταν ένα κινητό τηλέφωνο είναι συνδεδεμένο με τη συσκευή πλοήγησης και υπάρξει εισερχόμενη κλήση,
- όταν είναι ενεργός ο βοηθός στάθμευσης.
# 10.16 🕒 Ειδικές λειτουργίες για ηλεκτρικά οχήματα

#### 10.16.1 Διαδρομή Πολλαπλές στάσεις

Σημείωση: Αυτή η λειτουργία είναι διαθέσιμη μόνο, όταν

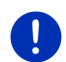

- η συσκευή πλοήγησης έχει τοποθετηθεί σωστά στη βάση της.
- η ανάφλεξη του αυτοκινήτου είναι ενεργοποιημένη.
- επαρκεί η λήψη GPS για τον προσδιορισμό της τρέχουσας θέσης.

Η διαδρομή Πολλαπλές στάσεις λαμβάνει υπόψη τους σταθμούς φόρτισης κατά μήκος της διαδρομής και συνυπολογίζει τις απαραίτητες στάσεις για φόρτιση στον υπολογισμό της διαδρομής, όταν ο προορισμός δεν βρίσκεται εντός εμβέλειας. Λαμβάνονται υπόψη όλοι οι ιδιωτικοί σταθμοί φόρτισης (Αγαπημένα) και οι δημόσιοι σταθμοί φόρτισης που είναι καταχωρημένοι στο χάρτη.

Υπό τις ακόλουθες προϋποθέσεις προτείνεται ο υπολογισμός μιας διαδρομής Πολλαπλές στάσεις:

- Με την τρέχουσα αυτονομία του αυτοκινήτου δεν μπορείτε να φτάσετε στον προορισμό.
- Με την τρέχουσα αυτονομία του αυτοκινήτου μπορείτε μεν να φτάσετε στον προορισμό, αλλά μετά δεν υπάρχουν σταθμοί φόρτισης.

Πριν από την έναρξη της πλοήγησης εμφανίζεται τότε ένα παράθυρο, όπου μπορείτε να επιλέξετε μεταξύ μιας διαδρομής Πολλαπλές στάσεις ή της τρέχουσας διαδρομής.

 Πατήστε στο Διαδρομή Πολλαπλές στάσεις, για να υπολογιστεί μια διαδρομή με τις απαραίτητες στάσεις φόρτισης.

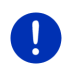

Σημείωση: Εάν ο προορισμός της διαδρομής Πολλαπλές στάσεις δεν είναι αποθηκευμένος ως δημόσιος ή ιδιωτικός σταθμός φόρτισης, θα ερωτηθείτε με την έναρξη της πλοήγησης, εάν μπορείτε εκεί να φορτίσετε το αυτοκίνητό σας (βλέπε "Αποθήκευση του προορισμού μιας διαδρομής Πολλαπλές στάσεις ως ιδιωτικού σταθμού φόρτισης", σελίδα 112).

Σημείωση: Ο υπολογισμός μιας διαδρομής Πολλαπλές στάσεις μπορεί να διαρκέσει σημαντικά περισσότερο από ό,τι ο υπολογισμός μιας κανονικής διαδρομής.

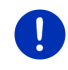

**Σημείωση:** Εάν το δίκτυο σε σταθμούς φόρτισης είναι πολύ αραιό στην περιοχή που κινείστε, ενδέχεται να μην μπορεί να υπολογιστεί μια διαδρομή Πολλαπλές στάσεις.

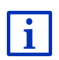

Εάν έχετε εισάγει ως προορισμό μια πλήρη διεύθυνση ή έναν ειδικό προορισμό, μπορείτε επίσης να ορίσετε εάν εκεί μπορεί να φορτιστεί το αυτοκίνητό σας. Περισσότερες πληροφορίες θα βρείτε στο κεφάλαιο "Ιδιωτικοί σταθμοί φόρτισης" στη σελίδα 112.

#### Πληροφορίες κυκλοφορίας

Εάν κατά την πλοήγηση κάποια νέα πληροφορία κυκλοφορίας αφορά τη διαδρομή Πολλαπλές στάσεις, εμφανίζεται το κουμπί <u>Πληροφορίες</u> <u>κυκλοφορίας</u> στο δεξιό άκρο της οθόνης. Αυτή η πληροφορία κυκλοφορίας αντιμετωπίζεται με αυτόματο τρόπο (βλέπε "Προεπισκόπηση TMC", ενότητα "Νέος υπολογισμός: Αυτόματα", σελίδα 117).

#### 10.16.2 Προειδοποίηση εμβέλειας

Σημείωση: Αυτή η λειτουργία είναι διαθέσιμη μόνο, όταν:

- η λήψη GPS επαρκεί για τον προσδιορισμό της θέσης
- η συσκευή πλοήγησης έχει τοποθετηθεί σωστά στη βάση της.
  - η ανάφλεξη του αυτοκινήτου είναι ενεργοποιημένη.
  - έχει ενεργοποιηθεί η προειδοποίηση αυτονομίας στις ρυθμίσεις.

Το σύστημα υπολογίζει διαρκώς την τρέχουσα αυτονομία και σας προειδοποιεί εάν, με την άφιξη στον προορισμό, στον επόμενο ενδιάμεσο προορισμό ή στον πλησιέστερο σταθμό φόρτισης, θα απομένει μια ελάχιστη αυτονομία.

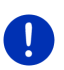

**Σημείωση:** Η υπολειπόμενη εμβέλεια μπορεί να εμφανιστεί ανά πάσα στιγμή στο παράθυρο Υπολογιετής τλειδίου.

 Πατήστε στο παράθυρο Εκκτινητη στο <u>Αυτοκίνητο > Υπολογιστής</u> <u>ταξιδίου</u> (βλέπε επίσης "Υπολογιστής ταξιδίου", σελίδα 123).

#### Ενεργοποίηση προειδοποίησης αυτονομίας

- Πατήστε στο παράθυρο ΠΛΟΉΓΗΣΗ στο Επιλογές > <u>Ρυθμίσεις</u> > <u>Πλοήγηση</u>.
- Ρυθμίστε την τιμή της ρύθμισης Προειδοποίηση εμβέλειας στο Ναι.

#### Προειδοποίηση αυτονομίας κατά τη διάρκεια μιας πλοήγησης

Θα ειδοποιηθείτε, όταν παρουσιαστεί μία από τις ακόλουθες περιπτώσεις:

- Υπάρχει πλέον μόνο ένας σταθμός φόρτισης ή η διεύθυνση σπιτιού εντός της εμβέλειας
- Ο επόμενος σταθμός φόρτισης ή η διεύθυνση σπιτιού είναι εκτός εμβέλειας

- Μετά την άφιξη στον προορισμό απομένει πλέον μόνο μια ελάχιστη εμβέλεια. Ο πλησιέστερος σταθμός φόρτισης ή η διεύθυνση σπιτιού βρίσκονται ακόμη εντός της εμβέλειας.
- Μετά την άφιξη στον προορισμό απομένει πλέον μόνο μια ελάχιστη εμβέλεια. Ο επόμενος σταθμός φόρτισης ή η διεύθυνση σπιτιού είναι εκτός εμβέλειας.

Αυτό μπορεί π.χ. να συμβεί, εάν ενεργοποιήσετε κατά την πορεία το σύστημα κλιματισμού ή το καλοριφέρ, έτσι ώστε να χρειάζεστε περισσότερη ενέργεια από ό,τι στην έναρξη της πλοήγησης.

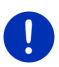

Σημείωση: Το δίκτυο σταθμών φόρτισης επεκτείνεται διαρκώς. Η συσκευή πλοήγησης μπορεί να λαμβάνει υπόψη κατά τον υπολογισμό της διαδρομής μόνο εκείνους τους σταθμούς φόρτισης, που περιέχονται στο χαρτογραφικό υλικό (δημόσιοι σταθμοί φόρτισης) ή έχουν αποθηκευτεί από εσάς ως σταθμοί φόρτισης (ιδιωτικοί σταθμοί φόρτισης στη λίστα **ΑΓΑΠΗΜΈΝΑ**, βλέπε "Ιδιωτικοί σταθμοί φόρτισης", σελίδα 112).

Εάν ένας σταθμός φόρτισης βρίσκεται εντός της τρέχουσας εμβέλειας, θα ερωτηθείτε εάν στη συνέχεια θέλετε να κατευθυνθείτε σε αυτόν τον σταθμό φόρτισης.

 Πατήστε <u>Υπολογισμός</u>, εάν θέλετε να κάνετε εκεί μια στάση για φόρτιση.

Υπολογίζεται η διαδρομή. Στη συνέχεια αρχίζει η πλοήγηση στον σταθμό φόρτισης.

Αφού φορτίσετε το αυτοκίνητο, συνεχίζεται η πλοήγηση στον αρχικό προορισμό σας.

#### Προειδοποίηση αυτονομίας χωρίς πλοήγηση

Θα ειδοποιηθείτε, όταν παρουσιαστεί μία από τις ακόλουθες περιπτώσεις:

- Υπάρχει πλέον μόνο ένας σταθμός φόρτισης ή η διεύθυνση σπιτιού εντός της εμβέλειας
- Ο επόμενος σταθμός φόρτισης ή η διεύθυνση σπιτιού είναι εκτός εμβέλειας

Εάν ένας σταθμός φόρτισης βρίσκεται εντός της τρέχουσας εμβέλειας, θα ερωτηθείτε εάν στη συνέχεια θέλετε να κατευθυνθείτε σε αυτόν τον σταθμό φόρτισης.

 Πατήστε <u>Υπολογισμός</u>, εάν θέλετε να κάνετε εκεί μια στάση για φόρτιση.

Υπολογίζεται η διαδρομή. Στη συνέχεια αρχίζει η πλοήγηση στον σταθμό φόρτισης.

#### 10.16.3 Ιδιωτικοί σταθμοί φόρτισης

Μπορείτε να αποθηκεύετε προορισμούς πλοήγησης ως ιδιωτικούς σταθμούς φόρτισης. Συχνά είναι διευθύνσεις συγγενών, κάποιας εξοχικής κατοικίας ή του χώρου εργασίας.

Οι ιδιωτικοί σταθμοί φόρτισης λαμβάνονται υπόψη στον υπολογισμό διαδρομών Πολλαπλές στάσεις και στον υπολογισμό των προειδοποιήσεων αυτονομίας. Όταν αναζητάτε σταθμό φόρτισης κοντά στην τρέχουσα θέση σας, εμφανίζονται σε λίστα και οι δημόσιοι αλλά και οι ιδιωτικοί σταθμοί φόρτισης.

#### Αποθήκευση του προορισμού μιας διαδρομής Πολλαπλές στάσεις ως ιδιωτικού σταθμού φόρτισης

Εάν ο προορισμός μιας διαδρομής Πολλαπλές στάσεις δεν είναι αποθηκευμένος ως δημόσιος ή ιδιωτικός σταθμός φόρτισης, θα ερωτηθείτε με την έναρξη της πλοήγησης, εάν μπορείτε εκεί να φορτίσετε το αυτοκίνητό σας.

Πατήστε <u>Όχι</u>, εάν εκεί δεν είναι δυνατή η φόρτιση του αυτοκινήτου.

Ο προορισμός δεν αποθηκεύεται ως σταθμός φόρτισης. Στον υπολογισμό της διαδρομής Πολλαπλές στάσεις υπολογίζεται ένας σταθμός φόρτισης κοντά στον προορισμό.

 Πατήστε <u>Μόνο αυτή τη φορά</u>, εάν μπορείτε να φορτίσετε εκεί το αυτοκίνητό σας, αλλά δεν θέλετε να αποθηκεύσετε αυτή την επιλογή σας.

Ο προορισμός δεν αποθηκεύεται ως σταθμός φόρτισης. Για την τρέχουσα πλοήγηση θα ληφθεί όμως υπόψη ως σταθμός φόρτισης.

 Πατήστε Πάντα (ως Αγαπημένο), εάν μπορείτε να φορτίζετε εκεί ανά πάσα στιγμή το αυτοκίνητό σας.

Ο προορισμός αποθηκεύεται στη λίστα **ΑΓΑΠΗΜΈΝΑ** ως **Ιδιωτικός** σταθμός φόρτισης. Σε κάθε μελλοντική πλοήγηση θα λαμβάνεται υπόψη ως κανονικός σταθμός φόρτισης.

#### Επισήμανση Αγαπημένων ως σταθμός φόρτισης

Μπορείτε να επισημάνετε κάθε Αγαπημένο ως σταθμό φόρτισης. Αποθηκεύστε ενδεχομένως τον προορισμό πλοήγησης στη λίστα ΑΓΑΠΗΜΈΝΑ (βλέπε "Αποθήκευση προορισμού", σελίδα 54).

- Πατήστε στο παράθυρο ΠΛΟΉΓΗΣΗ στο <u>Οι προορισμοί μου</u> > <u>Αγαπημένα</u>.
- Πατήστε πάνω στο Αγαπημένο που θέλετε να επισημάνετε ως σταθμό φόρτισης.

Ανοίγει το παράθυρο Λεπτομερή ετοιχεία για τον προοριεμό.

 Πατήστε στο <u>Επιλογές</u> > <u>Σταθμός φόρτισης</u>. Ανοίγει το παράθυρο ΣτΑΘΜΟΣ ΦΌΡΤΙΣΗΣ.  Πατήστε Όχι, εάν σε αυτό το Αγαπημένο δεν υπάρχει η δυνατότητα φόρτισης.

Πατήστε στο Σταθμός κανονικής φόρτισης, εάν μπορείτε να φορτίσετε το αυτοκίνητό σας σε αυτό το Αγαπημένο με κανονική ταχύτητα. Αυτό είναι δυνατό σε μερικές κοινές οικιακές πρίζες και στους περισσότερους δημόσιους σταθμούς φόρτισης με εναλλασσόμενο ρεύμα (AC).

Το Αγαπημένο αποθηκεύεται ως σταθμός φόρτισης. Στη λίστα ΑΓΑΠΗΜΈΝΑ επισημαίνεται με το σύμβολο 🔀 (Σταθμός κανονικής φόρτισης).

Πατήστε στο Σταθμός ταχείας φόρτισης, εάν μπορείτε να φορτίσετε το αυτοκίνητό σας σε αυτό το Αγαπημένο με υψηλή ταχύτητα. Κάτι τέτοιο είναι συνήθως δυνατό σε σταθμούς φόρτισης με συνεχές ρεύμα (DC) και σύνδεση Combo.

Το Αγαπημένο αποθηκεύεται ως σταθμός φόρτισης. Στη λίστα ΑΓΑΠΗΜΈΝΑ επισημαίνεται με το σύμβολο 📴 (Σταθμός ταχείας φόρτισης).

4. Πατήστε <u>OK</u>.

**Σημείωση:** Η διεύθυνση σπιτιού επισημαίνεται πάντα με ένα σπιτάκι, ακόμη και εάν έχει αποθηκευτεί ως σταθμός φόρτισης.

# 10.17 CM Ειδικές λειτουργίες για αυτοκίνητα φυσικού αερίου

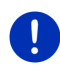

**Σημείωση:** Οι λειτουργίες που περιγράφονται εδώ λαμβάνουν υπόψη μόνο την αυτονομία του ρεζερβουάρ φυσικού αερίου. Το περιεχόμενο του ρεζερβουάρ βενζίνης δεν συνυπολογίζεται στον υπολογισμό της αυτονομίας.

#### 10.17.1 Διαδρομή Πολλαπλές στάσεις

Σημείωση: Αυτή η λειτουργία είναι διαθέσιμη μόνο, όταν

- η συσκευή πλοήγησης έχει τοποθετηθεί σωστά στη βάση της.
- η ανάφλεξη του αυτοκινήτου είναι ενεργοποιημένη.
- επαρκεί η λήψη GPS για τον προσδιορισμό της τρέχουσας θέσης.

Οι διαδρομές Πολλαπλές στάσεις είναι διαδρομές με ενδιάμεσες στάσεις σε πρατήρια καυσίμων με δυνατότητα ανεφοδιασμού με φυσικό αέριο.

Υπό τις ακόλουθες προϋποθέσεις είναι δυνατός ο υπολογισμός μιας διαδρομής Πολλαπλές στάσεις:

 Με την τρέχουσα εμβέλεια του ρεζερβουάρ φυσικού αερίου δεν μπορείτε να φτάσετε στον προορισμό. Με την τρέχουσα εμβέλεια του ρεζερβουάρ φυσικού αερίου μπορείτε μεν να φτάσετε στον προορισμό, αλλά μετά δεν υπάρχει πλέον άλλο πρατήριο καυσίμων με δυνατότητα ανεφοδιασμού με φυσικό αέριο.

Πριν από την έναρξη της πλοήγησης εμφανίζεται τότε ένα παράθυρο, όπου μπορείτε να επιλέξετε ή όχι μια διαδρομή Πολλαπλές στάσεις.

 Πατήστε στο Διαδρομή Πολλαπλές στάσεις, για να υπολογιστεί μια διαδρομή με τις απαραίτητες στάσεις ανεφοδιασμού.

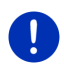

**Σημείωση:** Ο υπολογισμός μιας διαδρομής Πολλαπλές στάσεις μπορεί να διαρκέσει σημαντικά περισσότερο από ό,τι ο υπολογισμός μιας κανονικής διαδρομής.

#### Ενεργοποίηση διαδρομών Πολλαπλές στάσεις

- Πατήστε στο παράθυρο ΠΛΟΉΓΗΣΗ στο Επιλογές > <u>Ρυθμίσεις</u> > <u>Πλοήγηση</u>.
- Ρυθμίστε την τιμή της ρύθμισης <u>Διαδρομές Πολλαπλές στάσεις</u> στο <u>Ναι</u>.

#### Πληροφορίες κυκλοφορίας

Εάν κατά την πλοήγηση κάποια νέα πληροφορία κυκλοφορίας αφορά τη διαδρομή Πολλαπλές στάσεις, εμφανίζεται το κουμπί <u>Πληροφορίες</u> <u>κυκλοφορίας</u> στο δεξιό άκρο της οθόνης. Αυτή η πληροφορία κυκλοφορίας αντιμετωπίζεται με αυτόματο τρόπο (βλέπε "Προεπισκόπηση TMC", ενότητα "Νέος υπολογισμός: Αυτόματα", σελίδα 117).

#### 10.17.2 Προειδοποίηση εμβέλειας

Σημείωση: Αυτή η λειτουργία είναι διαθέσιμη μόνο, όταν:

η λήψη GPS επαρκεί για τον προσδιορισμό της θέσης

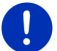

- η συσκευή πλοήγησης έχει τοποθετηθεί σωστά στη βάση της.
- η ανάφλεξη του αυτοκινήτου είναι ενεργοποιημένη.
- έχει ενεργοποιηθεί η προειδοποίηση αυτονομίας στις ρυθμίσεις.

Το σύστημα υπολογίζει συνεχώς την τρέχουσα εμβέλεια του ρεζερβουάρ φυσικού αερίου και σας προειδοποιεί όταν αυτή η αυτονομία ίσα που επαρκεί για να φτάσετε στον προορισμό σας ή στο πλησιέστερο πρατήριο καυσίμων με φυσικό αέριο. Η υπόθεση αυτή γίνεται πάντα όταν η απόσταση μέχρι τον προορισμό ή μέχρι το πρατήριο καυσίμων με φυσικό αέριο ανέρχεται σε ποσοστό μεγαλύτερο από 90% της τρέχουσας εμβέλειας του ρεζερβουάρ φυσικού αερίου.

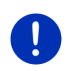

**Σημείωση:** Η υπολειπόμενη εμβέλεια μπορεί να εμφανιστεί ανά πάσα στιγμή στο παράθυρο Υπολογιστής τΑΞΙΔΊΟΥ.

 Πατήστε στο παράθυρο Εκκτινητη στο <u>Αυτοκίνητο > Υπολογιστής</u> ταξιδίου (βλέπε επίσης "Υπολογιστής ταξιδίου", σελίδα 123).

#### Ενεργοποίηση προειδοποίησης αυτονομίας

- Πατήστε στο παράθυρο ΠΛΟΉΓΗΣΗ στο Επιλογές > <u>Ρυθμίσεις</u> > <u>Πλοήγηση</u>.
- 2. Ρυθμίστε την τιμή της ρύθμισης Προειδοποίηση εμβέλειας στο Ναι.

#### Προειδοποίηση αυτονομίας κατά τη διάρκεια μιας πλοήγησης

Θα ειδοποιηθείτε, όταν παρουσιαστεί μία από τις ακόλουθες περιπτώσεις:

- Η εμβέλεια του ρεζερβουάρ φυσικού αερίου έχει μειωθεί τόσο πολύ, ώστε ίσα που μπορείτε να φτάσετε στον προορισμό σας.
- Κάνετε πλοήγηση σε μια διαδρομή με περισσότερα τμήματα. Η εμβέλεια του ρεζερβουάρ φυσικού αερίου έχει μειωθεί τόσο πολύ, ώστε ίσα που μπορείτε να φτάσετε στον επόμενο ενδιάμεσο προορισμό σας.
- Η εμβέλεια του ρεζερβουάρ φυσικού αερίου έχει μειωθεί τόσο πολύ, ώστε ίσα που μπορείτε να φτάσετε στο πλησιέστερο πρατήριο καυσίμων με φυσικό αέριο.

Αυτό μπορεί π.χ. να συμβεί, εάν καταναλώνετε περισσότερο φυσικό αέριο από ό,τι υπολογίστηκε κατά την έναρξη της πλοήγησης.

Εάν ένα πρατήριο καυσίμων με φυσικό αέριο βρίσκεται εντός της τρέχουσας εμβέλειας, θα ερωτηθείτε εάν στη συνέχεια θέλετε να κατευθυνθείτε σε αυτό το πρατήριο καυσίμων.

 Πατήστε <u>Υπολογισμός</u>, εάν θέλετε να κάνετε εκεί μια στάση για ανεφοδιασμό.

Υπολογίζεται η διαδρομή. Στη συνέχεια αρχίζει η πλοήγηση στο πρατήριο καυσίμων.

Αφού ανεφοδιάσετε το αυτοκίνητο, συνεχίζεται η πλοήγηση στον αρχικό προορισμό σας.

#### Προειδοποίηση αυτονομίας χωρίς πλοήγηση

Θα ειδοποιηθείτε, όταν η εμβέλεια του ρεζερβουάρ φυσικού αερίου έχει μειωθεί τόσο πολύ, ώστε ίσα που θα μπορείτε να φτάσετε στο πλησιέστερο πρατήριο καυσίμων με φυσικό αέριο.

Εάν ένα πρατήριο καυσίμων με φυσικό αέριο βρίσκεται εντός της τρέχουσας εμβέλειας, θα ερωτηθείτε εάν στη συνέχεια θέλετε να κατευθυνθείτε σε αυτό το πρατήριο καυσίμων.  Πατήστε <u>Υπολογισμός</u>, εάν θέλετε να κάνετε εκεί μια στάση για ανεφοδιασμό.

Υπολογίζεται η διαδρομή. Στη συνέχεια αρχίζει η πλοήγηση στο πρατήριο καυσίμων.

## 10.18 ΤΜC (Πληροφορίες κυκλοφορίας)

Με τον ενσωματωμένο δέκτη TMC, το σύστημα πλοήγησης διαθέτει τρέχουσες πληροφορίες κυκλοφορίας. Σε περίπτωση ανάγκης, μπορεί να τροποποιήσει δυναμικά τη διαδρομή, π.χ. για την παράκαμψη κάποιου μποτιλιαρίσματος.

**Σημείωση:** Σε πολλές ευρωπαϊκές χώρες το TMC είναι διαθέσιμο δωρεάν. Σε ορισμένες χώρες προσφέρεται (μόνο ή επιπρόσθετα) PremiumTMC με χρέωση, το οποίο υπόσχεται ότι είναι σαφώς πιο γρήγορο και πιο ενημερωμένο.

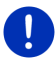

Οι υπηρεσίες PremiumTMC της TrafficMaster (UK) και της ViaMichelin (F) περιέχονται ήδη.

Μπορείτε να εγγραφείτε συνδρομητές σε πρόσθετες υπηρεσίες PremiumTMC πολύ εύκολα μέσω του λογισμικού *Fresh*. Μπορείτε να κατεβάσετε δωρεάν το *Fresh* από τη διεύθυνση <u>www.garmin.com/pid</u>.

Μπορείτε να λαμβάνετε πληροφορίες κυκλοφορίας από το διακομιστή *Live*. Εκεί αξιολογούνται μεταξύ άλλων και ανώνυμα δεδομένα Floating Car Data των πολλών χρηστών των υπηρεσιών *Live*.

Με αυτόν τον τρόπο αναγνωρίζονται και παρακάμπτονται πιο γρήγορα και πιο αξιόπιστα τα μποτιλιαρίσματα. Η αξιολόγηση των δεδομένων Floating Car Data βοηθάει όμως επίσης στον πιο αξιόπιστο υπολογισμό της αναμενόμενης ώρας άφιξης.

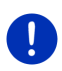

**Σημείωση:** Από το αντίστοιχο εικονίδιο (**TMC** ή **Traffic Live**) δεξιά επάνω στην οθόνη διακρίνετε από ποια πηγή λαμβάνει μηνύματα κυκλοφορίας η συσκευή πλοήγησης (βλέπε "Πληροφορίες κυκλοφορίας", σελίδα 26).

Όταν δεν χρησιμοποιείτε τις υπηρεσίες *Live*, δεν λαμβάνετε πλέον άλλα μηνύματα κυκλοφορίας.

- Επιλέξτε <u>από ραδιοφωνικούς σταθμούς</u> στη ρύθμιση <u>Λήψη</u> <u>πληροφοριών κυκλοφορίας</u>.
- Όταν χρησιμοποιείτε ξανά τις υπηρεσίες Live και η ρύθμιση Λήψη πληροφοριών κυκλοφορίας είναι στο από ραδιοφωνικούς σταθμούς, πρέπει να θέσετε τη ρύθμιση ξανά στο από τις υπηρεσίες Live (βλέπε "Διαμόρφωση υπηρεσιών Live", σελίδα 178).

#### 10.18.1 Προεπισκόπηση ΤΜC

Εάν κατά την πλοήγηση κάποια πληροφορία κυκλοφορίας αφορά τη διαδρομή σας, εμφανίζεται το κουμπί Πληροφορίες κυκλοφορίας στο δεξιό άκρο της οθόνης.

#### Νέος υπολογισμός: Αυτόματα

Εάν στη ρύθμιση Νέος υπολογισμός επιλέξατε <u>Αυτόματα</u>, τότε στο κουμπί δεν εμφανίζονται στοιχεία απόστασης. Το εμπόδιο παρακάμπτεται αυτόματα, εάν έτσι επιτυγχάνεται μείωση του χρόνου του ταξιδιού με λογικό κόστος. Διαφορετικά αγνοείται το μήνυμα.

#### Νέος υπολογισμός: Όταν ζητηθεί

Εάν επιλέξατε <u>Όταν ζητηθεί</u>, τότε εμφανίζεται στο κουμπί η απόσταση μέχρι το εμπόδιο.

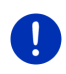

**Σημείωση:** Κατά την πλοήγηση σε μια διαδρομή Πολλαπλές στάσεις τα εμπόδια στην κυκλοφορία παρακάμπτονται αυτόματα, εάν έτσι επιτυγχάνεται μείωση του χρόνου του ταξιδιού με λογικό κόστος.

Το κουμπί γίνεται κόκκινο, όταν η απόσταση είναι μικρότερη από 50 km.

Πατήστε το κουμπί 2

25 km (Πληροφορίες κυκλοφορίας).

Ανοίγει το παράθυρο ΠΡΟΕΠΙΣΚΟΠΗΣΗ ΤΜC. Εμφανίζεται ένα απόσπασμα του χάρτη με το τμήμα της διαδρομής στο οποίο αναφέρεται το μήνυμα. Εάν λόγω του μηνύματος υπάρχει κίνδυνος για σημαντικές καθυστερήσεις, εμφανίζεται και μία δυνατότητα παράκαμψης.

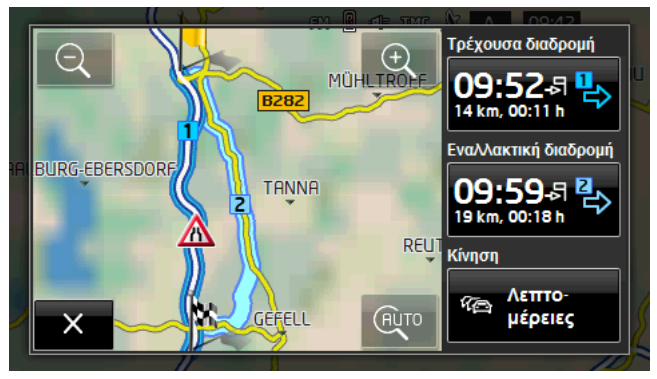

Σμίκρυνση: Το εικονιζόμενο τμήμα του χάρτη γίνεται μεγαλύτερο, αλλά βλέπετε λιγότερες λεπτομέρειες.

Ð

<u>Μεγένθυση</u>: Το εικονιζόμενο τμήμα του χάρτη γίνεται μικρότερο, αλλά βλέπετε περισσότερες λεπτομέρειες.

(AUTO

<u>Αρχικό απόσπασμα χάρτη</u>: Απεικονίζεται ξανά το αρχικό απόσπασμα του χάρτη.

- Πατήστε στο κουμπί που αντιστοιχεί στη διαδρομή που θέλετε να ακολουθήσετε στη συνέχεια.
  - -ή-
- Πατήστε το κουμπί <u>Λεπτομέρειες</u>.

Το παράθυρο ΠΛΗΡΟΦΟΡΊΕΣ ΚΥΚΛΟΦΟΡΊΑΣ ανοίγει (βλέπε "Εμφάνιση πληροφοριών κυκλοφορίας", σελίδα 118).

Σημείωση: Εάν πατήσετε σε κάποιο σύμβολο πινακίδας σήμανσης

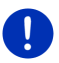

(στην εικόνα: (Δ) στο τμήμα του χάρτη του παραθύρου ΠΡΟΕΠΙΣΚΌΠΗΣΗ ΤΜC, ανοίγει ένα παράθυρο με αναλυτικές πληροφορίες για αυτό το μήνυμα (βλέπε "Αναλυτική εμφάνιση μεμονωμένης πληροφορίας", σελίδα 120).

#### Νέος υπολογισμός: Όταν ζητηθεί

Το κουμπί <u>Πληροφορίες κυκλοφορίας</u> εμφανίζεται με πράσινο χρώμα, εάν δεν υπάρχει πλέον το εμπόδιο, που παρακάμπτεται εκείνη τη στιγμή.

Πατήστε το κουμπί
 (Πληροφορίες κυκλοφορίας).

Ανοίγει το παράθυρο **Προεπιεκοπηεη TMC** (βλέπε επάνω). Μπορείτε τώρα να επιλέξετε να επιστρέψετε στην αρχική διαδρομή ή να συνεχίσετε μέσω της παράκαμψης.

#### 10.18.2 Εμφάνιση πληροφοριών κυκλοφορίας

Πρόσβαση στις τρέχουσες πληροφορίες κυκλοφορίας έχετε από τις επιλογές πολλών παραθύρων.

Πατήστε στο παράθυρο ΠΛΟΉΓΗΣΗ στο Επιλογές > Κίνηση.
 Ανοίγει το παράθυρο ΠΛΗΡΟΦΟΡΊΕΣ ΚΥΚΛΟΦΟΡΊΑΣ.

Με τα κουμπιά 🔼 (<u>Πάνω</u>) και 💟 (<u>Κάτω</u>) μπορείτε να μετακινηθείτε στη λίστα των μηνυμάτων.

Πατήστε στο (Πίσω), για να κλείσετε ξανά το παράθυρο ΠΛΗΡΟΦΟΡΊΕΣ ΚΥΚΛΟΦΟΡΊΑΣ.

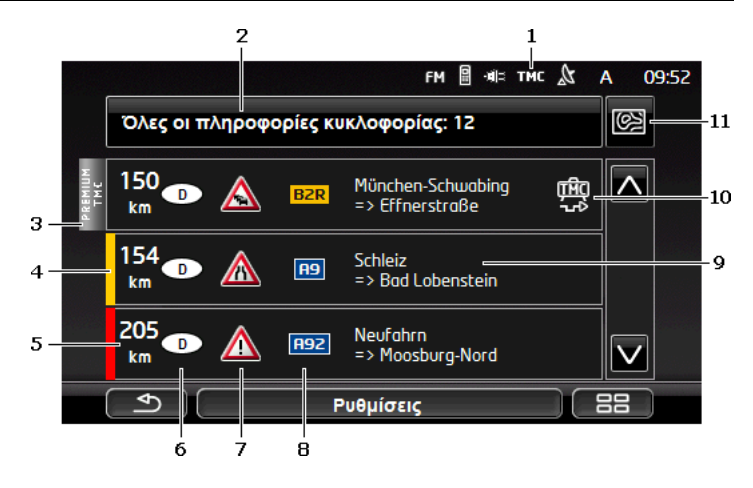

- 1 Από το εικονίδιο TMC διακρίνετε ότι τα μηνύματα στη λίστα προέρχονται από ραδιοφωνικούς σταθμούς. Εάν λαμβάνετε μηνύματα κυκλοφορίας από τις υπηρεσίες Live, εμφανίζεται αντί αυτού το εικονίδιο Traffic Live. (Βλέπε "Πληροφορίες κυκλοφορίας", σελίδα 26)
- 2 Στο κουμπί <u>Πληροφορίες κυκλοφορίας</u> εμφανίζεται ποια είδη πληροφοριών κυκλοφορίας εμφανίζονται στη λίστα και πόσες πληροφορίες αυτού του είδους υπάρχουν.
  - Πατήστε στο Πληροφορίες κυκλοφορίας, για να ορίσετε ποιες πληροφορίες θέλετε να εμφανίζονται.
- 3 Με το σήμα αυτό εμφανίζεται εάν το σχετικό μήνυμα προέρχεται από κάποιον πάροχο PremiumTMC.
- 4 Εδώ βλέπετε πόσο σοβαρή είναι η παρακώλυση της κυκλοφορίας:

Κόκκινο: Δεν μπορείτε να περάσετε καθόλου λόγω του εμποδίου ή μπορείτε να περάσετε μόνο με σημαντική καθυστέρηση (περισσότερα από 30 λεπτά) από το σχετικό τμήμα της διαδρομής. Αυτό μπορεί π.χ. να συμβαίνει σε περίπτωση αποκλεισμού περισσότερων λωρίδων κυκλοφορίας λόγω κάποιου ατυχήματος.

Κίτρινο: Η διαδρομή δεν είναι απροσπέλαστη λόγω του εμποδίου, υπάρχει όμως κίνδυνος καθυστερήσεων (10-30 λεπτά). Αυτό μπορεί π.χ. να συμβαίνει όταν υπάρχει υπερβολική κίνηση.

Χωρίς χρώμα: Το εμπόδιο θεωρείται ως όχι σοβαρό. Αυτό μπορεί να συμβαίνει π.χ. όταν γνωστοποιείται πυκνή κυκλοφορία σε πολύ μικρή διαδρομή, όταν έχουν υποστεί βλάβη τα τηλέφωνα ανάγκης ή όταν έχουν αποκλειστεί χώροι στάθμευσης.

- 5 Εδώ βλέπετε πόσο μακριά είσαστε από αυτό το εμπόδιο. Εάν το εμπόδιο δεν βρίσκεται στη διαδρομή σας ή εάν για το εμπόδιο αυτό έχει υπολογιστεί ήδη μια εναλλακτική διαδρομή παράκαμψης, εμφανίζεται η απόσταση σε ευθεία γραμμή.
- 6 Εδώ βλέπετε σε ποια χώρα παρουσιάζεται το εμπόδιο.

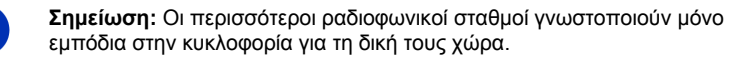

- 7 Εδώ απεικονίζεται το εμπόδιο ως πινακίδα οδικής σήμανσης.
- 8 Εδώ εμφανίζεται η αντίστοιχη οδός.
- 9 Εδώ βλέπετε σε ποιο τμήμα της οδού βρίσκεται το εμπόδιο.
- 10 Με το σύστημα πλοήγησης μπορείτε να επιλέξετε Παράκαμψη (<sup>20)</sup>) ή

<u>Παράβλεψη</u> () των εμποδίων στη διαδρομή. Στο κουμπί εμφανίζεται η εκάστοτε κατάσταση. Πατήστε στο κουμπί για να επιλέξετε κάποια άλλη ρύθμιση.

11 Εμφάνιση στο χάρτη): Το κουμπί αυτό είναι διαθέσιμο μόνο, εάν τουλάχιστον μία από τις εμφανιζόμενες πληροφορίες αφορά τη διαδρομή σας. Πατήστε αυτό το κουμπί, για να ανοίξετε το παράθυρο ΠΡΟΕΠΙΣΚΟΠΗΣΗ TMC (βλέπε "Προεπισκόπηση TMC", σελίδα 117).

#### 10.18.3 Αναλυτική εμφάνιση μεμονωμένης πληροφορίας

Πατήστε σε μία πληροφορία για να εμφανιστούν λεπτομέρειες.

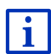

Το σύστημα πλοήγησης σάς διαβάζει την αντίστοιχη πληροφορία κυκλοφορίας, όταν ανοίγετε τη λεπτομερή προβολή. Η λειτουργία ανάγνωσης δεν είναι όμως δυνατή σε κάθε γλώσσα.

 Πατήστε στο κουμπί (Εμφάνιση στο χάρτη), για να δείτε το σχετικό τμήμα στο χάρτη.

#### 10.18.4 Ρυθμίσεις ΤΜC

 Πατήστε στο παράθυρο ΠΛΗΡΟΦΟΡΙΕΣ ΚΥΚΛΟΦΟΡΙΑΣ στο <u>Ρυθμίσεις</u>.

Στο παράθυρο **ΡγοΜΊΣΕΙΣ ΤΜC** μπορείτε να ρυθμίσετε και να διαμορφώσετε το σταθμό TMC, εάν και πως θα επιδρά στην καθοδήγηση η λήψη μιας πληροφορίας κυκλοφορίας που αφορά τη διαδρομή σας.

#### Λειτουργία συντονισμού

Πατήστε στο Λειτουργία συντονισμού και καθορίστε πως θέλετε να ρυθμιστεί ο σταθμός από τον οποίο θα λαμβάνονται πληροφορίες κυκλοφορίας.

- <u>Αυτόματα</u>: Με τα κουμπιά με βέλη στην περιοχή των σταθμών μπορείτε να επιλέξετε έναν άλλο σταθμό. Το σύστημα αναζητά κάποιον άλλο σταθμό όταν η λήψη δεν είναι πλέον καλή.
- Συγκράτηση σταθμού: Με τα κουμπιά με βέλη στην περιοχή των σταθμών μπορείτε να επιλέξετε έναν άλλο σταθμό. Το σύστημα αναζητά τον ίδιο σταθμό σε άλλη συχνότητα, όταν η λήψη δεν είναι πλέον καλή.
- Συγκράτηση συχνότητας: Με τα κουμπιά με βέλη στην περιοχή των σταθμών μπορείτε να επιλέξετε μια άλλη συχνότητα. Το σύστημα δεν αναζητά άλλο σταθμό όταν η λήψη δεν είναι πλέον καλή.

#### Νέος υπολογισμός

Πατήστε στο Νέος υπολογισμός και καθορίστε πως θέλετε να λαμβάνονται υπόψη οι νέες πληροφορίες κυκλοφορίας που αφορούν τη διαδρομή σας.

- <u>Αυτόματα</u>: Υπολογίζεται αυτόματα μια παράκαμψη. Ενημερώνεστε για τον νέο υπολογισμό της διαδρομής.
- <u>Όταν ζητηθεί</u>: Μία ανακοίνωση της συσκευής πλοήγησης σας ενημερώνει ότι μια πληροφορία κυκλοφορίας αφορά τη δική σας διαδρομή. Στην οθόνη, στο πεδίο <u>Πληροφορίες κυκλοφορίας</u> εμφανίζεται η απόσταση μέχρι το εμπόδιο της κυκλοφορίας. Πατήστε στο πεδίο <u>Πληροφορίες κυκλοφορίας</u>. Μπορείτε στη συνέχεια να επιλέξετε εάν θέλετε να υπολογιστεί παράκαμψη.

## 10.19 Βιβλίο διαδρομών

Με τη συσκευή πλοήγησης μπορείτε να τηρείτε ένα βιβλίο διαδρομών. Το βιβλίο διαδρομών καταγράφεται στο αρχείο "<u>Logbook.xls</u>". Μπορείτε να το ανοίξετε με το Microsoft Excel. Κάθε καταγεγραμμένη διαδρομή προστίθεται σε αυτό το αρχείο ως νέα καταχώρηση στο τέλος του πίνακα.

Το αρχείο "Logbook.xls" δημιουργείται με την πρώτη καταγραφή μιας διαδρομής στον κατάλογο "NAVIGON\Logbook". Εάν διαγράψετε, μετακινήσετε ή μετονομάσετε αυτό το αρχείο, θα δημιουργηθεί ένα νέο αρχείο στην επόμενη καταγραφή μιας διαδρομής.

#### Καταγραφή διαδρομών

Μπορείτε να επιλέξετε την αυτόματη καταγραφή όλων των διαδρομών.

 Πατήστε στο παράθυρο ΠΛΟΉΓΗΣΗ στο Επιλογές > <u>Ρυθμίσεις</u> > <u>Πλοήγηση</u>.

- 2. Επιλέξτε Ναι στη ρύθμιση Βιβλίο διαδρομών.
- Πατήστε <u>OK</u>.

Από εδώ και στο εξής θα καταγράφεται κάθε διαδρομή, μέχρι να επιλέξετε ξανά <u>Όχι</u> στη ρύθμιση <u>Βιβλίο διαδρομών</u>. Μπορείτε ωστόσο να εξαιρέσετε μεμονωμένες διαδρομές από την καταγραφή.

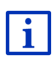

Το σύστημα πλοήγησης καταγράφει διαδρομές ακόμη και όταν δεν χρησιμοποιείτε την πλοήγηση. Με την προϋπόθεση φυσικά, να είναι ενεργοποιημένο το σύστημα πλοήγησης και να λαμβάνονται σήματα GPS.

#### Πριν από την αναχώρηση

Όταν οι διαδρομές σας καταγράφονται στο βιβλίο διαδρομών, ανοίγει πριν από την αναχώρηση ένα παράθυρο, στο οποίο μπορείτε να εισάγετε τα απαραίτητα στοιχεία για τη διαδρομή αυτή. Μπορείτε όμως επίσης να ορίσετε να μην καταγραφεί αυτή η διαδρομή.

- Εάν δεν θέλετε να καταγραφεί η διαδρομή αυτή, πατήστε στο
   (<u>Άκυρο</u>).
  - ή -
- Πατήστε στο πεδίο <u>Αιτία διαδρομής</u> σε έναν από τους πιθανούς λόγους της διαδρομής.
- Εισάγετε στο πεδίο Καταχ. βιβλίου διαδρομών ένα όνομα για αυτήν την καταχώρηση, π.χ. "Μετάβαση στον πελάτη Χ".
- 3. Πατήστε <u>Χιλιόμετρα</u>.
- Εισάγετε τον αριθμό των χιλιομέτρων που εμφανίζονται στον χιλιομετρητή του αυτοκινήτου σας.
- Πατήστε <u>Έναρξη</u>.

Η πλοήγηση αρχίζει.

# 11 Αυτοκίνητο

Εάν η βάση είναι σωστά τοποθετημένη στο αυτοκίνητο και η συσκευή πλοήγησης τοποθετημένη, έχετε πολλές πρωτοποριακές λειτουργίες με τις οποίες μπορείτε να ελέγχετε τα δεδομένα του αυτοκινήτου και να αξιολογείτε το στιλ οδήγησής σας.

Μπορείτε να χρησιμοποιήσετε αυτές τις λειτουργίες εάν πληρούνται οι ακόλουθες προϋποθέσεις:

- Η βάση της συσκευής πλοήγησης είναι σωστά τοποθετημένη στο αυτοκίνητο (βλέπε "Τοποθέτηση συσκευής πλοήγησης", σελίδα 15).
- Η συσκευή πλοήγησης είναι σωστά τοποθετημένη στη βάση (βλέπε "Τοποθέτηση βάσης", σελίδα 15).
- Η ανάφλεξη του αυτοκινήτου είναι ενεργοποιημένη.

## 11.1 Υπολογιστής ταξιδίου

Στον υπολογιστή ταξιδίου εμφανίζονται στοιχεία για την πορεία και την κατανάλωση του αυτοκινήτου σας.

#### 11.1.1 Άνοιγμα υπολογιστή ταξιδίου

- 2. Πατήστε στο παράθυρο Εκκτινηση στο <u>Αυτοκίνητο</u> > <u>Υπολογιστής</u> ταξιδίου.

Ανοίγει το παράθυρο Υπολογιστής ταξιδίου.

Στον υπολογιστή ταξιδίου εμφανίζονται τα ακόλουθα στοιχεία:

- Μέση ταχύτητα
- Διανυθείσα διαδρομή
- Υπολειπόμενη αυτονομία
- Μέση κατανάλωση
- Χρόνος διαδρομής
- Στιγμιαία κατανάλωση

Στα αυτοκίνητα που είναι εξοπλισμένα για λειτουργία με φυσικό αέριο, εμφανίζεται η συνολική αυτονομία. Πατώντας το εικονίδιο ((Πληροφορίες) βλέπετε ξεχωριστά στοιχεία για την αυτονομία με αέριο και για την αυτονομία με βενζίνη.

Στο κουμπί στο κάτω άκρο της οθόνης διακρίνετε εάν τα στοιχεία που εμφανίζονται αναφέρονται στην τρέχουσα διαδρομή (**Από αναχώρηση**) ή στο χρονικό διάστημα από τον τελευταίο μηδενισμό των στοιχείων (**Μεγάλης διάρκειας**).

#### 11.1.2 Επιλογή χρονικού διαστήματος

Πατήστε στο παράθυρο ΥπολοΓιΣΤΗΣ ΤΑΞΙΔΊΟΥ στο κουμπί Περίοδος (φέρει την επιγραφή <u>Από αναχώρηση</u> ή <u>Μεγάλης διάρκειας</u>).

Επιλέξτε για ποιο χρονικό διάστημα θέλετε να εμφανίζονται τα στοιχεία.

- <u>Από αναχώρηση</u>: Αυτό το χρονικό διάστημα αντιστοιχεί στη μνήμη 1 της οθόνης πολλαπλών λειτουργιών του πίνακα οργάνων. Αυτό το χρονικό διάστημα αρχίζει πάντα εκ νέου, όταν η ανάφλεξη παρέμεινε κλειστή για 2 ή περισσότερες ώρες.
- Μεγάλης διάρκειας: Αυτό το χρονικό διάστημα αντιστοιχεί στη μνήμη 2 της οθόνης πολλαπλών λειτουργιών του πίνακα οργάνων. Αρχίζει κάθε φορά πάντα από την αρχή όταν υπάρξει υπέρβαση των μέγιστων τιμών του. Περισσότερες πληροφορίες θα βρείτε στο εγχειρίδιο κατόχου του αυτοκινήτου σας.

#### 11.1.3 Επαναφορά υπολογιστή ταξιδίου

Η επαναφορά του υπολογιστή ταξιδίου λειτουργεί με τον ίδιο ακριβώς τρόπο όπως η επαναφορά των δεδομένων της εφαρμογής *Think Blue. Trainer.* (βλέπε "Επαναφορά εφαρμογής Think Blue. Trainer.", σελίδα 131).

# 11.2 Ο CNG Κατάσταση

Η συσκευή πλοήγησης μπορεί να απεικονίζει δύο στρογγυλά όργανα. Μπορείτε να ρυθμίσετε, ποια όργανα θα είναι αυτά.

#### 11.2.1 Άνοιγμα παραθύρου Κατάσταση

- Πατήστε στο παράθυρο Εκκτινητη στο <u>Αυτοκίνητο</u> > <u>Κατάσταση</u>. Ανοίγει το παράθυρο ΚΑΤΑΣΤΑΣΗ. Εμφανίζονται δύο στρογγυλά όργανα.

#### 11.2.2 Διαμόρφωση παραθύρου Κατάσταση

Η συσκευή πλοήγησης μπορεί να απεικονίσει τα ακόλουθα όργανα:

- Στροφόμετρο
- Θερμοκρασία ψυκτικού
- Εξωτερική θερμοκρασία

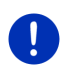

**Σημείωση:** Ενδέχεται το αυτοκίνητό σας να μην υποστηρίζει όλα τα όργανα, τα οποία μπορεί να απεικονίσει η συσκευή πλοήγησης. Σε αυτήν την περίπτωση είναι περιορισμένη η επιλογή.

 Πατήστε στο παράθυρο ΚΑΤΑΣΤΑΣΗ στο Επιλογές > Όργανο 1, για να διαμορφώσετε το αριστερό στρογγυλό όργανο.

- ή -

 Πατήστε στο παράθυρο ΚΑΤΑΣΤΑΣΗ στο Επιλογές > Όργανο 2, για να διαμορφώσετε το δεξιό στρογγυλό όργανο.

- ή -

 Πατήστε στο παράθυρο ΚΑΤΑΣΤΑΣΗ στο στρογγυλό όργανο που θέλετε να διαμορφώσετε εκ νέου.

Ανοίγει η λίστα ΌΡΓΑΝΟ 1 ή/και ΌΡΓΑΝΟ 2. Περιέχει όλα τα όργανα, που μπορούν να εμφανιστούν. Επισημαίνεται το όργανο που απεικονίζεται τώρα.

- 2. Πατήστε πάνω στο όργανο, που θέλετε να εμφανίζεται.
- Πατήστε <u>OK</u>.

## 11.3 Think Blue. Trainer.

Η εφαρμογή *Think Blue. Trainer.* παρέχει λειτουργίες, που απεικονίζει και αξιολογεί τη οδηγική συμπεριφορά σας όσον αφορά την επιτάχυνση, το φρενάρισμα και την αλλαγή σχέσεων (σε αυτοκίνητα με μηχανικό κιβώτιο ταχυτήτων). Αυτές οι λειτουργίες σας υποστηρίζουν τέλεια στην προσπάθειά σας για έναν οικολογικό και οικονομικό τρόπο οδήγησης.

#### 11.3.1 Άνοιγμα εφαρμογής Think Blue. Trainer.

- 2. Πατήστε στο παράθυρο Εκκτινητη στο <u>Αυτοκίνητο</u> > <u>Think Blue.</u> <u>Trainer.</u>

Ανοίγει το παράθυρο ΚΑΤΑΣΤΑΣΗ. Εκεί μπορείτε να ανοίξετε τις άλλες λειτουργίες της εφαρμογής *Think Blue. Trainer.* ή να επαναφέρετε την εφαρμογή.

#### 11.3.2 Κατάσταση

Στο παράθυρο **ΚΑΤΑΣΤΑΣΗ** εμφανίζεται η αξιολόγηση της οδηγικής σας συμπεριφοράς και παρέχει πληροφορίες για την κατανάλωσή σας. Η ίριδα στο κέντρο του παραθύρου σας δείχνει, πόσο οικολογική είναι η οδηγική σας συμπεριφορά. Όσο περισσότερο μπλε εμφανίζεται στην ίριδα, τόσο καλύτερη είναι η οδηγική σας συμπεριφορά.

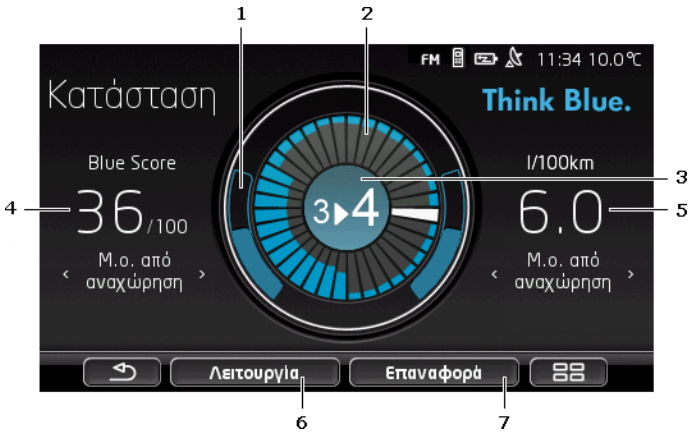

Στο εξωτερικό δαχτυλίδι της ίριδας απεικονίζεται η επιτάχυνση. Η συμπεριφορά πέδησης και επιτάχυνσης έχει μεγάλη επίδραση στην κατανάλωση: όσο πιο ήπιες και λιγότερες είναι οι διαδικασίες επιτάχυνσης και πέδησης, τόσο πιο αποτελεσματικός είναι ο τρόπος οδήγησης.

> Με τα τόξα που επισημαίνονται μόνο με περίγραμμα εμφανίζεται η ιδανική θέση. Εάν κρατάτε σταθερή την ταχύτητα οδηγώντας προληπτικά, επικαλύπτονται από τα χρωματιστά τόξα.

Τα μπλε τόξα του κύκλου μετακινούνται προς τα κάτω, όσο πιο απότομα επιταχύνετε. Μετακινούνται προς τα επάνω, όσο πιο απότομα επιβραδύνετε. Όσο πιο πολύ απομακρύνονται από την ιδανική θέση, τόσο πιο γκρι γίνονται.

Το έντονο φρενάρισμα και η έντονη επιτάχυνση κοστίζουν ενέργεια. Αποφεύγετε επομένως, οδηγώντας προληπτικά, τις μεγάλες διαφορές.

2 Τα τμήματα στο εσωτερικό της ίριδας δείχνουν την εξέλιξη του Blue Score για περιόδους που έχουν παρέλθει.

> Κάθε τμήμα σημαίνει χρονικό διάστημα ορισμένων δευτερολέπτων. Όσο μεγαλύτερο είναι το μπλε ποσοστό ενός τμήματος, τόσο μεγαλύτερο ήταν το Blue Score στο σχετικό χρονικό διάστημα. Όταν ο κύκλος έχει γεμίσει με τμήματα, αντικαθιστώνται τα παλιά τμήματα.

Το τρέχον τμήμα είναι λευκό. Σε αυτή τη θέση θα εμφανιστεί η αξιολόγηση της τελευταίας περιόδου αξιολόγησης.

Η καταγραφή αρχίζει ξανά από την αρχή κάθε φορά που αρχίζει μια καινούργια διαδρομή, δηλαδή κάθε φορά που η ανάφλεξη ήταν κλειστή για περισσότερες από 2 ώρες, ή μηδενίζεται ο μερικός χιλιομετρητής (βλέπε "Επαναφορά εφαρμογής Think Blue. Trainer.", σελίδα 131).

- 3 Το κέντρο της ίριδας μπορεί να απεικονίσει τα εξής:
  - Μια πρόταση για αλλαγή σχέσης (μόνο σε αυτοκίνητα με μηχανικό κιβώτιο ταχυτήτων). Με όσο μεγαλύτερη ακρίβεια ακολουθείτε αυτές τις προτάσεις, τόσο αυξάνεται το Blue Score.
  - Μια υπόδειξη, να οδηγείτε πιο προληπτικά. Αυτή η υπόδειξη εμφανίζεται εάν πραγματοποιείτε συχνά απότομες διαδικασίες πέδησης και επιτάχυνσης. Όσο πιο στρωτά οδηγείτε, τόσο αυξάνεται το Blue Score.
  - Μια υπόδειξη για υψηλή ταχύτητα. Αυτή η υπόδειξη εμφανίζεται, όταν η ταχύτητα έχει αυξημένη επίδραση στην κατανάλωση. Όσο πιο σπάνια εμφανίζεται αυτή η υπόδειξη, τόσο αυξάνεται το Blue Score.
  - Μια υπόδειξη, ότι εκείνη τη στιγμή οδηγείτε ιδιαίτερα οικολογικά.

Ο κυτή η υπόδειξη εμφανίζεται κατά το λεγόμενο glide ή στην κύλιση χωρίς γκάζι με επιλεγμένη σχέση στο κιβώτιο.

Αυτή η υπόδειξη εμφανίζεται κατά το λεγόμενο glide ή την ανάκτηση ενέργειας.

Όσο συχνότερα εμφανίζεται αυτή η υπόδειξη, τόσο αυξάνεται το Blue Score.

Το χρώμα στο κέντρο της ίριδας δείχνει τη μέση τιμή όλων των

εμφανιζόμενων αξιολογήσεων. (βλέπε σημείο 2). Όσο περισσότερο μπλε φαίνεται στο κέντρο, τόσο μεγαλύτερο ήταν το Blue Score σε αυτό το χρονικό διάστημα.

4 Στο τμήμα <u>Blue Score</u> εμφανίζεται το Blue Score σας. Όσο πιο φιλική προς το περιβάλλον ήταν η οδηγική σας συμπεριφορά, τόσο αυξάνεται το Blue Score.

> Μπορείτε να επιλέξετε να εμφανίζεται το Blue Score για τρία διαφορετικά χρονικά διαστήματα.

- Μ.ο. από αναχώρηση: Δείχνει το μέσο Blue Score από την αρχή της διαδρομής. Εάν θέλετε να αρχίσετε μια νέα διαδρομή Από αναχώρηση, επαναφέρετε τα αντίστοιχα στοιχεία της εφαρμογής Think Blue. Trainer. (βλέπε σελίδα 131).
- Μ.ο. 5 λεπτά: Δείχνει το μέσο Blue Score για τα τελευταία πέντε λεπτά της διαδρομής.
- τώρα: Δείχνει το Blue Score του τελευταίου κύκλου αξιολόγησης.
   Απεικονίζεται από το τμήμα πριν από το λευκό τμήμα στο

εσωτερικό του κύκλου (βλέπε σημείο 2).

Πατήστε στο τμήμα <u>Blue Score</u>, για να εμφανιστεί το Blue Score για κάποιο άλλο χρονικό διάστημα.

- 5 Στο τμήμα <u>Κατανάλωση</u> αναφέρεται η κατανάλωση σε καύσιμο ή/και ηλεκτρική ενέργεια. Μπορείτε να επιλέξετε να εμφανίζονται δύο διαφορετικές τιμές:
  - Μ.ο. από αναχώρηση: Δείχνει τη μέση κατανάλωση από την αρχή της διαδρομής.
  - τώρα: Δείχνει την στιγμιαία κατανάλωση.

Πατήστε στο τμήμα <u>Κατανάλωση</u>, για εναλλαγή των ενδείξεων κατανάλωσης.

- 6 Με το κουμπί <u>Λειτουργία</u> ανοίγει μια λίστα με όλες τις λειτουργίες της εφαρμογής *Think Blue. Trainer.*. Εδώ μπορείτε να ανοίξετε όλες τις υπόλοιπες λειτουργίες.
- 7 Με το κουμπί <u>Επαναφορά</u> ανοίγει ένα παράθυρο, που σας επισημαίνει ότι μπορείτε να μηδενίσετε τις διαδρομές με τα χειριστήρια του αυτοκινήτου (βλέπε επίσης "Επαναφορά εφαρμογής Think Blue. Trainer.", σελίδα 131).

#### 11.3.3 Ανάλυση

Το παράθυρο **ΑνΆΛΥΣΗ** παρέχει διάφορες λειτουργίες, με τη βοήθεια των οποίων μπορείτε να αναλύσετε την οδηγική σας συμπεριφορά.

- 2. Πατήστε στο παράθυρο Εκκτινητη στο <u>Αυτοκίνητο</u> > <u>Think Blue.</u> <u>Trainer.</u>

Ανοίγει το παράθυρο ΚΑΤΑΣΤΑΣΗ.

Πατήστε στο παράθυρο Εκκτινητη στο Λειτουργία > Ανάλυση.

Ανοίγει το παράθυρο ΑνΆΛΥΣΗ.

- Πατήστε στο Λειτουργία, για να ανοίξετε μια άλλη λειτουργία της εφαρμογής *Think Blue. Trainer.*.
- Με το κουμπί Επαναφορά ανοίγει ένα παράθυρο, που σας επισημαίνει ότι μπορείτε να μηδενίσετε τις διαδρομές με τα χειριστήρια του αυτοκινήτου (βλέπε επίσης "Επαναφορά εφαρμογής Think Blue. Trainer.", σελίδα 131).

#### **Blue Score**

Αυτή η λειτουργία απεικονίζει το μέσο όρο Blue Score και την εξέλιξή τους. Προσπαθήστε, με οικολογικό τρόπο οδήγησης, να έχετε όσο το δυνατό μεγάλο Blue Score.

Στο παράθυρο **BLUE Score** βλέπετε, πως έχει εξελιχθεί το Blue Score τα τελευταία 30 λεπτά οδήγησης. Καταγράφονται μόνο χρονικά διαστήματα, στα οποία λειτουργεί ο κινητήρας και κινείται το αυτοκίνητο.

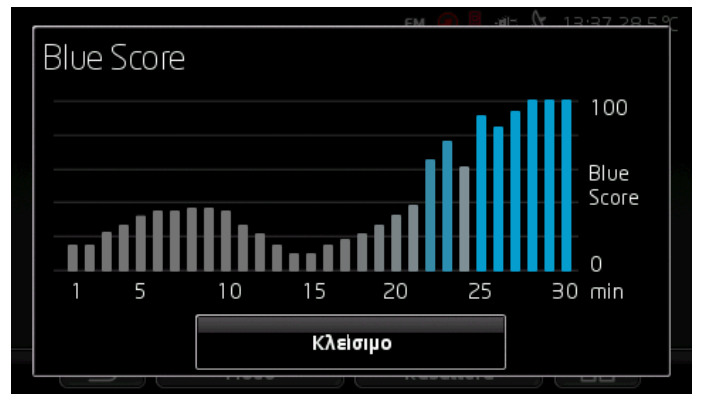

Πατήστε στο παράθυρο ΑνΆΛΥΣΗ στο Blue Score.

Για κάθε ένα από τα τελευταία 30 λεπτά κίνησης, μια μπάρα απεικονίζει πόσο μεγάλο ήταν το Blue Score σε αυτό το λεπτό.

Όσο ψηλότερη είναι η μπάρα και όσο πιο έντονο είναι το μπλε χρώμα της, τόσα μεγαλύτερο ήταν το Blue Score στο αντίστοιχο λεπτό. Όσο μικρότερη είναι η μπάρα και όσο μεγαλύτερο το ποσοστό του γκρι στο χρώμα της, τόσο χαμηλότερο ήταν το Blue Score.

Πατήστε στο Κλείσιμο, για να ανοίξετε ξανά το παράθυρο ΑΝΆΛΥΣΗ.

#### Κατανάλωση

Αυτή η λειτουργία απεικονίζει τη μέση κατανάλωση του αυτοκινήτου και την εξέλιξή της. Προσπαθήστε να διατηρείτε σε χαμηλά επίπεδα την κατανάλωση προσαρμόζοντας τον τρόπο οδήγησης.

Η κατανάλωση των τελευταίων 30 λεπτών κίνησης απεικονίζεται γραφικά. Καταγράφονται μόνο χρονικά διαστήματα, στα οποία λειτουργεί ο κινητήρας και κινείται το αυτοκίνητο.

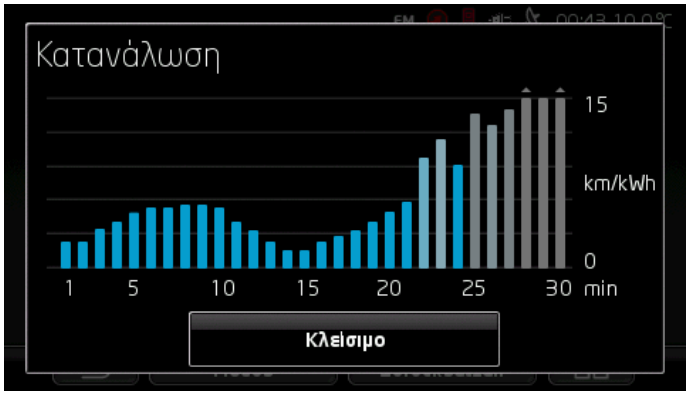

Για κάθε ένα από τα τελευταία 30 λεπτά κίνησης, μια μπάρα απεικονίζει τη μέση κατανάλωση σε αυτό το λεπτό.

Τιμές, που είναι μεγαλύτερες από τη μέγιστη τιμή της κλίμακας, απεικονίζονται με ένα μικρό βέλος πάνω στην μπάρα.

Όσο πιο έντονο είναι το μπλε μιας μπάρας, τόσο χαμηλότερη ήταν η κατανάλωση στο αντίστοιχο λεπτό. Όσο μεγαλύτερο είναι το ποσοστό του γκρι του χρώματός της, τόσο μεγαλύτερη ήταν η κατανάλωση.

Η καταγραφή αρχίζει από την αρχή κάθε φορά που γίνεται επαναφορά της εφαρμογής *Think Blue. Trainer.* (βλέπε "Επαναφορά εφαρμογής Think Blue. Trainer.", σελίδα 131).

Η καταγραφή αρχίζει από την αρχή κάθε φορά που γίνεται αλλαγή του καυσίμου που χρησιμοποιείται από φυσικό αέριο (CNG) σε βενζίνη ή το αντίστροφο. Η αλλαγή του είδους του καυσίμου έχει ως αποτέλεσμα την επαναφορά της εφαρμογής *Think Blue. Trainer.* 

Πατήστε στο Κλείσιμο, για να ανοίξετε ξανά το παράθυρο ΑΝΑΛΥΣΗ.

# 11.3.4 💿 ඟ Συμβουλές εξοικονόμησης καυσίμου

Η εφαρμογή *Think Blue. Trainer.* περιέχει έναν μεγάλο αριθμό χρήσιμων συμβουλών, με τη βοήθεια των οποίων μπορείτε να βελτιστοποιήσετε την οδηγική σας συμπεριφορά, ώστε να καταναλώνετε το ελάχιστο δυνατό καύσιμο.

- Πατήστε στο παράθυρο Εκκινητη στο <u>Αυτοκίνητο</u> > <u>Think Blue.</u> <u>Trainer.</u>

Ανοίγει το παράθυρο ΚΑΤΑΣΤΑΣΗ.

 Πατήστε στο παράθυρο Εκκινητη στο Λειτουργία > Συμβουλές εξοικονόμησης καυσίμου.

Ανοίγει το παράθυρο ΣΥΜΒΟΥΛΕΣ ΕΞΟΙΚΟΝΟΜΗΣΗΣ ΚΑΥΣΙΜΟΥ.

Εμφανίζεται μία από τις συμβουλές. Με τα κουμπιά < (Πίσω) και <br/>> (Συνέχεια) μπορείτε να μεταβείτε στις υπόλοιπες συμβουλές.

Πατήστε στο <u>Λειτουργία</u>, για να ανοίξετε μια άλλη λειτουργία της εφαρμογής *Think Blue. Trainer*..

# 11.3.5 💽 Συμβουλές εξοικονόμησης ενέργειας

Η εφαρμογή *Think Blue. Trainer.* περιέχει έναν μεγάλο αριθμό χρήσιμων συμβουλών, με τη βοήθεια των οποίων μπορείτε να βελτιστοποιήσετε την οδηγική σας συμπεριφορά, ώστε να καταναλώνετε τη μικρότερη δυνατή ενέργεια από την μπαταρία του αυτοκινήτου.

- Πατήστε στο παράθυρο Εκκινητη στο <u>Αυτοκίνητο</u> > <u>Think Blue.</u> <u>Trainer.</u>

Ανοίγει το παράθυρο ΚΑΤΆΣΤΑΣΗ.

 Πατήστε στο παράθυρο Εκκινητη στο Λειτουργία > Συμβουλές εξοικονόμησης ενέργειας.

Ανοίγει το παράθυρο ΣΥΜΒΟΥΛΕΣ ΕΞΟΙΚΟΝΟΜΗΣΗΣ ΕΝΕΡΓΕΙΑΣ.

Εμφανίζεται μία από τις συμβουλές. Με τα κουμπιά < (Πίσω) και <br/>> (Συνέχεια) μπορείτε να μεταβείτε στις υπόλοιπες συμβουλές.

 Πατήστε στο Λειτουργία, για να ανοίξετε μια άλλη λειτουργία της εφαρμογής *Think Blue. Trainer.*.

#### 11.3.6 Επαναφορά εφαρμογής Think Blue. Trainer.

Μπορείτε ανά πάσα στιγμή να διαγράψετε τα καταγεγραμμένα δεδομένα της εφαρμογής *Think Blue. Trainer.* και να αρχίσετε εκ νέου την καταγραφή.

Για την επαναφορά των δεδομένων πορείας μπορείτε να χρησιμοποιήσετε τα χειριστήρια του αυτοκινήτου για την οθόνη πολλαπλών λειτουργιών.

- Επιλέξτε στο χειριστήριο για την οθόνη πολλαπλών λειτουργιών την ένδειξη, για την οποία θέλετε να επαναφέρετε τα δεδομένα.
  - Επιλέξτε την ένδειξη 1, για να επαναφέρετε τα δεδομένα Από αναχώρηση.
  - Επιλέξτε την ένδειξη 2, για να επαναφέρετε τα δεδομένα Μεγάλης διάρκειας.
- Πατήστε το κουμπί OK/Reset στο χειριστήριο για την οθόνη πολλαπλών λειτουργιών για περίπου 2 δευτερόλεπτα.

**Σημείωση:** Επαναφορά των δεδομένων **Μεγάλης διάρκειας** γίνεται και όταν μηδενίζετε τον μερικό χιλιομετρητή.

# 11.4 🕒 Εφαρμογές για ηλεκτρικά οχήματα

#### 11.4.1 Άνοιγμα εφαρμογών για ηλεκτρικά οχήματα

- Πατήστε στο παράθυρο Εκκινητη στο <u>Αυτοκίνητο</u> > <u>Electro</u>. Ανοίγει η εφαρμογή για ηλεκτρικά οχήματα, που ήταν τελευταία ενεργή.

Στο κάτω άκρο της οθόνης, ένα κουμπί δείχνει το όνομα της ενεργής εφαρμογής: <u>e-manager, Ροή ενέργειας</u> ή <u>Ανάκτηση</u>.

 Πατήστε στο κουμπί αυτό, για να ανοίξετε κάποια από τις μη ενεργές εφαρμογές.

.

#### 11.4.2 Ροή ενέργειας

Αυτή η εφαρμογή απεικονίζει γραφικά τις καταστάσεις φόρτισης και κατανάλωσης του αυτοκινήτου σας.

 Ανοίξτε την εφαρμογή Ροή ενέργειας (βλέπε "Άνοιγμα εφαρμογών για ηλεκτρικά οχήματα", σελίδα 131).

Βλέπετε μια παρουσίαση με κινούμενα γραφικά για τις τρέχουσες καταστάσεις φόρτισης και κατανάλωσης του αυτοκινήτου σας. Από την απεικόνιση της μπαταρίας μπορείτε να διακρίνετε πόσο γεμάτη είναι τη δεδομένη στιγμή.

Υπάρχει η δυνατότητα απεικόνισης των ακόλουθων καταστάσεων:

#### Πορεία

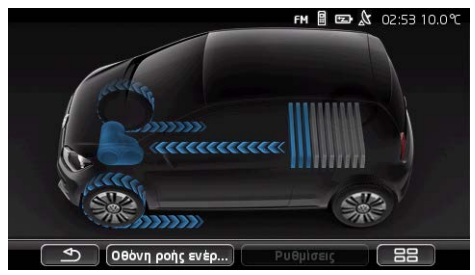

Το αυτοκίνητο κινείται, ο οδηγός πατάει γκάζι. Καταναλώνεται ενέργεια από την μπαταρία.

#### Ανάκτηση ενέργειας

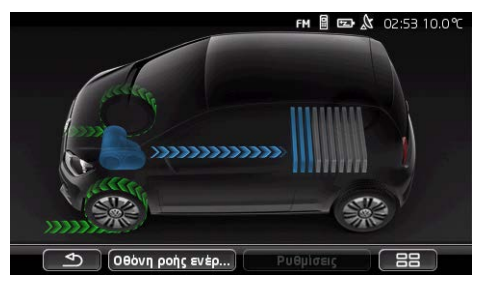

Το αυτοκίνητο κυλάει και επιβραδύνεται, από τον οδηγό ή από το μηχανόφρενο.

Έγινε ανάκτηση ενέργειας.

#### Χωρίς ροή ενέργειας

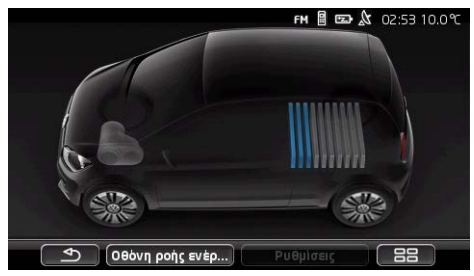

Το αυτοκίνητο είναι ακινητοποιημένο ή "glide", ή η ανάφλεξη είναι κλειστή.

Δεν υπάρχει ούτε κατανάλωση ούτε ανάκτηση ενέργειας.

#### 11.4.3 e-manager

Αυτή η εφαρμογή μπορεί να χρησιμοποιηθεί, για τον προγραμματισμό διαδικασιών φόρτισης και προσαρμογής του κλιματισμού ανάλογα με τον χρόνο αναχώρησης. Πέραν αυτού, υπάρχει η δυνατότητα ορισμού σημείων φόρτισης, για την καταχώρησή τους στους χρόνους αναχώρησης.

 Ανοίξτε το παράθυρο E-MANAGER (βλέπε "Άνοιγμα εφαρμογών για ηλεκτρικά οχήματα", σελίδα 131).

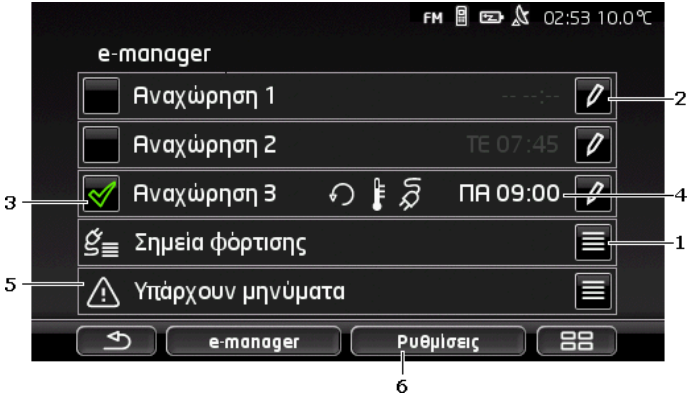

 Ανοίγει το παράθυρο ΣΗΜΕΙΑ ΦΟΡΤΙΣΗΣ. Πατήστε αυτό το κουμπί, εάν θέλετε να εκτελέσετε μία από τις ακόλουθες ενέργειες:

> Δημιουργία νέου σημείου φόρτισης (βλέπε "Δημιουργία σημείου φόρτισης", σελίδα 134)

- Επεξεργασία σημείου φόρτισης (βλέπε "Επεξεργασία σημείου φόρτισης", σελίδα 138)
- Διαγραφή σημείου φόρτισης (βλέπε "Διαγραφή σημείου φόρτισης", σελίδα 138)
- 2 Ανοίγει το παράθυρο ΑΝΑΧΩΡΗΣΗ. Πατήστε αυτό το κουμπί, για να εισάγετε έναν χρόνο αναχώρησης και να τον καταχωρήσετε σε ένα σημείο φόρτισης (βλέπε "Ορισμός χρόνων αναχώρησης ", σελίδα 136).
- 3 Ενεργοποιήστε το κουτάκι δίπλα από τον χρόνο αναχώρησης, που θέλετε να χρησιμοποιήσετε.
- 4 Όταν είναι ενεργοποιημένος ο χρόνος αναχώρησης (βλέπε σημείο 3), μπορεί εδώ να εμφανιστούν, ανάλογα με τις ρυθμίσεις σας, διάφορες πληροφορίες (από αριστερά προς τα δεξιά):
  - <u>(Επανάληψη</u>): ο χρόνος αναχώρησης είναι αποθηκευμένος ως σταθερή σειρά χρονικών σημείων, π.χ. 'κάθε Δευτέρα στις 7.30 '). Εάν πρόκειται για μία φορά, δεν εμφανίζεται αυτό το σύμβολο.
  - Σύστημα κλιματισμού): το σύστημα κλιματισμού είναι ενεργοποιημένο.

  - Ημέρα εβδομάδας: η ημέρα της εβδομάδας που έχει ρυθμιστεί κατά τον ορισμό του χρόνου αναχώρησης
  - Ώρα: η ώρα που έχει ρυθμιστεί κατά τον ορισμό του χρόνου αναχώρησης
- 5 Εάν υπάρχουν μηνύματα σφάλματος για τη φόρτιση της μπαταρίας ή για τον κλιματισμό, εμφανίζεται σε αυτό το σημείο <u>Υπάρχουν μηνύματα</u>.
  - Πατήστε το κουμπί (Δίστα), για να εμφανιστεί το μήνυμα (τα μηνύματα).
- 6 Ανοίγει το παράθυρο ΡΥΘΜΙΣΕΙΣ. Αυτές οι ρυθμίσεις είναι βασικές ρυθμίσεις, που ισχύουν για όλα τα σημεία φόρτισης (βλέπε "Ρυθμίσεις", σελίδα 137).

#### Δημιουργία σημείου φόρτισης

Μπορείτε να ορίσετε και να αποθηκεύσετε έως και 10 σημεία φόρτισης. Μπορείτε να καταχωρήσετε αποθηκευμένα σημεία φόρτισης σε έναν χρόνο αναχώρησης και να τα επεξεργαστείτε, μετονομάσετε ή διαγράψετε εκ των υστέρων. Ένα σημείο φόρτισης έχει οριστεί ήδη, οι ρυθμίσεις του μπορούν όμως να τροποποιηθούν.

 Πατήστε στο παράθυρο ε-MANAGER στο κουμπί δίπλα από την καταχώρηση <u>Σημεία φόρτισης</u>.

Ανοίγει η λίστα ΣΗΜΕΙΑ ΦΟΡΤΙΣΗΣ.

- 2. Πατήστε Προσθήκη.
- 3. Εισάγετε ένα όνομα για το σημείο φόρτισης.
- 4. Πατήστε (Αποθήκευση).

Ανοίγει το παράθυρο ΣΗΜΕΙΟ ΦΟΡΤΙΣΗΣ. Εκεί μπορείτε να ορίσετε τις ακόλουθες ρυθμίσεις για το νέο σημείο φόρτισης:

- Σύστημα κλιματισμού: Ενεργοποιήστε το κουτάκι ελέγχου δίπλα από αυτή τη ρύθμιση, εάν θέλετε η θερμοκρασία στο αυτοκίνητο να έχει φτάσει ήδη σε μια συγκεκριμένη θερμοκρασία τη στιγμή της αναχώρησης. Για να ορίσετε τη θερμοκρασία, ακολουθήστε τη διαδικασία που περιγράφεται στο "Κλιματισμός σε θερμοκρασία", σελίδα 137.
- Φόρτιση: Ενεργοποιήστε το κουτάκι ελέγχου δίπλα από αυτή τη ρύθμιση, εάν θέλετε η μπαταρία του αυτοκινήτου να είναι φορτισμένη σε μια συγκεκριμένη στάθμη φόρτισης κατά την αναχώρηση. Η στάθμη φόρτισης αντιστοιχεί στην τιμή της ρύθμισης Ανώτατο όριο φόρτισης μπαταρίας.
- Ανώτατο όριο φόρτισης μπαταρίας: Αυτή η ρύθμιση είναι μόνο ενεργή, όταν είναι ενεργή η ρύθμιση <u>Φόρτιση</u>. Εδώ ορίζετε, μέχρι ποια στάθμη θέλετε να είναι φορτισμένη η μπαταρία κατά την αναχώρηση. Πατήστε στη ρύθμιση και επιλέξτε την επιθυμητή τιμή (<u>0 %</u> <u>100 %</u>).
- <u>Ρεύμα φόρτισης</u>: Εδώ ορίζετε, με ποια ένταση ρεύματος μπορεί να γίνει η φόρτιση στο σταθμό φόρτισης. Πατήστε στη ρύθμιση και επιλέξτε τη σωστή τιμή (<u>5 A</u>, <u>10 A</u>, <u>13 A</u> ή <u>16 A</u>).
- Νυχτερινό ρεύμα: Ενεργοποιήστε το κουτάκι ελέγχου of δίπλα από αυτή τη ρύθμιση, εάν στο σημείο φόρτισης είναι διαθέσιμη μειωμένη χρέωση νυχτερινού ρεύματος. Πατήστε μετά στη ρύθμιση και επιλέξτε με τη βοήθεια των κουμπιών

(Πάνω) και (Κάτω), πότε αρχίζει και πότε λήγει η χρέωση νυχτερινού ρεύματος. Η μπαταρία φορτίζεται τότε κατά προτίμηση κατά τη διάρκεια αυτών των ωρών.

 Πατήστε <u>Αποθήκευση</u>, για να αποθηκεύσετε τις ρυθμίσεις για το σημείο φόρτισης.

Ανοίγει η λίστα Σημεια φορτισης. Το νέο σημείο φόρτισης εμφανίζεται στη λίστα.

6. Πατήστε στο Πίσω, για να ανοίξετε το παράθυρο E-MANAGER.

#### Ορισμός χρόνων αναχώρησης

Μπορείτε να ορίσετε 3 χρόνους αναχώρησης για διαδικασίες φόρτισης και κλιματισμό. Σε κάθε χρόνο αναχώρησης μπορείτε να καταχωρήσετε ένα σημείο φόρτισης. Μπορείτε εκτός αυτού να ορίσετε, εάν θέλετε να επαναλαμβάνετε.

- Πατήστε στο παράθυρο E-MANAGER στο κουμπί <u>(Επεξεργασία</u>) δεξιά δίπλα από τον χρόνο αναχώρησης, που θέλετε να ρυθμίσετε. Ανοίνει το παράθυρο ΑΝΑΧΩΡΗΣΗ.
- 2. Ρυθμίστε με τη βοήθεια των κουμπιών (Πάνω) και

(Κάτω) την ώρα, στην οποία θέλετε να έχει ολοκληρωθεί η διαδικασία φόρτισης ή ο κλιματισμός.

- Ρυθμίστε την ημέρα της εβδομάδας, πατώντας στο αντίστοιχο κουμπί.
- Εάν θέλετε να ορίσετε το καταχωρημένο χρονικό σημείο ως σειρά χρονικών σημείων, π.χ. 'κάθε Δευτέρα στις 7.30', ενεργοποιήστε το

κουμπί 💽 (Επανάληψη) στο επάνω δεξιά άκρο της οθόνης. Μπορείτε επίσης να επιλέξετε περισσότερες ημέρες της εβδομάδας, ώστε π.χ. να ρυθμίσετε ένα χρονικό σημείο για 'κάθε Σάββατο και Κυριακή στις 9.00 η ώρα'.

 Καταχωρήστε τον χρόνο αναχώρησης ενδεχομένως σε άλλο σημείο φόρτισης (βλέπε επόμενη ενότητα).

#### Καταχώρηση σημείο φόρτισης

Σε κάθε χρόνο αναχώρησης είναι καταχωρημένο ένα σημείο φόρτισης. Μπορείτε να αλλάξετε αυτή την καταχώρηση.

 Πατήστε στο παράθυρο ε-MANAGER στο κουμπί (Επεξεργασία) δεξιά δίπλα από τον χρόνο αναχώρησης, που θέλετε να καταχωρήσετε σε ένα σημείο φόρτισης.

Ανοίγει το παράθυρο ΑΝΑΧΩΡΗΣΗ.

- Πατήστε στο κουμπί (Ο (Αντιστοίχιση σημείου φόρτισης), εάν θέλετε να καταχωρήσετε κάποιο άλλο σημείο. Ανοίγει η λίστα ΣΗΜΕΙΑ ΦΟΡΤΙΣΗΣ.
- Πατήστε στο επιθυμητό σημείο φόρτισης, για να το επιλέξετε. Ανοίγει ξανά το παράθυρο ΑΝΑΧΩΡΗΣΗ.
- Πατήστε <u>Αποθήκευση</u>.
   Ανοίγει το παράθυρο **ε-манаger**.

#### Ρυθμίσεις

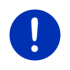

Σημείωση: Οι ακόλουθες ρυθμίσεις δεν μπορούν να οριστούν για ένα μεμονωμένο σημείο φόρτισης. Ισχύουν το ίδιο για όλα τα σημεία φόρτισης.

Πατήστε στο παράθυρο **Ε-ΜΑΝΑGER** στο Ρυθυίσεις ► Ανοίνει το παράθυρο ΡΥΘΜΙΣΕΙΣ.

Οι ρυθμίσεις είναι κατανεμημένες σε δύο οθόνες. Μπορείτε να

μετακινηθείτε στις οθόνες με τα κουμπιά 🎑 (Προς τα αριστερά) και

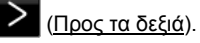

Υπάρχει η δυνατότητα των ακόλουθων ρυθμίσεων:

Κλιματισμός σε θερμοκρασία: Μπορείτε να ορίσετε τη θερμοκρασία, στην οποία θέλετε να έχει φτάσει (θέρμανση ή ψύξη) η καμπίνα του αυτοκινήτου τον χρόνο αναχώρησης.

Κλιματισμός χωρίς εξωτερική τροφοδοσία ρεύματος: Μπορείτε να επιλέξετε εάν θέλετε να ρυθμίζεται η θερμοκρασία του αυτοκινήτου μόνο όταν το αυτοκίνητο είναι συνδεδεμένο σε σταθμό φόρτισης (Όχι) ή και να ουθμίζεται η θερμοκρασία όταν δεν είναι συνδεδεμένο με εξωτερική τροφοδοσία ρεύματος (Ναι).

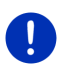

Σημείωση: Η επιλογή του σημείου Ναι μπορεί να έχει ως συνέπεια να καταναλώνεται πάρα πολύ ρεύμα μπαταρίας για το σύστημα κλιματισμού. Για να διασφαλιστεί ότι δεν θα μπορεί να αδειάσει τελείως η μπαταρία, το σύστημα κλιματισμού απενεργοποιείται μόλις η στάθμη φόρτισης της μπαταρίας μειωθεί κάτω από μια συνκεκριμένη τιμή. Αυτή η τιμή ορίζεται στη ρύθμιση Κατώτατο όριο φόρτισης μπαταρίας.

Κατώτατο όριο φόρτισης μπαταρίας: Ανεξάρτητα από όλες τις υπόλοιπες ρυθμίσεις, η μπαταρία φορτίζεται πάντα τουλάχιστον μέχρι σε αυτή την τιμή, όταν το αυτοκίνητο είναι συνδεδεμένο σε σταθμό φόρτισης. Όσο δεν έχει επιτευχθεί αυτή η τιμή. δεν ενερνοποιείται το σύστημα κλιματισμού.

Ρεύμα φόρτισης (Άμεση φόρτιση): Εδώ ορίζετε, με ποια ένταση ρεύματος μπορεί να νίνει η φόρτιση του αυτοκινήτου σας.

Επαναφορά εργοστασιακών ρυθμίσεων: Με αυτή τη ρύθμιση μπορείτε να επαναφέρετε στις εργοστασιακές ρυθμίσεις όλες τις ρυθμίσεις του Ε-MANAGER. Διαγράφονται όλα τα σημεία φόρτισης και όλοι οι χρόνοι αναχώρησης.

- 1. Πατήστε Επαναφορά εργοστασιακών ρυθμίσεων.
- Επιβεβαιώστε με Ναι την ερώτηση εάν θέλετε πράγματι να γίνει επαναφορά των ερνοστασιακών ρυθμίσεων.

#### Επεξεργασία σημείου φόρτισης

- Πατήστε στο παράθυρο ε-MANAGER στο Ε (Λίστα) δεξιά δίπλα από την καταχώρηση <u>Σημεία φόρτισης</u>. Ανοίγει η λίστα ΣΗΜΕΙΑ ΦΟΡΤΙΣΗΣ.
- Πατήστε στο κουμπί (Επεξεργασία) δεξιά δίπλα από το σημείο φόρτισης, που θέλετε να τροποποιήσετε.
- 3. Πραγματοποιήστε τις αλλαγές που θέλετε.
- 4. Πατήστε Αποθήκευση.

#### Μετονομασία σημείου φόρτισης

 Πατήστε στο παράθυρο ε-MANAGER στο Ε (Λίστα) δεξιά δίπλα από την καταχώρηση <u>Σημεία φόρτισης</u>. Ανοίγει η λίστα ΣΗΜΕΙΑ ΦΟΡΤΙΣΗΣ.

 Πατήστε στο κουμπί (Επεξεργασία) δεξιά δίπλα από το σημείο φόρτισης, που θέλετε να μετονομάσετε.

- 3. Πατήστε Μετονομασία.
- 4. Εισάγετε το νέο όνομα.
- 5. Πατήστε (Αποθήκευση).

#### Διαγραφή σημείου φόρτισης

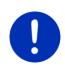

Σημείωση: Δεν μπορείτε να διαγράψετε ένα σημείο φόρτισης, που είναι καταχωρημένο σε έναν χρόνο αναχώρησης. Σε αυτή την περίπτωση πρέπει πρώτα να καταχωρήσετε ένα άλλο σημείο φόρτισης στον χρόνο αναχώρησης (βλέπε "Καταχώρηση σημείο φόρτισης ", σελίδα 136).

 Πατήστε στο παράθυρο ε-MANAGER στο Ε (Λίστα) δεξιά δίπλα από την καταχώρηση Σημεία φόρτισης.

Ανοίγει η λίστα ΣΗΜΕΙΑ ΦΟΡΤΙΣΗΣ.

- Πατήστε στο κουμπί (Επεξεργασία) δεξιά δίπλα από το σημείο φόρτισης, που θέλετε να μετονομάσετε.
- Πατήστε Διαγραφή.
   Ανοίγει η λίστα ΣΗΜΕΙΑ ΦΟΡΤΙΣΗΣ. Το σημείο φόρτισης έχει διαγραφεί από τη λίστα.

#### 11.4.4 Ανάκτηση ενέργειας

Αυτή η εφαρμογή απεικονίζει σε ένα διάγραμμα με μπάρα ένδειξης προόδου την ανάκτηση ενέργειας κατά τα τελευταία 30 λεπτά στο ηλεκτρικό σας αυτοκίνητο, π.χ. κατά την πέδηση ή την κύλιση σε κατωφέρειες.

 Ανοίξτε το παράθυρο ΑΝΑΚΤΗΣΗ ΕΝΕΡΓΕΙΑΣ (βλέπε "Άνοιγμα εφαρμογών για ηλεκτρικά οχήματα", σελίδα 131).

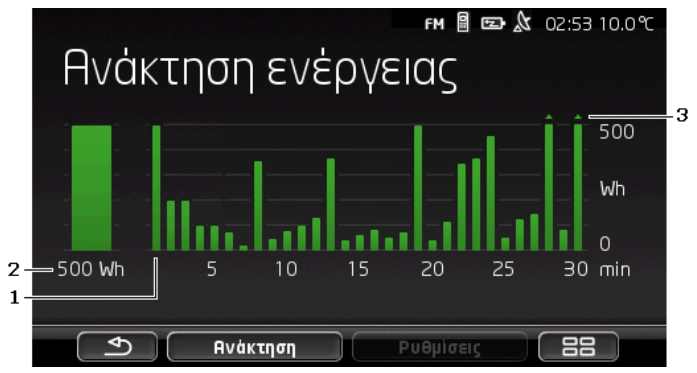

1 Για κάθε ένα από τα τελευταία 30 λεπτά κίνησης, μια μπάρα απεικονίζει τη μέση ανάκτηση ενέργειας σε αυτό το λεπτό.

- 2 Τελείως αριστερά, εμφανίζεται σε μεγέθυνση η τρέχουσα τιμή.
- 3 Στην μπάρα μπορούν να απεικονιστούν το πολύ 500 Wh. Οι μεγαλύτερες τιμές απεικονίζονται με ένα μικρό βέλος (\_) πάνω στην μπάρα.

# 12 Πολυμέσα

Μπορεί να χρησιμοποιηθεί η ενσωματωμένη εφαρμογή πολυμέσων

- Για τον έλεγχο του ραδιοφώνου του αυτοκινήτου
- Για τον έλεγχο του CD-Player στο ηχοσύστημα του αυτοκινήτου
- Για αναπαραγωγή αρχείων ήχου σε μια κάρτα μνήμης στη συσκευή πλοήγησης
- Για την αναπαραγωγή αρχείων ήχου σε μια συσκευή (τηλέφωνο, Smartphone ή MP3-Player με δυνατότητα σύνδεσης μέσω Bluetooth) συνδεδεμένη μέσω Bluetooth.
- Για αναπαραγωγή αρχείων ήχου σε μια συσκευή που είναι συνδεδεμένη στην είσοδο AUX του ηχοσυστήματος του αυτοκινήτου
- Για προβολή αρχείων εικόνας σε μια κάρτα μνήμης στη συσκευή πλοήγησης

## 12.1 Έλεγχος ηχοσυστήματος αυτοκινήτου

Μπορείτε να χρησιμοποιήσετε τη συσκευή πλοήγησης για τον έλεγχο βασικών λειτουργιών του ηχοσυστήματος του αυτοκινήτου.

- Πατήστε στο παράθυρο Εκκινητη στο Πολυμέσα > <u>Ραδιόφωνο</u>. Ανοίνει το παράθυρο **ΡαΔιοφανο**.

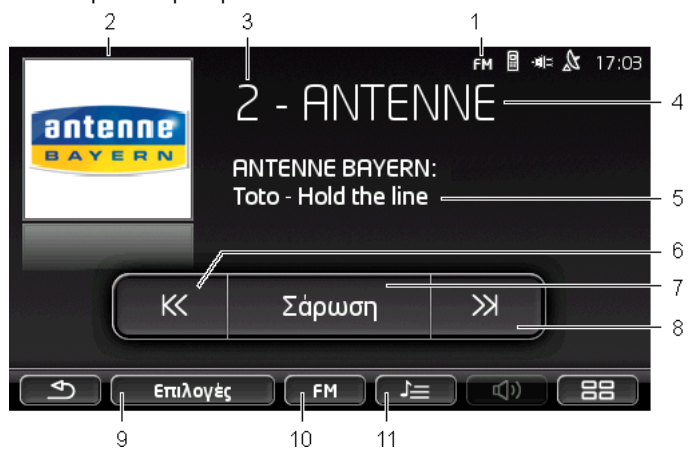

- Εμφάνιση της τρέχουσας επιλεγμένης ζώνης συχνοτήτων (βλέπε επίσης σημείο 10).
- 2 Λογότυπο του σταθμού. Το λογότυπο εμφανίζεται μόνο εφόσον είναι διαθέσιμο.

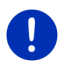

Σημείωση: Διατίθενται όλο και περισσότερα λογότυπα. Μπορείτε να ενημερώσετε τα λογότυπα στη συσκευή πλοήγησης πολύ εύκολα μέσω του λογισμικού *Fresh*. Μπορείτε να κατεβάσετε δωρεάν το *Fresh* από τη διεύθυνση <u>www.garmin.com/pid</u>.

- 3 Αριθμός μνήμης. Εάν ο σταθμός είναι αποθηκευμένος στο ραδιόφωνο, εμφανίζεται εδώ ο αριθμός της θέσης μνήμης.
- 4 Όνομα του σταθμού. Εάν ο σταθμός δεν εκπέμπει το όνομά του, εμφανίζεται εδώ η συχνότητα του σταθμού.
- 5 Κείμενο ραδιοφώνου. Εάν ο σταθμός εκπέμπει κείμενο ραδιοφώνου, εμφανίζεται εδώ το κείμενο. Στη λήψη DAB εμφανίζεται ο τίτλος του τραγουδιού και ο ερμηνευτής, εφόσον είναι διαθέσιμα.
- 5 Συντονισμός σε χαμηλότερη συχνότητα. Αναζητά την πλησιέστερη χαμηλότερη συχνότητα, στην οποία μπορεί να γίνει λήψη κάποιου σταθμού (βλέπε επίσης "Επιλογή ενός σταθμού", σελίδα 142).

- 7 <u>Σάρωση</u>. Αναζητά ολόκληρη τη ζώνη συχνοτήτων για σταθμούς. Κάθε σταθμός που βρίσκεται αναπαράγεται μερικά δευτερόλεπτα, πριν συνεχιστεί η αναζήτηση.
- 8 Συντονισμός σε υψηλότερη συχνότητα. Αναζητά την πλησιέστερη υψηλότερη συχνότητα, στην οποία μπορεί να γίνει λήψη κάποιου σταθμού (βλέπε επίσης "Επιλογή ενός σταθμού", σελίδα 142).
- 9 <u>Επιλογές</u>. Εδώ μπορείτε να πραγματοποιήσετε ρυθμίσεις ήχου. Μπορείτε, εκτός αυτού, να ορίσετε εάν θέλετε να εμφανίζονται μηνύματα κυκλοφορίας ή όχι.
- 10 <u>Μπάντα συχνοτήτων</u>. Εδώ μπορείτε να ρυθμίσετε τη ζώνη συχνοτήτων. Η τρέχουσα ζώνη συχνοτήτων (<u>AM</u>, <u>FM</u> ή <u>DAB</u>) εμφανίζεται στο κουμπί.
- 11 <u>Αποθηκευμένη λίστα</u>. Εδώ μπορείτε να αποθηκεύσετε τον τρέχοντα σταθμό ή να επιλέξετε κάποιον άλλο αποθηκευμένο σταθμό.

#### 12.1.1 Επιλογή ζώνης συχνοτήτων

Στο κουμπί <u>Μπάντα συχνοτήτων</u> εμφανίζεται η τρέχουσα ζώνη συχνοτήτων (<u>AM, FM</u> ή <u>DAB</u>).

 Πατήστε στο παράθυρο ΡΑΔΙΟΦΩΝΟ στο κουμπί Μπάντα συχνοτήτων.

Ανοίγει η λίστα των διαθέσιμων ζωνών συχνοτήτων.

 Πατήστε στη ζώνη συχνοτήτων, στην οποία θέλετε να λαμβάνετε σταθμούς.

Εάν είναι επιλεγμένη η <u>DAB</u>, αλλά η λήψη δεν είναι καλή, το ραδιόφωνο μεταβαίνει αυτόματα στη ζώνη συχνοτήτων FM. Ενδέχεται να μην εμφανίζονται πλέον πληροφορίες όπως τίτλος τραγουδιού και ερμηνευτής.

Εάν δεν είναι δυνατή ούτε η λήψη FM, εμφανίζεται το εικονίδιο (Χωρίς λήψη).

#### 12.1.2 Ρύθμιση μιας συγκεκριμένης συχνότητας

ή στο

Πατήστε στο παράθυρο ΡΑΔΙΟΦΩΝΟ για τόσο στο

≫ (<u>Πάνω</u>)

(Κάτω), μέχρι να ανοίξει το παράθυρο ΣΥΧΝΟΤΗΤΑ.

Η συχνότητα μπορεί να αλλάξει σε βήματα των 0,1MHz (FM), 9kHz (AM) ή κανάλια (DAB).

- Πατήστε σύντομα στο (Πάνω) ή στο (Κάτω), για να αλλάξετε τη συχνότητα κατά ένα βήμα.
- Πατήστε παρατεταμένα στα κουμπιά, για να αλλάξετε τη συχνότητα κατά περισσότερα βήματα.
- Πατήστε στο (Πίσω), για να επιστρέψετε ξανά το παράθυρο ΡΑΔΙΟΦΩΝΟ.

#### 12.1.3 Επιλογή ενός σταθμού

Αντί να ρυθμίσετε μια συγκεκριμένη συχνότητα, μπορείτε να αναζητήσετε χειροκίνητα σταθμούς.

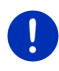

Σημείωση: Στο ραδιόφωνο του αυτοκινήτου μπορείτε να ρυθμίσετε, εάν στην αναζήτηση σταθμών θέλετε να γίνεται αναζήτηση όλων των σταθμών ή εάν θέλετε να επιλεγούν σύντομα μόνο η σταθμοί της λίστας της μνήμης. Περισσότερες πληροφορίες θα βρείτε στο εγχειρίδιο του ραδιοφώνου.

- Πατήστε στο παράθυρο ΡΑΔΙΟΦΩΝΟ στο (Συντονισμός <u>σε υψηλότερη συχνότητα</u>), για να αναζητήσετε την πλησιέστερη υψηλότερη συχνότητα, στην οποία μπορεί να γίνει λήψη κάποιου σταθμού.
- Πατήστε στο παράθυρο ΡΑΔΙΟΦΩΝΟ στο (Συντονισμός σε χαμηλότερη συχνότητα), για να αναζητήσετε την πλησιέστερη χαμηλότερη συχνότητα, στην οποία μπορεί να γίνει λήψη κάποιου σταθμού.

Όταν είναι ενεργοποιημένη η εμφάνιση μηνυμάτων κυκλοφορίας (TP), γίνεται εύρεση μόνο σταθμών που εκπέμπουν μηνύματα κυκλοφορίας.

#### 12.1.4 Σάρωση: Σάρωση ζώνης συχνοτήτων

Η συσκευή πλοήγησης παρέχει τη δυνατότητα αυτόματης σάρωσης της τρέχουσας ζώνης συχνοτήτων. Κάθε σταθμός που βρίσκεται αναπαράγεται μερικά δευτερόλεπτα, πριν συνεχιστεί η αναζήτηση.

1. Πατήστε στο παράθυρο **ΡΑΔΙΟΦΩΝΟ** στο Σάρωση.

Η αναζήτηση αρχίζει. Όσο διαρκεί η αναζήτηση, το κουμπί <u>Σάρωση</u> επισημαίνεται χρωματικά (<u>κόκκινο</u>). Εκτός αυτού εμφανίζεται το κείμενο **Σάρωση** στο επάνω άκρο της οθόνης.

 Πατήστε ξανά στο Σάρωση, όταν σας αρέσει ο σταθμός. Η αναζήτηση τερματίζεται.

#### 12.1.5 Αποθηκευμένη λίστα

Για κάθε ζώνη συχνοτήτων είναι διαθέσιμες 12 θέσεις μνήμης, στις οποίες μπορείτε να αποθηκεύσετε τους αγαπημένους σας σταθμούς.

#### Αποθήκευση ενός σταθμού

Ρυθμίστε έναν σταθμό, τον οποίο θέλετε να αποθηκεύσετε. Μπορείτε να ρυθμίσετε τον σταθμό είτε στη συσκευή πλοήγησης είτε στο ραδιόφωνο.

Πατήστε στο παράθυρο ΡΑΔΙΟΦΩΝΟ στο 
 (<u>Αποθηκευμένη</u> <u>λίστα</u>).

Ανοίγει η λίστα με τις μνήμες για την τρέχουσα ζώνη συχνοτήτων.

 Πατήστε παρατεταμένα στη θέση μνήμης, στην οποία θέλετε να αποθηκεύσετε τον σταθμό, μέχρι να ακουστεί ένα ηχητικό σήμα επιβεβαίωσης.

Ο σταθμός έχει πλέον αποθηκευτεί.

3. Πατήστε <u>Κλείσιμο</u>.

Ανοίγει ξανά το παράθυρο **ΡΑΔΙΟΦΩΝΟ**. Πριν από το όνομα του σταθμού, εμφανίζεται τώρα ο αριθμός της θέσης μνήμης.

#### Επιλογή ενός αποθηκευμένου σταθμού

 Πατήστε στο παράθυρο ΡΑΔΙΟΦΩΝΟ στο 
 (Αποθηκευμένη <u>λίστα</u>).

Ανοίγει η λίστα με τις μνήμες για την τρέχουσα ζώνη συχνοτήτων.

 Πατήστε σύντομα στη θέση μνήμης του σταθμού, που θέλετε να ακούσετε.

Δίπλα από το όνομα του σταθμού εμφανίζεται το σύμβολο Ο (Τρέχων σταθμός), και ακούτε αυτόν τον σταθμό.

Πατήστε <u>Κλείσιμο</u>.

Ανοίγει ξανά το παράθυρο **ΡΑΔΙΟΦΩΝΟ**. Εμφανίζεται το όνομα του σταθμού και ο αριθμός της θέσης μνήμης.

### 12.2 Αναπαραγ. πολυμέσων

Μπορείτε να χρησιμοποιήσετε τη συσκευή πλοήγησης ως Media-Player.

- Πατήστε στο παράθυρο Εκκινητη στο Πολυμέσα > <u>Αναπαραγ.</u> <u>πολυμέσων</u>.

Ανοίγει το παράθυρο ΑΝΑΠΑΡΑΓ. ΠΟΛΥΜΕΣΩΝ.

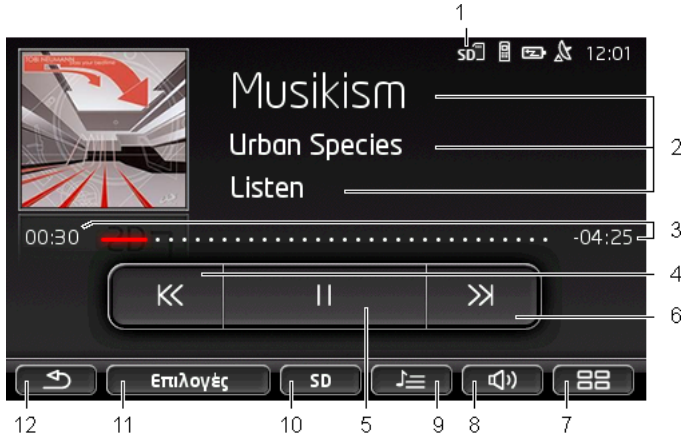

- 1 Τρέχουσα επιλεγμένη πηγή. Βλέπε επίσης σημείο 10.
- 2 Πληροφορίες πολυμέσων (ID3-Tag).

Εδώ εμφανίζονται (από πάνω προς τα κάτω) το όνομα του τρέχοντος μουσικού κομματιού, του ερμηνευτή και του άλμπουμ και το εξώφυλλο του άλμπουμ (αριστερά επάνω), εφόσον αυτές οι πληροφορίες είναι αποθηκευμένες σε ένα ID3-Tag. Εάν δεν υπάρχουν πληροφορίες, εμφανίζεται το όνομα του αρχείου και το όνομα του φακέλου, στον οποίο είναι αποθηκευμένο το αρχείο.

3 Ένδειξη προόδου. Απεικονίζει το συνολικό μήκος του αρχείου ήχου. Στην αριστερή πλευρά της ένδειξης προόδου εμφανίζεται ο χρόνος αναπαραγωγής του τρέχοντος αρχείου που έχει παρέλθει ήδη. Απεικονίζεται επίσης από το χρωματιστό τμήμα της ένδειξης.

> Στη δεξιά πλευρά της ένδειξης προόδου εμφανίζεται ο χρόνος αναπαραγωγής του τρέχοντος αρχείου που απομένει. Απεικονίζεται επίσης από το τμήμα της ένδειξης με κουκίδες.

- Πατήστε πάνω στον υπολειπόμενο χρόνο, για να εμφανιστεί ο συνολικός χρόνος του τρέχοντος αρχείου.
- Πατήστε πάνω στον υπολειπόμενο χρόνο, για να εμφανιστεί ξανά ο υπολειπόμενος χρόνος του τρέχοντος αρχείου.
- 4 Πίσω
  - Πατώντας σύντομα
     Στην αρχή του αρχείου: Αναπαραγωγή προηγούμενου αρχείου
     Στη μέση του αρχείου: Μετάβαση στην αρχή του αρχείου
  - Πατώντας παρατεταμένα: Γρήγορη μετάβαση προς την αρχή
- 5 Έναρξη / διακοπή αναπαραγωγής
  - Έναρξη αναπαραγωγής
  - Διακοπή αναπαραγωγής

#### 6 Εμπρός

- Πατώντας σύντομα: Αναπαραγωγή επόμενου αρχείου
- Πατώντας παρατεταμένα: Γρήγορη μετάβαση προς το τέλος
- 7 Ανοίγει το παράθυρο **Εκκτινη**ΣΗ.
- 8 Ανοίγει τη γραμμή έντασης ήχου (διαθέσιμη μόνο, όταν το σύστημα δεν είναι συνδεδεμένο με το ραδιόφωνο).
- 9 Ανοίγει το παράθυρο ΔιΑΧΕΙΡΙΣΤΗΣ ΑΡΧΕΙΩΝ. Εδώ μπορείτε να επιλέξετε τα αρχεία πολυμέσων που θέλετε να αναπαράγετε. Μπορείτε επίσης να ρυθμίσετε τη σειρά της αναπαραγωγής και τον τρόπο επανάληψης και να αρχίσετε γρήγορη σάρωση (Σάρωση).
- 10 <u>Πηγή μέσων</u>. Η τρέχουσα πηγή εμφανίζεται στο κουμπί και στο επάνω δεξιό άκρο της οθόνης (βλέπε σημείο 1). Πιθανές πηγές: Κάρτα SD, CD, BT-Ήχος, AUX.
- 11 <u>Επιλογές</u>. Ρυθμίσεις <u>Ήχος</u> και <u>ΤΡ</u> (μόνο όταν το σύστημα είναι συνδεδεμένο με το ραδιόφωνο), βλέπε "Επιλογές για ραδιόφωνο και Mediaplayer", σελίδα 149.
- 12 Επιστροφή στο τελευταίο ανοιχτό παράθυρο.

#### 12.2.1 Υποστηριζόμενα αρχεία ήχου

Μπορείτε να ελέγχετε την αναπαραγωγή Audio-CD, που είναι τοποθετημένα στο CD-Player της συσκευής πλοήγησης. Εκτός αυτού, μπορείτε να αναπαράγετε αρχεία ήχου στις ακόλουθες μορφές: MP3, WMA, OGG Vorbis, AAC, FLAC

#### 12.2.2 Επιλογή πηγής πολυμέσων

Στο κουμπί <u>Πηγή μέσων</u> εμφανίζεται η τρέχουσα πηγή (<u>AUX</u>, <u>BT</u>, <u>CD</u> ή <u>SD</u>).

1. Πατήστε στο παράθυρο **Αναπαραγ. πολγμεξων** στο κουμπί <u>Πηγή</u> μέσων.

Ανοίγει η λίστα των πηγών πολυμέσων.

 <u>AUX</u>: Μια εξωτερική συσκευή, που είναι συνδεδεμένη μέσω καλωδίου στην είσοδο AUX του ραδιοφώνου αυτοκινήτου.
 Περισσότερες πληροφορίες θα βρείτε στο εγχειρίδιο του ηχοσυστήματος του αυτοκινήτου.

- <u>BT-Ήχος</u>: Μια συσκευή (κινητό τηλέφωνο, Smartphone ή MP3-Player με δυνατότητα σύνδεσης Bluetooth,), που είναι συνδεδεμένη μέσω Bluetooth με τη συσκευή πλοήγησης. Η συσκευή πρέπει να υποστηρίζει το πρωτόκολλο Bluetooth A2DP. Εάν με τη συσκευή πλοήγησης είναι συνδεδεμένες δύο τέτοιες συσκευές, αναφέρονται εδώ και οι δύο.
- <u>CD</u>: Ένα CD, που είναι τοποθετημένο στο ηχοσύστημα του αυτοκινήτου. Περισσότερες πληροφορίες θα βρείτε στο εγχειρίδιο του ηχοσυστήματος του αυτοκινήτου.
- Κάρτα SD: Μια κάρτα SD, που είναι τοποθετημένη στη συσκευή πλοήγησης.

Η τρέχουσα πηγή επισημαίνεται με μια χρωματιστή κουκίδα (κόκκινο).

Πατήστε στην πηγή, τα αρχεία της οποίες θέλετε να ακούσετε.

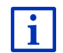

Αναλυτικές πληροφορίες για τη σύνδεση μιας συσκευής με δυνατότητα σύνδεσης Bluetooth με το σύστημα πλοήγησης θα βρείτε στο κεφάλαιο "Σύνδεση Bluetooth", σελίδα 156.

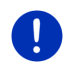

**Σημείωση:** Δεν είναι όλες οι συσκευές Bluetooth συμβατές 100%. Ανάλογα με τη συσκευή, ενδέχεται να μην υποστηρίζονται ή να υποστηρίζονται περιορισμένα κάποιες λειτουργίες.

**Σημείωση:** Εάν η συσκευή πλοήγησης δεν είναι τοποθετημένη στο αυτοκίνητο, δεν αναφέρονται τα <u>AUX</u> και <u>CD</u>.

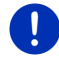

Εάν η είσοδος **AUX** είναι απενεργοποιημένη στις ρυθμίσεις του ηχοσυστήματος του αυτοκινήτου, δεν εμφανίζεται η είσοδος <u>AUX</u>. Περισσότερες πληροφορίες θα βρείτε στο εγχειρίδιο του ηχοσυστήματος του αυτοκινήτου.

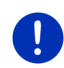

Σημείωση: Με το <u>BT-Ήχος</u> ενδέχεται να παρουσιαστούν κατά την αναπαραγωγή αρχείων διακοπές, εάν η απόσταση ανάμεσα στη συσκευή πλοήγησης και στη συνδεδεμένη συσκευή (κινητό τηλέφωνο, Smartphone ή MP3-Player με δυνατότητα σύνδεσης Bluetooth) είναι πολύ μεγάλη, ή εάν υπάρχουν αντικείμενα ανάμεσα στις συσκευές.

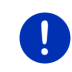

**Σημείωση:** Αλλαγή της κάρτας μνήμης αναγνωρίζεται μόνο όταν η συσκευή είναι ενεργοποιημένη. Εάν δεν αναγνωρίζεται η κάρτα μνήμης, τοποθετήστε την ξανά, όταν η συσκευή είναι ενεργοποιημένη.

#### 12.2.3 Επιλογή αρχείων για αναπαραγωγή

Πατήστε στο παράθυρο ΑΝΑΠΑΡΑΓ. ΠΟΛΥΜΕΣΩΝ στο
 (Διαχειριστής αρχείων).

Ανοίγει το παράθυρο ΔΙΑΧΕΙΡΙΣΤΗΣ ΑΡΧΕΙΩΝ.

Στο επάνω μέρος της λίστας αναφέρεται το όνομα του φακέλου, τα περιεχόμενα του οποίου εμφανίζονται αυτή τη στινμή. Από κάτω αναφέρονται σε αλφαβητική σειρά πρώτα οι υποφάκελοι, μετά τα αρχεία στον τρέχοντα φάκελο. Επισημαίνονται ως εξής:

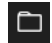

Φάκελος: Εμφανίζονται οι υποφάκελοι του τρέχοντος φακέλου.

Πατήστε σε κάποιον υποφάκελο για να ανοίξει.

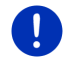

Σημείωση: Εάν στον υποφάκελο δεν υπάρχουν αρχεία ήχου με δυνατότητα αναπαραγωγής ή υποφάκελοι, ο υποφάκελος δεν ανοίγει.

Л

Αρχείο: Εμφανίζονται μόνο αρχεία που μπορούν να αναπαραχθούν από το Media-Player (βλέπε "Υποστηριζόμενα αρχεία ήχου". σελίδα 145).

- Πατήστε στο 🖆 (Ένα επίπεδο πάνω), για να ανοίξετε τον υπερκείμενο φάκελο.
- Πατήστε στο όνομα ενός αρχείου πολυμέσων για να το επιλέξετε • για αναπαραγωγή. Δίπλα από το όνομα του αρχείου εμφανίζεται το σύμβολο 💽 (Τρέχον αρχείο), και ακούτε αυτό το αρχείο. Το αρχείο παραμένει επιλενμένο ακόμη και αν επιλέξετε κάποιο άλλο φάκελο.

(Κλείσιμο), για να επιστρέψετε ξανά το παράθυρο Πατήστε στο MEDIA-PLAYER

#### 12.2.4 Επιλογή τρόπου αναπαραγωγής

Για τα αρχεία του τρέχοντος φακέλου υπάρχουν διάφοροι τρόπο αναπαραγωγής.

1. Πατήστε στο παράθυρο ΑΝΑΠΑΡΑΓ. ΠΟΛΥΜΕΣΩΝ στο

🔎 (Διαχειριστής αρχείων).

Ανοίνει το παράθυρο ΔΙΑΧΕΙΡΙΣΤΗΣ ΑΡΧΕΙΩΝ.

Στο κάτω άκρο του παραθύρου εμφανίζονται τα κουμπιά για τους τρόπους αναπαραγωγής.

Ο τρέχων τρόπος αναπαραγωγής επισημαίνεται χρωματικά (κόκκινο).

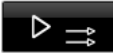

(Κανονικός): Τα κομμάτια του τρέχοντος φακέλου αναπαράγονται με την εμφανιζόμενη σειρά.

 $\triangleright \sim$ (Mix): Τα κομμάτια του τρέχοντος φακέλου και των υποφακέλων του αναπαράνονται με τυχαία σειρά.

D ca (Επανάληψη): Τα κομμάτια του τρέχοντος φακέλου και των υποφακέλων του αναπαράγονται με την εμφανιζόμενη σειρά. Μετά την αναπαραγωγή όλων των κομματιών, η αναπαραγωγή αρχίζει από την αρχή.

Σάρωση (Σάρωση): Τα κομμάτια του τρέχοντος φακέλου και των υποφακέλων του αναπαράνονται σύντομα και διαδοχικά. Πατήστε ξανά στο Σάρωση, εάν θέλετε να ακούσετε ολόκληρο το τρέχον κομμάτι.

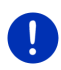

Σημείωση: Ενδέχεται η επιλεγμένη πηγή πολυμέσων να μην υποστηρίζει όλους τους τρόπους αναπαραγωγής, που κατανοεί η συσκευή πλοήγησης. Σε αυτήν την περίπτωση είναι περιορισμένη η επιλονή.

- Πατήστε το κουμπί του επιθυμητού τρόπου αναπαραγωγής.
  - х
- 3. Πατήστε στο (Κλείσιμο), για να επιστρέψετε ξανά το παράθυρο MEDIA-PLAYER.

#### 12.2.5 Έλεγχος της αναπαραγωγής

Για τον έλεγχο της αναπαραγωγής έχετε τρία κουμπιά στη διάθεσή σας:

- Πατώντας σύντομα: Αναπαραγωγή προηγούμενου αρχείου ► Στην αρχή του αρχείου: Αναπαραγωγή προηγούμενου αρχείου Στη μέση του αρχείου: Μετάβαση στην αρχή του αρχείου
- Πατώντας παρατεταμένα: Γρήγορη μετάβαση προς την αρχή
- $\triangleright$ (Αναπαραγωγή): Αρχίζει την αναπαραγωγή του τρέχοντος αρχείου ή τη συνεχίζει.
- (Παύση): Διακόπτη την αναπαραγωγή του τρέχοντος αρχείου.

- Πατώντας σύντομα: Αναπαραγωγή επόμενου αρχείου
- Πατώντας παρατεταμένα: Γρήγορη μετάβαση προς το τέλος

## 12.3 Επιλογές για ραδιόφωνο και Mediaplayer

Στις επιλογές για τις εφαρμογές ήχου μπορείτε να ρυθμίσετε τον ήχο και να ορίσετε εάν θέλετε να εμφανίζονται μηνύματα κυκλοφορίας των ραδιοφωνικών σταθμών.

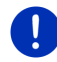

**Σημείωση:** Οι επιλογές είναι διαθέσιμες μόνο όταν η συσκευή πλοήγησης στο αυτοκίνητο.

#### 12.3.1 Πληροφορίες κυκλοφορίας (TP)

Το ραδιόφωνο του αυτοκινήτου μπορεί να αποκρύψει την αναπαραγωγή μουσικής ή οδηγιών πλοήγησης και αντί αυτού να αναπαράγει μηνύματα κυκλοφορίας, όταν λαμβάνονται.

Όταν εμφανίζονται μηνύματα κυκλοφορίας, εμφανίζεται στο επάνω άκρο της οθόνης το εικονίδιο **ΤΡ**.

1. Πατήστε στο παράθυρο **ΡαΔιοφΩΝΟ** ή στο παράθυρο **ΑΝΑΠΑΡΑΓ.** ΠΟΛΥΜΈΣΩΝ στο <u>Επιλογές</u>.

Ανοίγει η λίστα με τις διαθέσιμες επιλογές. Δίπλα από την καταχώρηση **TP** βλέπετε εάν είναι ενεργή ή όχι η εμφάνιση μηνυμάτων κυκλοφορίας.

 Πατήστε στην καταχώρηση TP για να επιλέξετε κάποια άλλη ρύθμιση.

Όταν είναι ενεργοποιημένη η λειτουργία **ΤΡ** και εκπέμπεται ένα μήνυμα κυκλοφορίας, εμφανίζεται ένα παράθυρο μηνύματος.

 Πατήστε <u>Άκυρο</u>, εάν δεν θέλετε να ακούσετε το μήνυμα κυκλοφορίας.

#### 12.3.2 Ήχος

Στη συσκευή πλοήγησης μπορείτε να ρυθμίσετε τις υψηλές, τις χαμηλές συχνότητες και την ισορροπία.

Πατήστε στο παράθυρο ΡΑΔΙΟΦΩΝΟ ή στο παράθυρο ΑΝΑΠΑΡΑΓ.
 ΠΟΛΥΜΈΣΩΝ στο Επιλογές > Ήχος.

Ανοίγει το παράθυρο ΉχοΣ.

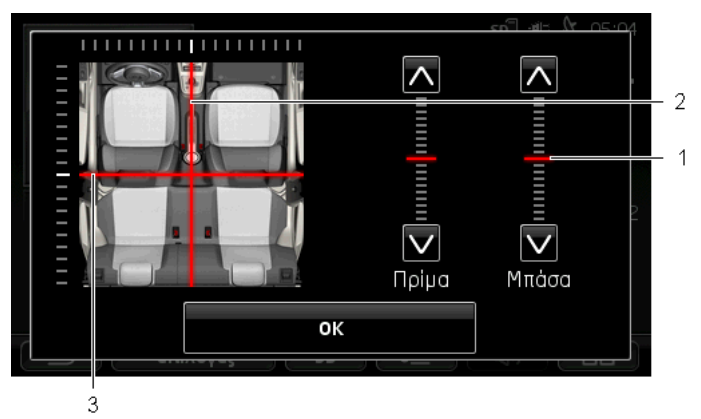

- Οι τιμές για τις υψηλές και τις χαμηλές συχνότητες απεικονίζονται χρωματιστά σε κάθετες κλίμακες (κόκκινο).
- 2 Η ισορροπία απεικονίζεται χρωματικά (κόκκινο) σε μια σχηματική παράσταση του εσωτερικού του αυτοκινήτου.
- 3 Όταν υπάρχουν πίσω ηχεία, απεικονίζεται και το Fader για την ισορροπία εμπρός-πίσω.

Πως ρυθμίζετε τον ήχο:

- Μετακινήστε τα χρωματιστά σημάδια, μέχρι να είστε ικανοποιημένοι με τον ήχο.
- 2. Πατήστε <u>OK</u>.

#### 12.3.3 Ένταση ήχου

Μπορείτε να ρυθμίσετε ανεξάρτητα την ένταση ήχου του ραδιοφώνου και του Media-Player.

#### Όταν η συσκευή είναι τοποθετημένη στο αυτοκίνητο:

Μπορείτε να ρυθμίσετε την ένταση ήχου στο ραδιόφωνο, όταν είναι ανοιχτό το παράθυρο ΑΝΑΠΑΡΑΓ. ΠΟΛΥΜΕΣΩΝ ή το παράθυρο ΡΑΔΙΟΦΩΝΟ και εκείνη τη στιγμή δεν ακούγεται μια οδηγία πλοήγησης.

#### Όταν η συσκευή δεν είναι τοποθετημένη στο αυτοκίνητο:

1. Πατήστε 🚺 (Ένταση ήχου).

Ανοίγει η μπάρα έντασης ήχου. Στην μπάρα υπάρχουν τρία κουμπιά για την προσαρμογή της έντασης ήχου.

(Χαμηλότερη ένταση).

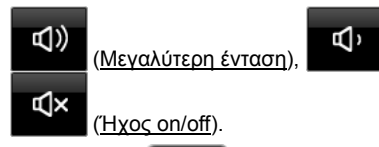

 Πατήστε ξανά (Ον) (Ενταση ήχου) ή περιμένετε μερικά δευτερόλεπτα.

Η μπάρα έντασης ήχου κλείνει.

## 12.4 Φωτογραφίες

Η συσκευή πλοήγησης μπορεί να προβάλλει αρχεία εικόνας που είναι αποθηκευμένα σε μια κάρτα μνήμης τοποθετημένη στη συσκευή πλοήγησης.

#### 12.4.1 Κατάλληλα αρχεία

To Picture Viewer μπορεί να αναπαράγει τους ακόλουθους τύπους αρχείων: BMP, GIF, JPEG, JPG, PNG, TIF, TIFF.

Οι εικόνες για το Picture Viewer δεν επιτρέπεται να έχουν διαστάσεις μεγαλύτερες από 2048 x 1536 εικονοστοιχεία.

Εκτός αυτού υπάρχουν περιορισμοί στο μέγεθος των αρχείων:

| Μορφή αρχείου     | Μεγ. μέγεθος |
|-------------------|--------------|
| JPG, JPEG, BMP    | 4 MB         |
| Όλες οι υπόλοιπες | 1 MB         |

#### 12.4.2 Άνοιγμα Picture Viewer

- Πατήστε στο παράθυρο ΕκκινηΣΗ στο Πολυμέσα > Φωτογραφίες.

#### 12.4.3 Επιλογή αρχείου εικόνας

Πατήστε στο παράθυρο ΦΩΤΟΓΡΑΦΙΕΣ στο Αναζήτηση.

Ανοίγει το παράθυρο **ΤΡΕΧΩΝ ΦΑΚΕΛΟΣ**. Επάνω εμφανίζεται το όνομα του τρέχοντος φακέλου. Από κάτω εμφανίζονται τα αρχεία και οι υποφάκελοι σε λίστα. Επισημαίνονται ως εξής:

### ()

**Αρχείο εικόνας**: Εμφανίζονται μόνο αρχεία που υποστηρίζονται από το Picture Viewer (βλέπε "Κατάλληλα αρχεία", σελίδα 151).

Μετά από λίγο εμφανίζεται αντί για το σύμβολο 🛄 μια σμίκρυνση της εικόνας.

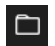

Φάκελος: Εμφανίζονται οι υποφάκελοι του τρέχοντος φακέλου.

- Πατήστε σε κάποιον υποφάκελο για να ανοίξει.
- Πατήστε στο <sup>1</sup> (<u>Ένα επίπεδο πάνω</u>), για να ανοίξετε τον υπερκείμενο φάκελο.
- Πατήστε πάνω στο αρχείο εικόνας για να το προβάλλετε.
- Πατήστε στο (Κλείσιμο), για να κλείσετε το παράθυρο ΤΡΕΧΩΝ ΦΑΚΕΛΟΣ, χωρίς να επιλέξετε κάποιο αρχείο.

#### 12.4.4 Χειρισμός Picture Viewer

Στο παράθυρο **ΦωτοΓΡΑΦΙΕΣ** έχετε για τον έλεγχο της ένδειξης τρία κουμπιά στη διάθεσή σας:

- (Πίσω): Εμφάνιση της προηγούμενης εικόνας
- (Πλήρης οθόνη): Αλλαγή στη λειτουργία Πλήρης
  οθόνη. Πατήστε εκεί σε οποιοδήποτε σημείο της εικόνας, για να τερματίσετε ξανά αυτόν τον τρόπο λειτουργίας.
- (Συνέχεια): Εμφάνιση της επόμενης εικόνας

#### 12.4.5 Επιλογή τρόπου αναπαραγωγής

Μπορείτε να επηρεάσετε τη σειρά των εικόνων κατά την προβολή.

1. Πατήστε στο παράθυρο ΦΩτοΓΡΑΦΙΕΣ στο Αναζήτηση.

Ανοίγει το παράθυρο ΔΙΑΧΕΙΡΙΣΤΗΣ ΑΡΧΕΙΩΝ.

Στο κάτω άκρο του παραθύρου εμφανίζονται τα κουμπιά για τους τρόπους αναπαραγωγής.

(<u>Κανονικός</u>): Όλες οι εικόνες της κάρτας μνήμης προβάλλονται διαδοχικά. Αφού προβληθούν όλες οι εικόνες ενός φακέλου, γίνεται αλλαγή στον επόμενο φάκελο.

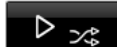

(<u>Mix</u>): Όλες οι εικόνες της κάρτας μνήμης προβάλλονται σε τυχαία σειρά.

- Πατήστε ένα από τα δύο κουμπιά, για να ρυθμίσετε τον αντίστοιχο τρόπο λειτουργίας.
- Πατήστε στο (Κλείσιμο), για να επιστρέψετε ξανά το παράθυρο ΦΩΤΟΓΡΑΦΙΕΣ.

## 12.5 Επιλογές για το Picture Viewer

Στις επιλογές για το Picture Viewer μπορείτε να αρχίσετε την προβολή διαφανειών ή να επιλέξετε το φόντο για την προφύλαξη οθόνης.

#### 12.5.1 Προβολή διαφανειών (Παρουσίαση)

Μπορείτε να προβάλετε τις εικόνες ως προβολή διαφανειών στην κάρτα μνήμης. Τότε δεν εμφανίζονται χειριστήρια στην οθόνη.

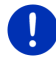

**Σημείωση:** Όταν η συσκευή πλοήγησης είναι τοποθετημένη στο αυτοκίνητο, δεν μπορεί να προβληθούν διαφάνειες κατά την πορεία.

#### Προβολή διαφανειών

Πατήστε στο παράθυρο ΕικονεΣ στο Επιλογές > Παρουσίαση.

Η προβολή διαφανειών αρχίζει. Οι εικόνες στην κάρτα μνήμης εμφανίζονται οι μία μετά την άλλη. Αφού προβληθούν όλες οι εικόνες ενός φακέλου, προβάλλονται οι εικόνες του επόμενου φακέλου.

 Πατήστε σε οποιοδήποτε σημείο στην οθόνη για να τερματιστεί η προβολή διαφανειών.

#### Προβολή διαφανειών με τυχαία σειρά

- Πατήστε στο παράθυρο ΕικοΝεΣ στο Επιλογές > Slide Show Mix.
  Η προβολή διαφανειών αρχίζει. Οι εικόνες στην κάρτα μνήμης προβάλλονται σε τυχαία σειρά.
- Πατήστε σε οποιοδήποτε σημείο στην οθόνη για να τερματιστεί η προβολή διαφανειών.

#### 12.5.2 Φόντο για την προφύλαξη οθόνης

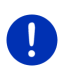

**Σημείωση:** Η λειτουργία αυτή δεν είναι στάνταρ διαθέσιμη. Μέσω του λογισμικού *Fresh* μπορείτε όμως να την εγκαταστήσετε πολύ εύκολα. Μπορείτε να κατεβάσετε δωρεάν το *Fresh* από τη διεύθυνση www.garmin.com/pid.

Μπορείτε να χρησιμοποιήσετε κάθε εικόνα που υπάρχει στην κάρτα μνήμης ως φόντο για την προφύλαξη οθόνης.

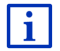

Περισσότερες πληροφορίες για την προφύλαξη οθόνης θα βρείτε στο κεφάλαιο "Προφύλαξη οθόνης" στη σελίδα 18.

#### Επιλογή μιας εικόνας για την προφύλαξη οθόνης

- Προβάλετε την εικόνα, που θέλετε να χρησιμοποιήσετε ως φόντο για την προφύλαξη οθόνης (βλέπε "Επιλογή αρχείου εικόνας", σελίδα 151).
- Πατήστε στο παράθυρο ΕικονεΣ στο Επιλογές > Επιλογή εικόνας για αναμονή.

Η εικόνα χρησιμοποιείται τώρα ως φόντο για την προφύλαξη οθόνης.

#### Επαναφορά προφύλαξης οθόνης

 Πατήστε στο παράθυρο ΕικονεΣ στο Επιλογές > Επαναφορά εικόνας για αναμονή.

Η προφύλαξη οθόνης χρησιμοποιεί ξανά το στάνταρ γραφικό.

## 13 Μονάδα ανοιχτής ακρόασης

Η συσκευή πλοήγησης διαθέτει μια μονάδα ανοιχτής ακρόασης, που υποστηρίζει συνδέσεις Bluetooth με κινητά τηλέφωνα, MP3-Player και σετ ακουστικών με λειτουργία Bluetooth. Μπορεί να είναι συνδεδεμένη ταυτόχρονα με έως και δύο κινητά τηλέφωνα ή MP3-Player.

Αφού δημιουργήσετε μια σύνδεση με ένα κινητό τηλέφωνο, μπορείτε να χρησιμοποιήσετε τη συσκευή πλοήγησης ως σύστημα ανοιχτής ακρόασης για αυτό το κινητό.

Αφού δημιουργήσετε μια σύνδεση με κάποιο smartphone, που μπορεί να διαθέσει μια σύνδεση στο διαδίκτυο για τη συσκευή πλοήγησης (Tethering), έχετε πρόσβαση στις τρέχουσες online υπηρεσίες της λειτουργίας *Live Services* 

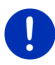

Σημείωση: Δεν είναι όλες οι συσκευές Bluetooth συμβατές 100%. Ανάλογα με τη συσκευή, ενδέχεται να μην υποστηρίζονται ή να υποστηρίζονται περιορισμένα κάποιες λειτουργίες. Μπορεί επίσης να μην μπορεί να συνδεθεί μια συσκευή (κινητό τηλέφωνο, Smartphone ή MP3-Player με λειτουργία Bluetooth), εάν είναι ήδη συνδεδεμένη μια συγκεκριμένη άλλη συσκευή.

#### Άνοιγμα μονάδας ανοιχτής ακρόασης

- Πατήστε στο παράθυρο Εκκινητη στο <u>Τηλέφωνο</u>.
  Ανοίγει το παράθυρο Μοναδα ανοίχτης ακροασης.

Όταν ανοίγετε για πρώτη φορά τη μονάδα ανοιχτής ακρόασης, ανοίγει ένα παράθυρο στο οποίο μπορείτε να αρχίσετε την αναζήτηση για συσκευές Bluetooth.

- Πατήστε στο <u>Ναι</u>, εάν θέλετε να αρχίσει τώρα η αναζήτηση και να δημιουργηθεί σύνδεση με ένα κινητό τηλέφωνο. Μόλις η συσκευή πλοήγησης εντοπίσει τη συσκευή Bluetooth, μπορείτε να πραγματοποιήσετε σύνδεση (βλέπε "Σύνδεση συσκευής", σελίδα 157).
- Πατήστε στο <u>Όχι</u>, εάν θέλετε να πραγματοποιήσετε αργότερα σύνδεση (βλέπε κεφάλαιο "Αναζήτηση συσκευών Bluetooth και σύνδεση", σελίδα 157).

#### Στοιχεία της μονάδας ανοιχτής ακρόασης

Από το παράθυρο **ΜοναΔα ανοιχτής ακροάσης** έχετε πρόσβαση σε όλες τις λειτουργίες.

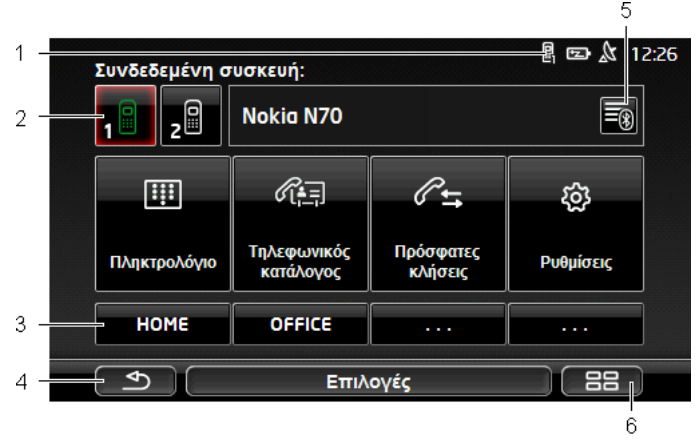

- Ένδειξη κατάστασης της μονάδας ανοιχτής ακρόασης. Αυτή η ένδειξη κατάστασης εμφανίζεται και στο λογισμικό πλοήγησης (βλέπε "Bluetooth / Τηλέφωνο", σελίδα 28).
- 2 Τα κουμπιά <u>Τηλέφωνο 1</u> και <u>Τηλέφωνο 2</u> χρησιμεύουν στην επιλογή του ενεργού τηλεφώνου (βλέπε "Ενεργοποίηση κινητού τηλεφώνου", σελίδα 160).

Το κουμπί του ενεργού τηλεφώνου εμφανίζεται πατημένο (στο παράδειγμα: <u>Τηλέφωνο 1</u>). Το όνομα του ενεργού τηλεφώνου εμφανίζεται δίπλα από τα κουμπιά.

Αυτά τα κουμπιά μπορεί να εμφανίζονται σε διάφορα χρώματα:

- Πράσινο, όταν ένα κινητό τηλέφωνο είναι συνδεδεμένο ως "Τηλέφωνο 1" ή ως "Τηλέφωνο 2".
- Λευκό, όταν δεν είναι συνδεδεμένο κάποιο κινητό τηλέφωνο.

- 3 Κουμπιά ταχείας κλήσης. Βλέπε "Ταχεία κλήση", σελίδα 170.
- 4 Επιστροφή στο τελευταίο ανοιχτό παράθυρο.
- 5 Ανοίγει το παράθυρο ΓΝΩΣΤΕΣ ΣΥΣΚΕΥΕΣ. Εκεί μπορείτε να ρυθμίσετε ποιες συσκευές είναι συνδεδεμένες με τη μονάδα ανοιχτής ακρόασης (βλέπε "Σύνδεση συσκευής", σελίδα 159).
- 6 Εάν πατήσετε αυτό το κουμπί, επιστρέφετε ξανά στο παράθυρο Εκκινηση.

Εκτός αυτού εμφανίζονται τα ακόλουθα κουμπιά με κείμενο:

Πληκτρολόγιο: Ανοίγει το πληκτρολόγιο, με το οποίο μπορείτε να καλέσετε αριθμούς τηλεφώνου (βλέπε "Κλήση ενός αριθμού τηλεφώνου", σελίδα 165).

<u>Τηλεφωνικός κατάλογος</u>: Ανοίγει ο τηλεφωνικός κατάλογος του ενεργού τηλεφώνου (βλέπε "Κλήση επαφής από τον τηλεφωνικό κατάλογο", σελίδα 166, και "Μετάβαση σε μια επαφή από τον τηλεφωνικό κατάλογο", σελίδα 169).

Πρόσφατες κλήσεις: Ανοίγουν οι πρόσφατες κλήσεις του ενεργού τηλεφώνου (βλέπε "Κλήση πρόσφατου συνομιλητή", σελίδα 167).

<u>Φωνητικές εντολές</u>: Ανοίγει το παράθυρο για τις **ΦΩΝΗΤΙΚΕΣ ΕΝΤΟΛΕΣ**, με το οποίο μπορείτε να πραγματοποιήσετε κλήση μέσω φωνητικών εντολών (βλέπε "Κλήση με φωνητική εντολή", σελίδα 164).

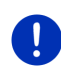

**Σημείωση:** Εάν δεν υπάρχει σύνδεση Bluetooth με κάποιο κινητό τηλέφωνο, ή εάν οι φωνητικές εντολές δεν είναι διαθέσιμες για τη γλώσσα της επιφάνειας χρήστη, εμφανίζεται το κουμπί <u>Ρυθμίσεις</u> αντί του κουμπιού <u>Φωνητικές εντολές</u>.

## 13.1 Σύνδεση Bluetooth

Για να μπορείτε να χρησιμοποιήσετε τη μονάδα ανοιχτής ακρόασης της συσκευής πλοήγησης, πρέπει να είναι συνδεδεμένη με τουλάχιστον μία συσκευή Bluetooth.

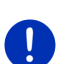

**Σημείωση:** Και η συσκευή πλοήγησης αλλά και το κινητό τηλέφωνο πρέπει να είναι ρυθμισμένα έτσι ώστε να μπορεί να δημιουργηθεί σύνδεση Bluetooth μεταξύ των δύο συσκευών.

Πληροφορίες για τη διαμόρφωση των ρυθμίσεων της συσκευής πλοήγησης θα βρείτε στο κεφάλαιο "Ρυθμίσεις" στη σελίδα 171.

Πληροφορίες για τη διαμόρφωση των ρυθμίσεων του κινητού τηλεφώνου θα βρείτε στο αντίστοιχο εγχειρίδιο του κατασκευαστή.

#### 13.1.1 Αναζήτηση συσκευών Bluetooth και σύνδεση

Σύνδεση ονομάζεται η διαδικασία κατά την οποία δύο συσκευές Bluetooth συνδέονται μεταξύ τους κωδικοποιημένα. Κάθε συσκευή πρέπει να αποστείλει στην άλλη τον ίδιο κωδικό. Ο κωδικός και τα δεδομένα της σύνδεσης αποθηκεύονται στις δύο συσκευές, έτσι ώστε η σύνδεση να χρειάζεται να πραγματοποιηθεί μόνο μία φορά. Οι συνδεδεμένες συσκευές εμφανίζονται στη λίστα ΓΝΩΣΤΕΣ ΣΥΣΚΕΥΕΣ.

Η συσκευή πλοήγησης μπορεί να συνδεθεί αυτόματα με την πρόσφατα συνδεδεμένη συσκευή, εφόσον βρίσκεται στην εμβέλειά του.

Η μονάδα ανοιχτής ακρόασης της συσκευής πλοήγησης μπορεί να αποθηκεύσει και να διαχειριστεί τα δεδομένα σύνδεσης συνολικά 4 συνδεδεμένων κινητών τηλεφώνων ή MP3-Player με δυνατότητα Bluetooth. Υπάρχει η δυνατότητα εισαγωγής του τηλεφωνικού καταλόγου και των πρόσφατων κλήσεων κάθε συνδεδεμένου κινητού τηλεφώνου και αποθήκευσής τους με τα δεδομένα της σύνδεσης.

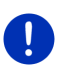

Σημείωση: Ο τηλεφωνικός κατάλογος και οι πρόσφατες κλήσεις είναι διαθέσιμες μόνο όταν είναι συνδεδεμένο το αντίστοιχο τηλέφωνο. Πληροφορίες για την εισαγωγή του τηλεφωνικού καταλόγου και των πρόσφατων κλήσεων θα βρείτε στα κεφάλαια "Εισαγωγή τηλεφωνικού καταλόγου", σελίδα 161 και "Εισαγωγή πρόσφατων κλήσεων", σελίδα 162.

#### Αναζήτηση συσκευών

- Βεβαιωθείτε ότι έχετε ενεργοποιήσει τη λειτουργία Bluetooth και στο κινητό σας αλλά και στη συσκευή πλοήγησης.
- Πατήστε στο παράθυρο ΜοΝΑΔΑ ΑΝΟΙΧΤΗΣ ΑΚΡΟΑΣΗΣ στο
  (Γνωστές συσκευές).

Ανοίγει το παράθυρο ΓΝΩΣΤΕΣ ΣΥΣΚΕΥΕΣ.

3. Πατήστε στο Επιλογές > Αναζήτηση συσκευών.

Η συσκευή πλοήγησης αρχίζει την αναζήτηση συσκευών Bluetooth και εμφανίζει σε μια λίστα όλες τις συσκευές που έχει εντοπίσει στο παράθυρο ΕΝΤΟΠΙΣΜΕΝΕΣ ΣΥΣΚΕΥΕΣ.

#### Σύνδεση συσκευής

- Πατήστε στο παράθυρο ΕΝΤΟΠΙΣΜΕΝΕΣ ΣΥΣΚΕΥΕΣ στο όνομα της συσκευής, την οποία θέλετε να συνδέσετε.
- Εάν έχετε συνδέσει ήδη 4 κινητά τηλέφωνα, θα σας ζητηθεί τώρα να διαγράψετε μία συσκευή από τη λίστα ΓΝΩΣΤΕΣ ΣΥΣΚΕΥΕΣ (βλέπε "Διαγραφή συσκευής", σελίδα 161).
- Η συσκευή πλοήγησης θα σας ζητήσει να εισάγετε έναν κωδικό αναγνώρισης.

- Εάν δημιουργείτε σύνδεση με κινητό τηλέφωνο, εισάγετε στο πεδίο Κωδικός έναν κωδικό αναγνώρισης (1-16 ψηφία) και πατήστε στο (<u>OK</u>). Εισάγετε στη συνέχεια τον ίδιο κωδικό στο κινητό τηλέφωνο.
- Στη σύνδεση με ένα σύγχρονο smartphone ίσως να μην είναι απαραίτητη η εισαγωγή του κωδικού αναγνώρισης. Αντί αυτού, εμφανίζεται στο smartphone και στη συσκευή πλοήγησης ένας αριθμός. Ελέγξτε εάν είναι ίδιοι οι δύο αριθμοί. Επιβεβαιώστε το στη συνέχεια και στις δύο συσκευές.

Πραγματοποιείται η σύνδεση και οι δύο συσκευές συνδέονται μεταξύ τους. Η συνδεδεμένη συσκευή εμφανίζεται στη λίστα ΓΝΩΣΤΕΣ ΣΥΣΚΕΥΕΣ. (Πράσινο σύμβολο)

### 13.1.2 Σύνδεση από το κινητό τηλέφωνο

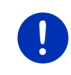

**Σημείωση:** Εάν δεν είσαστε σίγουροι πως πρέπει να εκτελέσετε τα βήματα που ακολουθούν στο κινητό σας τηλέφωνο, συμβουλευτείτε το εγχειρίδιο του κινητού σας τηλεφώνου.

- Βεβαιωθείτε ότι έχετε ενεργοποιήσει τη λειτουργία Bluetooth και στο κινητό σας αλλά και στη συσκευή πλοήγησης. Για να μπορείτε να πραγματοποιήσετε σύνδεση από το κινητό σας τηλέφωνο, πρέπει να είναι ενεργοποιημένες στη συσκευή πλοήγησης και οι λειτουργίες <u>Ορατή σε άλλους</u> και <u>Επιτρέπεται η σύνδεση άλλων</u> (βλέπε "Διαμόρφωση μονάδας ανοιχτής ακρόασης", σελίδα 170).
- Πραγματοποιήστε από το κινητό σας μια αναζήτηση για άλλες συσκευές Bluetooth.

Η συσκευή πλοήγησης αναγνωρίζεται ως Car Phone.

3. Πραγματοποιήστε σύνδεση με την αναγνωρισμένη συσκευή Car Phone.

Το κινητό τηλέφωνο θα σας ζητήσει να εισάγετε έναν κωδικό αναγνώρισης.

4. Εισάγετε έναν κωδικό (1-16 ψηφία).

Η συσκευή πλοήγησης θα σας ζητήσει να εισάγετε έναν κωδικό αναγνώρισης.

 Εισάγετε στο πεδίο <u>Κωδικός</u> τον ίδιο κωδικό αναγνώρισης όπως και στο κινητό τηλέφωνο και πατήστε <u>ΟΚ</u>.

Πραγματοποιείται η σύνδεση και οι δύο συσκευές συνδέονται μεταξύ τους. Η συνδεδεμένη συσκευή εμφανίζεται στη λίστα ΓΝΩΣΤΕΣ ΣΥΣΚΕΥΈΣ.

Εάν η νέα συσκευή είναι ένα κινητό τηλέφωνο, εμφανίζεται με πράσινο χρώμα ένα από τα δύο σύμβολα δεξιά δίπλα από το όνομά της, ανάλογα εάν είναι συνδεδεμένη ως <u>Τηλέφωνο 1</u> ή ως <u>Τηλέφωνο 2</u>. Στη σύνδεση με ένα σύγχρονο smartphone ίσως να μην είναι απαραίτητη η εισαγωγή του κωδικού αναγνώρισης. Αντί αυτού, εμφανίζεται στο smartphone και στη συσκευή πλοήγησης ένας αριθμός. Ελέγξτε εάν είναι ίδιοι οι δύο αριθμοί. Επιβεβαιώστε το στη συνέχεια και στις δύο συσκευές.

#### 13.1.3 Σύνδεση συσκευής

"Σύνδεση" ονομάζεται κάθε επόμενη σύνδεση μεταξύ ήδη συνδεδεμένων συσκευών Bluetooth. Δεν χρειάζεται πλέον να εισάγετε κωδικό αναγνώρισης.

- Βεβαιωθείτε ότι έχετε ενεργοποιήσει τη λειτουργία Bluetooth στη συσκευή πλοήγησης.
- Βεβαιωθείτε ότι είναι ενεργοποιημένη η λειτουργία Bluetooth στο κινητό τηλέφωνο και ότι είναι ενεργοποιημένες οι ρυθμίσεις <u>Ορατή</u> <u>σε άλλους</u> και Επιτρέπεται η σύνδεση άλλων.

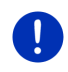

**Σημείωση:** Το ακριβές κείμενο αυτών των ρυθμίσεων ενδέχεται να διαφέρει ανάλογα με τον κατασκευαστή. Περισσότερες πληροφορίες θα βρείτε στο εγχειρίδιο του κινητού σας τηλεφώνου.

#### Χειροκίνητη σύνδεση

Εάν είναι ενεργή μια σύνδεση Bluetooth με κάποια συσκευή, δεν χρειάζεται να αποσυνδεθείτε πρώτα για να μπορέσετε να συνδεθείτε με άλλη συσκευή. Η υπάρχουσα σύνδεση διακόπτεται αυτόματα μόλις πραγματοποιηθεί σύνδεση με άλλη συσκευή.

2. Πατήστε στο παράθυρο ΜοΝΑΔΑ ΑΝΟΙΧΤΗΣ ΑΚΡΟΑΣΗΣ στο

(Γνωστές συσκευές).

Ανοίγει το παράθυρο ΓΝΩΣΤΕΣ ΣΥΣΚΕΥΕΣ. Οι τρέχουσες συνδεδεμένες συσκευές επισημαίνονται με ένα πράσινο σύμβολο δεξιά από το όνομά τους. Οι μη συνδεδεμένες συσκευές έχουν λευκά σύμβολα.

- 3. Δημιουργήστε σύνδεση Bluetooth:
  - Πατήστε στο σύμβολο 1 (Σύνδεση), για να συνδέσετε το αντίστοιχο κινητό τηλέφωνο ως "Τηλέφωνο 1". Η σύνδεση με κάποια συσκευή συνδεδεμένη ήδη ως "Τηλέφωνο 1" διακόπτεται.
  - Πατήστε στο σύμβολο 2 (Σύνδεση), για να συνδέσετε το αντίστοιχο κινητό τηλέφωνο ως "Τηλέφωνο 2". Η σύνδεση με κάποια συσκευή συνδεδεμένη ήδη ως "Τηλέφωνο 2" διακόπτεται.

Το αντίστοιχο σύμβολο γίνεται πράσινο. Η συσκευή πλοήγησης συνδέεται με την επιλεγμένη συσκευή.  Πατήστε στο (Πίσω), για να επιστρέψετε ξανά στο παράθυρο ΜΟΝΑΔΑ ΑΝΟΙΧΤΗΣ ΑΚΡΟΑΣΗΣ.

Εάν το τηλέφωνο, που θέλετε να συνδέσετε με τη μονάδα ανοιχτής ακρόασης δεν υπάρχει στη λίστα, μπορείτε να πραγματοποιήσετε αναζήτηση για συσκευές Bluetooth (βλέπε "Αναζήτηση συσκευών Bluetooth και σύνδεση", σελίδα 157).

#### Αυτόματη σύνδεση

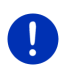

Σημείωση: Η συσκευή πλοήγησης πρέπει να είναι αποθηκευμένη στις ρυθμίσεις Bluetooth του κινητού σας τηλεφώνου ως "εξουσιοδοτημένο" ή "εξουσιοδοτημένη συσκευή", για να είναι δυνατή η αυτόματη σύνδεση (ο ακριβής όρος μπορεί να διαφέρει ανάλογα με τον κατασκευαστή). Περισσότερες πληροφορίες θα βρείτε στο εγχειρίδιο του κινητού σας τηλεφώνου.

Εάν η συσκευή, με την οποία θέλετε να συνδεθείτε, ήταν μία από τις δύο τελευταία συνδεδεμένες συσκευές και είναι ενεργοποιημένη η ρύθμιση <u>Αυτόματη επανασύνδεση</u>, τότε δημιουργείται αυτόματα η σύνδεση, μόλις βρεθεί εντός εμβέλειας η συσκευή.

#### 13.1.4 Ενεργοποίηση κινητού τηλεφώνου

Εάν η μονάδα ανοιχτής ακρόασης είναι συνδεδεμένη με δύο κινητά τηλέφωνα, μπορείτε να επιλέξετε στο παράθυρο **ΜοΝΑΔΑ ΑΝΟΙΧΤΗΣ ΑΚΡΟΑΣΗΣ**, ποιο θέλετε να είναι το ενεργό τηλέφωνο.

Όταν θέλετε να καλέσετε κάποιον, η κλήση πραγματοποιείται από το ενεργό τηλέφωνο. Λαμβάνετε όμως ειδοποίηση και μπορείτε να απαντήσετε σε εισερχόμενες κλήσεις και SMS του ανενεργού τηλεφώνου.

Δεν είναι διαθέσιμες οι πρόσφατες κλήσεις και ο τηλεφωνικός κατάλογος του ανενεργού τηλεφώνου.

Μπορείτε να ενεργοποιήσετε ένα μόνο συνδεδεμένο τηλέφωνο.

Πατήστε στο κουμπί 1 (<u>Τηλέφωνο 1</u>) ή 2 (<u>Τηλέφωνο 2</u>), για να ενεργοποιήσετε το αντίστοιχο κινητό τηλέφωνο.

Το κουμπί του ενεργού τηλεφώνου εμφανίζεται πατημένο. Το όνομα του ενεργού τηλεφώνου εμφανίζεται δεξιά δίπλα από τα κουμπιά.

Εάν δεν έχει συνδεθεί ακόμη κάποιο κινητό τηλέφωνο ως "Τηλέφωνο 1" ή ως "Τηλέφωνο 2", το σύμβολο στο αντίστοιχο κουμπί εμφανίζεται σε λευκό χρώμα. Εάν το πατήσετε, ανοίγει το παράθυρο ΓΝΩΣΤΕΣ ΣΥΣΚΕΥΕΣ. Εκεί μπορείτε να συνδέσετε ένα κινητό τηλέφωνο με τη μονάδα ανοιχτής ακρόασης (βλέπε "Σύνδεση συσκευής", σελίδα 159).

#### 13.1.5 Διαγραφή συσκευής

Μπορείτε να διαγράψετε τα δεδομένα σύνδεσης συνδεδεμένων συσκευών. Σε αυτήν την περίπτωση δεν θα εμφανίζεται πλέον στη λίστα **ΓΝΩΣΤΕΣ ΣΥΣΚΕΥΕΣ**. Εάν είχατε εισάγει από αυτή τη συσκευή τον τηλεφωνικό κατάλογο και/ή τις πρόσφατες κλήσεις, αυτά τα δεδομένα θα διαγραφούν από τη συσκευή πλοήγησης.

1. Πατήστε στο παράθυρο Μοναδα ΑΝΟΙΧΤΗΣ ΑΚΡΟΑΣΗΣ στο

(Γνωστές συσκευές).

Ανοίγει το παράθυρο ΓΝΩΣΤΕΣ ΣΥΣΚΕΥΕΣ.

- Πατήστε στο Επιλογές > Διαγραφή συσκευής.
  Ανοίγει το παράθυρο ΔιΑΓΡΑΦΗ ΣΥΣΚΕΥΗΣ.
- Πατήστε στο κουμπί Ш (Διαγραφή συσκευής) δεξιά δίπλα από τη συσκευή που θέλετε να διαγράψετε.

Θα σας ζητηθεί να επιβεβαιώσετε τη διαγραφή.

Πατήστε <u>Διαγραφή</u>.

Η συσκευή έχει διαγραφεί από τη λίστα ΓΝΩΣΤΕΣ ΣΥΣΚΕΥΕΣ.

#### 13.1.6 Εισαγωγή τηλεφωνικού καταλόγου

Για κάθε συνδεδεμένο κινητό τηλέφωνο που εμφανίζεται στη λίστα **ΓΝΩΣΤΕΣ ΣΥΣΚΕΥΕΣ** μπορείτε να εισάγετε επίσης τον τηλεφωνικό του κατάλογο και να τον αποθηκεύσετε μαζί με τα δεδομένα σύνδεσης. Πρόσβαση στον τηλεφωνικό κατάλογο ενός κινητού τηλεφώνου έχετε μόνο όταν η συσκευή πλοήγησης είναι συνδεδεμένη με το κινητό τηλέφωνο, από το οποίο έγινε η εισαγωγή. Μόλις συνδεθείτε με άλλο κινητό τηλέφωνο ή διακόψετε τη σύνδεση, ο τηλεφωνικός κατάλογος δεν θα είναι πλέον διαθέσιμος στη μονάδα ανοιχτής ακρόασης.

- Ενεργοποιήστε στο παράθυρο ΜΟΝΑΔΑ ΑΝΟΙΧΤΗΣ ΑΚΡΟΑΣΗΣ το κινητό τηλέφωνο, του οποίου θέλετε να εισάγετε τον τηλεφωνικό κατάλογο (βλέπε "Ενεργοποίηση κινητού τηλεφώνου", σελίδα 160).
- 2. Πατήστε στο παράθυρο **ΜοΝΑΔΑ ΑΝΟΙΧΤΗΣ ΑΚΡΟΑΣΗΣ** στο κουμπί <u>Τηλεφωνικός κατάλογος</u>.

Αρχίζει η εισαγωγή του τηλεφωνικού καταλόγου. Ανάλογα με το μέγεθος του τηλεφωνικού καταλόγου μπορεί να μεσολαβήσει κάποιο χρονικό διάστημα. Όταν ολοκληρωθεί η εισαγωγή, ανοίγει ο τηλεφωνικός κατάλογος.

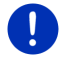

**Σημείωση:** Εισάγονται μέχρι 1000 καταχωρήσεις από τηλεφωνικό κατάλογο του κινητού τηλεφώνου.

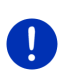

Σημείωση: Ανάλογα με το μέγεθος του τηλεφωνικού καταλόγου μπορεί να μεσολαβήσει κάποιο χρονικό διάστημα μέχρι την εισαγωγή του. Μπορείτε κατά το διάστημα αυτό να μεταφέρετε στο παρασκήνιο την εφαρμογή Bluetooth, για παράδειγμα για να εμφανιστεί ο χάρτης κατά την πλοήγηση. Πατήστε στο παράθυρο που εμφανίζεται κατά τη διάρκεια της εισαγωγής στο κουμπί <u>Στο παρασκήνιο</u>, για να φέρετε στο προσκήνιο την εφαρμογή πλοήγησης.

#### Επεξεργασία και ενημέρωση τηλεφωνικού καταλόγου

Δεν υπάρχει η δυνατότητα επεξεργασίας του τηλεφωνικού καταλόγου στη μονάδα ανοιχτής ακρόασης. Εάν θέλετε να αλλάξετε ή να διαγράψετε κάποια καταχώρηση στον τηλεφωνικό κατάλογο, πρέπει να πραγματοποιήσετε τις αλλαγές στο κινητό τηλέφωνο και στη συνέχεια να ενημερώσετε τον τηλεφωνικό κατάλογο στη μονάδα ανοιχτής ακρόασης. Κατά την ενημέρωση γίνεται ξανά εισαγωγή του τηλεφωνικού καταλόγου.

- Ενεργοποιήστε στο παράθυρο ΜΟΝΑΔΑ ΑΝΟΙΧΤΗΣ ΑΚΡΟΑΣΗΣ το κινητό τηλέφωνο, του οποίου θέλετε να ενημερώσετε τον τηλεφωνικό κατάλογο (βλέπε "Ενεργοποίηση κινητού τηλεφώνου", σελίδα 160).
- Πατήστε στο παράθυρο ΜοΝΑΔΑ ΑΝΟΙΧΤΗΣ ΑΚΡΟΑΣΗΣ στο κουμπί <u>Τηλεφωνικός κατάλογος</u>.

Ανοίγει ο τηλεφωνικός κατάλογος του ενεργού τηλεφώνου.

Πατήστε στο <u>Επιλογές</u> > <u>Ενημέρωση</u>.

Αρχίζει η εισαγωγή του τηλεφωνικού καταλόγου.

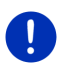

Σημείωση: Διαγραφή ολόκληρου του τηλεφωνικού καταλόγου μπορεί να γίνει μόνο διαγράφοντας το κινητό τηλέφωνο από τη λίστα ΓΝΩΣΤΕΣ ΣΥΣΚΕΥΕΣ (βλέπε "Διαγραφή συσκευής", σελίδα 161). Θα διαγραφούν όλα τα δεδομένα σύνδεσης, ο τηλεφωνικός κατάλογος και οι πρόσφατες κλήσεις και επομένως θα πρέπει μετά τη διαγραφή να πραγματοποιήσετε εκ νέου σύνδεση για να συνδεθείτε με τη συσκευή.

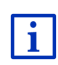

Περισσότερες πληροφορίες για τον τηλεφωνικό κατάλογο θα βρείτε στο κεφάλαιο "Κλήση επαφής από τον τηλεφωνικό κατάλογο" στη σελίδα 166.

#### 13.1.7 Εισαγωγή πρόσφατων κλήσεων

Για κάθε συνδεδεμένο κινητό τηλέφωνο που εμφανίζεται στη λίστα ΓΝΩΣΤΕΣ ΣΥΣΚΕΥΕΣ μπορείτε να εισάγετε επίσης τις πρόσφατες κλήσεις και να τις αποθηκεύσετε μαζί με τα δεδομένα σύνδεσης. Πρόσβαση στις πρόσφατες κλήσεις ενός κινητού τηλεφώνου έχετε μόνο όταν η συσκευή πλοήγησης είναι συνδεδεμένη με το κινητό τηλέφωνο, από το οποίο έγινε η εισαγωγή. Μόλις συνδεθείτε με άλλο κινητό τηλέφωνο ή διακόψετε τη σύνδεση, οι πρόσφατες κλήσεις δεν θα είναι πλέον διαθέσιμες στη μονάδα ανοιχτής ακρόασης.

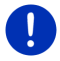

**Σημείωση:** Εισάγονται μέχρι 20 καταχωρήσεις από τις πρόσφατες κλήσεις του κινητού τηλεφώνου.

- Ενεργοποιήστε στο παράθυρο ΜοΝΑΔΑ ΑΝΟΙΧΤΗΣ ΑΚΡΟΑΣΗΣ το κινητό τηλέφωνο, του οποίου θέλετε να εισάγετε τις πρόσφατες κλήσεις (βλέπε "Ενεργοποίηση κινητού τηλεφώνου", σελίδα 160).
- 2. Πατήστε στο παράθυρο **Μοναδα ανοίχτης ακροάξης** στο κουμπί <u>Πρόσφατες κλήσεις</u>.

Αρχίζει η εισαγωγή των πρόσφατων κλήσεων. Όταν ολοκληρωθεί η εισαγωγή, εμφανίζονται οι πρόσφατες κλήσεις.

## 13.2 Αποδοχή κλήσης

Σε περίπτωση εισερχόμενης κλήσης, ακούγεται ένας ήχος κλήσης και ανοίγει το παράθυρο Ει**ΣΕΡΧΟΜΕΝΗ ΚΛΗΣΗ**. Στη γραμμή τίτλου εμφανίζεται από ποιο συνδεδεμένο τηλέφωνο προέρχεται η κλήση.

Εμφανίζεται το όνομα και ο αριθμός του καλούντος, εφόσον είναι διαθέσιμες αυτές οι πληροφορίες. (Εάν εμφανίζεται ο αριθμός του καλούντος, αλλά δεν είναι αποθηκευμένος στον τηλεφωνικό κατάλογο, εμφανίζεται αντί του ονόματος Άγνωστος αριθμός. Εάν υπάρχει απόκρυψη, εμφανίζεται Απόκρυψη.)

- Πατήστε <u>Αποδοχή</u>, εάν θέλετε να αποδεχθείτε την κλήση. Ανοίγει το παράθυρο ΚΛΗΣΗ ΣΕ ΕΞΕΛΙΞΗ.
- Πατήστε <u>Απόρριψη</u>, εάν δεν θέλετε να αποδεχθείτε την κλήση.

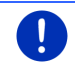

**Σημείωση:** Ο ήχος των οδηγιών πλοήγησης διακόπτεται κατά τη διάρκεια μιας συνομιλίας.

## 13.3 Λήψη SMS

Η μονάδα ανοιχτής ακρόασης έχει τη δυνατότητα εμφάνισης εισερχόμενων σύντομων μηνυμάτων κειμένου (SMS).

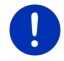

**Σημείωση:** Η ένδειξη εισερχόμενων SMS στη μονάδα ανοιχτής ακρόασης δεν υποστηρίζεται από όλα τα κινητά τηλέφωνα.

Σε περίπτωση εισερχόμενου SMS, ακούγεται ένα ηχητικό σήμα και ανοίγει το παράθυρο Ει**ΣΕΡΧΟΜΕΝΑ SMS**. Στη γραμμή τίτλου εμφανίζεται σε ποιο συνδεδεμένο τηλέφωνο έχει αποσταλεί το SMS. Εμφανίζεται το όνομα και ο αριθμός του αποστολέα, εφόσον είναι διαθέσιμες αυτές οι πληροφορίες. (Εάν εμφανίζεται ο αριθμός του αποστολέα, αλλά δεν είναι αποθηκευμένος στον τηλεφωνικό κατάλογο, εμφανίζεται αντί του ονόματος **Άγνωστος αριθμός**. Εάν υπάρχει απόκρυψη, εμφανίζεται **Απόκρυψη**.)

Πατήστε <u>Ανάγνωση</u>, εάν θέλετε να διαβάσετε τώρα το SMS.
 Ανοίγει το παράθυρο SMS. Μπορείτε να διαβάσετε το κείμενο του μηνύματος.

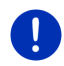

Σημείωση: Το σύστημα πλοήγησης απαγγέλει επίσης το κείμενο, όταν ανοίγετε το παράθυρο. Η λειτουργία ανάγνωσης δεν είναι όμως δυνατή σε κάθε γλώσσα.

Πατήστε <u>Άκυρο</u>, εάν θέλετε να διαβάσετε αργότερα το μήνυμα.

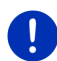

**Σημείωση:** Μπορείτε να ορίσετε επίσης, να μην ειδοποιείστε αμέσως για εισερχόμενα SMS (βλέπε "Ρυθμίσεις", σελίδα 171).

Μπορείτε όμως να ανοίξετε ανά πάσα στιγμή τη λίστα εισερχόμενων SMS και να κοιτάτε εάν έχετε λάβει κάποιο νέο SMS (βλέπε "Άνοιγμα φακέλου εισερχομένων", σελίδα 169).

## 13.4 Κλήση

Με τη μονάδα ανοιχτής ακρόασης μπορείτε να πραγματοποιήσετε μια κλήση με διάφορους τρόπους.

#### 13.4.1 Κλήση με φωνητική εντολή

Ιδιαίτερα εύχρηστη είναι η κλήση με φωνητική εντολή.

- Ενεργοποιήστε στο παράθυρο ΜοναΔα ΑΝΟΙΧΤΗΣ ΑΚΡΟΑΣΗΣ το κινητό τηλέφωνο, από το οποίο θέλετε να πραγματοποιήσετε την κλήση (βλέπε "Ενεργοποίηση κινητού τηλεφώνου", σελίδα 160).
- 2. Πατήστε στο παράθυρο **Μοναδα ανοιχτής ακροάξης** στο <u>Φωνητικές εντολές</u>.
- Πείτε στη συνέχεια "Κλήση".
  Ανοίγει το παράθυρο ΦΩΝΗΤΙΚΕΣ ΕΝΤΟΛΕΣ.

#### Εισαγωγή αριθμού κλήσης

Πείτε "Αριθμός τηλεφώνου".

Πείτε τον αριθμό που θέλετε να καλέσετε.

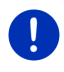

**Σημείωση:** Πρέπει να πείτε τους αριθμούς μεμονωμένα, μπορείτε ωστόσο να εισάγετε πολλούς αριθμούς σε μια ομάδα αριθμών. Πείτε π.χ. "εννιά-τέσσερα-τρία-τρία", εάν θέλετε να εισάγετε την ομάδα αριθμών 9433.

4. Περιμένετε μέχρι να εμφανιστούν αυτοί οι αριθμοί.

Επαναλάβετε τα βήματα 3 έως 4 μέχρι να εμφανιστεί στην οθόνη ολόκληρος ο αριθμός τηλεφώνου. Πείτε "Διόρθωση", εάν δεν είναι σωστός ο τελευταίος αριθμός.

Πείτε "Κλήση".
 Καλείται αυτός ο αριθμός τηλεφώνου.

#### Κλήση επαφής από τον τηλεφωνικό κατάλογο

- 3. Πείτε "Τηλεφωνικός κατάλογος".
- 4. Πείτε το όνομα της επαφής που θέλετε να καλέσετε.

Εάν υπάρχουν πολλές καταχωρήσεις που να ταιριάζουν με αυτό το όνομα, ανοίγει μια λίστα με αυτές τις καταχωρήσεις.

 Πείτε τον αριθμό που αναγράφεται μπροστά από την επαφή που θέλετε να καλέσετε.

Εάν έχετε αποθηκεύσει περισσότερους από έναν αριθμούς για την επαφή αυτή, ανοίγει μια λίστα με όλους τους αριθμούς κλήσεων της επαφής.

 Πείτε τον αριθμό που αναγράφεται μπροστά από τον αριθμό τηλεφώνου που θέλετε να καλέσετε.

Πραγματοποιείται τηλεφωνική κλήση.

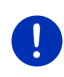

Σημείωση: Η λειτουργία Φωνητικές εντολές δεν είναι διαθέσιμη για κάθε γλώσσα. Όταν δεν είναι διαθέσιμη, δεν εμφανίζεται στο παράθυρο ΜοναΔΑ ΑΝΟΙΧΤΗΣ ΑΚΡΟΑΣΗΣ το κουμπί <u>Φωνητικές εντολές</u>, αλλά το κουμπί <u>Ρυθμίσεις</u>.

### 13.4.2 Κλήση ενός αριθμού τηλεφώνου

- Ενεργοποιήστε στο παράθυρο ΜοναΔα ΑΝΟΙΧΤΗΣ ΑΚΡΟΑΣΗΣ το κινητό τηλέφωνο, από το οποίο θέλετε να πραγματοποιήσετε την κλήση (βλέπε "Ενεργοποίηση κινητού τηλεφώνου", σελίδα 160).
- Πατήστε στο παράθυρο ΜοΝΑΔΑ ΑΝΟΙΧΤΗΣ ΑΚΡΟΑΣΗΣ στο κουμπί Πληκτρολόγιο.

Ανοίγει το παράθυρο Αριομος τηλεφωνογ.

- 3. Πληκτρολογήστε τον αριθμό που θέλετε να καλέσετε.
- Πατήστε <u>Κλήση</u>.

#### 13.4.3 Κλήση αριθμού ταχείας κλήσης

Έχετε στη διάθεσή σας 4 κουμπιά ταχείας κλήσης. Μπορείτε να διαμορφώσετε αυτά τα κουμπιά ξεχωριστά για κάθε συνδεδεμένο κινητό τηλέφωνο.

- Ενεργοποιήστε στο παράθυρο ΜοναΔα ΑΝΟΙΧΤΗΣ ΑΚΡΟΑΣΗΣ το κινητό τηλέφωνο, από το οποίο θέλετε να πραγματοποιήσετε την κλήση (βλέπε "Ενεργοποίηση κινητού τηλεφώνου", σελίδα 160).
- Πατήστε στο παράθυρο Μοναδα Ανοιχτης Ακροασης στο αντίστοιχο κουμπί ταχείας κλήσης.

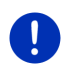

Σημείωση: Εάν δεν έχετε διαμορφώσει ακόμη το επιλεγμένο κουμπί ταχείας κλήσης, εμφανίζονται μόνο τρεις κουκκίδες (...). Εάν το πατήσετε, ανοίγει το παράθυρο ΕΠΕΞΕΡΓΑΣΙΑ ΤΑΧΕΙΑΣ ΚΛΗΣΗΣ (βλέπε "Ταχεία κλήση", σελίδα 170).

#### 13.4.4 Κλήση επαφής από τον τηλεφωνικό κατάλογο

Μπορείτε να επιλέξετε αριθμούς από τον τηλεφωνικό κατάλογο του ενεργού τηλεφώνου.

- Ενεργοποιήστε στο παράθυρο ΜοναΔα ΑΝΟΙΧΤΗΣ ΑΚΡΟΑΣΗΣ το κινητό τηλέφωνο, από το οποίο θέλετε να πραγματοποιήσετε την κλήση (βλέπε "Ενεργοποίηση κινητού τηλεφώνου", σελίδα 160).
- 2. Πατήστε στο παράθυρο **ΜοναΔα Ανοιχτής Ακροασής** στο <u>Τηλεφωνικός κατάλογος</u>.
  - Εάν δεν έχετε εισάγει ακόμη τον τηλεφωνικό κατάλογο του ενεργού τηλεφώνου, θα αρχίσει τώρα η εισαγωγή (βλέπε "Εισαγωγή τηλεφωνικού καταλόγου", σελίδα 161).
- Επιλέξτε από τον τηλεφωνικό κατάλογο την επαφή που θέλετε να καλέσετε.

Ανοίγει το παράθυρο ΕπιλεΓΜΕΝΗ ΚΑΤΑΧΩΡΗΣΗ ΤΗΛΕΦΩΝΙΚΟΥ ΚΑΤΑΛΟΓΟΥ. Εμφανίζονται όλοι οι αριθμοί τηλεφώνου και οι διευθύνσεις που έχουν αποθηκευθεί για την επιλεγμένη επαφή.

 Πατήστε στο κουμπί 2 (Κλήση) δίπλα από τον αριθμό τηλεφώνου, που θέλετε να καλέσετε.

#### 13.4.5 Κλήση πρόσφατου συνομιλητή

Στη λίστα ΠΡοσφατες κΛΗΣΕΙς υπάρχουν εξερχόμενες, απαντημένες και αναπάντητες κλήσεις του ενεργού τηλεφώνου.

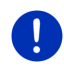

**Σημείωση:** Μπορείτε να καλέσετε τους αριθμούς των εισερχόμενων και των αναπάντητων κλήσεων μόνο εφόσον είχε μεταδοθεί ο αριθμός τηλεφώνου του καλούντος.

- Πατήστε στο παράθυρο ΜΟΝΑΔΑ ΑΝΟΙΧΤΗΣ ΑΚΡΟΑΣΗΣ στο Πρόσφατες κλήσεις.
  - Εάν δεν έχετε εισάγει ακόμη τις πρόσφατες κλήσεις του ενεργού τηλεφώνου, θα αρχίσει τώρα η εισαγωγή, βλέπε "Εισαγωγή πρόσφατων κλήσεων", σελίδα 162.

Ανοίγει η λίστα ΠΡΟΣΦΑΤΕΣ ΚΛΗΣΕΙΣ. Οι καταχωρήσεις εμφανίζονται κατά χρονολογική σειρά, ενώ με τα σύμβολα δεξιά δίπλα από κάθε καταχώρηση επισημαίνεται το είδος της κλήσης.

(<u>Αναπάντητες κλήσεις</u>)

(<u>Εισερχόμενες κλήσεις</u>)

Εξερχόμενες κλήσεις)

2. Πατήστε στην επιθυμητή καταχώρηση.

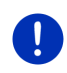

Σημείωση: Η λίστα ΠΡοΣΦΑΤΕΣ ΚΛΗΣΕΙΣ είναι διαθέσιμη στη μονάδα ανοιχτής ακρόασης μόνο για όσο χρονικό διάστημα είναι συνδεδεμένη με το κινητό τηλέφωνο. Ενημερώνεται αυτόματα κάθε φορά που την ανοίγετε.

#### 13.4.6 Μεταφορά συνομιλίας από κινητό τηλέφωνο

Η συσκευή πλοήγησης λαμβάνει τις τρέχουσες κλήσεις αυτόματα από το κινητό τηλέφωνο, μόλις δημιουργηθεί σύνδεση Bluetooth ανάμεσα στις δύο συσκευές.

## 13.5 Κατά τη διάρκεια της συνομιλίας

Συνομιλείτε στο τηλέφωνο μέσω της μονάδας ανοιχτής ακρόασης. Το παράθυρο **ΚΛΗΣΗ ΣΕ ΕΞΕΛΙΞΗ** είναι ανοιχτό.

#### 13.5.1 Εμφάνιση εφαρμογής πλοήγησης στο προσκήνιο

Μπορείτε να εμφανίσετε ανά πάσα στιγμή την εφαρμογή πλοήγησης. Εάν η συσκευή πλοήγησης πραγματοποιεί εκείνη τη στιγμή πλοήγηση, μπορείτε με αυτόν τον τρόπο να δείτε το χάρτη με τις οδηγίες πλοήγησης ενώ συνομιλείτε στο τηλέφωνο. ► Πατήστε στο 88 (Εκκίνηση) > Πλοήγηση.

Κατά τη διάρκεια μιας τηλεφωνικής συνομιλίας, εμφανίζεται στη δεξιά

επάνω γωνία της οθόνης το εικονίδιο 🔄 (Κλήση σε εξέλιξη). Ο αριθμός δείχνει με ποιο από τα δύο συνδεδεμένα τηλέφωνα πραγματοποιείται εκείνη τη στιγμή η συνομιλία (στο παράδειγμα: "Τηλέφωνο 1").

Πατήστε στο ΒΒΒ (Εκκίνηση) > Τηλέφωνο, για να ανοίξετε ξανά το παράθυρο ΚΛΗΣΗ ΣΕ ΕΞΕΛΙΞΗ.

#### 13.5.2 Εισαγωγή ψηφίων

Κατά τη διάρκεια μιας συνομιλίας, μπορείτε να εισάγετε ψηφία. Αυτό μπορεί να είναι χρήσιμο εάν κάποιο τηλεφωνικό κέντρο θέλει να σας συνδέσει με κάποιο εσωτερικό τηλέφωνο.

- 1. Πατήστε Πληκτρολόγιο.
- 2. Εισάγετε τα ψηφία που θέλετε.
- Πατήστε στο (Πίσω), για να ανοίξετε ξανά το παράθυρο ΚΛΗΣΗ ΣΕ ΕΞΕΛΙΞΗ.

#### 13.5.3 Σίγαση μικροφώνου

Κατά τη διάρκεια της συνομιλίας μπορείτε να κλείσετε την ένταση ήχου του μικροφώνου, π.χ. για να μιλήσετε με κάποιον επιβάτη χωρίς να σας ακούει ο συνομιλητής σας.

Πατήστε στο ΚΛΗΣΗ ΣΕ ΕΞΕΛΙΞΗ στο <u>Υ</u> (Σίγαση), για να κλείσετε την ένταση ήχου του μικροφώνου.

Ο συνομιλητής σας δεν θα μπορεί να σας ακούσει. Το εικονίδιο που πλέον έχει αλλάξει στο κουμπί σας υποδηλώνει αυτήν την κατάσταση.

 Πατήστε στο <u>Συση</u> (<u>Σίγαση</u>), για να ενεργοποιήσετε ξανά το μικρόφωνο.

#### 13.5.4 Προώθηση συνομιλίας στο κινητό τηλέφωνο

 Πατήστε στο παράθυρο ΚΛΗΣΗ ΣΕ ΕΞΕΛΙΞΗ στο Επιλογές > Χρήση κινητού τηλεφώνου.

Μπορείτε τώρα να συνεχίσετε τη συνομιλία στο κινητό τηλέφωνο.

#### 13.5.5 Τερματισμός συνομιλίας

 Πατήστε στο παράθυρο ΚΛΗΣΗ ΣΕ ΕΞΕΛΙΞΗ στο κουμπί Τερματισμός κλήσης, για να τερματίσετε τη συνομιλία.

## 13.6 Χρήσιμες λειτουργίες

#### 13.6.1 Μετάβαση σε μια επαφή από τον τηλεφωνικό κατάλογο

Μπορείτε να χρησιμοποιήσετε μια διεύθυνση μιας επαφής από τον τηλεφωνικό κατάλογο του ενεργού τηλεφώνου και ως προορισμό πλοήγησης.

- 1. Πατήστε στο παράθυρο **ΜοναΔα Ανοιχτής ακροάζης** στο <u>Τηλεφωνικός κατάλογος</u>.
- Επιλέξτε από τον τηλεφωνικό κατάλογο την επαφή προς την οποία θέλετε να κατευθυνθείτε.

Ανοίγει το παράθυρο ΕΠΙΛΕΓΜΕΝΗ ΚΑΤΑΧΩΡΗΣΗ ΤΗΛΕΦΩΝΙΚΟΥ ΚΑΤΑΛΟΓΟΥ. Εμφανίζονται έως και δύο διευθύνσεις και έως και τέσσερις αριθμοί τηλεφώνου που έχουν αποθηκευθεί για την επιλεγμένη επαφή.

3. Πατήστε <u>Έναρξη πλοήγησης</u>.

Εάν για την επιλεγμένη επαφή είναι διαθέσιμες περισσότερες από μία διευθύνσεις, εμφανίζονται όλες οι διευθύνσεις.

Πατήστε στη διεύθυνση, στην οποία θέλετε να κατευθυνθείτε.

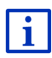

Μπορείτε επίσης να επιλέξετε στο λογισμικό πλοήγησης διευθύνσεις από το λογισμικό πλοήγησης ως προορισμούς. Περισσότερες πληροφορίες θα βρείτε στο κεφάλαιο "Εισηγμένες διευθύνσεις από τηλεφ. κατάλογο" στη σελίδα 50.

### 13.6.2 Άνοιγμα φακέλου εισερχομένων

Μπορείτε να διαβάσετε SMS από το φάκελο εισερχομένων του ενεργού τηλεφώνου.

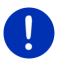

Σημείωση: Εισάγονται μέχρι 15 SMS από το φάκελο εισερχομένων του κινητού τηλεφώνου.

 Πατήστε στο παράθυρο ΜΟΝΑΔΑ ΑΝΟΙΧΤΗΣ ΑΚΡΟΑΣΗΣ στο <u>Επιλογές</u> > <u>Εισερχόμενα SMS</u>.

Ανοίγει η λίστα ΕιΣΕΡΧΟΜΕΝΑ SMS. Οι καταχωρήσεις είναι ταξινομημένες κατά χρονολογική σειρά. Με το εικονίδιο δίπλα από κάθε καταχώρηση επισημαίνεται εάν έχετε ανοίξει ήδη το SMS:

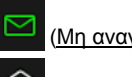

(<u>Μη αναγνωσμένα SMS</u>)

(Αναγνωσμένα SMS)

2. Πατήστε στην επιθυμητή καταχώρηση.

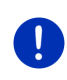

Σημείωση: Η λίστα ΕιΣΕΡΧΟΜΕΝΑ SMS είναι διαθέσιμη στη μονάδα ανοιχτής ακρόασης μόνο για όσο χρονικό διάστημα είναι συνδεδεμένη με το κινητό τηλέφωνο. Ενημερώνεται αυτόματα κάθε φορά που την ανοίγετε.

## 13.7 Διαμόρφωση μονάδας ανοιχτής ακρόασης

Η μονάδα ανοιχτής ακρόασης διαθέτει ορισμένες ρυθμίσεις τις οποίες μπορείτε να προσαρμόσετε στις προτιμήσεις σας.

### 13.7.1 Ταχεία κλήση

Η μονάδα ανοιχτής ακρόασης της συσκευής πλοήγησης διαθέτει τέσσερα κουμπιά ταχείας κλήσης, τα οποία μπορείτε να προσαρμόσετε στις προτιμήσεις σας.

 Πατήστε στο παράθυρο ΜοΝΑΔΑ ΑΝΟΙΧΤΗΣ ΑΚΡΟΑΣΗΣ στο Επιλογές > Επεξεργασία ταχείας κλήσης.

Ανοίγει το παράθυρο ΤΑΧΕΙΑ ΚΛΗΣΗ.

 Πατήστε στο κουμπί Ξ (Επεξεργασία) δεξιά δίπλα από τον αριθμό ταχείας κλήσης, που θέλετε να ορίσετε.

Ανοίγει το παράθυρο ΕΠΕΞΕΡΓΑΣΙΑ ΤΑΧΕΙΑΣ ΚΛΗΣΗΣ.

#### Εισαγωγή νέου ή επεξεργασία αριθμού ταχείας κλήσης

- 3. Πατήστε το κουμπί 🖉 (Επεξεργασία).
- Εισάγετε το όνομα και τον αριθμό για την επιλεγμένη ταχεία κλήση ή τροποποιήστε τα στοιχεία.
- Πατήστε <u>OK</u>.

#### Χρήση αριθμού από τον τηλεφωνικό κατάλογο του κινητού τηλεφώνου

- Πατήστε το κουμπί (ΕΠ (Από τηλεφ. κατάλογο). Εάν δεν υπάρχει σύνδεση με κάποιο κινητό τηλέφωνο, το κουμπί αυτό είναι ανενεργό.
- Επιλέξτε την επαφή, που θέλετε να χρησιμοποιήσετε για την ταχεία κλήση.

Ανοίγει το παράθυρο Επιλογ Αριθου τηλεφωνού. Εμφανίζονται όλοι οι αριθμοί τηλεφώνου που έχουν αποθηκευθεί για την επιλεγμένη επαφή.

 Πατήστε στον αριθμό κλήσης τον οποίο θέλετε να χρησιμοποιήσετε για την ταχεία κλήση.

#### Διαγραφή αριθμού ταχείας κλήσης

- 3. Πατήστε το κουμπί 🔟 (Διαγραφή).
- 4. Επιβεβαιώστε τη διαγραφή του αριθμού ταχείας κλήσης. Ανοίγει ξανά το παράθυρο ΤΑΧΕΙΑ ΚΛΗΣΗ. Στο επιλεγμένο κουμπί ταχείας κλήσης δεν εμφανίζεται πλέον ούτε αριθμός τηλεφώνου ούτε όνομα.

#### 13.7.2 Ρυθμίσεις

Στο παράθυρο **Ργομιζεις** πραγματοποιούνται ρυθμίσεις για τις λειτουργίες τηλεφώνου της μονάδας ανοιχτής ακρόασης.

 Πατήστε στο παράθυρο ΜοΝΑΔΑ ΑΝΟΙΧΤΗΣ ΑΚΡΟΑΣΗΣ στο Επιλογές > <u>Ρυθμίσεις</u>.

Ανοίγει το παράθυρο ΡΥΘΜΙΣΕΙΣ.

Ένταση ήχου τηλεφωνικής συνομιλίας: Μπορείτε να ρυθμίσετε την ένταση ήχου της συνομιλίας ανεξάρτητα από την ένταση ήχου της εφαρμογής πλοήγησης.

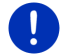

**Σημείωση:** Κατά τη διάρκεια της τηλεφωνικής συνομιλίας μπορείτε να ρυθμίσετε την ένταση ήχου της συνομιλίας από το ραδιόφωνο.

Ένταση ήχου κλήσης: Μπορείτε να ρυθμίσετε την ένταση του ήχου κλήσης ανεξάρτητα από την ένταση ήχου της εφαρμογής πλοήγησης.

Ειδοποίηση για νέα SMS: Επιλέξτε εάν θέλετε να ειδοποιείστε για εισερχόμενα SMS (<u>Ναι</u> ή <u>Όχι</u>).

- Λειτουργία Bluetooth: Επιλέξτε εάν θέλετε να είναι ενεργοποιημένη η λειτουργία Bluetooth (<u>Nai</u> ή <u>Όχi</u>). Με τη λειτουργία Bluetooth απενεργοποιημένη δεν είναι δυνατή η σύνδεση της μονάδας ανοιχτής ακρόασης με κινητό τηλέφωνο.
- Επιτρέπεται η σύνδεση άλλων: Επιλέξτε εάν θέλετε να επιτρέπεται η σύνδεση από άλλες συσκευές (<u>Ναι</u> ή <u>Όχι</u>).
- <u>Ορατή σε άλλους</u>: Επιλέξτε εάν θέλετε να μπορεί να αναγνωρίζεται η συσκευή πλοήγησης από άλλες συσκευές Bluetooth (ιδίως κινητά τηλέφωνα) (<u>Ναι</u> ή <u>Όχι</u>).
- Αυτόματη επανασύνδεση: Καθορίστε εάν θέλετε να πραγματοποιηθεί αυτόματα η σύνδεση με το κινητό τηλέφωνο που ήταν συνδεδεμένο τελευταίο, μόλις βρεθεί εντός εμβέλειας (<u>Ναι</u> ή <u>Όχι</u>).
- <u>Ταξινόμηση καταχωρήσεων τηλεφωνικού καταλόγου κατά</u>: Επιλέξτε σύμφωνα με ποια στήλη θέλετε να γίνεται η ταξινόμηση του τηλεφωνικού καταλόγου (<u>Ονομα</u> ή <u>Επίθετο</u>). Αυτή η ρύθμιση αφορά μόνο την εμφάνιση του τηλεφωνικού καταλόγου στη συσκευή πλοήγησης.

Αυτόματη εκτέλεση: Επιλέξτε εάν θέλετε να αναπαραχθούν αρχεία ήχου μιας συνδεδεμένης συσκευής με δυνατότητα σύνδεσης μέσω Bluetooth μέσω του Mediaplayer της συσκευής πλοήγησης, όταν αρχίσει η αναπαραγωγή στη συνδεδεμένη συσκευή (<u>Nai</u> ή <u>Oxi</u>).

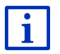

Πληροφορίες για το χειρισμό των παραθύρων των ρυθμίσεων θα βρείτε στο "Διαμόρφωση συστήματος πλοήγησης", σελίδα 179.

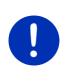

Σημείωση: Για να μπορεί να πραγματοποιηθεί η τελευταία σύνδεση χωρίς επιπρόσθετες ερωτήσεις, πρέπει η συσκευή πλοήγησης να είναι αποθηκευμένη στο κινητό τηλέφωνο ως "εξουσιοδοτημένη" ή "εξουσιοδοτημένη συσκευή" (ο ακριβής όρος μπορεί να διαφέρει ανάλογα με τον κατασκευαστή).

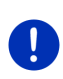

**Σημείωση:** Οι ρυθμίσεις <u>Ορατή σε άλλους</u> και <u>Επιτρέπεται η σύνδεση</u> <u>άλλων</u> ισχύουν μόνο όταν είναι ενεργοποιημένη η λειτουργία Bluetooth.

Μόνο εάν επιλέξετε και για τις δύο ρυθμίσεις <u>Ναι</u>, μπορεί να δημιουργηθεί σύνδεση Bluetooth και από το κινητό τηλέφωνο.

## 14 Live Services

Εάν η συσκευή σας είναι συνδεδεμένη με ένα smartphone και μπορεί να χρησιμοποιήσει τη σύνδεση του τελευταίου στο διαδίκτυο (Tethering), έχετε ανά πάσα στιγμή πρόσβαση στις τρέχουσες online υπηρεσίες της λειτουργίας *Live Services*:

- Καιρός: Ενημερώνεστε για τον καιρό για κάθε σημείο στο οδικό δίκτυο των διαθέσιμων χαρτών πλοήγησης. Εκτός αυτού, βλέπετε την πρόγνωση για τις επόμενες ημέρες.
- Τοπική αναζήτηση: Εάν ψάχνετε κάποιο συγκεκριμένο είδος προορισμού, π.χ. ένα ταϊλανδέζικο εστιατόριο, μπορείτε να χρησιμοποιήσετε την υπηρεσία Τοπική αναζήτηση. Έχετε έτσι πρόσβαση στις προτάσεις και στις αξιολογήσεις εκατομμυρίων ανθρώπων παγκοσμίως.
- Traffic Live: Πληροφορίες κυκλοφορίας μπορείτε τώρα να λαμβάνετε από το διακομιστή Live. Εκεί αξιολογούνται μεταξύ άλλων και ανώνυμα δεδομένα Floating Car Data των πολλών χρηστών των υπηρεσιών Live. Με αυτόν τον τρόπο αναγνωρίζονται και παρακάμπτονται πιο γρήγορα και πιο αξιόπιστα τα μποτιλιαρίσματα. Η αξιολόγηση των δεδομένων Floating Car Data βοηθάει όμως επίσης στον πιο αξιόπιστο υπολογισμό της αναμενόμενης ώρας άφιξης.

## 14.1 Χρέωση

#### 14.1.1 Χρεώσεις για την ανταλλαγή δεδομένων

Η χρήση των υπηρεσιών *Live* προκαλεί ανταλλαγή δεδομένων. Η σύνδεση στο διαδίκτυο και η λήψη δεδομένων προκαλούν έξοδα, για το ύψος των οποίων μπορείτε να ενημερωθείτε από την εταιρεία κινητής τηλεφωνίας.

Με μια μέση χρήση των υπηρεσιών *Live* με ετήσια διανυμένα χιλιόμετρα περ. 20.000 km (12.500 mi) πρέπει να αναμένετε ανταλλαγή δεδομένων περ. 5 MB ανά μήνα.

**Σημείωση:** Σας προτείνουμε να συνάψετε ένα συμβόλαιο κινητής τηλεφωνίας με πάγια ογκοχρέωση.

#### 14.1.2 Χρεώσεις για τη χρήση των υπηρεσιών Live

Μπορείτε να δοκιμάσετε δωρεάν τις υπηρεσίες *Live* για συγκεκριμένο χρονικό διάστημα. Αυτή η δοκιμαστική περίοδος αρχίζει όταν δημιουργηθεί για πρώτη φορά μια σύνδεση με το διακομιστή *Live*.

Μετά τη λήξη της δοκιμαστικής περιόδου μπορείτε να αγοράσετε μια συνδρομή μέσω του λογισμικού *Fresh*, η οποία ισχύει μετά από μία εφάπαξ πληρωμή χωρίς χρονικούς περιορισμούς.

Λάβετε υπόψη, ότι δεν υπάρχουν σε κάθε χώρα π.χ. πληροφορίες για την υπηρεσία *Traffic Live* για ολόκληρη την επικράτεια.

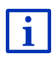

Περισσότερες πληροφορίες για τη διαθεσιμότητα και την έκταση των υπηρεσιών *Live* σε διάφορες χώρες και για τις συνδρομές θα βρείτε στη διεύθυνση <u>www.garmin.com/pid</u>.

# 14.2 Προϋποθέσεις για τη χρήση των υπηρεσιώνLive

- Διαθέτετε ένα smartphone με δυνατότητα tethering με ένα από τα ακόλουθα λειτουργικά συστήματα:
  - Apple iOS 5.0 ή μεταγενέστερη
  - Android OS 4.0.3 ή μεταγενέστερη

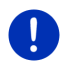

**Σημείωση:** Παρόλα αυτά, μερικά smartphone με Android με το κατάλληλο λειτουργικό σύστημα δεν υποστηρίζουν το προφίλ Bluetooth "PAN". Χωρίς αυτό το προφίλ δεν είναι δυνατή η χρήση των υπηρεσιών *Live*.

 Έχετε δημιουργήσει σύνδεση Bluetooth μεταξύ της συσκευής πλοήγησης και του smartphone σας (βλέπε "Σύνδεση Bluetooth", σελίδα 156).

- Η ρύθμιση <u>Χρήση υπηρεσιών Live</u> είναι ενεργοποιημένη (βλέπε "Διαμόρφωση υπηρεσιών Live", σελίδα 178).
- Το smartphone σας είναι ρυθμισμένο έτσι, ώστε να μπορεί να διαθέτει τη δική του σύνδεση στο διαδίκτυο σε άλλες συσκευές μέσω Bluetooth. Περισσότερες πληροφορίες θα βρείτε στο εγχειρίδιο χρήστη του smartphone.
- Το smartphone είναι επιλεγμένο ως σημείο πρόσβασης στο διαδίκτυο (βλέπε "Χρήση σύνδεσης στο διαδίκτυο του smartphone", σελίδα 174).

## 14.3 Χρήση υπηρεσιών Live

Οι υπηρεσίες Live είναι ενσωματωμένες στο λογισμικό πλοήγησης.

- Πατήστε στο παράθυρο Εκκινητη στο Πλοήγηση > (Live).

Ανοίγει το παράθυρο LIVE. Από αυτό μπορείτε να έχετε πρόσβαση σε όλες τις ρυθμίσεις του Live.

 Το σύστημα ελέγχει εάν η συσκευή πλοήγησης είναι συνδεδεμένη μέσω Bluetooth με κάποιο smartphone.

Εάν δεν υπάρχει σύνδεση με κάποιο smartphone, θα ερωτηθείτε, εάν θέλετε να δημιουργήσετε τώρα μια σύνδεση Bluetooth.

 Πατήστε <u>Bluetooth</u>, για να δημιουργήσετε τώρα μια σύνδεση (βλέπε "Σύνδεση Bluetooth", σελίδα 156).

Το σύστημα ελέγχει, εάν η συσκευή πλοήγησης μπορεί να χρησιμοποιήσει τη σύνδεση στο διαδίκτυο του smartphone (tethering).

Εάν δεν είναι δυνατή η σύνδεση στο διαδίκτυο, θα καθοδηγείτε στα απαραίτητα βήματα. Περισσότερες πληροφορίες θα βρείτε στο κεφάλαιο "Χρήση σύνδεσης στο διαδίκτυο του smartphone" στη σελίδα 174.

Ανοίγει το παράθυρο LIVE. Από αυτό μπορείτε να έχετε πρόσβαση σε όλες τις ρυθμίσεις του Live. Εάν υπάρχει η δυνατότητα σύνδεσης στο διαδίκτυο, μπορείτε να έχετε και πρόσβαση σε όλες τις υπηρεσίες.

#### 14.3.1 Χρήση σύνδεσης στο διαδίκτυο του smartphone

Δίπλα από το κουμπί <u>Ρυθμίσεις</u> στο παράθυρο **Live** βρίσκεται το κουμπί <u>Χρήση smartphone για διαδίκτυο</u>.

 Πατήστε αυτό το κουμπί και επιλέξτε το smartphone, που θέλετε να χρησιμοποιήσετε για τη σύνδεση στο διαδίκτυο.

#### 14.3.2 Καιρός

Η υπηρεσία *Καιρός* παρέχει τρέχοντα στοιχεία για τον καιρό για κάθε σημείο στο οδικό δίκτυο των διαθέσιμων χαρτών πλοήγησης. Εκτός αυτού, βλέπετε μια πρόγνωση για τις επόμενες ημέρες.

#### Καιρός για την τρέχουσα θέση

Αυτή η λειτουργία έχει ενδιαφέρον ιδίως σε περίπτωση που θέλετε να δείτε μια πρόγνωση για τις επόμενες ημέρες.

Πατήστε στο παράθυρο ΠΛΟΗΓΗΣΗ στο (Live) > Καιρός.

Ανοίγει το παράθυρο **ΚαιΡοΣ**. Βλέπετε ένα απόσπασμα του χάρτη, στο οποίο απεικονίζεται η θέση σας. Δίπλα υπάρχουν τα τρέχοντα στοιχεία για τον καιρό και μια πρόγνωση για τις επόμενες ημέρες.

#### Καιρός για τον προορισμό

Κατά τη διάρκεια της πλοήγησης μπορείτε να δείτε ανά πάσα στιγμή στοιχεία για τον καιρό στον προορισμό σας.

Πατήστε στο Επιλογές > Υπηρεσίες > Καιρός.

Ανοίγει το παράθυρο **ΚαΙΡΟΣ**. Βλέπετε ένα απόσπασμα του χάρτη, στο οποίο απεικονίζεται ο προορισμός της πλοήγησης. Δίπλα υπάρχουν τα τρέχοντα στοιχεία για τον καιρό και μια πρόγνωση για τις επόμενες ημέρες.

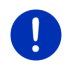

**Σημείωση:** Εάν έχετε σχεδιάσει μια διαδρομή με πολλά τμήματα, ο καιρός εμφανίζεται για τον προορισμό της πλοήγησης, όχι για τον επόμενο ενδιάμεσο προορισμό.

#### Καιρός για άλλη πόλη

Μπορείτε να δείτε ανά πάσα στιγμή τον καιρό για κάθε σημείο στο χάρτη, που μπορεί να χρησιμοποιηθεί ως προορισμός.

Εκτός από τα <u>Προς το σπίτι</u> και <u>Εμφάνιση χάρτη</u> > <u>Αναζήτηση</u> <u>προορισμού</u> μπορείτε να χρησιμοποιήσετε σχεδόν οποιοδήποτε τρόπο εισαγωγής στοιχείων, π.χ. <u>Εισάγετε διεύθυνση</u>, <u>Πρόσφατοι προορισμοί</u> ή <u>Ειδικός προορισμός</u>.

Όταν εισάγετε κάποια διεύθυνση, αρκεί να γράψετε την πόλη. Μπορείτε όμως να γράψετε και την οδό και τον αριθμό.

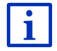

Πληροφορίες για την εισαγωγή προορισμών πλοήγησης θα βρείτε στο "Εισαγωγή προορισμού", σελίδα 36.  Εισάγετε την πόλη, για την οποία θέλετε να δείτε πληροφορίες για τον καιρό, έτσι όπως εισάγετε προορισμούς πλοήγησης. Μην

πατήσετε στο

(Έναρξη πλοήγησης)!

 Εάν βρίσκεστε εν μέσω μιας πλοήγησης, πατήστε Επιλογές > <u>Προορισμός</u> > Ενδιάμεσος προορισμός και εισάγετε στη συνέχεια την πόλη, για την οποία θέλετε να δείτε τον καιρό. Μην πατήσετε

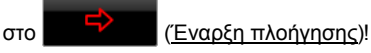

Πατήστε στο <u>Επιλογές</u> > <u>Καιρός</u>.

Ανοίγει το παράθυρο **ΚαιΡοΣ**. Βλέπετε ένα απόσπασμα του χάρτη, στο οποίο απεικονίζεται η πόλη που γράψατε. Δίπλα υπάρχουν τα τρέχοντα στοιχεία για τον καιρό και μια πρόγνωση για τις επόμενες ημέρες.

#### 14.3.3 Τοπική αναζήτηση

Η υπηρεσία **Τοπική αναζήτηση** παρέχει κατά την αναζήτηση ειδικών προορισμών τα αποτελέσματα που θα βρίσκατε και σε μια αναζήτηση με το Yelp.

Για πολλούς ειδικούς προορισμούς στη λίστα αποτελεσμάτων υπάρχουν αξιολογήσεις από χρήστες του Yelp και βαθμολογίες από 1 έως 5 αστέρια.

Πάντα εμφανίζεται ο μέσος όρος της βαθμολογίας. Εάν δεν υπάρχει αστέρι, σημαίνει ότι δεν έχει γίνει ακόμη αξιολόγηση.

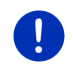

**Σημείωση:** Η Yelp επιτρέπει τη χρήση της υπηρεσίας **Τοπική** αναζήτηση μόνο λαμβάνοντας υπόψη τους όρους χρήσης της, τους οποίους μπορείτε να διαβάσετε στη διεύθυνση <u>www.garmin.com/pid</u>.

 Πατήστε στο παράθυρο ΠΛΟΗΓΗΣΗ στο (Live) > Τοπική αναζήτηση.

-ή-

Πατήστε στο παράθυρο ΠΛΟΗΓΗΣΗ στο <u>Νέοι προορισμοί</u> ><u>Ειδικός</u> <u>προορισμός</u> > <u>Τοπική αναζήτηση</u>.

Ανοίγει το παράθυρο Τοπική ΑΝΑΖΗΤΗΣΗ.

2. Εισάγετε το όνομα του προορισμού.

Δεν χρειάζεται να εισάγετε τίποτε, εάν αναζητάτε κάποιον ειδικό προορισμό κοντά στο σημείο που βρίσκεστε.

Εάν ο προορισμός σας βρίσκεται στο εξωτερικό, μπορείτε να εισάγετε και το όνομα της χώρας, π.χ. "Παρίσι Γαλλία".

Λάβετε υπόψη ότι μπορείτε να εισάγετε όποιον όρο αναζήτησης θέλετε. Εάν κάνετε λάθος στην πληκτρολόγηση, ενδέχεται να μην εμφανιστούν τα αποτελέσματα που αναμένετε.

- Πατήστε στο (Ανοιγμα λίστας), για να μπορέσετε να επιλέξετε κάποια από τις τελευταίες 30 καταχωρημένες πόλεις.
- Πατήστε (<u>OK</u>).
- 4. Εισάγετε κάποιον όρο αναζήτησης.

Έχετε απόλυτη ελευθερία ως προς τον όρο της αναζήτησης, όμως το πλήθος των αποτελεσμάτων εξαρτάται σε πολύ μεγάλο βαθμό από την εισαγωγή ενός κατάλληλου όρου αναζήτησης.

- Πατήστε στο (Ανοιγμα λίστας), για να μπορέσετε να επιλέξετε κάποιους από τους τελευταίους 30 καταχωρημένους όρους αναζήτησης.
- Πατήστε (<u>OK</u>).

Ανοίγει η λίστα ΑποτελεΣΜΑΤΑ. Περιέχει τους ειδικούς προορισμούς που βρέθηκαν. Δίπλα από κάθε ειδικό προορισμό εμφανίζεται ο μέσος όρος των αξιολογήσεων (1 αστέρι έως 5 αστέρια). Εάν δεν υπάρχει αστέρι, σημαίνει ότι δεν έχει γίνει ακόμη αξιολόγηση.

 Πατήστε πάνω στο όνομα του προορισμού, στον οποίο θέλετε να πλοηγηθείτε.

Ανοίγει το παράθυρο ΠΛΗΡΟΦΟΡΙΕΣ ΓΙΑ ΤΟΝ ΠΡΟΟΡΙΣΜΟ. Εμφανίζεται ο μέσος όρος των αξιολογήσεων, ο αριθμός τηλεφώνου και τα στοιχεία της διεύθυνσης για τον επιλεγμένο προορισμό.

- Πατήστε στο [1] (Πληροφορίες), εάν θέλετε να διαβάσετε τις αξιολογήσεις για αυτόν τον προορισμό ή να δείτε τον προορισμό στο χάρτη.
- Πατήστε στο Πατήστε στο (Στάθμευση), εάν θέλετε να πλοηγηθείτε σε ένα χώρο στάθμευσης κοντά στον προορισμό.
- Πατήστε στο 2 (Κλήση), για να καλέσετε τον αριθμό που εμφανίζεται.

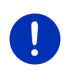

**Σημείωση:** Η λειτουργία <u>Κλήση</u> είναι διαθέσιμη μόνο, όταν η συσκευή πλοήγησης είναι συνδεδεμένη μέσω Bluetooth με κάποιο κινητό τηλέφωνο.

Στο κεφάλαιο "Σύνδεση Bluetooth" στη σελίδα 156 περιγράφεται εάν και πως μπορεί να δημιουργηθεί μια σύνδεση Bluetooth.

7. Πατήστε <u>Έναρξη πλοήγησης</u>.

Ο χάρτης ανοίγει στον τρόπο λειτουργίας **Προεπισκόπηση**. Ο προορισμός εμφανίζεται στο χάρτη.

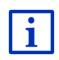

Πληροφορίες για την έναρξη της πλοήγησης θα βρείτε στο κεφάλαιο "Προεπισκόπηση διαδρομής" στη σελίδα 51. Παρακαλούμε συνεχίστε εκεί την ανάγνωση.

### 14.3.4 Πληροφορίες κυκλοφορίας

Η υπηρεσία *Traffic Live* αξιολογεί μεταξύ άλλων και ανώνυμα δεδομένα Floating Car Data των πολλών χρηστών της υπηρεσίας. Παρέχει έτσι μεταξύ άλλων τα εξής πλεονεκτήματα:

- Τα εμπόδια στην κυκλοφορία, που οδηγούν σε μείωση της ταχύτητας κίνησης των αυτοκινήτων, αναγνωρίζονται και παρακάμπτονται πιο γρήγορα και πιο αξιόπιστα.
- Αναγνωρίζεται πιο γρήγορα και πιο αξιόπιστα πότε επανέρχεται η κανονική ροή της κυκλοφορίας. Έτσι μπορείτε να αποφύγετε άσκοπες παρακάμψεις.
- Οι αναμενόμενοι χρόνοι άφιξης μπορούν να υπολογιστούν με μεγαλύτερη ακρίβεια.

Με την υπηρεσία *Traffic Live* δεν αλλάζει τίποτε ως προς το χειρισμό της συσκευής πλοήγησης, απλώς διαφέρει η πηγή λήψης των πληροφοριών κυκλοφορίας.

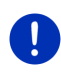

i

Σημείωση: Όταν δεν χρησιμοποιείτε πλέον τις υπηρεσίες *Live*, δεν λαμβάνετε πλέον άλλα μηνύματα κυκλοφορίας. Επιλέξτε σε αυτή την περίπτωση για τη ρύθμιση <u>Λήψη πληροφοριών κυκλοφορίας</u> το <u>από</u> <u>ραδιοφωνικούς σταθμούς</u> (βλέπε "Διαμόρφωση υπηρεσιών Live", σελίδα 178).

Περιγραφή της λειτουργίας TMC θα βρείτε στο κεφάλαιο "TMC (Πληροφορίες κυκλοφορίας)", σελίδα 116.

## 14.4 Διαμόρφωση υπηρεσιών Live

Στο παράθυρο **Ργομιζεις** πραγματοποιούνται ρυθμίσεις για τις υπηρεσίες *Live*.

- Πατήστε στο παράθυρο Εκκινηση στο Πλοήγηση > (Live) > Επιλογές > Ρυθμίσεις.

Ανοίγει το παράθυρο ΡΥΘΜΊΣΕΙΣ.

<u>Χρήση υπηρεσιών Live</u>: Επιλέξτε, εάν θέλετε να είναι διαθέσιμες οι υπηρεσίες *Live* (<u>Na</u>ι ή <u>Ox</u>).

- Λήψη πληροφοριών κυκλοφορίας: Επιλέξτε από ποια πηγή θέλετε να λαμβάνονται πληροφορίες κυκλοφορίας (<u>από τις υπηρεσίες Live</u> ή <u>από</u> <u>ραδιοφωνικούς σταθμούς</u>). Οι υπηρεσίες *Live* συνυπολογίζουν και τα Floating Car Data πολλών αυτοκινήτων στην ανάλυση της κατάστασης της κυκλοφορίας. Επομένως παρέχουν συχνά περισσότερες και πιο ενημερωμένες πληροφορίες.
- <u>Βελτίωση αναγνώρισης μποτιλιαρισμάτων</u>: Η συσκευή πλοήγησης μεταδίδει ανώνυμα δεδομένα Floating Car Data στο διακομιστή *Live*. Όσο περισσότεροι χρήστες διαθέτουν ανώνυμα δεδομένα Floating Car Data, τόσο καλύτερα μπορούν να αναγνωριστούν μποτιλιαρίσματα και να παρακαμφθούν με αξιοπιστία. Εκτός αυτού, μπορούν να υπολογιστούν με μεγαλύτερη ακρίβεια οι χρόνοι άφιξης. Επιλέξτε εάν θέλετε να μεταδίδονται Floating Car Data (<u>Ναι</u> ή <u>Όχι</u>). Τα δεδομένα Floating Car Data δεν επιτρέπουν κανενός είδους συμπέρασμα για το πρόσωπό σας.

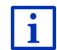

Πληροφορίες για το χειρισμό του παραθύρου **Ργομιζεις** θα βρείτε στο κεφάλαιο "Διαμόρφωση συστήματος πλοήγησης" στη σελίδα 179.

# 15 Διαμόρφωση συστήματος πλοήγησης

Το παράθυρο **ΡΥΘΜΊΣΕΙΣ** είναι το σημείο εκκίνησης για όλες τις προσαρμογές με τις οποίες θα ρυθμίσετε το σύστημα πλοήγησης σύμφωνα με τις προτιμήσεις σας.

Πρόσβαση στις ρυθμίσεις έχετε από τις επιλογές του παραθύρου ΠΛΟΉΓΗΣΗ και από τις επιλογές πολλών παραθύρων του λογισμικού πλοήγησης.

Πατήστε στο Επιλογές > <u>Ρυθμίσεις</u>.

Στο παράθυρο **Ργομιζεις** της εφαρμογής πλοήγησης υπάρχουν πολλά κουμπιά:

Τρέχον προφίλ διαδρομής:, Πλοήγηση, Απεικόνιση χάρτη και Γενικά.

 Πατήστε κάποιο κουμπί για να ανοίξετε το αντίστοιχο παράθυρο ρυθμίσεων.

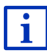

Αναλυτικές πληροφορίες για την επιλογή και τη διαμόρφωση ενός προφίλ διαδρομής θα βρείτε στο κεφάλαιο "Προφίλ διαδρομής", σελίδα 85.

Οι ρυθμίσεις των επιμέρους παραθύρων είναι κατανεμημένες σε πολλές οθόνες. Μπορείτε να μετακινηθείτε στις οθόνες με τα κουμπιά

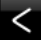

(Προς τα αριστερά) και

(Προς τα δεξιά).

Ορισμένες ρυθμίσεις δέχονται μόνο δύο διαφορετικές τιμές. Τις ρυθμίσεις αυτές μπορείτε να τις διακρίνετε από το κουμπί

(Εναλλαγή). Όλες οι πιθανές τιμές είναι ορατές. Η τρέχουσα, ισχύουσα τιμή επισημαίνεται (κόκκινο).

 Πατήστε (Εναλλαγή), για να μετακινηθείτε ανάμεσα στις πιθανές τιμές.

Ορισμένες ρυθμίσεις δέχονται πολλές διαφορετικές τιμές. Τις ρυθμίσεις

αυτές μπορείτε να τις διακρίνετε από το κουμπί 🧮 (<u>Λίστα</u>). Η τρέχουσα ισχύουσα τιμή είναι ορατή.

1. Πατήστε 🧮 (Λίστα).

Ανοίγει μια λίστα με τις πιθανές τιμές. Η τρέχουσα ισχύουσα τιμή είναι επιλεγμένη.

- 2. Πατήστε στην επιθυμητή τιμή. Τώρα είναι επιλεγμένη.
- Πατήστε <u>OK</u>.
  Κλείνει ξανά η λίστα. Εμφανίζεται η νέα τιμή.

Για κάθε ρύθμιση υπάρχει ένα κουμπί 🛄 (<u>Βοήθεια</u>). Πατώντας το, θα εμφανιστεί μια εξήγηση για τη συγκεκριμένη ρύθμιση.

Μπορείτε να κλείσετε τα παράθυρα ρυθμίσεων με δύο τρόπους:

- Πατήστε <u>ΟΚ</u>.
  Αποθηκεύονται οι αλλαγές που κάνατε.
- Πατήστε <u>Άκυρο</u>.

Δεν αποθηκεύονται οι αλλαγές που κάνατε.
## 16 Παράρτημα

#### 16.1 Τεχνικά χαρακτηριστικά της συσκευής πλοήγησης

| Max 4)                        |                            | 11/05                                                                             |
|-------------------------------|----------------------------|-----------------------------------------------------------------------------------|
| ΙΟΛ3ΤΥΟΙΝΙ                    |                            | 4NSF                                                                              |
| Διαστάσεις                    |                            | 137,7 x 83,3 x 18,2 mm                                                            |
| Βάρος                         |                            | 191 g                                                                             |
|                               | Θερμοκρασία<br>λειτουργίας | -10°C έως 70°C (14°F έως 158°F)                                                   |
| Συνθήκες<br>λειτουργίας       | Θερμοκρασία<br>αποθήκευσης | -20°C έως 60°C (-4°F έως 140°F)                                                   |
|                               | Ατμοσφαιρική<br>υγρασία    | 0% έως 90%, χωρίς δημιουργία<br>υδρατμών                                          |
| CPU                           |                            | STM Cartesio 2064 (533MHz)                                                        |
| Λειτουργικό σύσ               | τημα                       | Microsoft Windows CE                                                              |
| Οθόνη                         |                            | Έγχρωμη ανθεκτική οθόνη LCD 5",<br>320 cd/m²,<br>480 x 272 εικονοστοιχεία (WOVGA) |
|                               | RAM                        | 256 MB                                                                            |
| Μνήμη                         | Flash                      | 4 GB                                                                              |
| GPS                           |                            | ναι (STM STA5630, ST-AGPS)<br>Ενσωματωμένη κεραία                                 |
| TMC                           |                            | ναι                                                                               |
| Πλήκτρα συσκευής              |                            | 1 ( <i>On/Off</i> )                                                               |
|                               | Πληκτρολόγιο               | Πληκτρολόγιο λογισμικού                                                           |
| I/O                           | Ηχεία                      | ναι                                                                               |
|                               | Κάρτα μνήμης               | microSD                                                                           |
|                               | USB                        | 1 x USB 2.0                                                                       |
|                               | Bluetooth                  | ενσωματωμένη                                                                      |
| Τροφοδοσία ρεύ                | ματος                      | μέσω βάσης αυτοκινήτου                                                            |
| Επαναφορτιζόμ<br>ενη μπαταρία | Τύπος                      | LilonPo / Lilon, 1200 mAh                                                         |
| Φόρτιση                       | Ηλεκτρονικά                | ενσωματωμένη                                                                      |

#### 16.2 Άδεια χρήσης τελικού χρήστη λογισμικού και δεδομένων

Το λογισμικό που είναι ενσωματωμένο στο προϊόν Garmin που έχετε στη διάθεσή σας (εφεξής το "Λονισμικό") ανήκει στην Garmin Ltd. ή στις θυγατρικές της (εφεξής "Garmin"). Τα δεδομένα χάρτη που είναι ενσωματωμένα ή συνοδεύουν το προϊόν Garmin που έχετε στη διάθεσή σας (εφεξής τα "Δεδομένα χάρτη") ανήκουν σε τρίτους και εκχώρούνται στην Garmin με άδεια χρήσης. Η Garmin εκχωρεί επίσης με άδεια χρήσης πληροφορίες, κείμενο, εικόνες, γραφικά, φωτογραφίες, ήχο, βίντεο, εικόνες και άλλες εφαρμογές, καθώς και δεδομένα, από τρίτους παρόχους δεδομένων (εφεξής "Δεδομένα περιεχομένου τρίτων"). Τα Δεδομένα χάρτη και τα Δεδομένα περιεχομένου τρίτων ονομάζονται συλλογικά "Δεδομένα". Τόσο το Λογισμικό όσο και τα Δεδομένα προστατεύονται από νόμους και διεθνείς συμβάσεις περί δικαιωμάτων του δημιουργού. Το Λογισμικό και τα Δεδομένα εκχωρούνται με άδεια χρήσης, δεν πωλούνται. Το Λογισμικό και τα Δεδομένα παρέχονται σύμφωνα με την ακόλουθη άδεια χρήσης και υπόκεινται στους ακόλουθους όρους και προϋποθέσεις που συνομολογούνται μεταξύ αφενός του τελικού χρήστη ("εσείς" ή "(ε)σάς") και αφετέρου της Garmin και των εκχωρούντων άδεια αυτής (συμπεριλαμβανομένων των εκχωρούντων άδεια και των προμηθευτών αυτών) και συγγενών εταιρειών.

**ΠΡΟΣΟΧΗ**: ΔΙΑΒΑΣΤΕ ΠΡΟΣΕΚΤΙΚΑ ΤΗΝ ΠΑΡΟΥΣΑ ΑΔΕΙΑ ΧΡΗΣΗΣ ΠΡΟΤΟΥ ΧΡΗΣΙΜΟΠΟΙΗΣΕΤΕ ΤΟ ΠΡΟΪΌΝ. Η ΕΓΚΑΤΑΣΤΑΣΗ, ΑΝΤΙΓΡΑΦΗ Ή ΚΑΤΑ ΑΛΛΟ ΤΡΟΠΟ ΧΡΗΣΗ ΤΟΥ ΠΡΟΪ́ΟΝΤΟΣ ΥΠΟΔΗΛΩΝΕΙ ΤΗΝ ΑΠΟ ΜΕΡΟΥΣ ΣΑΣ ΑΠΟΔΟΧΗ ΟΤΙ ΕΧΕΤΕ ΔΙΑΒΑΣΕΙ ΤΗΝ ΠΑΡΟΥΣΑ ΑΔΕΙΑ ΧΡΗΣΗΣ ΚΑΙ ΣΥΜΦΩΝΕΙΤΕ ΜΕ ΤΟΥΣ ΟΡΟΥΣ ΤΗΣ. ΕΑΝ ΔΕΝ ΣΥΜΦΩΝΕΙΤΕ, ΕΠΙΣΤΡΕΨΤΕ ΑΚΕΡΑΙΟ ΤΟ ΠΡΟΪ́ΟΝ ΕΝΤΟΣ 7 ΗΜΕΡΩΝ ΑΠΟ ΤΗΝ ΗΜΕΡΟΜΗΝΙΑ ΑΓΟΡΑΣ (ΕΑΝ ΤΟ ΑΓΟΡΑΣΑΤΕ ΚΑΙΝΟΥΡΓΙΟ) ΓΙΑ ΠΛΗΡΗ ΕΠΙΣΤΡΟΦΗ ΧΡΗΜΑΤΩΝ ΣΤΟΝ ΑΝΤΙΠΡΟΣΩΠΟ ΑΠΟ ΤΟΝ ΟΠΟΙΟ ΤΟ ΑΓΟΡΑΣΑΤΕ.

#### Όροι και προϋποθέσεις της Άδειας χρήσης

Η Garmin ("εμείς" ή "(ε)μάς") σας παρέχει μέσα αποθήκευσης τα οποία περιέχουν το Λογισμικό υπολογιστή (εφεξής το "Λογισμικό") και τα ενσωματωμένα ή συνοδευτικά Δεδομένα, συμπεριλαμβανομένου οποιουδήποτε "Διαδικτυακού" ή ηλεκτρονικού υλικού τεκμηρίωσης και έντυπων υλικών (τα οποία αναφέρονται συλλογικά ως το "Προϊόν" για τους σκοπούς της παρούσας άδειας χρήσης), και σας εκχωρεί περιορισμένη, μη αποκλειστική άδεια χρήσης του προϊόντος σύμφωνα με τους όρους της παρούσας άδειας.

Συμφωνείτε να χρησιμοποιείτε αυτά τα Δεδομένα μαζί με το προϊόν Garmin αποκλειστικά και μόνο για προσωπικούς σκοπούς, ή εφόσον υφίστανται, για εσωτερικές επιχειρηματικές διαδικασίες, και όχι για υπηρεσίες παροχής πληροφοριών, χρονομεριστική μίσθωση. μεταπώληση ή για άλλους παρόμοιους σκοπούς. Ομοίως, και σύμφωνα με τους περιορισμούς που ορίζονται στις ακόλουθες παραγράφους. μπορείτε να αντιγράφετε τα Δεδομένα μόνο όπως απαιτείται για την από μέρους σας χρήση, προκειμένου να (i) τα προβάλλετε και να (ii) τα αποθηκεύετε, υπό τον προϋπόθεση ότι δεν θα αφαιρέσετε τυχόν δικαιώματα δημιουργού και δεν θα τροποποιήσετε το Λογισμικό ή τα Δεδομένα με οποιονδήποτε τρόπο. Αποδέχεστε ότι δεν θα προβείτε με οποιονδήποτε άλλο τρόπο στην αναπαραγωνή, αντινραφή. τροποποίηση, αποσυμπίληση, ανακατασκευή πηγαίου ή αντικειμενικού κώδικα ή τη δημιουργία παράγωγων έργων οποιουδήποτε τμήματος του Προϊόντος και ότι δεν έχετε δικαίωμα μεταβίβασης ή διανομής του σε οποιαδήποτε μορφή, και για οποιονδήποτε σκοπό, εκτός εάν και μόνο στο βαθμό που επιτρέπεται από τις διατάξεις αναγκαστικού δικαίου. Η Garmin διατηρεί επίσης το δικαίωμα να διακόψει την παροχή Δεδομένων τρίτου παρόχου, εάν ο εν λόγω πάροχος σταματήσει να παρέχει τέτοιου είδους περιεχόμενο ή στην περίπτωση λύσης της σύμβασης της Garmin με τον εν λόνω, νια οποιονδήποτε λόνο.

Περιορισμοί. Με εξαίρεση την περίπτωση κατά την οποία η Garmin σας έχει ρητά εκχωρήσει σχετική άδεια και με την επιφύλαξη της προηγούμενης παραγράφου, δεν έχετε δικαίωμα χρήσης των Δεδομένων αυτών με οποιαδήποτε προϊόντα, συστήματα ή εφαρμογές που είναι εγκατεστημένα ή κατά άλλο τρόπο συνδεδεμένα ή σε επικοινωνία με οχήματα και τα οποία έχουν δυνατότητα αποστολής, διαχείρισης στόλου ή παρόμοιων εφαρμογών, όπου τα Δεδομένα χρησιμοποιούνται από κέντρο ελέγχου για την αποστολή στόλου οχημάτων. Επιπροσθέτως, απαγορεύεται η από μέρους σας ενοικίαση ή εκμίσθωση των Δεδομένων ή των προϊόντων Garmin που περιέχουν τα Δεδομένα σε οποιοδήποτε άλλο πρόσωπο ή τρίτους. Μόνο οι εταιρείες ενοικίασης αυτοκινήτων που έχουν λάβει ειδική έγγραφη εξουσιοδότηση από την Garmin να ενοικιάζουν στους πελάτες τους προϊόντα Garmin που περιέχουν τα Δεδομένα, έχουν το δικαίωμα να ενοικιάζουν τέτοια προϊόντα.

Δεν παρέχεται εγγύηση. Το παρόν Προϊόν (συμπεριλαμβανομένων των Δεδομένων) σας παρέχεται "ως έχει" και εσείς συμφωνείτε να το χρησιμοποιείτε με δική σας ευθύνη. Η Garmin και οι δικαιοπάροχοι αυτής (και οι δικαιοπάροχοι και προμηθευτές αυτών) δεν παρέχουν εγγυήσεις, δηλώσεις ή άλλες εγγυήσεις οποιουδήποτε είδους, ρητές ή σιωπηρές, που πηγάζουν από τη νομοθεσία ή με άλλο τρόπο, συμπεριλαμβανομένων, ενδεικτικά, εγγυήσεων για το περιεχόμενο, την ποιότητα, την ακρίβεια, την πληρότητα, την αποτελεσματικότητα, την αξιοπιστία, την εμπορευσιμότητα, την καταλληλότητα για συγκεκριμένη χρήση, τη χρησιμότητα, τη χρήση ή τα αποτελέσματα που θα ληφθούν από το Προϊόν ή το γεγονός ότι τα Δεδομένα ή ο διακομιστής δεν θα υφίστανται διακοπές ή σφάλματα κατά τη λειτουργία. Αποποίηση εγγύησης. Η GARMIN ΚΑΙ ΟΙ ΔΙΚΑΙΟΠΑΡΟΧΟΙ ΑΥΤΗΣ (ΣΥΜΠΕΡΙΛΑΜΒΑΝΟΜΕΝΩΝ ΤΩΝ ΔΙΚΑΙΟΠΑΡΟΧΩΝ ΚΑΙ ΠΡΟΜΗΘΕΥΤΩΝ ΑΥΤΩΝ) ΑΠΟΠΟΙΟΥΝΤΑΙ ΚΑΘΕ ΕΓΓΥΗΣΗ, ΡΗΤΗ Ή ΣΙΩΠΗΡΗ, ΓΙΑ ΤΗΝ ΠΟΙΟΤΗΤΑ, ΑΠΟΔΟΣΗ, ΕΜΠΟΡΕΥΣΙΜΟΤΗΤΑ, ΚΑΤΑΛΛΗΛΟΤΗΤΑ ΓΙΑ ΣΥΓΚΕΚΡΙΜΕΝΗ ΧΡΗΣΗ Ή ΜΗ ΠΑΡΑΒΙΑΣΗ ΔΙΚΑΙΩΜΑΤΩΝ. ΚΑΜΙΑ ΠΡΟΦΟΡΙΚΗ Ή ΓΡΑΠΤΗ ΣΥΜΒΟΥΛΗ Ή ΠΛΗΡΟΦΟΡΙΑ ΠΟΥ ΠΑΡΕΧΕΤΑΙ ΑΠΟ ΤΗΝ GARMIN Ή ΑΠΟ ΤΟΥΣ ΠΡΟΜΗΘΕΥΤΕΣ ΚΑΙ ΔΙΚΑΙΟΠΑΡΟΧΟΥΣ ΑΥΤΗΣ ΔΕΝ ΘΑ ΑΠΟΤΕΛΕΙ ΕΓΓΥΗΣΗ ΚΑΙ ΔΕΝ ΕΧΕΤΕ ΔΙΚΑΙΩΜΑ ΝΑ ΒΑΣΙΖΕΣΤΕ ΣΕ ΟΠΟΙΑΔΗΠΟΤΕ ΤΕΤΟΙΑ ΣΥΜΒΟΥΛΗ Ή ΠΛΗΡΟΦΟΡΙΑ. Η ΠΑΡΟΥΣΑ ΑΠΟΠΟΙΗΣΗ ΕΓΓΥΗΣΕΩΝ ΕΙΝΑΙ ΟΥΣΙΑΣΤΙΚΗ ΠΡΟΫΠΟΘΕΣΗ ΤΗΣ ΠΑΡΟΥΣΑΣ ΑΔΕΙΑΣ. Ορισμένες Πολιτείες, Περιοχές δικαιοδοσίας και Χώρες δεν επιτρέπουν κάποιες εξαιρέσεις εγγύησης, επομένως ενδέχεται σε αυτό το βαθμό να μην ισχύει για εσάς η ανωτέρω εξαίρεση.

Αποποίηση ευθύνης. Η GARMIN ΚΑΙ ΟΙ ΔΙΚΑΙΟΠΑΡΟΧΟΙ ΑΥΤΗΣ (ΣΥΜΠΕΡΙΛΑΜΒΑΝΟΜΕΝΩΝ ΤΩΝ ΔΙΚΑΙΟΠΑΡΟΧΩΝ ΚΑΙ ΠΡΟΜΗΘΕΥΤΩΝ ΑΥΤΩΝ) ΔΕΝ ΘΑ ΕΙΝΑΙ ΥΠΟΛΟΓΟΙ ΣΕ ΕΣΑΣ ΕΝΑΝΤΙ: ΟΠΟΙΑΣΔΗΠΟΤΕ ΑΞΙΩΣΗΣ, ΑΠΑΙΤΗΣΗΣ Ή ΕΝΕΡΓΕΙΑΣ. ΑΝΕΞΑΡΤΗΤΑ ΑΠΟ ΤΗ ΦΥΣΗ ΤΗΣ ΑΙΤΙΑΣ ΤΗΣ ΑΞΙΟΣΗΣ ΑΠΑΙΤΗΣΗΣ Ή ΕΝΕΡΓΕΙΑΣ. ΠΟΥ ΕΠΙΚΑΛΕΙΤΑΙ ΟΠΟΙΑΔΗΠΟΤΕ ΑΠΩΛΕΙΑ, ΒΛΑΒΗ Ή ΖΗΜΙΕΣ, ΑΜΕΣΕΣ Ή ΕΜΜΕΣΕΣ, ΠΟΥ ΕΝΔΕΧΟΜΕΝΩΣ ΟΦΕΙΛΟΝΤΑΙ ΣΤΗ ΧΡΗΣΗ Ή ΚΑΤΟΧΗ ΤΩΝ ΠΛΗΡΟΦΟΡΙΟΝ Ή ΓΙΑ ΟΠΟΙΑΛΗΠΟΤΕ ΑΠΟΛΕΙΑ ΚΕΡΛΟΥΣ ΕΙΣΟΔΗΜΑΤΟΣ. ΣΥΜΒΑΣΕΩΝ Ή ΑΠΟΤΑΜΙΕΥΣΕΩΝ Ή ΟΠΟΙΕΣΔΗΠΟΤΕ ΑΛΛΕΣ ΑΜΕΣΕΣ, ΕΜΜΕΣΕΣ, ΘΕΤΙΚΕΣ, ΕΙΔΙΚΕΣ Ή ΑΠΟΘΕΤΙΚΕΣ ΖΗΜΙΕΣ ΠΟΥ ΠΡΟΚΥΠΤΟΥΝ ΑΠΟ ΤΗΝ ΑΠΟ ΜΕΡΟΥΣ ΣΑΣ ΧΡΗΣΗ Ή ΑΛΥΝΑΜΙΑ ΧΡΗΣΗΣ ΤΟΝ ΠΛΗΡΟΦΟΡΙΟΝ ΟΠΟΙΟΔΗΠΟΤΕ ΕΛΑΤΤΩΜΑ ΣΤΑ ΔΕΔΟΜΕΝΑ Ή ΣΤΙΣ ΠΛΗΡΟΦΟΡΙΕΣ Ή ΤΗΝ ΑΘΕΤΗΣΗ ΤΩΝ ΠΑΡΟΝΤΩΝ ΟΡΩΝ Ή ΠΡΟΫΠΟΘΕΣΕΩΝ. ΕΙΤΕ ΕΚ ΣΥΜΒΑΣΕΩΣ Ή ΕΞ ΑΔΙΚΟΠΡΑΞΙΑΣ ΕΙΤΕ ΒΑΣΕΙ ΕΓΓΥΗΣΗΣ. ΑΚΟΜΗ ΚΑΙ ΕΑΝ Η GARMIN Ή ΟΙ ΔΙΚΑΙΟΠΑΡΟΧΟΙ ΑΥΤΗΣ ΕΧΟΥΝ ΠΡΟΕΙΔΟΠΟΙΗΘΕΙ ΓΙΑ ΤΟ ΕΝΔΕΧΟΜΕΝΟ ΤΕΤΟΙΩΝ ΖΗΜΙΩΝ, Η ΣΥΝΟΛΙΚΗ ΚΟΙΝΗ ΕΥΘΥΝΗ ΤΗΣ GARMIN ΚΑΙ ΤΟΝ ΛΙΚΑΙΟΠΑΡΟΧΟΝ ΑΥΤΗΣ ΟΣΟΝ ΑΦΟΡΑ ΣΤΙΣ ΥΠΟΧΡΕΟΣΕΙΣ ΠΟΥ ΑΝΑΛΑΜΒΑΝΟΥΝ ΛΥΝΑΜΕΙ ΤΗΣ ΠΑΡΟΥΣΑΣ ΑΔΕΙΑΣ Ή ΔΙΑΦΟΡΕΤΙΚΑ ΟΣΟΝ ΑΦΟΡΑ ΣΤΟ ΠΡΟΪΟΝ Ή ΣΤΑ ΔΕΔΟΜΕΝΑ ΤΗΣ GARMIN ΔΕΝ ΘΑ ΥΠΕΡΒΑΙΝΕΙ ΤΟ \$1.00. Ορισμένες Πολιτείες, Περιοχές δικαιοδοσίας και Χώρες δεν επιτρέπουν κάποιες εξαιρέσεις ευθύνης ή περιορισμούς ζημιών, επομένως ενδέχεται σε αυτή την έκταση να μην ισχύουν για εσάς τα ανωτέρω.

Αποποίηση υιοθέτησης. Η αναφορά σε οποιαδήποτε προϊόντα, υπηρεσίες, διεργασίες, συνδέσμους υπερκειμένου προς τρίτους ή άλλα δεδομένα κατά εμπορική ονομασία, εμπορικό σήμα, κατασκευαστή, προμηθευτή ή άλλο τρόπο, δεν συνιστά ή υποδηλώνει απαραίτητα υιοθέτηση, χορηγία ή σύσταση από μέρους της Garmin ή των δικαιοπαρόχων αυτής. Οι πληροφορίες προϊόντων και υπηρεσιών είναι αποκλειστική ευθύνη κάθε μεμονωμένου προμηθευτή. Έλεγχος εξαγωγών. Αποδέχεστε ότι δεν θα εξάγετε από οπουδήποτε κανένα τμήμα των Δεδομένων που σας παρέχονται ή κανένα άμεσο προϊόν αυτών, πλην όσων προβλέπονται και σύμφωνα με όλες τις άδειες χρήσης και εγκρίσεις που απαιτούνται από τους ισχύοντες νόμους, κανόνες και κανονισμούς περί εξαγωγών.

Αποζημίωση. Συμφωνείτε ότι θα καταβάλλετε αποζημιώσεις και θα υπερασπίζεστε και προστατεύετε την Garmin και τους δικαιοπαρόχους αυτής (συμπεριλαμβανομένων των αντιστοίχων δικαιοπαρόχων,προμηθευτών, εκδοχέων, θυγατρικών εταιρειών, συγγενών εταιρειών και των αντιστοίχων στελεχών, διευθυντών, υπαλλήλων, μετόχων, αντιπροσώπων και εκπροσώπων εκάστου αυτών) από και έναντι κάθε ευθύνης, απώλειας, βλάβης (συμπεριλαμβανομένων βλαβών που οδηγούν σε θάνατο), αιτήματος, ενέργειας, εξόδων, δαπανών ή αξίωσης οποιουδήποτε είδους ή χαρακτήρα, συμπεριλαμβανομένων ενδεικτικά των δικηγορικών αμοιβών που προκύπτουν από ή σχετίζονται με την από μέρους σας χρήση ή κατοχή του Προϊόντος (συμπεριλαμβανομένων των Δεδομένων).

Περιοδοσ ισχυοσ. Η παρούσα σύμβαση Άδειας χρήσης θα έχει ισχύ έως (i) τη λήξη της χρονικής περιόδου συνδρομής σας (από μέρους σας ή από μέρους της Garmin) ή τη λήξη της παρούσας, κατά περίπτωση, ή (ii) τη λύση της παρούσας από μέρους της Garmin για οποιοδήποτε λόγο, συμπεριλαμβανομένης ενδεικτικά της περίπτωσης κατά την οποία η Garmin διαπιστώσει από μέρους σας αθέτηση οποιουδήποτε από τους όρους της παρούσας. Επιπροσθέτως, η παρούσα Άδεια λύεται αυτομάτως με τη λύση της σύμβασης μεταξύ της Garmin και οποιουδήποτε τρίτου, από τον οποίο η Garmin λαμβάνει άδεια χρήσης των Δεδομένων. Μετά τη λύση της σύμβασης άδειας χρήσης συμφωνείτε να καταστρέψετε όλα τα αντίγραφα των Δεδομένων που υπάρχουν. Οι αποποιήσεις των εγγυήσεων και της ευθύνης που αναφέρονται ανωτέρω θα εξακολουθήσουν να ισχύουν ακόμα και μετά από τυχόν λύση της σύμβασης της άδειας χρήσης.

Συνολική συμφωνία. Οι παρόντες όροι και προϋποθέσεις συγκροτούν τη συνολική συμφωνία ανάμεσα στην Garmin (και τους δικαιοπαρόχους αυτής, συμπεριλαμβανομένων των δικαιοπαρόχων και προμηθευτών αυτών) και σε εσάς ως προς το αντικείμενο του παρόντος και αντικαθιστούν στο σύνολό τους οποιεσδήποτε και όλες τις έγγραφες ή προφορικές συμφωνίες που είχαν συναφθεί μεταξύ μας στο παρελθόν αναφορικά με αυτό το αντικείμενο.

Εφαρμοστέο Δίκαιο. Οι ανωτέρω όροι και προϋποθέσεις θα διέπονται από τους νόμους του Κάνσας, χωρίς να τίθενται σε ισχύ σε (i) νομικές διατάξεις περί σύγκρουσης δικαίων ή (ii) στη Σύμβαση των Ηνωμένων Εθνών για τη Διεθνή Πώληση Εμπορευμάτων, η οποία εξαιρείται ρητώς. Συμφωνείτε να απευθύνεστε στην αρμόδια δικαστική αρχή του Κάνσας για οποιεσδήποτε και όλες τις διαφορές, αξιώσεις και ενέργειες που προκύπτουν από ή σχετίζονται με τα Δεδομένα και τις οποίες δύναται να εγείρει η Garmin ή/και οι δικαιοπάροχοι αυτής, συμπεριλαμβανομένων των δικαιοπαρόχων και προμηθευτών αυτών.

Κυβερνητικοί τελικοί χρήστες. Εάν ο Τελικός χρήστης είναι υπηρεσία, τμήμα ή άλλος φορέας της Κυβέρνησης των Ηνωμένων Πολιτειών ή χρηματοδοτείται στο σύνολό του ή εν μέρει από την Κυβέρνηση των Η.Π.Α., τότε η χρήση, αντιγραφή, αναπαραγωγή, έκδοση, τροποποίηση, γνωστοποίηση ή μεταφορά του Προϊόντος και του συνοδευτικού υλικού τεκμηρίωσης υπόκεινται σε περιορισμούς, όπως ορίζονται στους κανονισμούς DFARS 252.227-7014(α)(1) (IOYN, 1995) (ορισμός εμπορικού λογισμικού υπολογιστών του αμερικανικού υπουργείου Άμυνας), DFARS 27.7202-1 (πολιτική περί εμπορικού λογισμικού υπολογίστών του αμερικανικού υπουργείου Άμυνας). FAR 52.227-19 (ΙΟΥΝ, 1987) (ρήτρα περί εμπορικού λονισμικού υπολονιστών για πολιτικές υπηρεσίες), DFARS 252.227-7015 (NOEM. 1995) (τεχνικά δεδομένα αμερικανικού υπουργείου Άμυνας – ρήτρα περί εμπορικών στοιχείων), FAR 52.227-14 Αναθεωρήσεις Ι, ΙΙ και ΙΙΙ (ΙΟΥΝ. 1987) (τεχνικά δεδομένα πολιτικών υπηρεσιών και ρήτρα περί μη εμπορικού λογισμικού υπολογιστών) ή/και FAR 12.211 και FAR 12.212 (αγορές εμπορικών στοιχείων), όπως ισχύουν. Σε περίπτωση σύγκρουσης οποιωνδήποτε διατάξεων των FAR και DFARS που παρατίθενται στο παρόν και στην παρούσα άδεια χρήσης, θα υπερισχύει η διατύπωση που παρέχει περισσότερους περιορισμούς ως προς τα δικαιώματα της Κυβέρνησης. Ανάδοχος/κατασκευαστής είναι η Garmin International, Inc., 1200 East 151st Street, Olathe, KS 66062, USA,

Η ονομασία Garmin® αποτελεί εμπορικό σήμα της Garmin Ltd. ή των θυγατρικών αυτής στις Η.Π.Α. και σε άλλες χώρες. Απαγορεύεται η χρήση αυτών των εμπορικών σημάτων χωρίς τη ρητή άδεια της Garmin.

#### 16.3 Δήλωση συμμόρφωσης

Η Garmin δηλώνει με την παρούσα, ότι αυτό το προϊόν ανταποκρίνεται στις σημαντικές απαιτήσεις και σε λοιπές σχετικές διατάξεις της οδηγίας 1999/5/ΕΚ.

Θα βρείτε την πλήρη δήλωση συμμόρφωση στη διεύθυνση www.garmin.com/pid.

## 17 Επίλυση προβλημάτων

Στο κεφάλαιο αυτό θα βρείτε λύσεις για προβλήματα που ενδέχεται να προκύψουν κατά τη χρήση του συστήματος πλοήγησης.

Η λίστα αυτή δεν είναι πλήρης. Απαντήσεις σε πολλές επιπρόσθετες ερωτήσεις θα βρείτε στην ιστο σελίδα της Garmin Würzburg GmbH (βλέπε "Ερωτήσεις για το προϊόν", σελίδα 10).

# Έχω συνδέσει ένα φορτιστή στη συσκευή πλοήγησης. Στην οθόνη εμφανίζεται η σύνδεση με έναν υπολογιστή.

-ή-

#### Έχω συνδέσει τη συσκευή πλοήγησης στον υπολογιστή, αλλά δεν αναγνωρίζεται ως μέσο αποθήκευσης δεδομένων.

Το βύσμα USB του φορτιστή δεν είναι καλά τοποθετημένο στο περίβλημα.

- ή -

Το βύσμα USB δεν είναι σωστά συνδεδεμένο.

1. Αποσυνδέστε το βύσμα.

Η συσκευή πλοήγησης πραγματοποιεί επανεκκίνηση. Περιμένετε μέχρι να φορτωθεί ξανά το λογισμικό πλοήγησης.

 Τοποθετήστε το βύσμα USB του φορτιστή γρήγορα και όσο το δυνατόν πιο βαθιά στην αντίστοιχη υποδοχή της συσκευής πλοήγησης (βλέπε "Περιγραφή της συσκευής πλοήγησης", σελίδα 11).

#### Η συσκευή πλοήγησης δεν αντιδρά πλέον σε τίποτε, η οθόνη έχει "παγώσει".

Πραγματοποιήστε ένα reset.

- Πατήστε το πλήκτρο (<sup>1</sup>) (<u>On/Off</u>) τόσο, όσο να τεθεί εκτός λειτουργίας η συσκευή (περ. 5 δευτερόλεπτα).
- 2. Περιμένετε μερικά δευτερόλεπτα.
- Πατήστε το πλήκτρο () (<u>On/Off</u>) τόσο, όσο να τεθεί σε λειτουργία η συσκευή.

Οι ρυθμίσεις σας καθώς και οι αποθηκευμένοι προορισμοί σας και οι διαδρομές σας θα διατηρηθούν.

# Έχω την αίσθηση ότι η μπαταρία της συσκευής πλοήγησης αδειάζει σχετικά γρήγορα, όταν η συσκευή δεν είναι συνδεδεμένη σε εξωτερική τροφοδοσία ρεύματος.

Μπορείτε να ρυθμίσετε κάποιες ρυθμίσεις έτσι, ώστε να ελαχιστοποιηθεί η κατανάλωση ενέργειας.

- Πατήστε στο παράθυρο ΠΛΟΉΓΗΣΗ στο Επιλογές > <u>Ρυθμίσεις</u> > <u>Γενικά</u>.
- Θέστε τις τιμές για <u>Φωτεινότητα την ημέρα</u> και <u>Φωτεινότητα τη</u> νύχτα στη χαμηλότερη δυνατή τιμή.
- Πατήστε <u>OK</u>.
- Πατήστε (<u>Πίσω</u>).

Το παράθυρο ΠΛΟΉΓΗΣΗ είναι ξανά ανοιχτό.

#### Τοποθέτηση μια κάρτα μνήμης, αλλά δεν αναγνωρίζεται. Δεν μπορώ να παίξω τη μουσική και να δω τις φωτογραφίες που υπάρχουν στην κάρτα.

Προσπαθήστε το εξής:

- Βεβαιωθείτε ότι έχετε τοποθετήσει σωστά την κάρτα μνήμης στη συσκευή.
- Πατήστε το πλήκτρο () (<u>On/Off</u>) τόσο, όσο να τεθεί εκτός λειτουργίας η συσκευή (περ. 5 δευτερόλεπτα).
- 3. Περιμένετε μερικά δευτερόλεπτα.
- Πατήστε το πλήκτρο () (<u>On/Off</u>) τόσο, όσο να τεθεί σε λειτουργία η συσκευή.

Εάν εξακολουθεί να μην αναγνωρίζεται η κάρτα, ενδέχεται να έχει υποστεί ζημιά.

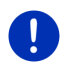

**Σημείωση:** Χρησιμοποιείτε μόνο αξεσουάρ που προβλέπονται ρητά από τη Garmin για το δικό σας σύστημα πλοήγησης. Η Garmin Würzburg GmbH δεν αναλαμβάνει καμία ευθύνη για βλάβες ή ζημιές που προκαλούνται από τη χρήση άλλων αξεσουάρ.

# 18 Ευρετήριο όρων

#### В

| Blue Score   |                     |
|--------------|---------------------|
| Bluetooth    |                     |
| Ενεργοποίηση | 160                 |
| Σύνδεση      | 159                 |
| Σύνδεση      | 157                 |
| Bluetooth    | βλέπε Μονάδα        |
|              | . ανοιχτής ακρόασης |
|              |                     |

#### Ε

#### Electro

| e-manager          | 133 |
|--------------------|-----|
| Ανάκτηση ενέργειας | 139 |
| Ροή ενέργειας      | 132 |
| e-manager          | 133 |
|                    |     |

## G

| GPS                |    |
|--------------------|----|
| Καθορισμός αρχικών |    |
| παραμέτρων         | 35 |
| Προβληματική λήψη  | 35 |
| Σήματα             | 16 |
| Σύμβολα            | 24 |

## Η

## L

#### 

#### Μ

| MyPOIs   |     | 89 |
|----------|-----|----|
| MyRoutes | 52, | 63 |

## 0

| OPS | 107 |
|-----|-----|
|-----|-----|

#### Ρ

| . 151 |
|-------|
|       |
| 98    |
| 46    |
| ή95   |
| 42    |
| 45    |
| 44    |
|       |

## R

| Reality | View |  | 76 |
|---------|------|--|----|
|---------|------|--|----|

#### S

| Sightseeing | 98 |
|-------------|----|
|-------------|----|

#### Т

| Think Blue. Trainer.    |     |
|-------------------------|-----|
| Ανάλυση                 | 128 |
| Blue Score              | 128 |
| Κατανάλωση              | 129 |
| Επαναφορά               | 131 |
| Κατάσταση               | 125 |
| Συμβουλές εξοικονόμησης |     |
| ενέργειας               | 130 |
| Συμβουλές εξοικονόμησης |     |
| καυσίμου                | 130 |
| Think Blue. Trainer     | 125 |
| TMC                     |     |
| Εμφάνιση                | 118 |
| Λειτουργία συντονισμού  | 121 |
| Νέος υπολογισμός        | 121 |
| Προεπισκόπηση ΤΜC       | 117 |
| Σύμβολα                 |     |
|                         |     |

| ТР                      |     |
|-------------------------|-----|
| Ραδιόφωνο               | 149 |
| Σύμβολα                 | 27  |
| Traffic Live            |     |
| Πληροφορίες κυκλοφορίας | 178 |
| Σύμβολα                 | 27  |

## Α

| Αγαπημένα                   | 48, 54  |
|-----------------------------|---------|
| Ανάκτηση ενέργειας          | 139     |
| Ανάλυση                     |         |
| Blue Score                  | 128     |
| Κατανάλωση                  | 129     |
| Ανάλυση                     | 128     |
| Αναπαραγ. πολυμέσων         |         |
| TP                          | 149     |
| Ήχος                        | 149     |
| Πηγή μέσων                  | 145     |
| Πληροφορίες κυκλοφορίας     | 149     |
| Αναπαραγ. πολυμέσων         | 143     |
| Άρση κλειδώματος            | 103     |
| Αυτοκίνητο                  |         |
| Think Blue. Trainer         | 125     |
| Ανάλυση                     | 128     |
| Κατάσταση                   | 125     |
| Συμβουλές εξοικονόμησης     |         |
| ενέργειας                   | 130     |
| Συμβουλές εξοικονόμησης     |         |
| καυσίμου                    | 130     |
| Κατάσταση                   | 124     |
| Υπολογιστής ταξιδίου        | 123     |
| Αυτονομία                   |         |
| Διαδρομή Πολλαπλές στάσεις1 | 09, 113 |
| Εμβέλεια 360°               | 83      |
| Προειδοποίηση εμβέλειας 11  | 0, 114  |

#### В

# Δ

| Διαδρομές                  |        |
|----------------------------|--------|
| Αποθήκευση                 | 60     |
| Διαχείριση                 | 60     |
| Εμφάνιση                   | 61     |
| Έναρξη πλοήγησης           | 62     |
| Περιγραφή διαδρομής        | 62     |
| Προσομοίωση                | 61     |
| Προφίλ διαδρομής           | 62     |
| Σημεία διαδρομής           | 58     |
| Σημείο εκκίνησης           | 58     |
| Φόρτωση                    | 60     |
| Διαδρομές και ίχνη         |        |
| Σχεδιασμός                 | 57     |
| Φόρτωση                    | 60     |
| Διαδρομές και ίχνη         | 57     |
| Διαδρομές με αξιοθέατα     | 100    |
| Διαδρομή Πολλαπλές στάσεις |        |
| Αυτονομία10                | 9, 113 |
| Πληροφορίες κυκλοφορίας11  | 0, 114 |
| Διαμόρφωση                 |        |
| Live                       | 178    |
| Διαμόρφωση                 | 179    |
| Διεύθυνση σπιτιού          |        |
| Επεξεργασία                | 57     |
| Διεύθυνση σπιτιού          | 50, 55 |
|                            |        |

#### Ε

| Εγγύηση                          | 10 |
|----------------------------------|----|
| Σύμβολα                          | 9  |
| Συνθήκες                         | 9  |
| Εγχειρίδιο                       | 21 |
| Ειδικοί προορισμοί στη διαδρομή  | 95 |
| Ειδικός προορισμός               |    |
| Sightseeing                      | 98 |
| Γρήγορη πρόσβαση                 | 46 |
| Ειδικοί προορισμοί στη διαδρομή. | 95 |
| κοντά                            | 42 |
| σε μία πόλη                      | 45 |
| σε ολόκληρη τη χώρα              | 44 |
| Εισαγ. συντεταγμένων             | 41 |
| Εισαγωγή στοιχείων               | 31 |
|                                  |    |

| Εισερχόμενα SMS        | 169         |
|------------------------|-------------|
| Εισηγμένες διευθύνσεις |             |
| Από τηλεφ. κατάλογο    | 50          |
| Έκτακτη ανάγκη         | 101         |
| Έκταση παράδοσης       | 10          |
| Εμπορικά σήματα        | 10          |
| Ενέργεια               | 15, 25, 188 |
| Ενεργοποίηση           | 160         |
| Ένταση ήχου            | 75          |
| Εξυπηρέτηση            | 10          |
| Εξωτερική θερμοκρασία  | 124         |
| Επιλογές               | 22, 32, 64  |
| Επίλυση προβλημάτων    |             |
|                        |             |

## Θ

| Θερμοκρασία  | ψυκτικού  | 12 | 24 |
|--------------|-----------|----|----|
| ocphonologia | φοιτιπτου |    |    |

## I

| Ιδιωτικός | σταθμός | φόρτισης |  | 112 |
|-----------|---------|----------|--|-----|
|-----------|---------|----------|--|-----|

# Κ

| Καιρός                        | 175  |
|-------------------------------|------|
| Κάρτα μνήμης 15,              | 188  |
| Καταγραφή ίχνους              |      |
| Καταγραφή ίχνους              | , 91 |
| Φόρτωση                       | 60   |
| Κατανάλωση                    | 129  |
| Κατάσταση GPS                 | 102  |
| Κλείδωμα                      | 105  |
| Κλήση                         |      |
| Κλήση αριθμού                 | 165  |
| Πρόσφατες κλήσεις             | 167  |
| Ταχεία κλήση                  | 166  |
| Τηλεφωνικός κατάλογος         | 166  |
| Φωνητικές εντολές             | 164  |
| Κλήση σε εξέλιξη              |      |
| Εισάγετε αριθμούς             | 168  |
| Εμφάνιση χάρτη                | 167  |
| Σίγαση                        | 168  |
| Τερματισμός κλήσης            | 168  |
| Χρήση κινητού τηλεφώνου       | 168  |
| Χρήση συστ. ανοιχτής ακρόασης | 167  |
| Κοντά                         | 95   |

## ۸

| Λειτουργία συντονισμού | 121 |
|------------------------|-----|
| Λογισμικό πλοήγησης    |     |
| Έναρξη                 | 35  |

#### Μ

| 2 |
|---|
|   |
| 4 |
| 1 |
| 8 |
| 2 |
|   |
| 1 |
| 9 |
| 3 |
| 3 |
| 7 |
| 0 |
| 4 |
| 5 |
| 7 |
| 7 |
| 1 |
| 8 |
| 8 |
| 9 |
| 7 |
| 6 |
| 0 |
| 8 |
| 6 |
| 4 |
| 8 |
| 7 |
|   |

## Ν

| Νέοι προορισμοί  |     |
|------------------|-----|
| Νέος υπολογισμός | 121 |

## 0

| . 89 |
|------|
| . 37 |
| 107  |
|      |
| 124  |
| 124  |
| 124  |
|      |

## П

| Περιγραφή διαδρομής        |     |          |
|----------------------------|-----|----------|
| Εμφάνιση                   | 32. | 104      |
| Κλείδωμα                   | ·,  | 105      |
| Πληκτρολόγιο               |     | . 30     |
| Πληκτρολόγιο λογισμικού    |     | . 30     |
| Πληροφορίες κυκλοφορίας    |     |          |
| Traffic Live               |     | 178      |
| Διαδρομή Πολλαπλές στάσεις | 110 | . 114    |
| Εμφάνιση                   |     | ,<br>118 |
| Λειτουργία συντονισμού     |     | 121      |
| Νέος υπολονισμός           |     | 121      |
| Προεπισκόπηση ΤΜC          |     | 117      |
| Ραδιόφωνο                  |     | 149      |
| Σύμβολα                    | 26  | , 27     |
| Πλοήγηση                   |     |          |
| MyRoutes                   | 52  | , 63     |
| Άρση κλειδώματος           |     | 103      |
| Έναρξη                     | 51  | , 62     |
| Έναρξη πλοήγησης           | 53  | , 63     |
| Κλείδώμα 10                | )3, | 105      |
| Περιγραφή διαδρομής        | 52  | , 62     |
| Προφίλ διαδρομής           | 52  | , 62     |
| Χωρίς GPS                  | 53  | , 64     |
| Πολυμέσα                   |     |          |
| Αναπαραγ. πολυμέσων        |     | 143      |
| TP                         |     | 149      |
| Ήχος                       |     | 149      |
| Πηγή μέσων                 |     | 145      |
| Πληροφορίες κυκλοφορίας.   |     | 149      |
| Ραδιόφωνο                  |     | 140      |
| TP                         |     | 149      |
| Ήχος                       |     | 149      |
| Πληροφορίες κυκλοφορίας.   |     | 149      |
| Πολυμέσα                   |     | . 29     |
|                            |     |          |

| Προειδοποίηση διαθέσιμου        |
|---------------------------------|
| καυσίμου                        |
| Προεπισκόπηση TMC117            |
| Προορισμός                      |
| Αγαπημένα48                     |
| Από τηλεφ. κατάλογο169          |
| Από το χάρτη51                  |
| Αποθήκευση54                    |
| Γρήγορη πρόσβαση46              |
| Διεύθυνση σπιτιού               |
| Ειδικός προορισμός42            |
| Γρήγορη πρόσβαση46              |
| κοντά42                         |
| σε μία πόλη45                   |
| σε ολόκληρη τη χώρα44           |
| Εισαγ. συντεταγμένων41          |
| Εισηγμένες διευθύνσεις          |
| Από τηλεφ. κατάλογο50, 169      |
| Έναρξη πλοήγησης51              |
| Νέοι προορισμοί36               |
| Οι προορισμοί μου37             |
| Περιγραφή διαδρομής52           |
| Προς το σπίτι50, 55             |
| Πρόσφατοι προορισμοί49          |
| Τοπική αναζήτηση176             |
| Φωνητικές εντολές               |
| Προς το σπίτι50, 55             |
| Προσομοίωση                     |
| Έναρξη61                        |
| Έξοδος62                        |
| Προστασία με κωδικό22           |
| Πρόσφατες κλήσεις               |
| Εισαγωγή πρόσφατων κλήσεων .162 |
| Πρόσφατες κλήσεις167            |
| Πρόσφατοι προορισμοί49, 54      |
| Προφίλ διαδρομής52, 62, 85      |
| Πυξίδα24                        |
|                                 |

#### Ρ

| Ραδιόφωνο               |              |
|-------------------------|--------------|
| TP                      | 149          |
| Ήχος                    | 149          |
| Πληροφορίες κυκλοφορίας | <u>.</u> 149 |
| Ραδιόφωνο               | 29, 140      |
| Ροή ενέργειας           | 132          |

| Ρυθμίσεις                   |    |
|-----------------------------|----|
| Live                        | '8 |
| Διαμόρφωση17                | '9 |
| Ένταση ήχου                 | '5 |
| Μονάδα ανοιχτής ακρόασης 17 | 1  |
| Ρυθμίσεις ΤΜC               |    |
| TMC                         | 20 |
| Λειτουργία συντονισμού      | 21 |
| Νέος υπολογισμός12          | 21 |
| Πληροφορίες κυκλοφορίας 12  | 20 |
| Ρυθμίσεις Μονάδα ανοιχτής   |    |
| ακρόασης                    |    |
| Διαγραφή συσκευής           | 51 |
| Σύνδεση Bluetooth 15        | 56 |
| Ταχεία κλήση17              | 0' |

# Σ

| Σέρβις                        | 10  |
|-------------------------------|-----|
| Σημεία διαδρομής              |     |
| Διαγραφή                      | 59  |
| Προσθήκη                      | 58  |
| Σειρά                         | 59  |
| Σημείο εκκίνησης              | 58  |
| Σίγαση                        | 28  |
| Στάθμευση                     |     |
| Clever Parking                | 94  |
| Λειτουργία πεζού              | 93  |
| Πρόσφατος προορισμός          | 94  |
| Στάθμευση κοντά στον          |     |
| προορισμό                     | 93  |
| Φόρτιση κοντά στον προορισμό  | 94  |
| Σταθμός φόρτισης1             | 12  |
| Στροφόμετρο 12                | 24  |
| Σύμβολα                       |     |
| Live                          | 25  |
| TMC                           | 26  |
| TP                            | 27  |
| Traffic Live                  | 27  |
| Βιβλίο διαδρομών              | 28  |
| Μονάδα ανοιχτής ακρόασης      | 28  |
| Πληροφορίες κυκλοφορίας 26, 2 | 27  |
| Πολυμέσα                      | 29  |
| Ραδιόφωνο                     | 29  |
| Σίγαση                        | 28  |
| Σύμβολα στο εγχειρίδιο        | . 9 |

| Συμβουλές εξοικονόμησης  |          |
|--------------------------|----------|
| ενέργειας                | 130      |
| Συμβουλές εξοικονόμησης  |          |
| καυσίμου                 | 130      |
| Σύνδεση                  | 157, 159 |
| Σύνδεση Bluetooth        | 156      |
| Συνδρομή                 | 173      |
| Συνθήκες στο εγχειρίδιο  | 9        |
| Σύστημα επιτήρησης θυρών | 108      |
| Σύστημα πλοήγησης        |          |
| Εγκατάσταση              | 13       |
| Έκταση παράδοσης         | 10       |
| Έναρξη                   | 17       |
| Ενέργεια                 | 15       |
| Κάρτα μνήμης             | 15       |
| Περιγραφή                | 11       |
| Τεχνικά χαρακτηριστικά   | 181      |
| Χωρίς TMC                | 15       |
| Σύστημα υποβοήθησης      |          |
| στάθμευσης               | 107      |
| Σχεδιασμός διαδρομής     | 57       |
|                          |          |

#### Т

| Ταχεία κλήση               | 170           |
|----------------------------|---------------|
| Τεχνικά χαρακτηριστικά     | 181           |
| Τηλεφωνικός κατάλογος      |               |
| Εισαγωγή τηλεφωνικού       |               |
| καταλόγου                  | 161           |
| Ενημέρωση                  | 162           |
| Τηλεφωνικός κατάλογος      | 166           |
| Τηλέφωνοβλέπε Μονάδα ανοιχ | (τής ακρόασης |
| Τοπική αναζήτηση           | 176           |
| Τρέχουσα θέση              |               |
| Αποθήκευση                 | 103           |

#### Υ

| Υποδείξεις ασφαλείας |     |
|----------------------|-----|
| Υπολογιστής ταξιδίου | 123 |

#### Φ

| Φόρτιση           |             |
|-------------------|-------------|
| Φωνητικές εντολές | 32, 38, 164 |
| Φωτογραφίες       | 151         |

# Χ

|                         | 2 |
|-------------------------|---|
| Reality View            | О |
| Αναζήτηση προορισμού80  | 0 |
| Εκτός δρόμου79          | 9 |
| Εμβέλεια 360° 83        | 3 |
| Κανονικός 68            | 8 |
| Καταγραφή ίχνους79      | 9 |
| Όχημα72                 | 2 |
| Πεζός77                 | 7 |
| Προεπισκόπηση69         | 9 |
| Χρέωση 173              | 3 |
| Χρήση φωνητικών εντολών | 2 |